ESCUELA SUPERIOR POLITECNICA DEL LITORAL

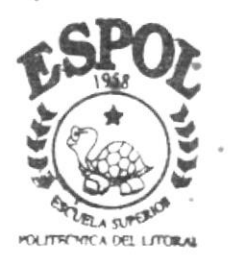

PROGRAMA DE TECNOLOGIA EN COMPUTACION

# TESIS DE GRADO

Previo a la obtención del Título de ANALISIS DE SISTEMA

TEMA

SISTEMA DE GESTION PUBLICA MODULO: CONTABILIDAD

MANUAL DE USUARIO

AUTORES:

Martha Durán Navarrete Isabel Izquierdo Torres Tania Macías Briones Marlene Torres Ordóñez

> DIRECTOR: Anl. Miguel Salazar

# ΑÑΟ

2002 - 2003

## DECLARACION EXPRESA

.

Ċ.

La responsabilidad por los hechos, ideas y doctrinas expuestas en este Proyecto de Graduación nos corresponden exclusivamente; y el patrimonio intelectual de la misma al *Protcom (Programa de Tecnología en Computación)* de la Escuela superior Politécnica del Litoral. FIRMA DEL DIRECTOR DE PROYECTO

ANL. MIGUEL SALAZAR H.

## FIRMA DE LOS AUTORES

MARTHA DURÁN N.

\_\_\_\_

ISABEL IZQUIERDO T.

TANIA MACIAS B.

MARLENE TORRES O.

A DIOS; ser fundamental, guía de mis pasos y fortaleza de mi vida.

A mis padres Martha Navarrete y Pedro Durán; por brindarme su apoyo, amor, respeto, enseñándome a luchar siempre por mis ideales y dándome ánimo para alcanzar mis metas.

A *mi hermana Narcisa*; sencillo corazón que está siempre a mi lado cuidándome, queriéndome, confiando incondicionalmente en mi, dándome todo su apoyo, ternura, cariño y comprensión.

A *mi hermano Marcelo*; por enseñarme a asumir retos, a ser responsable y eficiente, por sus consejos como profesional y como hermano; y sobretodo por haber confiado en mis capacidades intelectuales.

A mis sobrinos Marcelo Jr. y Melanie; por dar a mi familia la alegría de su inocencia y ocurrencias; y por darle a mi hermano el orgullo de ser el responsable de sus pequeñas vidas.

A *mi gran amigo Javier Mejía*; por todos los momentos compartidos, por ser en quien puedo confiar y pedir un consejo; por ayudarme a enmendar mis errores y valorar mis cualidades.

A mis amigos Carmen, Kerly, Grace, Tatiana, Cecilia, Nory, Gerardo, Alex, Wellington, Gustavo, William, Juan Carlos, Luis, Washington, Rene, Cristian, Wilson, Michaell y Alberto; por brindarme su amistad y sus consejos.

A mi director de tesis Anl. Miguel Salazar y a mis compañeros de grupo Erika, Mayra, Gerardo, Martha, Tania, Isabel, Marlene y Juan José; por haber compartido estos meses de amistad y trabajo en equipo.

Martha Durán Navarrete

A la razón de mi existir, Rosa Torres, mi madre....

Isabel Izquierdo Torres

A DIOS

Tania Fabiola Macías Briones.

Gracias a Dios por ser el guía y la fortaleza de mi vida.

*Gracias* a mis padres que significan un ejemplo de superación, estabilidad familiar y la perfecta entrega de amor.

*Gracias* a mis maestros, quienes con nobleza y entusiasmo depositaron en mí, sus vastos conocimientos y a la Escuela Superior Politécnica del Litoral, por las enseñanzas en ella recibidas.

Marlene del Rocio Torres Ordóñez

\_\_\_\_\_

Para las personas que confiaron y creyeron firmemente que podía lograrlo; que siempre me apoyan, ayudándome a levantar cuando tengo derrotas y compartiendo mi alegría cuando el triunfo me sonríe. Para ustedes, los seres más importantes, los que más aprecio y que forman parte fundamental de mi vida...

DIOS todopoderoso; única verdad, luz y salvación.

*Mis padres Martha Navarrete y Pedro Durán*; transmisores del más grande regalo que pude recibir : "la vida".

*Mis hermanos Narcisa y Marcelo*; apoyo, confianza, consejos, cariño y grandes momentos compartidos desde siempre y hasta siempre.

Mis sobrinos Marcelo Jr. y Melanie; pequeños rayos de felicidad en nuestras vidas.

Mi gran amigo Javier Mejía; amistad incondicional e invaluable sinceridad.

Martha Durán Navarrete

A la razón de mi existir, Rosa Torres, mi madre....

Isabel Izquierdo Torres

A DIOS

Tania Fabiola Macías Briones.

A mis Padres: Alicia y Efrén

Que con afán y sacrificio, hicieron posible la culminación de esta etapa estudiantil que me ha capacitado para un futuro mejor

Marlene del Rocío Torres Ordóñez

\_\_\_\_\_

# TABLA DE CONTENIDO

| 1. REQUERIMIENTOS DE HARDWARE Y SOFTWARE1                                                                                                    |
|----------------------------------------------------------------------------------------------------|
| 1.1       ORGANIZACIÓN DE ESTE MANUAL.       1         1.2       CONVENCIONES DE MENSAJES DE INFORMACIÓN.       1         1.3       SOPORTE TÉCNICO.       1         1.4       REQUERIMIENTOS DEL SISTEMA.       2         1.4.1       Requerimientos de Hardware.       2         1.4.2       Requerimientos de Software.       2 |
| 2. INSTALACIÓN DEL SISTEMA SGP1                                                                                                    |
| 2.1REQUERIMIENTOS PREVIOS A LA INSTALACIÓN.12.2PROCESO DE INSTALACIÓN.2                                                                                                    |
| 3. ARRANQUE DEL SISTEMA DE SEGURIDAD1                                                                                                    |
| 3.1 ENCENDER LA COMPUTADORA                                                                                                    |
| 4. EXPLICACIÓN DE LAS INTERFACES GRÁFICAS1                                                                                                    |
| 4.1 INTRODUCCIÓN AL AMBIENTE WINDOWS                                                                                                    |
| 4.2 QUE HAY EN LA PANTALLA DE WINDOWS 98                                                                                                    |
| El botón Inicio y la barra de tareas3                                                                                                    |
| 4.2.2 Iniciar el trabajo con el menú inicio                                                                                                    |
| 4.2.3 La barra de tareas                                                                                                    |
| 4.3 ELEMENTOS PRINCIPALES DE UNA VENTANA WINDOWS                                                                                                    |
| 4.3.1 I Itulo de la ventana                                                                                                    |
| 4.3.2 Cambial el lamano de las ventanas                                                                                                    |
| 4.3.4 Barra de Estado 7                                                                                                    |
| 4.3.5 Barra de Menú                                                                                                    |
| 4.3.6 ¿Cómo accesar a los menús?                                                                                                    |
| 4.3.7 Mover Ventanas                                                                                                    |
| 4.3.8 Seleccionando información                                                                                                    |
| 4.4 INICIAR Y SALIR DE UN PROGRAMA                                                                                                    |
| 4.4.1 Pasar de un programa a otro                                                                                                    |
| 4.5 USU DE CUADROS DE DIALOGO                                                                                                    |
| 4.0 MENSAJES DEL SISTEMA                                                                                                    |
| 5 MENU ARCHIVO1                                                                                                    |
| 5.1 CONFIGURAR IMPRESORA                                                                                                    |
| 5.2 NUEVA SESION                                                                                                    |
| 5.3 SALIR                                                                                                    |
| 6 MENÚ VER                                                                                                    |
| 6.1 BARRA DE HERRAMIENTAS 1                                                                                                    |
| 6.2 BARRA DE ESTADO 1                                                                                                    |
| 6.3 CASCADA                                                                                                    |
| 6.4 MOSAICO HORINZONTAL                                                                                                    |
| 6.5 MOSAICO VERTICAL                                                                                                    |
|                                                                                                    |
| 7 MENÜ MANTENIMIENTO                                                                                                    |
| 7.1 BANCOS                                                                                                    |
| 7.1.1 Ingresar Banco                                                                                                    |

|    | 7.1.2   | Consultar Banco                           | 3          |
|----|---------|-------------------------------------------|------------|
|    | 7.1.3   | Modificar datos de los Bancos             | 4          |
|    | 7.1.4   | Eliminar datos de los Bancos              | 4          |
| 7  | .2 TI   | POS DE MOVIMIENTO                         | 6          |
|    | 7.2.1   | Abrir Tipos de Movimiento                 | . 6        |
|    | 7.2.2   | Consultar Tipos de Movimiento             | . 8        |
|    | 7.2.3   | Modificar Tipos de Movimiento             | . 9        |
|    | 7.2.4   | Eliminar Tipos de movimiento              | 10         |
| 7  | .3 M    | OVIMIENTOS BANCARIOS                      | 12         |
|    | 7.3.1   | Abrir Movimientos Bancarios               | 12         |
|    | 7.3.2   | Consultar Movimientos Bancarios           | 15         |
|    | 7.3.3   | Modificar Movimientos Bancarios           | 17         |
|    | 7.3.4   | Eliminar los Movimientos Bancarios.       | 19         |
| 7  | .4 CI   | JENTAS CORRIENTES                         | 21         |
|    | 7.4.1   | Abrir Cuenta Corriente                    | 21         |
|    | 742     | Ingresar Banco                            | 21         |
|    | 743     | Consultar Cuenta Corriente                | 22         |
|    | 744     | Modificar Datos de las Cuentas Corrientes | 23         |
|    | 745     | Eliminar Datos de los Cuenta Corriente    | 23         |
| 7  | 5 00    | OMPROBANTE CONTABLE                       | 25         |
| '  | 751     | Abrir Comprohante Contable                | 25         |
|    | 7.5.2   | Ingressar Comprobante Contable            | 25         |
|    | 7.5.2   | Consultar Comprobante Contable            | 20         |
|    | 7.5.5   | Madificar datas del Comprehento           | 21         |
|    | 7.5.4   | Reimprimis Comprehente Contable           | 21         |
|    | 7.5.5   |                                           | 31         |
| 1  | .6 (0   | JMPROBANTE DE PAGO                        | 32         |
|    | 7.6.7   | Abnr Comprobante de Pago                  | 32         |
|    | 7.6.2   | Ingresar Comprobante de Pago              | 32         |
|    | 7.6.3   | Modificar Comprobante de Pago             | 35         |
| 1  | .7 PL   | AN DE CUENTAS                             | 38         |
|    | 7.7.1   | Abrir Plan de Cuentas                     | 38         |
|    | 7.7.2   | Ingresar Plan de Cuenta                   | 38         |
|    | 7.7.3   | Consultar Plan de Cuentas                 | 40         |
|    | 7.7.4   | Modificar plan de Cuenta                  | 40         |
|    | 7.7.5   | Eliminar Plan de Cuentas.                 | 41         |
| 8. | PRO     | CESQS1                                    |            |
| 8  | .1. ANU | LACION DE CHEQUES                         | 1          |
|    | 8.1.1   | Abrir Anulación de cheques                | 1          |
|    | 8.1.2   | Consultar Anulación de cheques            | 2          |
|    | 8.1.3   | Anulación de Cheques anulados             | 4          |
| 8  | .2. CON | ICILIACIÓN MANUAL                         | 8          |
|    | 8.2.1   | Abrir Conciliación bancaria manual        | 8          |
|    | 8.2.2   | Procesar Conciliación Bancaria Manual     | 9          |
| 8  | .3. CON | ICILIACIÓN AUTOMATICA                     | 15         |
|    | 8.3.1   | Abrir Conciliación bancaria automática    | 15         |
|    | 8.3.2   | Procesar Conciliación bancaria automática | 16         |
| 8  | 4 REV   | ERSACION CONCILIACIÓN BANCARIA            | 18         |
| 0  | 8.4.1   | Abrir Reverso de conciliación bancaria    | 18         |
|    | 8.4.2   | Procesar Reverso de conciliación bancaria | 18         |
| 8  | 5 ANU   | I ACIÓN COMPROBANTE CONTARI E             | 21         |
| 0  |         |                                           | <b>~</b> 1 |

 8.5.1
 Abrir El Formulario Anulación Comprobante Contable.
 21

 8.5.2
 Consultar Comprobante Contable a Anular.
 21

| 8.5.3<br>8.6. ANU<br>8.6.1<br>8.6.2<br>8.6.3<br>8.7. CEF<br>8.7.1<br>8.7.2<br>8.8. ENT<br>8.8.1<br>8.8.1<br>8.8.2 | Anular el Comprobante Contable.<br>JLACIÓN COMPROBANTE DE PAGO.<br>Abrir El Formulario Anulación Comprobante de Pago.<br>Consultar Comprobante Pago a Anular<br>Anular el Comprobante Contable.<br>RRAR TRAMITE POR PAGO PARCIAL.<br>Abrir formulario Cerrar Tramite por Pago Parcial<br>Consultar Cerrar Tramite por Pago Parcial<br>REGA DE CHEQUES.<br>Abrir entrega de cheques.<br>Procesar Entrega de cheques. | 22<br>24<br>24<br>25<br>27<br>27<br>27<br>29<br>29<br>30 |
|----------------------------------------------------------------------------------------------------|----------------------------------------------------------------------------------------------------|----------------------------------------------------------|
| 9. CONS                                                                                                    | ULTAS/REPORTES                                                                                                    | 1                                                        |
| 9.1. CON<br>9.1.1<br>9.2. IMP<br>9.2.1<br>9.2.2<br>9.3. IMP<br>9.3.1<br>9.3.2<br>9.4. LIST<br>9.4.1               | MPARATIVOS DE ESTADOS FINANCIEROS.<br>Abrir Listado de cheques<br>Consultar Comparativo de Estado Financiero<br>RESIÓN DE CHEQUES<br>Abrir Impresión de Cheques<br>Consulta de Impresión de Cheques<br>RESIÓN DE RETENCIONES<br>Abrir Impresión de Retenciones<br>Consulta de Impresión de Retenciones<br>TADO GENERAL DE CUENTAS POR NIVEL<br>Abrir Consulta General de Cuentas por Nivel                          | 1<br>2<br>4<br>4<br>7<br>7<br>7<br>9                     |
| 9.4.2<br>9.5. SAL<br>9.5.1<br>9.5.2<br>9.6. RES<br>9.6.1                                                          | Consulta General de Cuentas por Nivel<br>DOS Y MOVIMIENTOS POR CUENTAS.<br>Abrir Consulta de Saldos y Movimientos de Cuenta<br>Consulta De Saldos y Movimientos por Cuenta.<br>SUMEN DE MOVIMIENTOS POR CTAS POR MES<br>Abrir Consulta Resumen de Movimientos de Cuentas por Mes.                                                                                                    | .11<br>.11<br>.13<br>.13<br>.14<br>.14                   |
| 9.6.2<br>9.7. MO <sup>V</sup><br>9.7.1<br>9.8. LIS <sup>-</sup><br>9.8.1                                          | Consulta De resumen de movimientos de Cuentas por Mes<br>VIMIENTOS DE CUENTAS CORRIENTES<br>Abrir Movimientos de Cuentas Corrientes                                                                                                    | .16<br>.18<br>.18<br>.21<br>.21                          |
| 9.9. LIS<br>9.9.1<br>9.10. M<br>9.10.1<br>9.11 C                                                                  | TADO DE BOLETINES<br><i>Abrir Listado de Boletines</i><br>IOVIMIENTOS DE CUENTAS CORRIENTES<br><i>Abrir Movimientos de Cuentas Corrientes</i><br>ONCILIACIÓN BANCARIA                                                                                                    | .24<br>.24<br>.26<br>.26<br>.26                          |
| 9.11.1<br>9.11.2<br>9.12. C<br>9.12.1                                                                             | Abrir Conciliación bancaria<br>Consultar conciliación bancaria<br>HEQUES ANULADOS<br>Abrir Cheques anulados                                                                                                    | 28<br>28<br>31<br>31                                     |
| 9.12.2<br>9.13. A<br>9.14. M                                                                                      | Consultar cheques anulados<br>SIENTOS DESCUADRADOS<br>IOVIMIENTOS DIARIOS                                                                                                    | .31<br>.32<br>.35                                        |
| A. RECO                                                                                                    |                                                                                                    | 1                                                        |
| A.1. C<br>A.2. U<br>A.2.1.<br>A.2.2.<br>A.3. U<br>A.3.1                                                           | ONOCIENDO LA COMPUTADORA<br>NIDADES DE ENTRADA<br><i>El Teclado</i><br><i>Uso del Mouse</i><br>NIDAD DE PROCESO<br><i>Unidad de Memoria Auxiliar</i>                                                                                                    | 1<br>3<br>5<br>7<br>7                                    |

|   | A.3.2. | Unidad de Salida | 7 |
|---|--------|------------------|---|
| B | REPOI  | RTES REALES      | 1 |
| C | GLOS/  |                  | 1 |

# Capítulo

# Requerimientos de Hardware

y Software

# 1. REQUERIMIENTOS DE HARDWARE Y SOFTWARE

# 1.1 ORGANIZACIÓN DE ESTE MANUAL.

Este manual esta organizado en tres partes principales:

|             | INSTALACIÓN                                |
|-------------|--------------------------------------------|
| Capítulo 1  | Requerimientos de Hardware y Software.     |
| Capítulo 2  | Instalación inicial del Sistema.           |
| Capítulo 3  | Arranque del Sistema                       |
|             | OPERACIÓN                                  |
| Capítulo 4  | Explicación de la interface grafica.       |
| Capitulo 5  | Menú Archivo                               |
| Capítulo 6  | Menú Ver                                   |
| Capítulo 7  | Menú Mantenimiento                         |
| Capítulo 8  | Menú Procesos                              |
| Capítulo 9  | Menú Consultas/Reportes                    |
| Capitulo 10 | Menú Sistemas                              |
|             | ANEXOS                                     |
| Anexo A     | Reconocimiento de las partes del Hardware. |
| Anexo B     | Reportes Reales                            |
| Anexo C     | Glosario de Términos.                      |
|             |                                            |

# 1.2 CONVENCIONES DE MENSAJES DE INFORMACIÓN.

Sugerencia:

muestra información que facilita la operación del Sistema.

# 1.3 SOPORTE TÉCNICO

Si tiene alguna duda acerca del funcionamiento del Sistema de Contabilidad, revise el Manual de Usuario.

Si no encuentra respuesta a su interrogante o desea más información al respecto, contáctese con el Departamento de Sistemas del H. Consejo Provincial del Guayas.

Si desea una consulta más exhaustiva sobre el Sistema, puede ponerse en contacto con la oficina del Programa de Tecnología en Computación (PROTCOM), empresa desarrolladora del Sistema.

Nota:

Contiene información importante acerca del Sistema, las cuales deben ser revisadas por el Usuario.

# 1.4 REQUERIMIENTOS DEL SISTEMA.

Esta sección permitirá identificar los recursos mínimos de Hardware y Software necesarios para el correcto funcionamiento del Sistema de Inventario, sin renunciar a la idea de adquirir más hardware si este es necesario.

## 1.4.1 Requerimientos de Hardware.

| EQUIPO<br>Servidor | CARACTERISTICAS<br>Microprocesador                                                                                                    | DESCRIPCIÓN<br>Pentium II 400                                                                                                    |
|--------------------|----------------------------------------------------------------------------------------------------|----------------------------------------------------------------------------------------------------|
|                    | Velocidad<br>Arquitectura del BUS<br>Memoria RAM<br>Memoria Caché<br>Memoria de Vídeo<br>Disco Duro<br>Tipo de Monitor<br>Unidad de disquete<br>Teclado<br>Tarjeta de Vídeo<br>Tarjeta de Red<br>Tarjeta de Sonido<br>CD ROM<br>Microprocesador | 400 MHZ<br>PCI 64 bits<br>128 MB<br>512 KB<br>8 MB<br>Array Discos 4.3GB<br>SVGA 15""<br>De 1.44 MB<br>101 Teclas<br>ATI 3D<br>3 COM<br>32 Bits<br>36X<br>Pentium INTEL |
| Impresora          | Velocidad<br>Arquitectura del BUS<br>Memoria RAM<br>Memoria Caché<br>Memoria de Vídeo<br>Disco Duro<br>Tipo de Monitor<br>Unidad de disquete<br>Teclado<br>Tarjeta de Red<br>Cualquier tipo de impresora<br>360 DPI.                            | 233 MHZ<br>PCI 32 bits<br>32 MB<br>512 KB<br>2 MB<br>2.0 GB<br>SVGA 15""<br>De 1.44 MB<br>101 Teclas<br>3 COM<br>a de alta resolución, mínimo 360 x                     |
| Escáner            | Escáner mínimo 600 x 600                                                                                                    | DPI                                                                                                    |
|                    |                                                                                                    |                                                                                                    |

Tabla 1.1 Requerimientos de Hardware.

### 1.4.2 Requerimientos de Software.

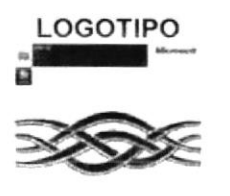

#### DESCRIPCIÓN DEL PROGRAMA

Microsoft Windows NT 4.0 en español. Este será utilizado en el Servidor y es necesario para el funcionamiento de la red.

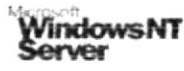

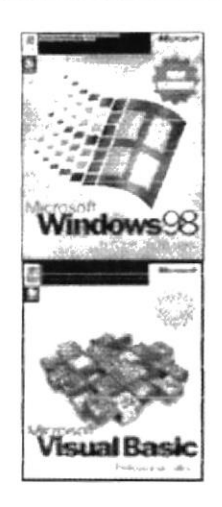

Microsoft Windows 95 o Windows 98 en español. Este será utilizado en las estaciones de trabajo.

Microsoft Visual Basic 6.0 en español, Edición Empresarial con Licencia.

Tabla 1.2 Requerimientos de Software.

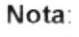

El sistema puede correr con 16 MB de memoria RAM, pero el rendimiento del mismo decaería en un 50%, si Ud. Está acostumbrado a ejecutar varias aplicaciones simultáneamente.

# Capítulo

# Instalación Inicial del Sistema

# 2. INSTALACIÓN DEL SISTEMA SGP.

El proceso de instalación consiste en almacenar en su disco duro los programas necesarios para que el Sistema SGP pueda funcionar. Lo siguiente le ayudará a preparar e instruir la puesta en marcha del sistema.

## 2.1 REQUERIMIENTOS PREVIOS A LA INSTALACIÓN.

Antes de comenzar el proceso de instalación debe cumplir con los siguientes requisitos.

- Debido a que el Sistema SGP es una aplicación Cliente Servidor, en el lado del Servidor se debe haber realizado la instalación previa de la Base de Datos y todos sus componentes.
- 2. Tener el CD de instalación del Sistema SGP.
- 3. El CD de instalación crea el directorio y copia todos los archivos del sistema en el directorio especificado.
- 4. El disco duro por lo menos debe tener 200 MB de espacio libre, para poder trabajar óptimamente.
- 5. Cerrar todas las aplicaciones que estén corriendo actualmente.

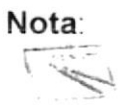

Es importante que se cumplan con los requerimientos mencionados, para que el Sistema SGP pueda instalarse y funcionar correctamente.

PROTCOM

Capítulo 2 – Página 1

ESPOL

# 2.2 PROCESO DE INSTALACIÓN.

Esta sección describe como instalar el Sistema SGP en su PC, una vez cumplido con los requerimientos anteriores; los pasos para instalar el Sistema SGP son los siguientes.

1. De un clic en el botón Inicio, Rinicio escoja Configuración y

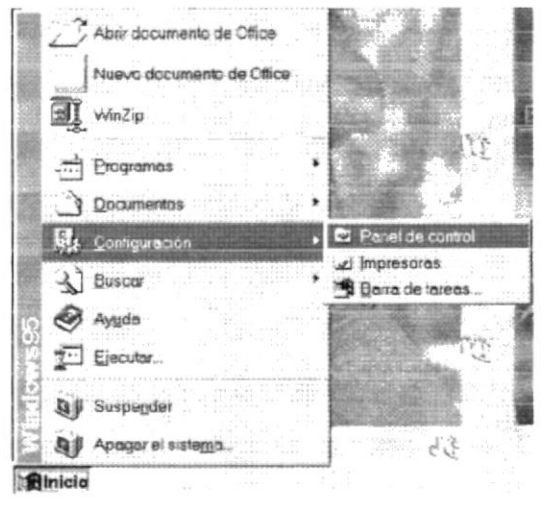

después de otro clic en Panel de Control

Figura 2.1 Instalación del Sistema SGP. Paso 1.

2. Enseguida se abre la pantalla de configuración del sistema, en donde Ud. Debe seleccionar el ícono Agregar o quitar programas, y dar doble clic.

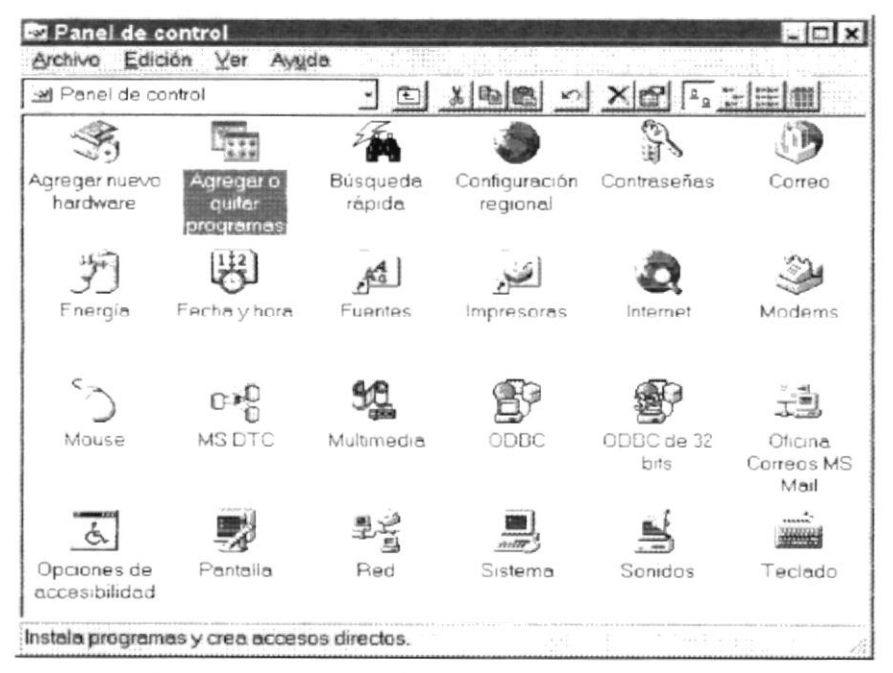

Figura 2.2 Instalación del Sistema SGP. Paso 2.

3. A continuación se muestra la siguiente pantalla, en donde Ud. debe dar un clic en el botón Instalar.

| Propiedade                                                                  | es de Agr                                                                                          | egar o quitar                                                                                | program                                  | <b>as</b>                                         | ?>                     |
|-----------------------------------------------------------------------------|----------------------------------------------------------------------------------------------------|----------------------------------------------------------------------------------------------|------------------------------------------|---------------------------------------------------|------------------------|
| Instalar o d                                                                | tesinstalar                                                                                        | Instalación de                                                                               | Windows                                  | Disco de in                                       | icio                   |
| Ł                                                                           | Para inst<br>unidad d                                                                              | alar un nuevo p<br>e CD-ROM, hag                                                             | rograma d <del>e</del><br>ja clic en ''l | sde un disco<br>nstalar".<br>Instalar             | o una                  |
|                                                                             | Windows<br>software<br>compone<br>clic en 'Y                                                       | s puede eliminar<br>Para eliminar u<br>entes instalados<br>Agregar o quitar<br>d Audo Susset | automática<br>n programa<br>, seleccióne | mente el sigu<br>o modificar k<br>elo de la lista | iiente<br>os<br>y haga |
| Compace<br>Compace<br>Controla<br>Corel Ap<br>Cursore<br>CyberSy<br>IconFor | Easy Acc<br>IntroRegil<br>idores Dire<br>oplications<br>s animados<br>inth Keybo<br>ge<br>ion Demo | ess Button Suppli<br>Removal Applic<br>ctX<br>s de Microsoft O<br>ard                        | port<br>ation<br>Iffice 97               |                                                   | _                      |
| in paras.<br>Su se com                                                      |                                                                                                    |                                                                                              | ادا در اکار<br>مر                        | aratur ca                                         | ч. <u> </u>            |
|                                                                             |                                                                                                    | Aceptar                                                                                      | Cano                                     | zelar                                             | P4-16-1                |
| Figu                                                                        | ra 2.3 Ir                                                                                          | nstalación de                                                                                | I Sistema                                | SGP. Pa                                           | so 3.                  |

4. Enseguida se muestra una pantalla en donde se pide insertar el disquete # 1 en el drive A: o el CD en la lectora de CD-ROM si su PC lo tiene. Una vez realizado esto de un clic en el botón Siguiente >.

|                                         | Inserte el disco o el CD-ROM de primera instalación del<br>producto y, a continuación, haga clic en "Siguiente".                                                                                                    |
|-----------------------------------------|----------------------------------------------------------------------------------------------------|
| ALL ALL ALL ALL ALL ALL ALL ALL ALL ALL |                                                                                                    |
| Str. Com                                |                                                                                                    |
|                                         |                                                                                                    |
|                                         |                                                                                                    |
| 2                                       |                                                                                                    |
| <b>1</b>                                |                                                                                                    |
|                                         |                                                                                                    |
|                                         |                                                                                                    |
|                                         |                                                                                                    |
|                                         | <ul> <li>Additional and the state of the state of the</li></ul> |
|                                         | ka hande ombiller, et der blanderigene af de Tride d                                                                                                    |
| i i i i i i i i i i i i i i i i i i i   | and the second second sec                                                                                                    |
|                                         |                                                                                                    |

Figura 2.4 Instalación del Sistema SGP. Paso 4.

5. Ahora ingrese la ubicación del archivo ejecutable de instalación. Por ejemplo si el archivo se encuentra en la unidad A: debe escribir A: \SETUP.EXE. Si no está seguro del nombre del archivo puede dar un clic en el botón Examinar.

|             | Windows no pudo hallar el programa de instalación. Haga clic<br>en "Atrás" para iniciar de nuevo la búsqueda automática o<br>haga clic en "Examinar" para realizar una búsqueda manual<br>del programa de instalación. |
|-------------|----------------------------------------------------------------------------------------------------|
| - A         | Línea de comandos para el programa de instalación                                                                                                    |
| 93 <b>*</b> | Examinar.                                                                                                    |
|             |                                                                                                    |
|             |                                                                                                    |

Figura 2.5 Instalación del Sistema SGP. Paso 5.

Si Ud. dio un clic en el botón **Examinar** busque el archivo SETUP.EXE en el CD de instalación y de un clic en el botón **Abrir** o presione ENTER.

| Examinar          |           |                                                                                                    | ? X |
|-------------------|-----------|----------------------------------------------------------------------------------------------------|-----|
| Buscaren 🗐        | Swsetup   | ·DUE                                                                                                    |     |
| Setup             |           | and a second design of the second second second second second second second second second second second second |     |
|                   |           |                                                                                                    |     |
|                   |           |                                                                                                    |     |
|                   |           |                                                                                                    |     |
|                   |           |                                                                                                    |     |
|                   |           |                                                                                                    | ιά. |
| Nombre de archivo | Setup     | Abrir                                                                                                    |     |
| Archivos de tipo: | Programas | - Cancela                                                                                                    | . 1 |

Figura 2.6 Instalación del Sistema de Gestión Pública. Paso 6.

6. En la siguiente hoja se encuentra la pantalla de bienvenida del sistema SGP en la figura 2.7.

| 🛱 Instalación de Sistema de Gestión Públic                                                                                                    | sa 🛛 🔀                                                                                                    |
|----------------------------------------------------------------------------------------------------|----------------------------------------------------------------------------------------------------|
| Bienvenidos al Programa de instala<br>Pública.<br>El programa de instalación no puede instalar lo<br>actualizar los archivos compartidos si están en<br>recomendamos que cierre cualquier aplicación | ación de Sistema de Gestión<br>Is archivos del sistema o<br>I uso. Antes de continuar, le<br>que se esté ejecutando. |
| Aceptar                                                                                                    | Salir                                                                                                    |
| Figura 2.7 Instalación del Sis                                                                                                    | stema SGP. Paso 7.                                                                                                   |
| 7. Cuando de clic en el botón Aceptar a                                                                                                    | parecerá la siguiente pantalla.                                                                                      |
| 🖫 Instalación de Sistema de Gestión Pública                                                                                                    | X                                                                                                    |
| Inicie la instalación; para ello, haga clic en el botón que                                                                                                    | aparece abajo.                                                                                                    |
| Haga clic en este botón para instala<br>Pública en el directorio de destino es                                                                                                    | r el software de Sistema de Gestión<br>specificado.                                                                  |
| Directorio:                                                                                                    |                                                                                                    |
| c:\Archivos de programa\                                                                                                    | Cambiar directorio                                                                                                   |

| Salir |  |
|-------|--|
|       |  |

Figura 2.8 Instalación del Sistema SGP. Paso 8.

aparece la siguiente pantalla en la que debe デ 8. Al dar clic en el botón ingresar el grupo de programas que va a utilizar el sistema.

c:\Archivos de programa\

| Grupo de programas:                                                                                                    |          |
|----------------------------------------------------------------------------------------------------|----------|
| HCPG                                                                                                    |          |
| Grupos existentes:                                                                                                    |          |
| DB2 para Windows 98<br>Defender Virus Scanner<br>DirectDVD<br>DivX<br>Download Accelerator<br>Easy Assembler Shell<br>EZ-Split<br>GAIN<br>GameHouse<br><b>HCPG</b> | <u>_</u> |

9. Cuando de clic en el botón Continuar

aparece la siguiente pantalla:

| 🗐 Instalació  | de Sistema de Gestión Pública |
|---------------|-------------------------------|
| Archivo de de | tino:                         |
| C:\WINDOWS    | SYSTEM\Cls_Beneficiario.dll   |
|               |                               |
|               | 1%                            |
|               |                               |
|               | Cancelar                      |
|               |                               |

Figura 2.10 Instalación del Sistema SGP. Paso 9.

Cuando la instalación sea completa aparece el siguiente mensaje:

| Mensaje        | Instalación - SIFEF 🛛 🔀         |
|----------------|---------------------------------|
| $(\mathbf{i})$ | Instalación realizada con éxito |
|                | ( Aceptar )                     |

Figura 2.11 Mensaje de Instalación. Paso 9.

# Capítulo

Arranque del Sistema

# 3. ARRANQUE DEL SISTEMA DE SEGURIDAD.

#### 3.1 ENCENDER LA COMPUTADORA.

- 1. Encender el swicht de potencia del CPU (Power a ON).
- 2. Encender el swicht de potencia del monitor (Power a ON).
- Aparecerá una pantalla de acceso a la red, en la cual tendrá que ingresar el nombre de la computadora que tenga asignado y la contraseña de acceso, si tuviere.

| <b>m</b> 1., | Introduzca su contra | iseña de red Microsoft. | Aceptar  |
|--------------|----------------------|-------------------------|----------|
| T            |                      |                         | Cancelar |
|              | Nombre de usuario:   | ADMINISTRADOR           |          |
|              | <u>C</u> ontraseña:  | 2020B                   |          |
|              | Dominio:             | ſ                       |          |

Figura 3.1 Pantalla de acceso a la red.

 Si Ud. tiene contraseña de acceso a la red y no la pone en la pantalla anterior. Aparecerá la siguiente pantalla pidiendo la contraseña para iniciar la sesión en Windows.

| Contrme la contrasena que ha<br>utilizará como su contraseña de | escrito. Se<br>e Windows | Aceptar |
|-----------------------------------------------------------------|--------------------------|---------|
|                                                                 |                          | Cancela |
| Nueva contraseña:                                               | 810                      |         |
|                                                                 |                          |         |

Figura 3.2 Pantalla de contraseña para iniciar sesión en Windows.

Puede cancelar la contraseña de acceso a la red pero no tendrá permisos a los recursos compartidos por los demás usuarios.

5. El sistema operativo Windows 95 o Windows 98 dependiendo de cual tenga instalado, empezará a cargarse. Aparecerá una pantalla como esta.

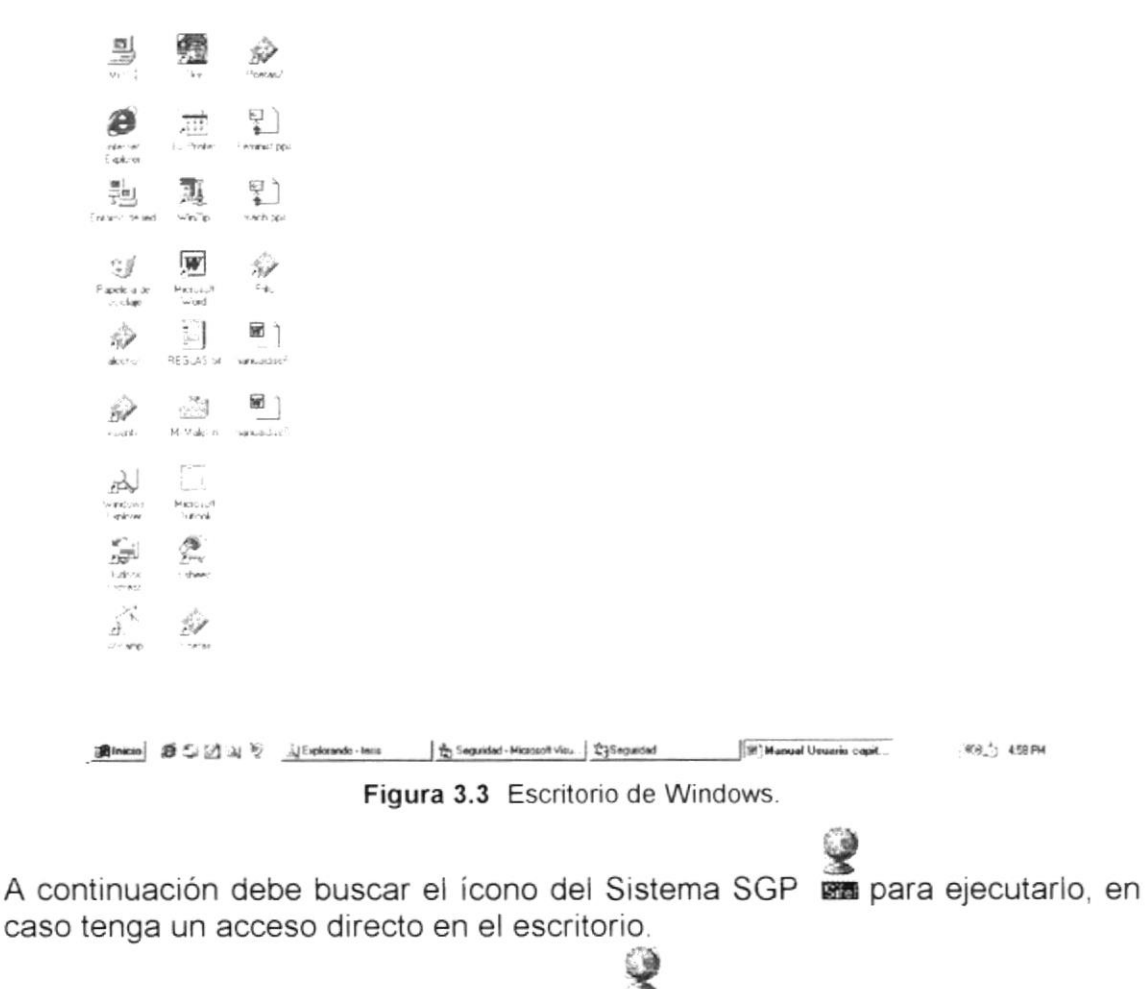

- Si Ud. encuentra el ícono del Sistema sobre el escritorio solo tiene que dar doble clic sobre él.
- Si no lo encuentra debe buscarlo en el botón Inicio luego de un clic en Programas, busque la capeta Sistemas y de un clic en HCPG.

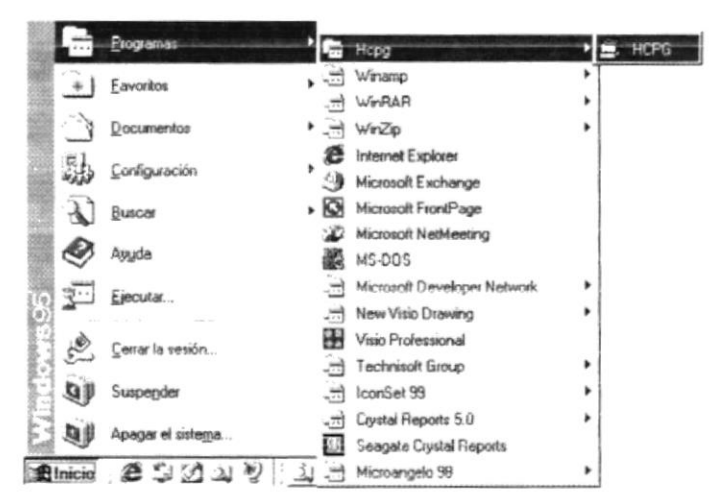

Figura 3.4 Ejecutando el Sistema HCPG.

En seguida presenta la barra de accesos directos a las Aplicaciones que contiene el Sistema SGP, en la cual Ud. Debe escoger el icono correspondiente al Sistema de Seguridad.

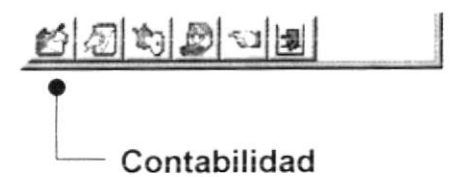

Figura 3.5 Barra de accesos directos a las Aplicaciones del Sistema SGP.

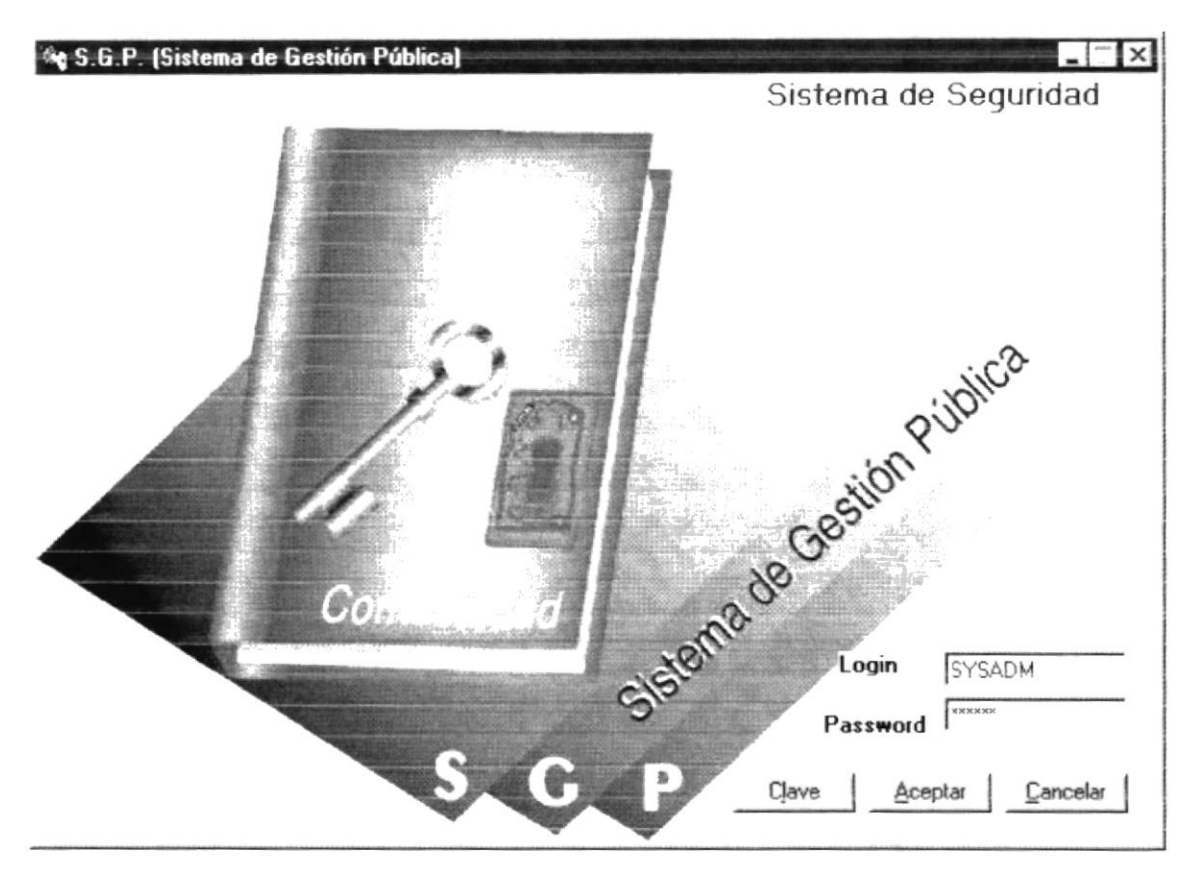

Figura 3.6 Pantalla de Acceso al Sistema de Contabilidad

Una vez que se ingresa la identificación del usuario y la clave, presione ENTER, o de un clic en el botón aceptar

Si Ud. Desea salir del sistema SGP de un clic en el botón cancelar

Si el usuario ingresa correctamente la identificación del usuario y la clave, enseguida podrá ingresar al Sistema de Seguridad, en caso contrario se presentarán los siguientes mensajes de acuerdo al caso en que se encuentre. Cuando el usuario no ingresa la identificación y la clave, el sistema SGP emitirá los siguientes mensajes:

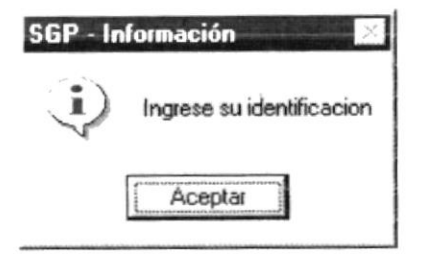

Figura 3.7 Mensaje de información.

| SGP - In | formación 🛛 🔀         |
|----------|-----------------------|
| Ì        | Ingrese su Contraseña |
| [        | Aceptar               |

Figura 3.8 Mensaje de información.

En caso de que la identificación de usuario no sea válida, el sistema enseguida muestra el siguiente mensaje:

| SGP - In | formación 🔀 🎽                     |
|----------|-----------------------------------|
| J.       | El usuario ingresado no es válido |
|          | Aceptar                           |

Figura 3.9 Mensaje de información.

Si ingresa una identificación de usuario a un sistema al cual ya le expiró su identificación de usuario, se presenta el siguiente mensaje:

| SGP - Inl                                 | formación 🛛 🔀     |
|-------------------------------------------|-------------------|
| $\mathbf{i}$                              | Password Caducado |
| A. S. S. S. S. S. S. S. S. S. S. S. S. S. | Aceptar )         |

Figura 3.10 Mensaje de información.

Si ingresa una identificación de usuario a un sistema al cual no tiene acceso, se presenta el siguiente mensaje:

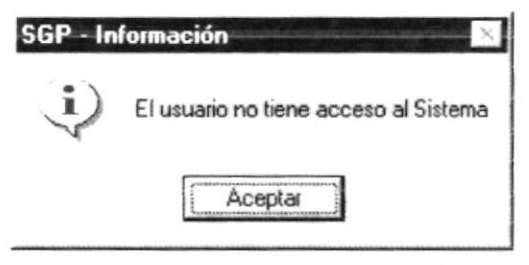

Figura 3.11 Mensaje de información.

Si el usuario ingresa mal la clave se emitirá el siguiente mensaje:

| SGP - In   | formación 🛛 🔀       |
|------------|---------------------|
| <b>i</b> ) | Password Incorrecto |
| to as send | Aceptar             |

Figura 3.12 Mensaje de información.

# Capítulo

Explicación de la Interface Gráfica

# 4. EXPLICACIÓN DE LAS INTERFACES GRÁFICAS.

### 4.1 INTRODUCCIÓN AL AMBIENTE WINDOWS

Si desea explorar Windows con mayor profundidad o aprender algunos de sus aspectos más técnicos, puede consultar la Ayuda de Windows. Podrá encontrar tareas comunes en **Contenido** y en **Índice**, y buscar un texto determinado mediante la ficha buscar.

Para iniciar la ayuda haga click en el botón Inicio y, a continuación en Ayuda.

| tenido (Indice   Buscar                                                                               |                 |
|----------------------------------------------------------------------------------------------------|-----------------|
| "Berkind" and discontant in called a "Berkind" (Berkind).<br>Berkind (Berkind) and Berkind (Berkind). | la segundo po   |
| aga clic en un tema y después en Mostrar. También puede hac<br>sha, por eiemplo, en la ficha índice.  | er clic en otra |
| L) Cómo                                                                                               |                 |
| Ejecutar programas                                                                                    |                 |
| 📚 Trabajar con archivos y carpetas                                                                    |                 |
| 🗇 Imprimir                                                                                            |                 |
| 🗇 Utilizar una red                                                                                    |                 |
| 😻 Comunicarse con otros                                                                               |                 |
| 😻 Proteger su trabajo                                                                                 |                 |
| 💭 Cambiar la configuración de Windows                                                                 | _               |
| 🌸 Cambiar el aspecto de Windows                                                                       |                 |
| Personalizar Mi PC o el Explorador de Windows                                                         |                 |
| 💭 Cambiar la configuración de la barra de tareas                                                      |                 |
| ? Agregar un programa al menú Inicio o al men                                                         | ú Programa:     |
| ? Mover la barra de tareas                                                                            |                 |
| Personalizar la barra de tareas o el menú Inic                                                        | io              |
|                                                                                                    | 1.0             |

Figura 4.1 Pantalla de Ayuda de Windows.

 Sugerencia:
 Para desplazarse dentro del índice de ayuda, escriba las primeras letras del término que desee buscar. El índice está organizado como en el índice de un libro. Si no encuentra la entrada que desea inténtelo con otra.

 Nota:
 Algunos temas de Ayuda contienen texto verde subrayado. Al hacer click en el texto verde verá una definición del término.

# 4.2 QUE HAY EN LA PANTALLA DE WINDOWS 98.

Dependiendo de la instalación de su PC, al iniciar Windows aparecerán determinados íconos en su escritorio en la siguiente ilustración verá los más importantes.

| ÍCONO           | DESCRIPCIÓN                                                                                                    |
|-----------------|----------------------------------------------------------------------------------------------------|
|                 | Haga doble click en este ícono para ver el contenido de sus<br>PC y administrar sus archivos.                                                                                                    |
|                 | Haga doble click en este ícono para ver los recursos disponibles en la red si su PC tiene acceso a ésta, o puede conectarse                                                                               |
| 3               | La papelera de reciclaje es un lugar de almacenamiento<br>temporal de los archivos eliminados. Puede utilizarse para<br>recuperar archivos eliminados por error.                                          |
| 12              | Este es un acceso directo que no forma parte de Windows 98,<br>sirve para ejecutar el Módulo de Selecciones del SIFEF,<br>haciendo doble click o seleccionándolo y presionando ENTER.                     |
| <b>A</b> Inicio | Si hace click en el botón "Inicio" de la barra de tareas, podrá<br>iniciar programas, abrir documentos, cambiar la configuración<br>del sistema, obtener ayuda, buscar elementos en su PC y<br>mucho más. |

 Tabla 4.2
 Íconos principales del escritorio de Windows.

#### 4.2.1 El botón Inicio y la barra de tareas.

🔍 🖓 🔂 02:02 PM Binicio

Figura 4.2 Barra de tareas.

La primera vez que inicie Windows encontrará el botón "Inicio" y la barra de tareas en la parte inferior de la pantalla. Está predeterminado que siempre estén visibles cuando Windows este en ejecución.
#### 4.2.2 Iniciar el trabajo con el menú inicio.

Al hacer click en el botón inicio, verá un menú que contiene todo lo necesario para comenzar a utilizar Windows.

| ÍCONO             | HACE ESTO                                                                                                    |
|-------------------|----------------------------------------------------------------------------------------------------|
| Programas         | Presenta una lista de programas que podrá iniciar.                                                                               |
| * Eavoritos       |                                                                                                    |
| Documentos        | Presenta una lista de documentos que abrió previamente.                                                                          |
| Configuración     | Presenta una lista de la configuración del sistema que                                                                           |
| Buscar            | Permite buscar una carpeta, un archivo, un equipo compartido o un mensaje de correo electrónico.                                 |
| Ayuda             | Inicia la Ayuda. Podrá utilizar entonces el <b>Contenido</b> , el<br>Índice y otras fichas para saber como realizar una tarea en |
| 00 Ejecular       | Windows.<br>Inicia un programa o abre una carpeta al escribir un                                                                 |
| Cerrar sesjón Mcr | comando en MS-DOS                                                                                                    |
| Apagar el sistema | Cierra o reinicia su PC.                                                                                                    |
| 1 Inicio          | Dependiendo de su equipo y de las opciones que tenga<br>instalada, es posible que encuentre elementos adicionales<br>en el menú. |

Tabla 4.2 Iniciar el trabajo con el menú Inicio.

#### 4.2.3 La barra de tareas.

Cada vez que inicie un programa o abra una ventana, en la barra de tareas aparecerá un botón que representa a dicha ventana. Para cambiar entre ventanas haga click en el botón de la ventana que desee. Al cerrar una ventana, su botón desaparecerá de la barra de tareas.

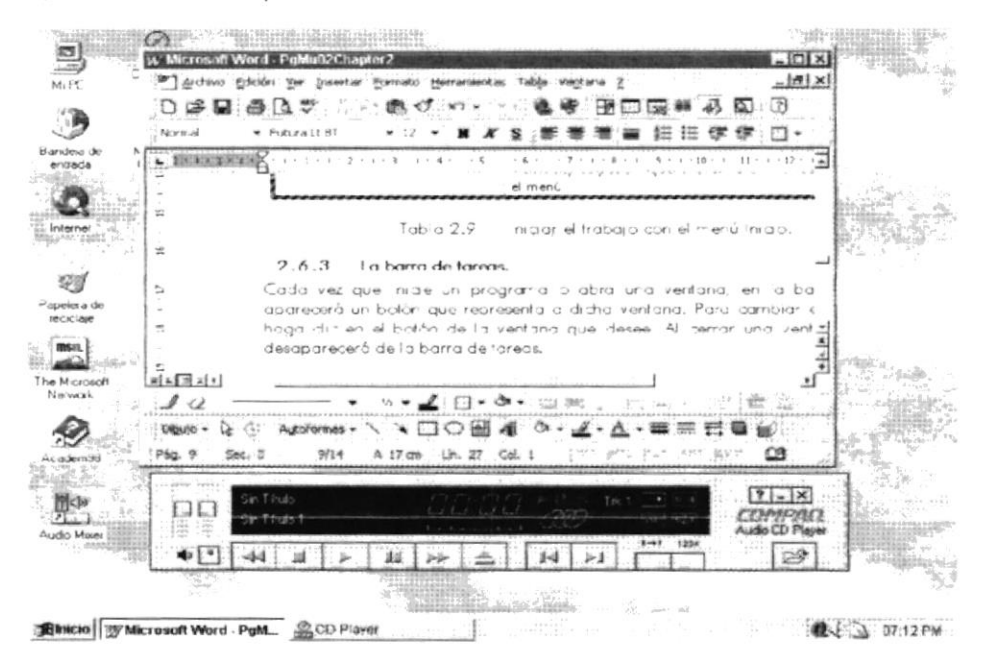

Figura 4.3 Botones de la barra de tareas.

Según la tarea que esté realizando, es posible que aparezcan otros indicadores en el área de notificación de la barra de tareas, como por ejemplo una impresora para representar un trabajo de impresión o una batería que representa la energía de su PC portátil. En un extremo de la barra de tareas se verá el reloj. Para ver o cambiar una configuración no tendrá que hacer doble click en el reloj o en cualquiera de los indicadores.

## 4.3 ELEMENTOS PRINCIPALES DE UNA VENTANA WINDOWS.

Una ventana Windows esta formada por varios elementos que facilitarán tareas como abrir y cerrar un archivo, mover una ventana, cerrar una ventana, cambiar el tamaño de una ventana, etc.

| Na Seguridad<br>Archivo Ver Procesos Consultas/Reportes Mantenimientos Sistemas |                             |
|---------------------------------------------------------------------------------|-----------------------------|
| Barra de Herramientas Título de la ventana Barra de Menú Pri                    | incipal                     |
| Min                                                                             | imizar – Maximizar - Cerrar |
|                                                                                 |                             |
| Para da Estado                                                                  |                             |
| Borro de Estado                                                                 |                             |
| United SYSADM                                                                   | 3.27 PM                     |

Figura 4.4 Elementos principales de una ventana Windows.

#### 4.3.1 Título de la ventana.

El título de la ventana es una breve descripción de lo que hace esa pantalla, este título lo tendrá cada ventana o pantalla del Módulo de Selecciones.

#### 4.3.2 Cambiar el tamaño de las ventanas.

Es posible cambiar el tamaño o la forma de una ventana para ver más de una cada vez o para ajustar el contenido que puede verse desde una ventana. A continuación presentamos dos métodos para cambiar el tamaño de las ventanas:

1. Utilice los botones situados en la esquina superior derecha de la ventana.

| Haga click<br>en | Para hacer esto                                                             |
|------------------|-----------------------------------------------------------------------------|
| حا               | Reducir (minimizar) la ventana al tamaño de un botón de la barra de tareas. |
| 미                | Ampliar (maximizar) la ventana, es decir que ocupe toda la pantalla.        |

| ð | Volver al tamaño anterior de la ventana. Este botón aparecerá<br>cuando se maximize la ventana. |
|---|-------------------------------------------------------------------------------------------------|
| × | Cerrar la ventana y salir del programa.                                                         |

Tabla 4.3 Cambiar el tamaño de una ventana.

Desplace el puntero hasta el borde de la ventana. Cuando cambie la forma del puntero, arrastre el borde para ampliar o reducir la ventana, así como para cambiar su forma.

| archivo <u>E</u> dición ⊻er Insertar | Formato     | Áyyda     |          |       |    |
|--------------------------------------|-------------|-----------|----------|-------|----|
|                                      |             | 2         | <b>B</b> |       |    |
| imes New Roman                       |             | • 10      | •        | N     | K  |
| 1234                                 | • • • 5 • • | · 6 · ı · | 7 • • •  | 8 · 1 | ٠ç |
|                                      |             |           |          |       |    |
|                                      |             |           |          |       |    |
|                                      |             |           |          |       |    |

Figura 4.5 Cambiar el tamaño de una ventana. Otra Forma.

#### 4.3.3 Barra de herramientas.

Las barras de herramientas permiten organizar los comandos de una aplicación de forma que se puedan encontrar y utilizar rápidamente. Las barras de herramientas se pueden personalizar fácilmente, por ejemplo, se pueden

agregar y quitar menús y botones, crear barras de herramientas personalizadas, ocultarlas o mostrarlas y moverlas.

La mayoría de los botones de las barras de herramientas corresponden a un comando menú. Podrá averiguar cuál es la función de cada botón apoyando el puntero sobre el mismo. Aparecerá un cuadro que mostrará el nombre del botón.

| 🚊 Mi PC                      |                     |                                       |               |                     |            |          |
|------------------------------|---------------------|---------------------------------------|---------------|---------------------|------------|----------|
| <u>Archivo</u> <u>E</u> dici | ión ⊻er Ayuo        | fa                                    |               |                     |            | <u>.</u> |
| 📑 Mi PC                      |                     | · Ē                                   | x @ 2         | s X                 |            |          |
| J                            |                     |                                       | ubir un nivel | 77                  | 3          |          |
| Disco de 3½<br>(A:)          | Presario586<br>(C:) | (Virginia (D.)                        | Audio CD (E:) | Panel de<br>control | Impresoras |          |
| 6 objeto(s)                  |                     | · · · · · · · · · · · · · · · · · · · |               | 1                   |            | /8       |

Figura 4.6 Barra de herramientas.

#### 4.3.4 Barra de Estado.

La barra de estado, un área situada debajo de una ventana, proporciona información acerca del estado de lo que se está viendo en la ventana y cualquier otra información relativa al contexto.

#### 4.3.5 Barra de Menú.

Los menús son una forma cómoda y sencilla de agrupar coherentemente las funciones de una aplicación. Con los menús Usted estará en capacidad de realizar una serie de operaciones de acuerdo a sus necesidades.

#### 4.3.6 ¿Cómo accesar a los menús?

- Usando el teclado. Nótese en la figura anterior que en cada uno de los nombres de los módulos u opciones de cada módulo del menú hay una letra que se encuentra subrayada. En el caso de nombres de Módulos si presiona ALT + [letra subrayada] tendrá acceso rápido a dicho módulo. En caso de nombres de opciones basta con presionar la letra que se encuentra subrayada y se ejecutará la opción deseada o desplácese con las flechas de movimiento hasta la opción deseada y presione ENTER.
- Usando el Mouse. Con el puntero del Mouse ubíquese en el módulo u opción deseada y haga un solo click en esta.

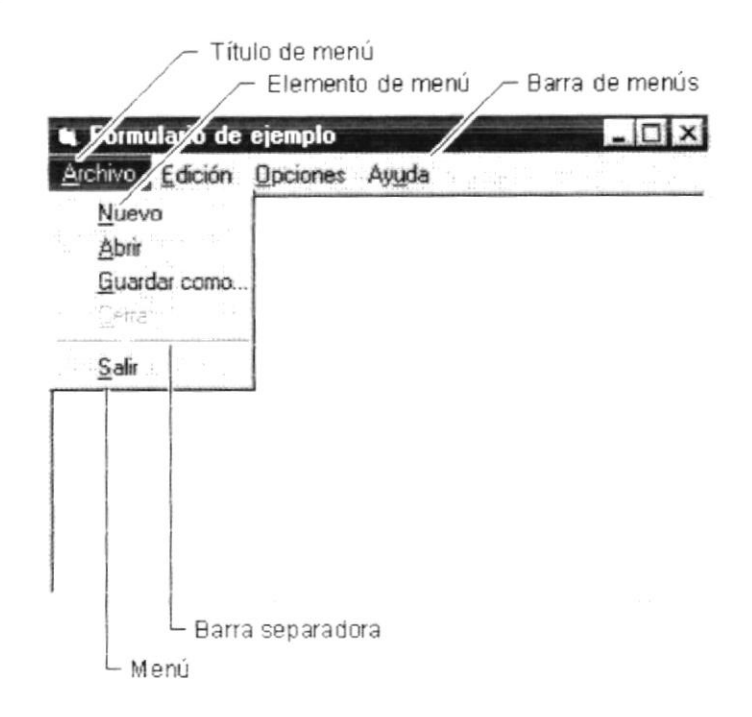

Figura 4.7 Elementos de un menú bajo ambiente Windows.

#### 4.3.7 Mover Ventanas.

Mover una ventana a una posición diferente de la pantalla puede facilitar ver simultáneamente más de una ventana, así como algún elemento que esté tapado por la ventana de una ubicación a otra hay dos formas de hacerlo.

- 1. Mueva una ventana a otra ubicación utilizando el Mouse, solo tiene que arrastrar la barra de título de la ventana a otro lugar del escritorio, sin soltar el click del Mouse hasta donde desee ubicar la ventana.
- En el Ícono principal de la aplicación ubicado en la esquina superior izquierda de un click en la opción mover, enseguida cambiará el puntero del Mouse y deberá moverlo sin soltarlo hacia la posición que desee.

#### 4.3.8 Seleccionando información.

Se selecciona (resalta) texto, u otra información, antes de hacer algo con él, como presentarlo en negrita o copiarlo en otra parte del documento. Para seleccionar, sitúe el puntero del Mouse en la posición en la que desee comenzar la selección. A continuación, arrastre el puntero hacia la posición en la que desee que termine la selección.

| Archivo Edición Ver Inserta                          | r Eormato Ayyuda<br>よ国間のい                 |
|------------------------------------------------------|-------------------------------------------|
| Times New Roman                                      | - 16 - N K                                |
| A 1 2 3                                              | 4 · · · 5 · · · 6 · · · 7 · · · 8 · · · 9 |
|                                                      |                                           |
| "La curiosidad es<br>de la <mark>inteligencia</mark> | el principio<br>activa."                  |

Figura 4.8 Seleccionando Información.

## 4.4 INICIAR Y SALIR DE UN PROGRAMA.

Podrá utilizar el botón "Inicio" para iniciar cualquier programa que desee usar, como por ejemplo el procesador de textos o su juego favorito.

- 1. Haga click en el botón "Inicio" y a continuación, en Programas.
- 2. Señale la carpeta (por ejemplo Accesorios), que contenga el programa que este buscando y después haga click en el programa.

| Sugerencia: | Podrá agregar un programa a la parte superior del menú inicio<br>arrastrando su ícono hasta el botón "Inicio". |  |
|-------------|----------------------------------------------------------------------------------------------------|--|
| 9           |                                                                                                    |  |

Para salir de un programa existen varias formas, a continuación se describe alguna de ellas.

- 1. Haga click en el botón "Cerrar" X de la esquina superior derecha de la ventana.
- 2. Presionado ALT+F4 desde el teclado.
- 3. En el menú archivo de cada programa si es que lo tiene.
- 4. En el ícono de la aplicación, que aparece en la esquina superior izquierda.

Podrá ejecutar simultáneamente todos los programas que la capacidad de su PC lo permita. Windows facilita el cambio entre programas o entre ventanas.

#### 4.4.1 Pasar de un programa a otro.

Para pasar de un programa a otro existen varios métodos que se mencionan a continuación:

- 1. Haga click en el botón de la barra de tareas correspondiente al programa que desee ejecutar.
- 2. Si las ventanas no ocupan toda la pantalla es decir no están maximizadas solo haga click en la venta que desee activar.

En ambos casos dicho programa aparecerá delante de las demás ventanas. El cambio no cierra la ventana con la que estaba trabajando, sólo cambia la presentación en pantalla.

## 4.5 USO DE CUADROS DE DIÁLOGO.

Los cuadros de diálogo son objetos que permiten ingresar o visualizar los datos de una aplicación. El conjunto de estos objetos más las ventanas forman la interface o medio de comunicación entre el usuario y la computadora.

A continuación se describen los cuadros de diálogos más común en una aplicación Windows, como es el caso del Módulo de Selecciones. Es de mucha importancia el entendimiento de estos cuadros de diálogos por cuanto forman la base para el entendimiento de este manual y la operación del sistema.

| CUADRO DE DIÁLOGO        | DESCRIPCIÓN                                                                                                    |
|--------------------------|----------------------------------------------------------------------------------------------------|
| Barras de desplazamiento | Las barras de desplazamiento permiten<br>explorar fácilmente una larga lista de<br>elementos. La <b>barra de desplazamiento</b><br><b>horizontal</b> permite desplazar la<br>información a la izquierda o a la<br>derecha. La <b>barra de desplazamiento</b><br><b>vertical</b> permite desplazar información<br>hacia arriba o hacia abajo. |
| Tabla 4.4 Barra de d     | lesplazamiento (SCROLL BAR).                                                                                                    |

| Tabla 4.5                 | Cuadro de texto.                                                                 |
|---------------------------|----------------------------------------------------------------------------------|
|                           |                                                                                  |
| Escriba el texto deseado. | largo que el espacio disponible, sólo<br>será visible parte del texto.           |
| Juan Carlos García Plúa.  | desplazamiento. Si el texto es más                                               |
| Ingrese su Nombre         | texto presenta una única línea de texto                                          |
| Cuadro de Texto normal    | Sirve para escribir o visualizar texto.<br>De forma predeterminada, un cuadro de |

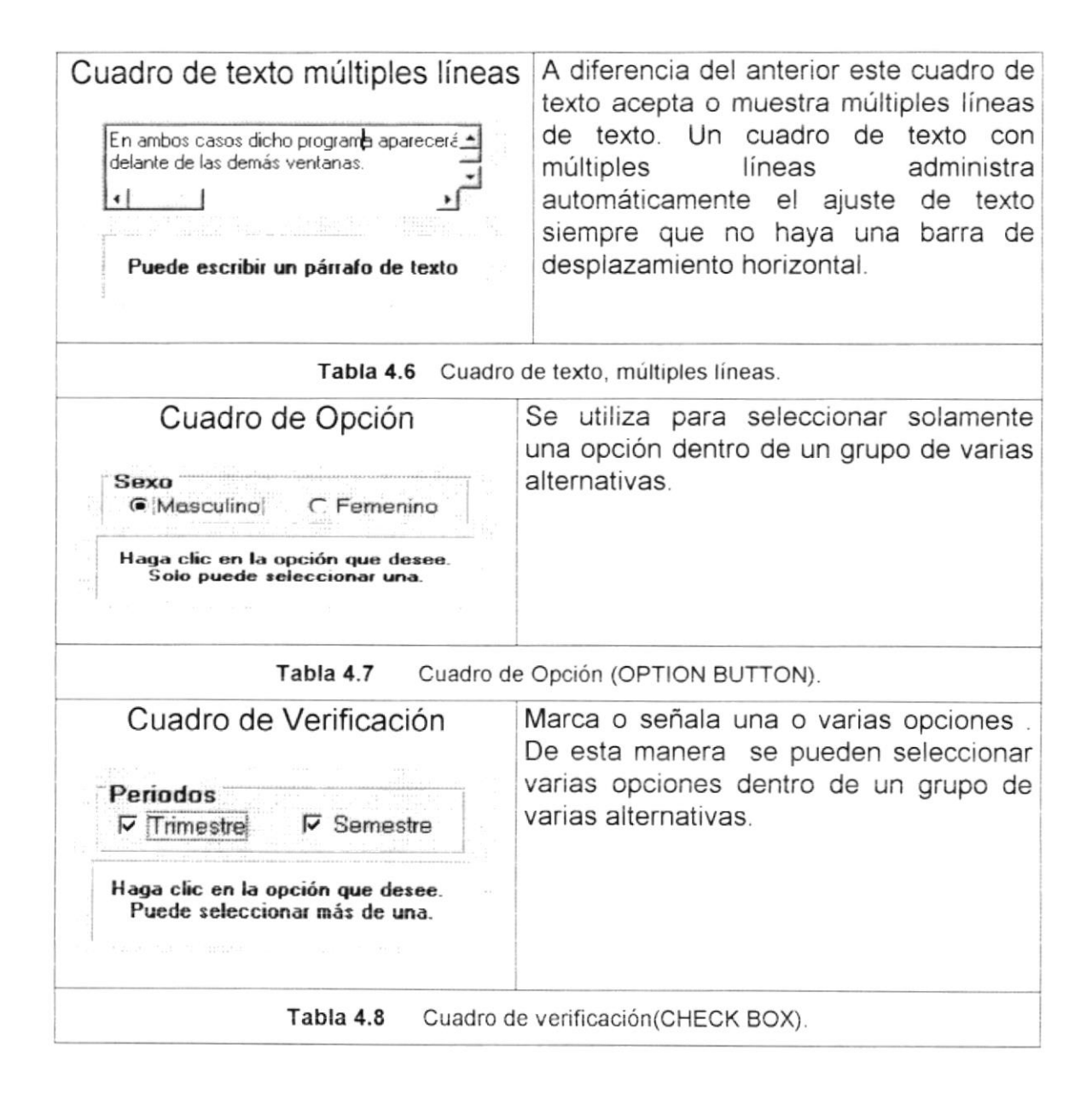

| Incrementar, Decrementar<br>Esperar: 6 1 minutos<br>Haga clic en las flechas para<br>aumentar o disminuir el número. | Incrementa o decrementa un valor.<br>Contiene un par de botones con flechas<br>en los que el usuario puede hacer click<br>para incrementar o disminuir un valor,<br>como una posición de desplazamiento o<br>un número. |
|----------------------------------------------------------------------------------------------------|----------------------------------------------------------------------------------------------------|
| Tabla 4.9 Cuadro incre                                                                                               | mentar, decrementar (UPDOWN).                                                                                                    |

| Cuadro de Lista.                                                                                                    | Presenta una lista de elementos entre los<br>cuales puede seleccionar uno o más. Si<br>el número de elementos supera el<br>número que puede mostrar, se presenta<br>automáticamente una barra de<br>desplazamiento.                      |
|----------------------------------------------------------------------------------------------------|----------------------------------------------------------------------------------------------------|
| Tabla 4.10 Cua                                                                                                    | idro de Lista (LIST BOX).                                                                                                    |
| Cuadro Combinado Nacionalidad Ecuatoriano Ecuatoriano Colombiano Venezolano Haga clic en la flecha para ver una lista de opciones. Después elija la opción que desee. | Permite ingresar información en la parte<br>del cuadro de texto o seleccionar un<br>elemento del cuadro de lista.<br>Puede abrir la lista dando un click en<br>para cerrarla solo tiene que dar un click<br>en el elemento seleccionado. |
| Tabla 4.11 Cuadro                                                                                                    | Combinado (COMBO BOX).                                                                                                    |
| Botón<br>Grabar Salir<br>De un clic en alguno de ellos para<br>ejecutar el proceso deseado                                                                            | Este objeto siempre tiene asociada una<br>orden con él. Esta orden se ejecutará<br>cuando haga click sobre el botón.                                                                                                    |
| Tabla                                                                                                    | 4.12 Botón.                                                                                                    |

| Cuadro de Fichas<br>Ficha 1 Ficha 2 Ficha 3<br>Haga clic en las fichas para cambiarse<br>de una carpeta a otra | Permite definir varias páginas para la<br>misma área de una ventana o un cuadro<br>de diálogo en la aplicación.                                                                |  |  |
|----------------------------------------------------------------------------------------------------|----------------------------------------------------------------------------------------------------|--|--|
| Tabla 4.13 Cuad                                                                                                | Iro de fichas (TABSTRIP).                                                                                                    |  |  |
| Cuadro de Celdas SPREAD                                                                                        | El objeto SPREAD es parecido a una<br>hoja de cálculo que muestra una serie de<br>filas y columnas en donde se puede<br>ingresar o visualizar gran cantidad de<br>información. |  |  |

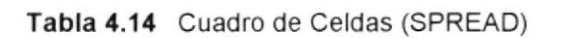

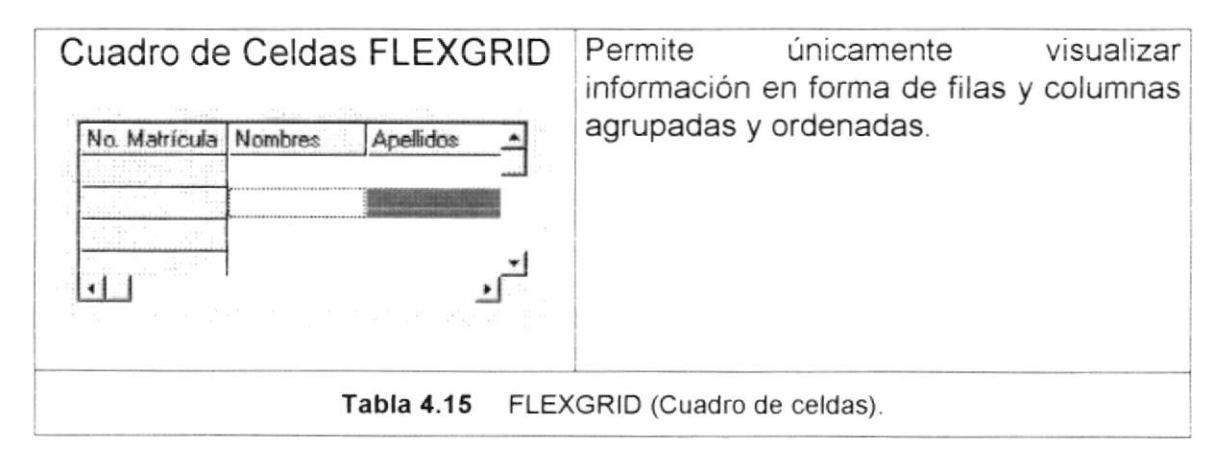

Tabla 4.16 Cuadros de Diálogos.

## 4.6 MENSAJES DEL SISTEMA.

En una aplicación Windows es muy común emitir mensajes ya sea para notificar que hubo un error, para informar acerca un evento, para advertir o para confirmar algo. A continuación se presentan los mensajes más comunes junto con su significado. La figura <sup>SS</sup> indica que se trata de un error crítico. Por ejemplo el siguiente mensaje se presentará si no se puede leer un archivo.

| Mensaje | e del Sistema 🗙 🕺                                    |
|---------|------------------------------------------------------|
| 8       | ERROR! No se Puede leer el Archivo de inicialización |
|         | Aceptar                                              |

Figura 4.9 Mensaje de Error.

La figura  $\checkmark$  indicar que se trata de una pregunta, que Usted tendrá que responder. Por ejemplo este mensaje de confirmación se emitirá cuando se cierra una aplicación.

| Mensaje de Siste | ma       | $\times$ |
|------------------|----------|----------|
| ?) ¿Desea e      | liminar? |          |
| <u>S</u> í       | No       |          |

Figura 4.10 Mensaje de Confirmación.

La figura 1 indica que se trata de una advertencia de acuerdo a la acción que sé esté ejecutando. Por ejemplo.

| Mensaje     | e de Sistema 🛛 🗙                           |
|-------------|--------------------------------------------|
| $\triangle$ | ERRORI La información ya ha sido procesada |
|             | Aceptar                                    |

Figura 4.11 Mensaje de Advertencia.

La figura indica que se trata de un mensaje informativo. Por ejemplo este mensaje notifica que se grabó correctamente:

| Mensaje        | de Sistema 🛛 🔀    |
|----------------|-------------------|
| $(\mathbf{i})$ | Datos Modificados |
| r que a        | Aceptar           |

Figura 4.12 Mensaje de Información.

# Capítulo

Menú Archivo

## 5 MENÚ ARCHIVO

Este menú tiene las siguientes opciones: configurar la impresora, nueva sesión y salir del Sistema.

|   | Archivo              |        |   |
|---|----------------------|--------|---|
|   | Configurar Impresora | Ctrl+I |   |
|   | Nueva Sesión         |        |   |
|   | Salir                | Ctrl+S |   |
| - |                      | -      | - |

Figura 5.1 Menú Archivo

## 5.1 CONFIGURAR IMPRESORA

En esta pantalla se puede escoger:

- La impresora donde desea imprimir.
- Modificar las propiedades de la impresora seleccionada, dando clic en el botón <u>Propiedades</u>, de la Figura 5.2.
- El tamaño o tipo de hoja en donde desea que se imprima el informe.
- La orientación del informe en la página, es decir horizontal o vertical.

| Imprimir                                                                                                    | ? x                                                                                          |
|----------------------------------------------------------------------------------------------------|----------------------------------------------------------------------------------------------|
| Impresora<br><u>Nombre:</u><br>Estado:<br>Tipo:<br>Canon BJC-1000<br>Ubicación:<br>LPT1:<br>Canon bJC-1000                                                       | Propiedades                                                                                  |
| Intervalo de páginas<br>Intervalo de páginas<br>Página actual<br>Páginas:<br>Escriba números de página e intervalos separados<br>por comas. Ejemplo: 1,3,5-12,14 | Copias<br>Número de copias:<br>□<br>□<br>□<br>□<br>□<br>□<br>□<br>□<br>□<br>□<br>□<br>□<br>□ |
| Imprimir: Documento                                                                                                    | Zoom<br>Páginas por hoja: 1 página •<br>Escalar al tamaño del papel: Sin escala •            |
| Opciones                                                                                                    | Aceptar Cancelar                                                                             |

Figura 5.2 Configuración de impresión

## 5.2 NUEVA SESIÓN

Al elegir esta opción podrá ingresar nuevamente al Sistema de Seguridad como un usuario diferente por lo cual Ud. observará la siguiente pantalla:

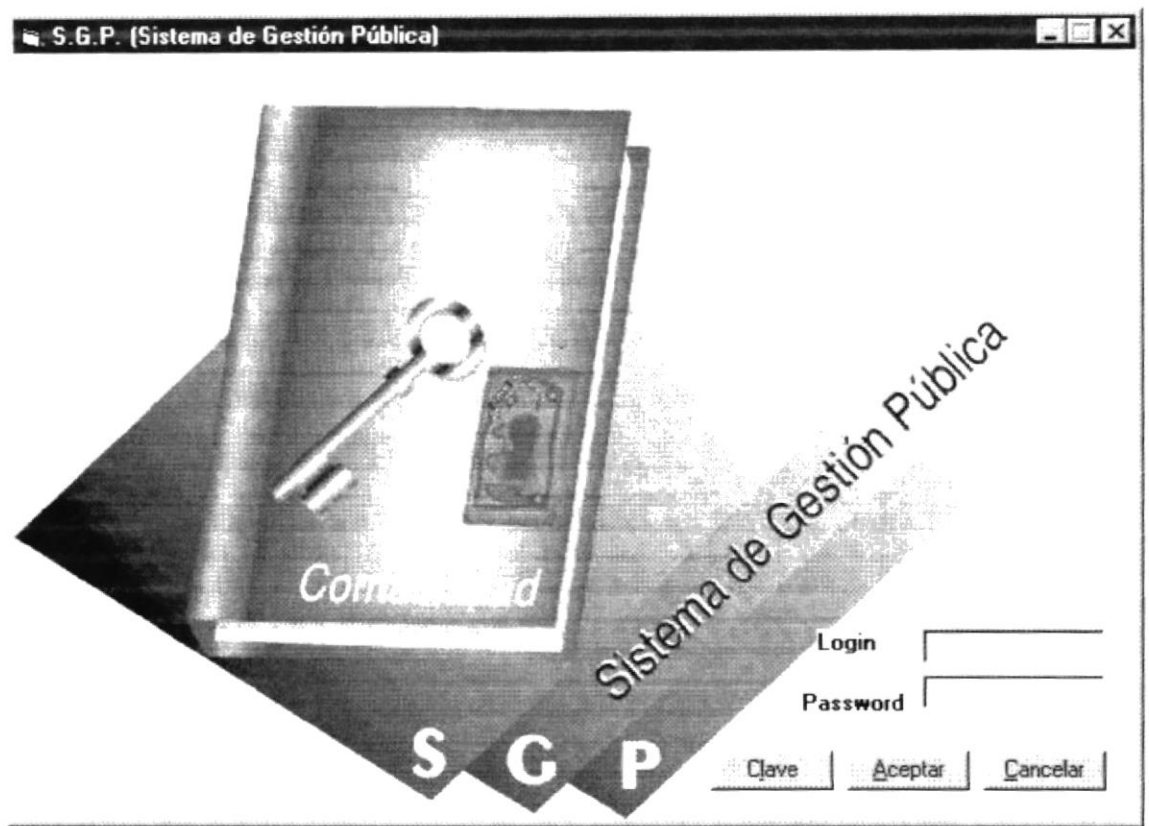

Figura 5.3 Nueva Sesión.

## 5.3 SALIR

Esta opción permite salir del Sistema de Seguridad, al hacer esto se cerrarán todas las pantallas que tenga abiertas sin grabar la información. Para salir del Sistema de Inventario hay varias formas entre las cuales están:

- En el Menú Archivo eligiendo la opción Salir.

# Capítulo

Menú Ver

## 6 MENÚ VER

Este menú presenta la opción de poder colocar las pantallas como nosotros quisiéramos verlas.

| ~ | Barra de <u>H</u> erramientas |
|---|-------------------------------|
| ~ | Barra de <u>E</u> stado       |
|   | Mosaico Horizontal            |
|   | Mosaico Vertical              |
|   | Cascada                       |

Figura 6.1 Menú Ver.

## 6.1 BARRA DE HERRAMIENTAS

Permite hacer visible o no a barra de herramientas.

| DISID      |                        |
|------------|------------------------|
| Figura 6.2 | Barra de Herramientas. |

Para activar la barra de herramientas haga lo siguiente:

 Haga clic en la barra de herramientas del Menú Ver, enseguida esta opción se marcará con un visto.

Para desactivar la barra de herramientas haga lo siguiente:

 Haga clic en la barra de herramientas del Menú Ver, en este caso el visto desaparecerá.

## 6.2 BARRA DE ESTADO

Permite hacer visible o no la barra de estado de la pantalla principal, al hacer esto habrá más espacio para las pantallas.

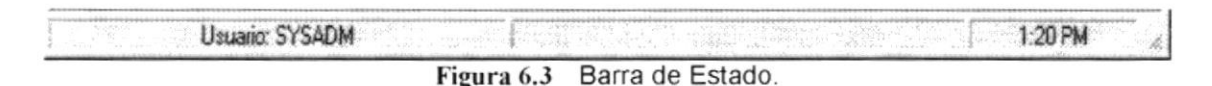

Para activar la barra de estados haga lo siguiente:

 Haga clic en la barra de estado del Menú Ver, enseguida esta opción se marcará con un visto.

Para desactivar la barra de estado haga lo siguiente:

 Haga clic en barra de estado del Menú Ver, en este caso el visto desaparecerá.

## 6.3 CASCADA

Permite ver las pantallas que se encuentran activas con una presentación en forma escalonada.

| )Segui      | ided                                                                                           | _ []   |
|-------------|------------------------------------------------------------------------------------------------|--------|
| st sati     | Zei Mantenmientos Erocesos Lionsultas/Hepoites Sistemas                                        |        |
| 3<br>3<br>3 | a Montenanim de Postes El Ceta Montenanim de Postes El Ceta Montenanim de Aplicaciones El Ceta | ×      |
|             | Cód. Grupo:                                                                                    |        |
|             | <u>Nuevo Modificar Eliminar Salir</u>                                                          |        |
|             | Usuario: SYSADM                                                                                | 126 PM |

Figura 6.4 Cascada.

## 6.4 MOSAICO HORINZONTAL

Permite ver las pantallas que se encuentran activas una seguida de otra de izquierda a derecha.

| HCPG Manle   | nimiento de Grupo    |                  |               | Aplicacio | 200      |               | × |
|--------------|----------------------|------------------|---------------|-----------|----------|---------------|---|
| Cód. Grupo:  |                      |                  |               | _         |          |               |   |
| )escripción: |                      |                  |               |           |          |               |   |
|              |                      |                  |               | odificar  | Eliminar | <u>S</u> alir | 1 |
| Nue          | vo <u>M</u> odificar | <u>E</u> liminar | <u>S</u> alir |           |          |               |   |

Figura 6.5 Mosaico Horizontal.

## 6.5 MOSAICO VERTICAL

Permite ver las pantallas que se encuentran activas una seguida de otra de abajo hacia arriba.

| 4 Separated                                                                                                    | No. 2010 Million This and Participation |       |
|----------------------------------------------------------------------------------------------------|-----------------------------------------|-------|
|                                                                                                    |                                         |       |
| 24                                                                                                    |                                         |       |
| Côs Siness                                                                                                    |                                         |       |
| Estadas                                                                                                    |                                         |       |
| Seen   Mattion   Dense   Sain                                                                                   |                                         |       |
| No. of the second second second second second second second second second second second second second second se |                                         |       |
| Chi Ashanilar                                                                                                   |                                         |       |
| New Holice Date 54                                                                                              |                                         |       |
|                                                                                                    |                                         |       |
| Steel Internet Characteries                                                                                     |                                         |       |
| Contraction Contraction Contraction Contraction                                                                 |                                         |       |
| Using STECH                                                                                                    |                                         | 12104 |

Figura 6.6 Mosaico Vertical.

# Capítulo

Menú Mantenimiento

## 7 MENÚ MANTENIMIENTO

Este menú tiene el objetivo de dar mantenimiento a los

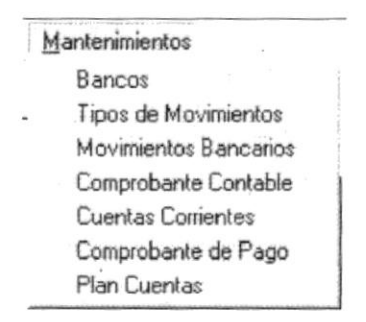

Figura 7.1 Menú Mantenimiento

Para acceder a las opciones de Mantenimiento, el usuario debe primeramente desplegar el menú como se aprecia en la figura 7.1

Usando las teclas de desplazamiento, usted podrá colocarse en la opción requerida y seleccionarla, otra de las formas de seleccionar es dando clic en la opción,

## 7.1 BANCOS

1

- 1. Seleccione <<u>Mantenimiento</u>> en el Menú de opciones dando clic.
- Habiendo ejecutado el paso 1 se presentaran las opciones de la cual elegirá <Bancos> dando clic y presentará la pantalla deseada.

| Datos Banco | )          |     |  |
|-------------|------------|-----|--|
| Código      | codigo     | ]   |  |
| Descripción | du la anti |     |  |
| Estado:     | CBO_ESTAD  | 0 - |  |

#### 7.1.1 Ingresar Banco

- 1. De clic en el botón <u>Nuevo</u> para que genere el código del banco.
- 2. Ingrese la descripción.
- Si no ingresó algún campo saldrá

| SGP - Información 🛛 🕺             |
|-----------------------------------|
| Ingrese Codigo                    |
| Aceptar                           |
| Figura 7.2 Mensaje de advertencia |
| SGP - Información 🛛 🔀             |
|                                   |
| Aceptar                           |
| Figure 7.3 Mansaia de advertancia |

Figura 7.3 Mensaje de advertencia

3. Haga clic en el botón Grabar \_\_\_\_\_\_ o presione las teclas ALT + G.

 Si no ocurre ningún error al realizar la operación el módulo, presentará el siguiente mensaje.

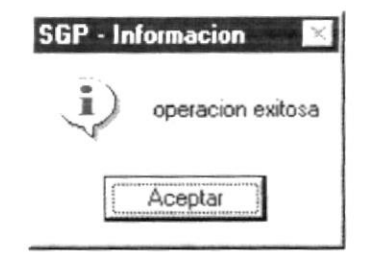

Figura 7.4 Mensaje de información

- Para continuar después de leer el mensaje puede presionar ENTER o darle un clic en el botón Aceptar.
- Si desea ingresar un banco nuevo vuelva al paso 1, si desea, modificar o eliminar vea los siguientes puntos

### 7.1.2 Consultar Banco

1. Ingrese el código del banco, o haga clic en el botón \_\_\_\_ para llamar a la ayuda, a continuación la pantalla de ayuda

| . Ventana d<br>Codigo<br>Descripció | e Ayuda frm_MantBar | 100    |                       |                                                                                                    | _ 0                                                                                                    |
|-------------------------------------|---------------------|--------|-----------------------|----------------------------------------------------------------------------------------------------|----------------------------------------------------------------------------------------------------|
| Codigo                              | Descripcion         | estado |                       |                                                                                                    |                                                                                                    |
|                                     | 1 BANCO CENTRAL     | A      |                       |                                                                                                    |                                                                                                    |
|                                     | 7 BANCO GUAYAQUIL   | A      | Sector Patter         |                                                                                                    |                                                                                                    |
|                                     | 4 BANCO PRESTAMO    | A      | and the second second | the second second second second second second second second second second second second second second second s | and the second second second second second second second second second second second second second second second |
|                                     | 2 FILANBANCO        | A      | and characteristics   | e de la constante                                                                                              | here a star of the local starter                                                                                 |
| -                                   | 6 PACIFICO          | A      |                       |                                                                                                    |                                                                                                    |
|                                     | 5 PICHINCHA         | A      | - and the states      |                                                                                                    | and prode the statement                                                                                          |
|                                     | 3 PREVISORA         | A      |                       |                                                                                                    |                                                                                                    |
|                                     |                     |        | and an and a los      |                                                                                                    |                                                                                                    |

Figura 7.5 Pantalla de Ayuda de Banco

- La ayuda puede ser por código o por descripción.
- Elegir un banco.
- 2. A continuación aparece la información correspondiente.
- 3. Si el código no existe aparecerá el siguiente mensaje:

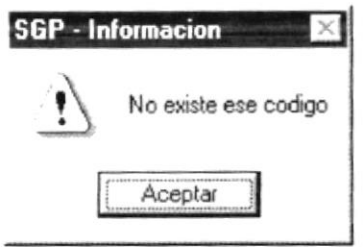

Figura 7.6 Mensaje de advertencia

#### 7.1.3 Modificar datos de los Bancos

- 1. Realice los pasos 1 y 2 de consultar datos del Banco.
- Verifique que sea el código del Banco que desea modificar.
- 3. Se presentarán los datos en modo de consulta, luego presione clic para modificar uno de ellos.
- 4. Se le activarán las casillas descripción de Banco, y el estado en que caso de hubiese sido eliminado se activa sino queda deshabilitado.

  - **<u>G</u>rabar** o presione las teclas ALT + G.
- En caso de que no exista relación con otra tabla, le retorna al paso 7.
- 7. A continuación aparecerá el mensaje de la figura
  - Si es que no ingresó algún campo presentará los mensajes de • advertencia.

#### 7.1.4 Eliminar datos de los Bancos

5. De clic en el botón -

- Realice los pasos 1 y 2 de consultar datos del Banco.
- 2. Verifique que sea el código del Banco que desea eliminar
- Eliminar o presione ALT + E. 3. De clic en el botón
- 4. En caso de que no exista relación con otra tabla, le retorna al paso 5.
- Le aparecerá el siguiente mensaje

|    | SGP - Información 🛛 🔀                                                                                                |
|----|----------------------------------------------------------------------------------------------------|
|    | Esta seguro de eliminar?                                                                                             |
|    | <u>[]</u> <u>N</u> o                                                                                                 |
|    | Figura 7.7 Mensaje de información<br>Figura 7.8                                                                      |
| 6. | Si selecciona se eliminarán los datos del Banco y le saldrá el mensaje de la figura 7.5.                             |
| 7. | Si selecciona el botón <u>No</u> le retorna al paso 3.                                                               |
| 8. | Si ya no desea eliminar de clic en el botón o presione las teclas ALT + S, para que limpie los datos de la pantalla. |

## 7.2 TIPOS DE MOVIMIENTO

Esta pantalla de mantenimiento permite registrar los distintos tipos de movimiento que se utilizarán tanto para el ingreso de movimientos bancarios como en la conciliación bancaria.

#### 7.2.1 Abrir Tipos de Movimiento

La opción "Tipos de Movimiento" debe ser seleccionada desde el menú de mantenimiento y se lo puede hacer de dos formas:

- Posicionando el puntero del mouse y hacer clic en el menú <<u>Mantenimiento></u> de la pantalla principal o usando las teclas direccionales, dirigiéndose a la opción <<u>Tipos de Movimiento></u> y activar la opción usando la tecla <<u>Enter></u> o dando clic
- Digitando las letras "Alt+M", para seleccionar el menú mantenimiento. Seguidamente pulsar la tecla "T"

Luego de realizar una de las dos formas de acceso a "Tipos de Movimiento" aparecerá la siguiente pantalla:

| 🐼 T                               | ipos de movimiento                       | 20           | etti ohundi a talah yang | pervisiones reported to the | X                      |     |
|-----------------------------------|------------------------------------------|--------------|--------------------------|-----------------------------|------------------------|-----|
|                                   | Código<br>Descripción<br>Signo<br>Estado | <br>         | Bco. De                  | estino Г                    |                        |     |
|                                   | Figura 7.9 V                             | Nuevo M      | e Tipos de N             | liminar                     | Salir                  |     |
| Dar clic en el t                  | ootón <u>Nuevo</u>                       | , se desad   | ctivarán lo              | os botone                   | es de <u>M</u> odifica | y y |
| Se presentará<br>corresponde al i | en <sup>Cédige</sup><br>ingreso de tipe  | o de movimie | ∟, el<br>nto             | número                      | secuencial             | que |

Especifique la descripción del tipo de movimiento

Seleccione en Signo + el signo correspondiente, puede ser "+" si los valores de estos movimientos van a ser sumados en el valor total del saldo inicial del libro bancos en el proceso de conciliación bancaria y "-" si en su defecto serán restados de dicho valor.

Dar clic en **Bco. Destino v**, si los valores de los movimientos que se realicen con este tipo de movimiento tiene un banco destino, por ejemplo para "Transferencia". Por defecto el estado se presentará como "Activo"

| Código      | 2.2                        |            |             |            |       |
|-------------|----------------------------|------------|-------------|------------|-------|
| Descripción | NOTAD                      | E DEBITO   |             |            |       |
| Signo       | · -                        |            | Bco.        | Destino 🔽  | ų .   |
| Estado      | 15 12.                     | ·w.        |             |            |       |
|             | an yn y cyfrir y Brynnawyd | Grabar     | Mostice     | Slitika    | Salir |
| Figu        | ra 7.10                    | Datos ingr | esados a se | r grabados |       |
|             |                            | Figura     | 7.11        | 0          |       |
|             |                            | Figura     | 7.12        |            |       |
| Gra         | har                        | Figura     | 7.12        |            |       |

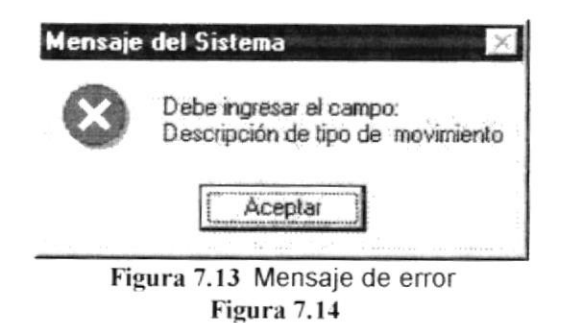

Si los datos fueron grabados correctamente se presentará lo siguiente:

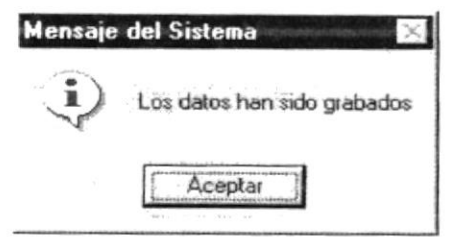

Figura 7.15 Mensaje de información

Caso contrario se presentará la siguiente ventana:

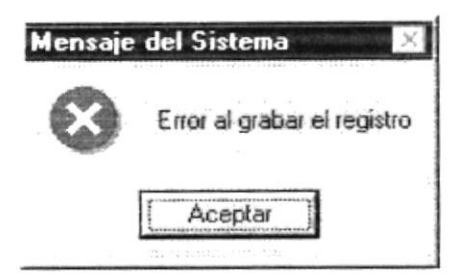

Figura 7.16 Mensaje de error

### 7.2.2 Consultar Tipos de Movimiento

Para consultar un tipo de movimiento se lo puede realizar de dos formas:

1. Ingresando en di digo del tipo de movimiento a consultar. Si el código ingresado no existe se presentará la siguiente ventana:

| Mensaj | e del Sistema 🛛 🔀                  |
|--------|------------------------------------|
|        | El registro especificado no existe |
|        | Aceptar                            |

Figura 7.17 Mensaje de advertencia

 Dando clic en \_\_\_\_, se visualizará la ventana de ayuda con los tipos de movimientos existentes, se da doble clic en el código que se desea consultar, se cierra la ventana de ayuda.

| ódigo<br>escripció | n   | : [1<br>]       |        | _                                                                                                    |
|--------------------|-----|-----------------|--------|----------------------------------------------------------------------------------------------------|
| Código             |     | Descripción     | estado | and the second second second second second second second second second second second second second second second                                                                                                    |
|                    | 1   | CHEQUES         | A      | and the second second se                                                                                                    |
|                    | 4   | NOTA DE CREDITO | A      | and the second second se                                                                                                    |
|                    | 3   | NOTA DE DEBITO  | A      |                                                                                                    |
|                    | 5   | PRUEBA 1        | А      | and the second second second second second second second second second second second second second second second                                                                                                    |
|                    | 6   | PRUEBA 2        | A      |                                                                                                    |
|                    | - 7 | PRUEBA 3        | Д      | the second second second second second second second second second second second second second second second s                                                                                                    |
| 7                  | 2   | TRANSFERENCIA   | A      | THE REPORT OF A DESCRIPTION OF A DESCRIPTION OF A DESCRIP |

Figura 7.18 Ventana de ayuda de Tipos de movimientos

 Por cualquiera de los dos casos se presentará en la ventana inicial todos los datos referentes al tipo de movimiento especificado de la manera siguiente:

#### 7.2.3 Modificar Tipos de Movimiento

| Código      | <u>[</u>    |   |              |
|-------------|-------------|---|--------------|
| Descripción | . and the s |   |              |
| Signo       | <u> </u>    |   | Bco. Destino |
| Estado      | CTT OT      | * |              |

Figura 7.19 Consulta de tipos de movimientos

 Para modificar un tipo de movimiento debe consultarse primero, si no ha consultado y da clic en el botón <u>Modificar</u>, se presentará la siguiente ventana

| Mensaje   | del Sistema 🛛 🔀                                         |
|-----------|---------------------------------------------------------|
| $\otimes$ | Debe ingresar el campo:<br>Código de tipo de movimiento |
|           | (Aceptar                                                |

Figura 7.20 Mensaje de error

- 2. Al dar clic en el botón <u>Modificar</u>, se activan los campos que pueden ser modificados en el tipo de movimiento seleccionado.
- 3. Dar clic en el botón Grabar, para guardar el tipo de movimiento modificado, si existe algún dato requerido que no ha sido ingresado se presentara la siguiente ventana:

## 7.2.4 Eliminar Tipos de movimiento

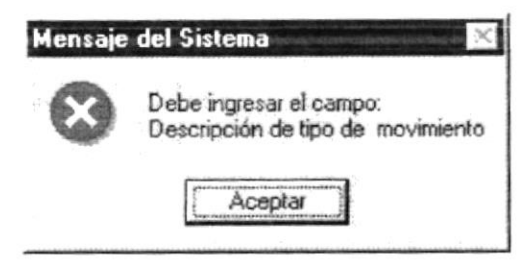

Figura 7.21 Mensaje de error

Si los datos fueron grabados correctamente se presentará lo siguiente:

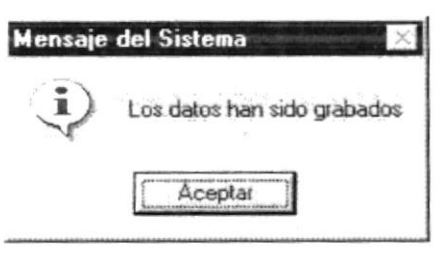

Figura 7.22 Mensaje de información

Caso contrario se presentará la siguiente ventana:

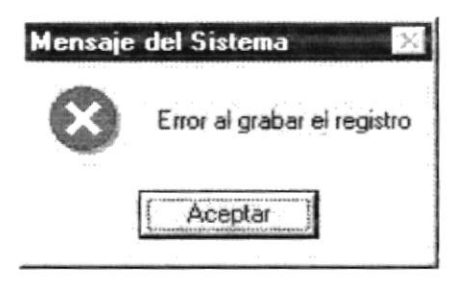

Figura 7.23 Mensaje de error

 Para eliminar un tipo de movimiento debe consultarlo primero, si no ha consultado y da clic en el botón <u>Eliminar</u>, se presentará la siguiente ventana

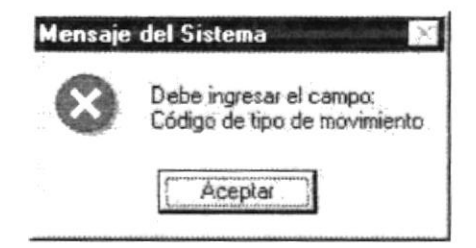

Figura 7.24 Mensaje de error

1. Al dar clic en el botón <u>Eliminar</u>, para eliminar el registro del tipo de movimiento, se presentara la siguiente ventana:

| Mensaje | del Sistema   | aniji tan orange | X        |
|---------|---------------|------------------|----------|
| ?)      | Está seguro d | e eliminar el    | registro |
|         | <u>Sí</u>     | No               |          |

Figura 7.25 Mensaje de pregunta

- Si da clic en el botón "SI", se procede a grabar los datos.
- Si los datos fueron grabados correctamente se presentará lo siguiente:

| Mensaje        | del Sistema 🛛 🔀             |
|----------------|-----------------------------|
| $(\mathbf{i})$ | Los datos han sido grabados |
|                | [ Aceptar ]                 |

Figura 7.26 Mensaje de información

Caso contrario se presentará la siguiente ventana :

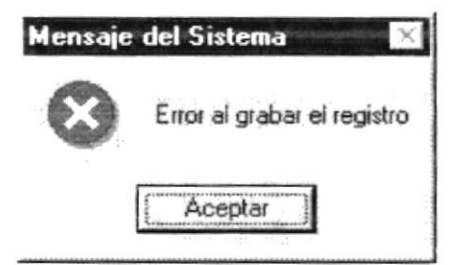

Figura 7.27 Mensaje de error

## 7.3 MOVIMIENTOS BANCARIOS

Esta pantalla de mantenimiento permite registrar todos los movimientos bancarios que se han realizado, y que vienen listados en estado de cuenta corriente que es proporcionado por el banco donde se encuentra la cuenta corriente dueña del movimiento bancario, los movimientos bancarios ingresados serán utilizados en el proceso de conciliación bancaria. Si el movimiento bancario ya ha sido consultado igualmente puede ser consultado pero no modificado sus datos.

#### 7.3.1 Abrir Movimientos Bancarios

La opción "Movimientos bancarios" debe ser seleccionada desde el menú de mantenimiento y se lo puede hacer de dos formas:

- Posicionando el puntero del mouse y hacer clic en el menú <<u>Mantenimiento></u> de la pantalla principal o usando las teclas direccionales, dirigiéndose a la opción <<u>Movimientos Bancarios></u> y activar la opción usando la tecla <<u>Enter></u> o dando clic
- Digitando las letras "Alt+M", para seleccionar el menú mantenimiento. Seguidamente pulsar la tecla "M"

Luego de realizar una de las dos formas de acceso a "Movimientos Bancarios" aparecerá la siguiente pantalla:

| Estado        |   |     | Facha Cara Ka       |               |
|---------------|---|-----|---------------------|---------------|
| Referencia    |   |     | Valor Movim.        |               |
| Tipo Movim.   |   |     | Fecha Movim. 267Map | 2392 *        |
| Beneficiario  |   | ][] | Número o            | le movimiento |
| Sec. concilia | - |     | Movimiento          |               |
| Cuenta Plan   |   |     | No. Cuenta          |               |
| Banco         |   | -   | Cuenta Banco        |               |

Figura 7.28 Ventana inicial de Movimientos Bancarios

- 1. Dar clic en el botón <u>Nuevo</u>, se desactivarán los botones de <u>Modificar</u> y
- 2. Debe seleccionar el banco donde se encuentra la cuenta corriente a la que pertenece el movimiento
- Debe especificar la cuenta banco de la cuenta corriente, se puede especificar de dos formas:
  - Especificando en Cuenta Banco el código de la cuenta banco respectiva, si el código ingresado no existe se presentará la siguiente ventana:

| Mensaje | del Sistema 🔣                                      |
|---------|----------------------------------------------------|
| $\odot$ | No existe dato ingresado en Número de cuenta Banco |
|         | (Aceptar )                                         |

Figura 7.29 Mensaje de error

Dando clic en el botón ....., se visualizará la siguiente ventana de ayuda

| ódigo               | 1                           |                              |                       | [h                      |
|---------------------|-----------------------------|------------------------------|-----------------------|-------------------------|
| escripción          |                             |                              |                       |                         |
| Cuenta              | Descripción                 | estado                       |                       |                         |
| 11                  | 11505 Pacifico              | A                            | and the second second |                         |
|                     |                             |                              | a chine i chine i     |                         |
|                     |                             |                              |                       |                         |
| and an and the same |                             |                              |                       | Part and a state of the |
|                     | The offers & subsection was |                              | lares par single and  |                         |
|                     |                             |                              | Incoming of the State |                         |
|                     |                             | and the second second second |                       |                         |

Figura 7.30 Ventana de ayuda

Seleccione la cuenta de banco requerida posicionándose en la misma y dando doble clic con el mouse, se cerrará la ventana de ayuda y el código elegido se presentará en el campo antes mencionado.

- 4. Se debe seleccionar la cuenta plan a la que pertenece la cuenta contable, se la puede especificar escribiendo el código respectivo o seleccionándolo por medio del botón \_\_\_l. Automáticamente se presentará el número de cuenta corriente del banco.
- 5. Se debe dar clic en el botón <u>Nuevo</u> y automáticamente se presentará la secuencia de conciliación en sec. conciliar <u>,</u> al mismo tiempo se presentará el número del movimiento en Movimiento
- 6. Se debe ingresar el código del beneficiario en su defecto seleccionarlo, al dar clic en el botón \_\_\_\_ se presentará la siguiente ventana

| Ventana de Ayu | Ja Beneficiarios                               |   |
|----------------|------------------------------------------------|---|
| Código  17     |                                                |   |
| Códian         | Nombre                                         |   |
| 1791083210     | 002 DATAPRO                                    |   |
| 1790004759     | 001 ECUACOLOR                                  |   |
| 1790924491     | 001 EDICIONES LEGALES                          |   |
| 1790050947     | 002 IDEAL ALAMBREC S.A.                        |   |
| 1791293312     | 001 INTEGRAL S.A. CIA. DE SEGUROS Y REASEGUROS |   |
| 1708272438     | 001 L HENRIQUES & CIA, S.A.                    |   |
| 1790859177     | 001 LEXIS S.A.                                 |   |
| • <b></b>      |                                                | + |

Figura 7.31 Ventana de ayuda

- 7. Se debe seleccionar el tipo de movimiento.
- 8. Debe seleccionar o especificar la fecha de movimiento.
- Especifique la referencia del movimiento bancario, el cual es un número de identificación del movimiento.
- 10. Ingresar el valor del movimiento bancario
- 11. Ingrese la descripción del movimiento.
- 12. Dar clic en el botón Grabar, para guardar los datos ingresados, si existe algún dato requerido que no ha sido ingresado se presentara la siguiente ventana:

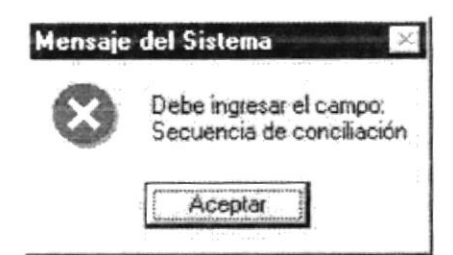

Figura 7.32 Mensaje de error

Si los datos fueron grabados correctamente se presentará lo siguiente:

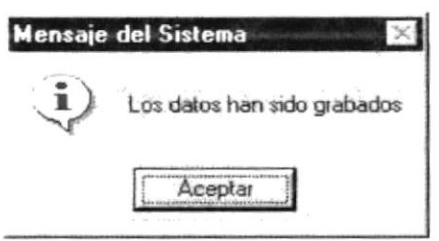

Figura 7.33 Mensaje de información

Caso contrario se presentará la siguiente ventana :

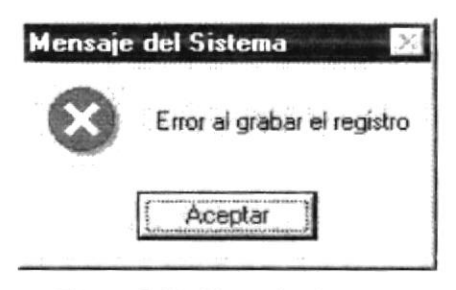

Figura 7.34 Mensaje de error Figura 7.35

## 7.3.2 Consultar Movimientos Bancarios

Para consultar un movimiento bancario se debe :

- 1. Especificar el banco, la cuenta banco y la cuenta plan del mismo.
- 2. Seleccionar la secuencia de la conciliación a la que pertenece el movimiento que se desea consultar
- 3. Ingresar el código del movimiento. Si el código ingresado no existe se presentará la siguiente ventana:

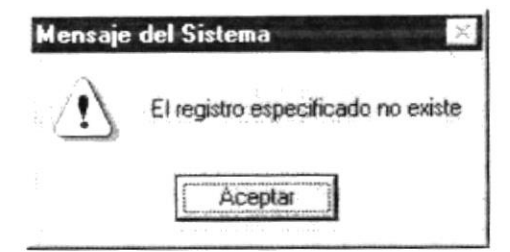

Figura 7.36 Mensaje de advertencia

4. Dando clic en , se visualizará la ventana de ayuda con los códigos de movimientos bancarios ingresados, se da doble clic en el código del movimiento bancario que se desea consultar, se cierra la ventana de ayuda.

| ódigo                    | 1                 |          |         |                 |   |
|--------------------------|-------------------|----------|---------|-----------------|---|
| escripción<br>Movimiento | fecha movin valor |          | tipo    | Descripción     | T |
| 87                       | 14/01/2002        | 839.49   | CHEQUES | SIN DESCRIPCION |   |
| 88                       | 14/01/2002        | 468.87   | CHEQUES | SIN DESCRIPCION |   |
| 89                       | 14/01/2002        | 1505.65  | CHEQUES | SIN DESCRIPCION |   |
| 7 90                     | 15/01/2002        | 696.96   | CHEQUES | SIN DESCRIPCION |   |
| 91                       | 15/01/2002        | 15623.74 | CHEQUES | SIN DESCRIPCION |   |
| 92                       | 15/01/2002        | 14994.72 | CHEQUES | SIN DESCRIPCION |   |
| 93                       | 15/01/2002        | 20828.45 | CHEQUES | SIN DESCRIPCION |   |

Figura 7.37 Ayuda de movimientos bancarios

5. Por cualquiera de los dos casos se presentará en la ventana inicial todos los datos referentes al movimiento bancario de la manera siguiente:
| Banco          | 100 ( ) ( )   | <u></u>   | Cuenta B     | anco              | 105      |               |
|----------------|---------------|-----------|--------------|-------------------|----------|---------------|
| Cuenta Plan    | 11170511      |           | No. Cuen     | ta 41.60          | 0.5      |               |
| Sec. concilia  |               |           | Movimien     | ito 👘             |          | J             |
| Beneficiario   | 1             | BCE. 0221 | 0002. UNICON |                   |          |               |
| Tipo Movim.    | TRANSFERENCIA | •         | Fecha Mo     | ovim. 25/80       | ay./2002 |               |
| Referencia     | 154           | ±         | Valor Mo     | <b>vim</b> . 1500 |          |               |
| Descripción    | TRANSFERENCIA | DE FONDOS |              |                   |          | ~.<br>~       |
| Estado         | -J (20        | ]         | Fecha Co     | ncilia            |          | _             |
| -Banco destino | )             |           |              |                   |          |               |
| Banco          | PACIFICO      | •         | Cuenta B     | anco 11115        | 05       |               |
| Cuenta Plan    | 1111505002    |           | No. Cuen     | ta 49480          | 4.1      |               |
|                |               |           |              |                   |          |               |
|                |               |           | Grabar       | 何につきてき            | Eliminar | <u>S</u> alit |

Figura 7.38 Consulta de movimientos bancarios

#### 7.3.3 Modificar Movimientos Bancarios

 Para modificar un movimiento bancario debe consultarlo, si no ha consultado y da clic en el botón <u>Modificar</u>, se presentará la siguiente ventana

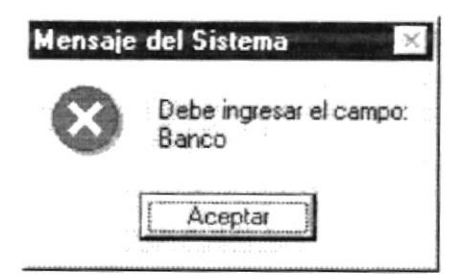

Figura 7.39 Mensaje de error

2. Al dar clic en el botón <u>Modificar</u>, se activan los campos que pueden ser modificados en el movimiento bancario.

3. Dar clic en el botón <u>Grabar</u>, para guardar el movimiento bancario que ha sido modificado, si existe algún dato requerido que no ha sido ingresado se presentara la siguiente ventana:

| Mensaje   | del Sistema 🛛 🔀                  |
|-----------|----------------------------------|
| $\otimes$ | Debe ingresar el campo:<br>Banco |
|           | (Aceptar)                        |

Figura 7.40 Mensaje de error

Si los datos fueron grabados correctamente se presentará lo siguiente:

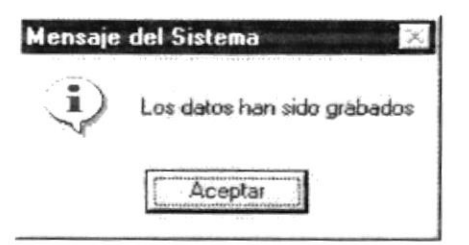

Figura 7.41 Mensaje de información

Caso contrario se presentará la siguiente ventana:

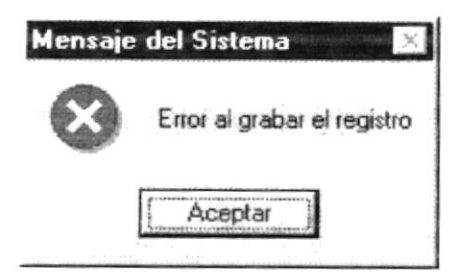

Figura 7.42 Mensaje de error

## 7.3.4 Eliminar los Movimientos Bancarios

1. Para eliminar un movimiento bancario debe consultarlo, si no ha consultado y da clic en el botón <u>Eliminar</u>, se presentará la siguiente ventana

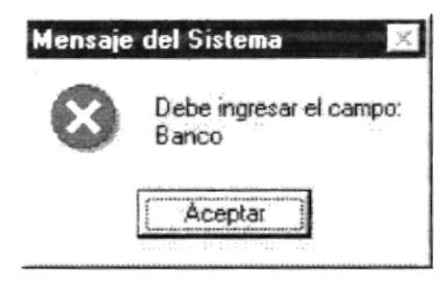

Figura 7.43 Mensaje de error

2. Al dar clic en el botón <u>Grabar</u>, para eliminar el movimiento bancario, se presentara la siguiente ventana:

| Mensaje del Sistema | Service Annual Service K |
|---------------------|--------------------------|
| ?) Está seguro      | de elimínar el registro  |
| <u>Sí</u>           | No                       |

Figura 7.44 Mensaje de pregunta

- Si da clic en el botón "SI", se procede a grabar los datos
- Si los datos fueron grabados correctamente se presentará lo siguiente:

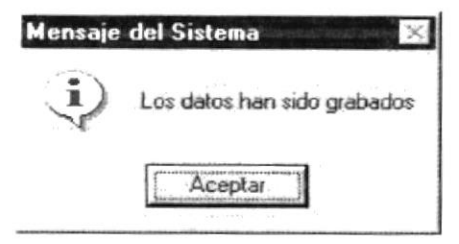

Figura 7.45 Mensaje de información

Caso contrario se presentará la siguiente ventana:

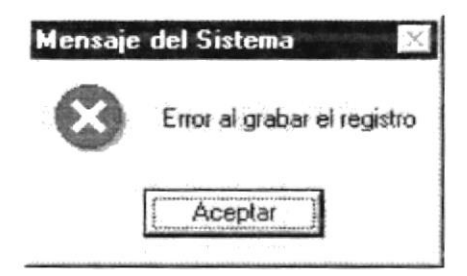

Figura 7.46 Mensaje de error

# 7.4 CUENTAS CORRIENTES

Registra los datos de las cuentas corrientes con sus respectivas cuentas de bancos.

#### 7.4.1 Abrir Cuenta Corriente

- 1. Seleccione <<u>Mantenimiento</u>> en el Menú de opciones dando clic.
- 2. Habiendo ejecutado el paso 1 se presentaran las opciones de la cual elegirá <Cuentas Corrientes> dando clic y presentará la pantalla deseada.

| ño         | -3 <sup>2</sup> 11 |          |             | Emision       | 4. 17412         |
|------------|--------------------|----------|-------------|---------------|------------------|
| anco       | È arr -            |          | descripcion | CuentaBanco   | cuentabanco 💌    |
| Juenta     | no_cuenta          | •        |             | Corriente     | 1.1.1 South      |
| Cheque Ini | icial 🕞 🖓          | 4        |             | Cheque Final  | r 4 - Tri-d      |
| Cheque Pr  | oximo              | - 11 - 1 |             | Transferencia | the conversion e |

Figura 7.47 Pantalla de cuentas corrientes

## 7.4.2 Ingresar Banco

- 1. De clic en el botón \_\_\_\_\_ para que genere el código del ctacte.
- 2. Ingrese la descripción.
- Si no ingresó algún campo saldrá

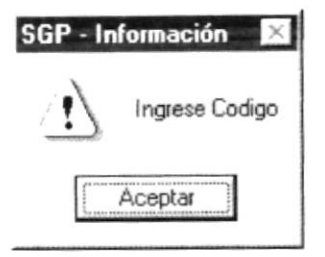

Figura 7.48 Mensaje de advertencia

- 3. Haga clic en el botón Grabar \_\_\_\_\_ o presione las teclas ALT + G.
- Si no ocurre ningún error al realizar la operación el módulo, presentará el siguiente mensaje.

| SGP - In     | formacion 🔀       |
|--------------|-------------------|
| $\mathbf{i}$ | operacion exitosa |
|              | Aceptar           |

Figura 7.49 Mensaje de información

- Para continuar después de leer el mensaje puede presionar ENTER o darle un clic en el botón Aceptar.
- 4. Si desea ingresar un ctacte nuevo vuelva al paso 1, si desea, modificar o eliminar vea los siguientes puntos

## 7.4.3 Consultar Cuenta Corriente

1. Ingrese el código del banco, o haga clic en el botón \_\_\_\_ para llamar a la ayuda, a continuación la pantalla de ayuda

| 🖷 Ventar | na de Ayuda frm_MantBan | ico    |                                                                                                    |
|----------|-------------------------|--------|----------------------------------------------------------------------------------------------------|
| Codigo   |                         |        |                                                                                                    |
| Descrip  | oción                   |        |                                                                                                    |
| Codig    | o Descripcion           | estado | and an an an and a second second second second second second second second second second second second second s                                                                                                    |
|          | 1 BANCO CENTRAL         | A      | and the second second se                                                                                                    |
|          | 7 BANCO GUAYAQUIL       | A      |                                                                                                    |
|          | 4 BANCO PRESTAMO        | A      | and the second second sec |
|          | 2 FILANBANCO            | A      | senant on the senant senant in the spectra of the                                                                                                    |
|          | 6 PACIFICO              | A      | And the state of the second second second second second                                                                                                    |
|          | 5 PICHINCHA             | A      | the second second second second second second second second second second second second second second second s                                                                                                    |
|          | 3 PREVISORA             | A      |                                                                                                    |
|          |                         |        |                                                                                                    |

Figura 7.50 Pantalla de Ayuda de Ctacte

- La ayuda puede ser por código o por descripción.
- Elegir un banco
- 2. A continuación aparece la información correspondiente.
- 3. Si el código no existe aparecerá el siguiente mensaje:

| SGP - In | formacion 🛛 🔀        |
|----------|----------------------|
| 1        | No existe ese codigo |
| 1        | Aceptar              |

Figura 7.51 Pantalla de Mensaje

## 7.4.4 Modificar Datos de las Cuentas Corrientes

- 1. Realice los pasos 1 y 2 de consultar datos del Ctacte.
- 2. Verifique que sea el código del Ctacte que desea modificar.
- 3. Se presentarán los datos en modo de consulta, luego presione clic para modificar uno de ellos.
- 4. Se le activarán las casillas descripción de Ctacte, y el estado en que caso de hubiese sido eliminado se activa sino queda deshabilitado.
- 5. De clic en el botón \_\_\_\_\_ o presione las teclas ALT + G.
- 6. En caso de que no exista relación con otra tabla, le retorna al paso 7.
- 7. A continuación aparecerá el mensaje de la figura
  - Si es que no ingresó algún campo presentará los mensajes de advertencia.

## 7.4.5 Eliminar Datos de los Cuenta Corriente

- 1. Realice los pasos 1 y 2 de consultar datos del Ctacte.
- 2. Verifique que sea el código del Ctacte que desea eliminar

- 3. De clic en el botón \_\_\_\_\_ o presione ALT + E.
- 4. En caso de que no exista relación con otra tabla, le retorna al paso 5.
- 5. Le aparecerá el siguiente mensaje

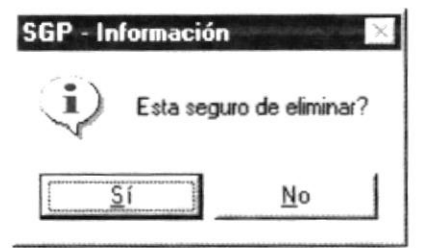

Figura 7.52 Mensaje de información

- 6. Si selecciona se eliminarán los datos del Ctacte y le saldrá los mensajes de la figura 7.5.
- 7. Si selecciona el botón \_\_\_\_\_ le retorna al paso 3.
- Si ya no desea eliminar de clic en el botón \_\_\_\_\_ o presione las teclas ALT + S, para que limpie los datos de la pantalla.

## 7.5 COMPROBANTE CONTABLE

Registra los datos del comprobante contable.

## 7.5.1 Abrir Comprobante Contable

- 1. Seleccione <<u>Mantenimiento</u>> en el Menú de opciones dando clic.
- Habiendo ejecutado el paso 1 se presentaran las opciones de la cual elegirá <Comprobante Contable> dando clic y presentará la pantalla deseada.

| -                |          | French - Frenchistor                                                                                                    | Provenue    | Time C.  | morehante . |      |
|------------------|----------|----------------------------------------------------------------------------------------------------|-------------|----------|-------------|------|
|                  |          | Fecha Emision                                                                                                    | 140.000 AND | Tipo Co  | anprobance  | -    |
| meto             |          |                                                                                                    |             |          |             |      |
| nehciano         |          |                                                                                                    |             |          |             |      |
| stalle Abreviado |          |                                                                                                    |             |          |             |      |
|                  |          |                                                                                                    |             |          |             |      |
| incepto:         |          |                                                                                                    |             |          |             |      |
|                  |          | Contraction of the Contraction of the Contraction o |             |          |             |      |
|                  |          |                                                                                                    |             |          |             |      |
|                  |          |                                                                                                    |             |          |             |      |
|                  |          |                                                                                                    |             |          |             |      |
|                  | 10010    |                                                                                                    |             |          |             |      |
| 100              |          |                                                                                                    |             | Dipour I | 5797        | 1    |
| TIPO             | CODIGO . | DESCRIPCION                                                                                                    | SUBPARCIA   | PARCIAL  | DEBE        | HABE |
| TIPO             | CODIGO . | DESCRIPCION                                                                                                    | SUBPARCIA   | PARCIAL  | DEBE        | HABE |
| TIPO             | CODIGO . | DESCRIPCION                                                                                                    | SUBPARCIA   | PARCIAL  | DEBE        | HABE |
| TIPO             | CODIGO . | DESCRIPCION                                                                                                    | SUBPARCIA   | PARCIAL  | DEBE        | HABE |
| TIPO             | CODIGO . | DESCRIPCION                                                                                                    | SUBPARCIA   | PARCIAL  | DEBE        | HABE |
| TIPO             | CODIGO . | DESCRIPCION                                                                                                    | SUBPARCIA   | PARCIAL  | DEBE        | HABE |
| TIPO             | CODIGO . | DESCRIPCION                                                                                                    | SUBPARCIA   | PARCIAL  | DEBE        | HABE |
| TIPO             | CODIGO . | DESCRIPCION                                                                                                    | SUBPARCIA   | PARCIAL  | DEBE        | HABE |

Figura 7.53 Pantalla de Comprobante Contable

## 7.5.2 Ingresar Comprobante Contable.

- 1. De clic en el botón Nuevo
- 2. Elegir el tipo de Comprobante.
- Si no Elige el tipo de comprobante aparecerá el siguiente mensaje.

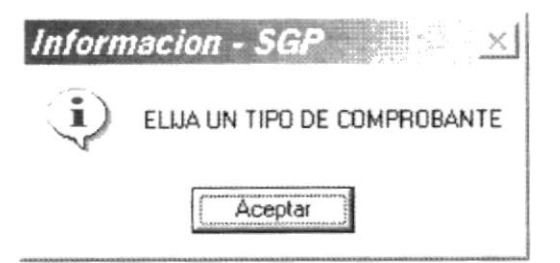

Figura 7.54 Mensaje de Información

3. Si eligió tipo ingreso la ventana aparecerá con el beneficiario, como sigue, y el asiento deberá ser ingresado manualmente.

| <b>ANO</b> (201) | e la companya de la companya de la companya de la companya de la companya de la companya de la companya de la c |     | Fecha Emision     | 1981 A. C. 1987 | Tipo C  | omprobante | Ingreso                                 | -     |
|------------------|----------------------------------------------------------------------------------------------------|-----|-------------------|-----------------|---------|------------|-----------------------------------------|-------|
| Número           |                                                                                                    |     | Fecha Recaudacion | 27/01/2002      |         |            |                                         |       |
| eneficiario 1213 | 14.71011.24                                                                                                    |     | 1 ', ',           | 1               |         |            | 00,000000000000000000000000000000000000 |       |
| etalle Abreviado |                                                                                                    |     |                   |                 |         |            |                                         |       |
|                  |                                                                                                    |     |                   |                 |         |            |                                         |       |
| Concepto:        |                                                                                                    |     |                   |                 |         |            |                                         |       |
|                  |                                                                                                    |     |                   |                 |         |            |                                         |       |
|                  |                                                                                                    |     |                   |                 |         |            |                                         |       |
|                  |                                                                                                    |     |                   |                 |         |            |                                         |       |
|                  |                                                                                                    |     |                   |                 |         |            |                                         |       |
|                  |                                                                                                    |     |                   |                 |         |            |                                         |       |
| TIPO             | CODIGO                                                                                                    | 1.1 | DESCRIPCION       | SUBPARCIA       | PARCIAL | DEBE       |                                         | HABER |
| TIPO             | C0Di60                                                                                                    |     | DESCRIPCION       | SUBPARCIA       | PARCIAL | DEBE       |                                         | HABER |
| TIPO             | C0Di60                                                                                                    |     | DESCRIPCION       | SUBPARCIA       | PARCIAL | DEBE       |                                         | LABER |
|                  | C0Di60                                                                                                    |     | DESCRIPCION       | SUBPARCIA       | PARCIAL | DEBE       |                                         | HABER |
|                  | - C9Di60                                                                                                    |     | DESCRIPCION       | SUBPARCIA       | PARCIAL | DEBE       |                                         | HABER |
| TIPO             | - CODIGO<br>-                                                                                                   |     | DESCRIPCION       | SUBPARCIA       | PARCIAL | DEBE       |                                         | HABER |
|                  | - CODIGO<br>-                                                                                                   |     | DESCRIPCION       | SUBPARCIA       | PARCIAL | DEBE       |                                         | HABER |
|                  | <b>CODIGO</b>                                                                                                   |     | DESCRIPCION       | SUBPARCIA       | PARCIAL | DEBE       |                                         | HABER |

Figura 7.55 Pantalla de Ingreso de Comprobante Contable tipo Ingreso.

4. Si eligió tipo Egreso tendrá que ingresar el numero de idp a boletinar, el beneficiario y el concepto será el mismo del idp y el asiento tendrá que ser completado, porque una vez ingresado el numero del idp se cargara en el formulario parte del asiento o la afectación de la o las partidas utilizadas por ese idp.

| uño 21                          | 11.                                                                                         | Fecha Emision                                                                                    | 16 T . 10          | ripa ca     | mprovano Eg | reso * |
|---------------------------------|---------------------------------------------------------------------------------------------|--------------------------------------------------------------------------------------------------|--------------------|-------------|-------------|--------|
| lúmero                          |                                                                                             |                                                                                                  |                    | I.D.P       | 25          | 42     |
| eneficiario                     | a 247 (amos                                                                                 |                                                                                                  |                    |             |             |        |
|                                 | •                                                                                           |                                                                                                  |                    |             |             |        |
| etalle Abrevia                  | do                                                                                          |                                                                                                  |                    |             |             |        |
|                                 |                                                                                             |                                                                                                  |                    |             |             |        |
| oncento:                        |                                                                                             |                                                                                                  |                    |             |             |        |
| DOWCICION                       | DE LUXQUINA DE CCC                                                                          | NUMBER OF THE OWNER OF THE                                                                       | CEO UTU 17400 EA   | I A FECHELA |             | NO C   |
|                                 |                                                                                             |                                                                                                  |                    |             |             |        |
| <b>ACENTE ROC</b>               | AFUERTE, SE ADJTA OF                                                                        | # 1902-DA                                                                                        |                    |             |             |        |
| ICENTE ROC                      | AFUERTE, SE ADJTA OF                                                                        | # 1902-DA                                                                                        |                    |             |             |        |
| ACENTE ROC                      | AFUERTE, SE ADJTA OF                                                                        | # 1902-DA                                                                                        |                    |             |             |        |
| VICENTE ROC                     | AFUERTE, SE ADJTA OF                                                                        | . # 1902-DA                                                                                      |                    |             |             |        |
| VICENTE ROC                     | AFUERTE, SE ADJTA OF                                                                        | . # 1902-DA                                                                                      |                    |             |             |        |
| VICENTE ROC                     | AFUERTE, SE ADJTA OF                                                                        | . # 1902-DA                                                                                      |                    | 2007 - C.S. | -           |        |
| TIP0                            | AFUERTE, SE ADJTA OF                                                                        | . # 1902-DA                                                                                      | SUBPARCIA          | PARCIAL     | DEBE        | HABER  |
| TIPO                            | CODIGO<br>+ 1524104005                                                                      | UTROS BIENES MUEBLES                                                                             | SUBPARCIA          | PARCIAL     | DEBE        | HABER  |
| TIPO<br>Contable<br>Presupuesto | CODIGO                                                                                      | II 1902-DA                                                                                       | SUBPARCIA          | PARCIAL     | DEBE        | HABER  |
| TIPO<br>Contable<br>Presupuesto | CODIGO<br>• 1524104005<br>• 2184010404                                                      | . II 1902-DA<br>DESCRIPCION<br>OTROS BIENES MUEBLES<br>OTROS BIENES MUEBLES                      | SUBPARCIA<br>305.5 | PARCIAL     | DEBE        | HABER  |
| TIPO<br>Contable<br>Presupuesto | AFUERTE, SE ADJTA OF<br><u>CODIGO</u><br><u>1524104005</u><br><u>2184010404</u><br><u>7</u> | II 1902-DA<br>DESCRIPCION<br>DTROS BIENES MUEBLES<br>DTROS BIENES MUEBLES<br>TROS BIENES MUEBLES | SUBPARCIA<br>305.5 | PARCIAL     | DEBE        | HABER  |
| TIP0<br>Contable<br>Presupuesto | AFUERTE, SE ADJTA OF<br><u> • 1524104005</u><br><u> • 2184010404</u>                        | II 1902-DA                                                                                       | SUBPARCIA<br>305.5 | PARCIAL     | DEBE        | HABER  |
| TIP0<br>Contable<br>Presupuesto | AFUERTE, SE ADJTA OF<br>CODIGO<br>                                                          | UTROS BIENES MUEBLES                                                                             | SUBPARCIA<br>305.5 | PARCIAL     | DEBE        | HADER  |
| TIPO                            | AFUERTE, SE ADJTA OF                                                                        | II 1902-DA                                                                                       | SUBPARCIA<br>305.5 | PARCIAL     | DEBE        | HABER  |
| TIPO<br>Contable<br>Presupuesto | AFUERTE, SE ADJTA OF<br><u> • 1524104005</u><br><u> • 2184010404</u>                        | II 1902-DA                                                                                       | SUBPARCIA<br>305.5 | PARCIAL     | DEBE        | HABER  |
| TIPO<br>Contable<br>Presupuesto | AFUERTE, SE ADJTA OF                                                                        | UTROS BIENES MUEBLES                                                                             | SUBPARCIA<br>305.5 | PARCIAL     | DEBE        | HABER  |
| TIPO<br>Contable<br>Presupuesto | AFUERTE, SE ADJTA OF                                                                        | II 1902-DA                                                                                       | SUBPARCIA<br>305.5 | PARCIAL     | DEBE        | HABER  |

Figura 7.56 Pantalla de Ingreso de Comprobante Contable tipo Egreso

5. Si Eligio Diario, podrá realizar el comprobante con idp o sin idp, dependiendo del caso.

| Año (2002        |        | Fecha Emision | 106-107-107-2 L | Tipo Comp | obante Diario | •     |
|------------------|--------|---------------|-----------------|-----------|---------------|-------|
| Vúmero           |        |               |                 | I.D.P     |               |       |
| eneficiario      |        |               |                 |           |               |       |
| etalle Abreviado |        |               |                 |           |               |       |
|                  |        |               |                 |           |               |       |
| Concepto:        |        |               |                 |           |               |       |
|                  |        |               |                 |           |               |       |
|                  |        |               |                 |           |               |       |
|                  |        |               |                 |           |               |       |
|                  |        |               |                 |           |               |       |
|                  |        |               |                 |           |               |       |
|                  |        |               |                 |           |               |       |
| TIPO             | CODIGO | DESCRIPCION   | SUBPARCIA       | PARCIAL   | DEBE          | HABER |
| TIPO             | C0D160 | DESCRIPCION   | SUBPARCIA       | PARCIAL   | DEBE          | HABER |
|                  | CODIGO | DESCRIPCION   | SUBPARCIA       | PARCIAL   | DEBE          | HABER |
|                  | CODIGO | DESCRIPCION   | SUBPARCIA       | PARCIAL   | DEBE          | HABER |
| TIPO             | CODIGO | DESCRIPCION   | SUBPARCIA       | PARCIAL   | DEBE          | HABER |
|                  | CODIGO | DESCRIPCION   | SUBPARCIA       | PARCIAL   | DEBE          | HABER |
|                  | CODIGO | DESCRIPCION   | SUBPARCIA       | PARCIAL   | DEBE          | HABER |
|                  |        | DE SCRIPCION  | SUBPARCIA       | PARCIAL   | DEBE          | HABER |
|                  |        | DESCRIPCION   | SUBPARCIA       | PARCIAL   | DEBE          | HABER |
| TIPO             |        | DESCRIPCION   | SUBPARCIA       | PARCIAL   | DEBE          | HABER |

Figura 7.57 Pantalla de Ingreso de Comprobante Contable tipo Diario.

- 6. Estas son las únicas variantes en lo que es tipo de comprobantes
- 7. A continuación ingrese todos los campos que están habilitados.
- 8. Para realizar el asiento deberá comenzar por eligir el tipo de código, Contable, Presupuesto o auxiliar, como sigue

| <b>Uño</b> [20012                           | •        | Fecha Emision | 062-06 (2002 <u>-</u> | Tipo Co | e gr | eso • |
|---------------------------------------------|----------|---------------|-----------------------|---------|------|-------|
| lúmero                                      |          |               |                       | I.D.P   | L    |       |
| eneficiario                                 | 4        |               |                       |         |      |       |
| etalle Abreviado                            |          |               |                       |         |      |       |
|                                             |          |               |                       |         |      |       |
| oncepto:                                    |          |               |                       |         |      |       |
|                                             |          |               |                       |         |      |       |
|                                             |          |               |                       |         |      |       |
|                                             |          |               |                       |         |      |       |
|                                             |          |               |                       |         |      |       |
|                                             |          |               |                       |         |      |       |
| TIPO                                        | CODIGO   | DESCRIPCION   | SUBPARCIA             | PARCIAL | DEBE | HABER |
| TIPO -                                      | CODIGO . | DESCRIPCION   | SUBPARCIA             | PARCIAL | DEBE | HABER |
| Contable<br>Presupuesto<br>Auxiliar         | CODIGO   | DESCRIPCION   | SUBPARCIA             | PARCIAL | DEBE | HABER |
| TIPO<br>Contable<br>Presupuesto<br>Auxiliar | CODIGO   | DESCRIPCION   | SUBPARCIA             | PARCIAL | DEBE | HABER |
| Contable<br>Presupuesto<br>Auxiliar         | CODIGO   | DESCRIPCION   | SUBPARCIA             | PARCIAL | DEBE | HABER |
| Contable<br>Presupuesto<br>Auxiliar         | CODIGO . | DESCRIPCION   | SUBPARCIA             | PARCIAL | DEBE | HABER |
| Contable<br>Presupuesto<br>Auxiliar         | CODIGO . | DESCRIPCION   | SUBPARCIA             | PARCIAL | DEBE | HABER |

Figura 7.58 Pantalla de Ingreso de Comprobante.

9. Para ingresar el código ya sea contable o auxiliar puede hacer uso de la ayuda que se encuentra en la columna código \_\_\_\_\_ haciendo doble clic sobre la misma, aparecerá la ventana.

| 3  | Ventana de J | Ayuda Cuentas                      |          |
|----|--------------|------------------------------------|----------|
| Có | digo 1       |                                    |          |
| De | scripción    |                                    |          |
|    | CODIGO       | DESCRIPCION                        | •        |
|    | 12599        | (-) AMORTIZACI%N ACUMULADA         |          |
|    | 15198        | (·) APLICACI¾N A GASTOS DE GESTI¾N |          |
|    | 15199        | (-) DEPRECIACI%N ACUMULADA         |          |
|    | 14199        | (-) DEPRECIACI%N ACUMULADA         | diel and |
|    | 14299        | (-) DEPRECIACION ACUMULADA         |          |
|    | 12699        | (-) PROVISION PARA INCOBRABLES     |          |
|    | 1110301      | 02210002 UNICON                    |          |
|    | 1110302      | 02210003 GENERAL                   | -        |

Figura 7.59 Pantalla de Ayuda de cuenta.

| 🖢 Ventana   | de Ay | ruda Auxiliares               | - 🗆 🗙 |
|-------------|-------|-------------------------------|-------|
| Código      | 2     |                               |       |
| Descripción |       |                               |       |
| RUC_CI      |       | NOMBRE                        | •     |
|             | 20003 | AGUIAR RAMOS ANGEL, ARQ.      |       |
|             | 20370 | AGUIRRE CHONILLO JUAN ING.    |       |
|             | 20361 | AGUIRRE LEITGEBER MARCOS ING. |       |
|             | 20005 | AGUIRRE ROMERO HENRY, ING.    | 100   |
|             | 20006 | ALAVA GUERRERO BYRON          |       |
|             | 20007 | ALAVA GUERRERO OMAR           |       |
|             | 20008 | ALCIVAR BERRUZ RICHARD, ING   |       |
|             | 20420 | ALEAGA ESPINOZA EDDY ING.     | -     |

Figura 7.60 Pantalla de Ayuda de Auxiliares.

- 10. Si usted elige tipo de código contable el valor de la cuenta deberá ser ingresado en la columna del debe o del haber dependiendo del tipo de movimiento.
- Si eligió tipo código auxiliar el valor deberá ser ingresado en la columna de parcial.
- 12. Si eligió tipo código Presupuesto el valor deberá ser ingresado en la columna de subparcial.
- 13. Terminado de hacer el asiento verificar que este cuadre y presionar el botón Grabar
- 14. Si todo esta correcto aparecerá el mensaje.

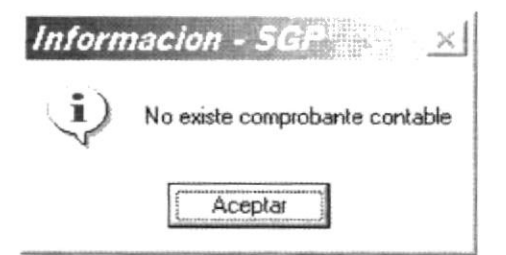

Figura 7.61 Mensaje de Información.

## 7.5.3 Consultar Comprobante Contable

- Ingrese el año y código del Comprobante contable sin importar el tipo de comprobante.
- 5. Presione ENTER.
- 6. Si el comprobante existe se cargará la información del comprobante en el formulario como sigue a continuación.

| 110                                                          | 2002                                              | e                                                                                                    | 2.4                                                                              | recha clinision                                                                                                    | the second second second second second second second second second second second second second second second s | t the Comptonen                                                                                                    | a du cu                          |             |
|--------------------------------------------------------------|---------------------------------------------------|----------------------------------------------------------------------------------------------------|----------------------------------------------------------------------------------|----------------------------------------------------------------------------------------------------|----------------------------------------------------------------------------------------------------|----------------------------------------------------------------------------------------------------|----------------------------------|-------------|
| lúmero                                                       | 11                                                |                                                                                                    |                                                                                  |                                                                                                    |                                                                                                    | I.D.P                                                                                                    | 2:                               |             |
| leneficia                                                    | iario Man                                         |                                                                                                    |                                                                                  |                                                                                                    |                                                                                                    |                                                                                                    |                                  |             |
| ) etalle /                                                   | Abreviado                                         |                                                                                                    |                                                                                  |                                                                                                    |                                                                                                    |                                                                                                    |                                  |             |
| LIUUIDA                                                      | ACIUN N                                           | 1270 FLMUNERA                                                                                                    | CIUNES DEL 3                                                                     | AL 20 CE FEBRERUI                                                                                                    | EL 2001, EMPLEAL                                                                                               | OU CON                                                                                                    |                                  |             |
|                                                              |                                                   |                                                                                                    |                                                                                  |                                                                                                    |                                                                                                    |                                                                                                    |                                  |             |
| oncept                                                       | ha:                                               |                                                                                                    |                                                                                  |                                                                                                    |                                                                                                    |                                                                                                    |                                  |             |
|                                                              |                                                   |                                                                                                    |                                                                                  |                                                                                                    |                                                                                                    |                                                                                                    |                                  |             |
| CALCE D                                                      | or Lighte                                         | METERN N* 1270-1                                                                                                    | 1101011-01-010000-010                                                            | STEA REPRESA                                                                                                    | UNE PUMPE OF B                                                                                                 | IODU HELLAR AND                                                                                                    | 1                                | 14.2        |
| PAGE D                                                       |                                                   | AFRIN Nº 1270-1<br>FESTILLE CONT                                                                                       | THEFT FOR THE                                                                    | NTEAH MINERAL                                                                                                    |                                                                                                    | TODU FET 1A: 2001                                                                                                    | 1   141   141                    | 14 C        |
| (Atr) D<br>2003 1 1                                          | RE EXCENT<br>DIMO: E ME                           | METERN NET 1220-1<br>LE ALUE DE ELEN EL                                                                                | 111(1)1 - F1(N1-1)<br>1(2)1(1) - T(N-1)1                                         | NTE A REMEMBERAL<br>EDENCIA A LECTR                                                                                                    | UNE TUNET (ED)<br>EDV: 13-0E (ED)                                                                              | HIDE PETER AND AND THE PERENCE OF THE PERENCE OF TH | 1    : :                         | 44 C        |
| A(F) D<br>2001 ( 1                                           | nen Feb                                           | WEEN NY 1220-1<br>LEADU DE CONTR                                                                                       | (1)()) ***()())<br>(2(1) * **N (1))                                              | NTEAREMENTERAL<br>ESENCIA A LOCIER                                                                                                    | uni uniti seri<br>uni seri seri                                                                                | 1000 (11) (1A) (2000)<br>1000 (500 (10) (60)                                                                                                    | 114411411                        | 14 C        |
| ration<br>2001 to                                            | ore i me                                          | METERN NY 1220-1<br>LEADH DE CONTI                                                                                     | UNDER FERREIT                                                                    | NTE A HEMDNEHAL<br>EDENCIÁ A DE ED                                                                                                    | UNE LENGTE OF B<br>I DE SE 28 - HE SE DE DE                                                                    | 10D1 (*) 1 A: 28 D1<br>10D (513) 10703                                                                                                    | (      (  )                      | 44 J        |
| PALET IN<br>2003-01                                          | or Entern<br>DMD EMF                              | AFTEN Nº 1270-1<br>LEAEU DE CON 1                                                                                      | $\frac{111(1)^{1/2} + 100(101)^{1/2}}{10^{2}(10)^{1/2} + 108_{C_{1}}(10)^{1/2}}$ | N TE A HEMPNEHAL<br>E DENCIA A DE EN                                                                                                    | 11NF - 1958 F - 44 B<br>11D - 5, 73 - 47 5 BB                                                                  | 1000 (*) 1 A: 2001<br>100 (510) 107(5)                                                                                                    | 1                                | ** 1        |
| PALET D<br>2001 U                                            | or extreme<br>Dimon Emilie                        | AFTEN NY 1270-1<br>LEAGUERE CONTR                                                                                      | (111)111111111111111111111111111111111                                           | N FEARBARD IN THAT                                                                                                    | 1986 - 1996 (* 18<br>1985 - 73 - 11 (* 18)                                                                     | 1600 (181-1-8) (240)<br>II 16 151 (1676)                                                                                                    | 1   102    01                    | ** 1        |
| FALET B<br>2001 E                                            | SE ENDERNE<br>DIMONENEE                           | ACTON Nº 1270-1<br>LEADURE CON E                                                                                       |                                                                                  | N TE A REMEMBER<br>E DENCIA A DE TR                                                                                                    | UNE - 1998 E - 2018<br>B B - 5, 23 - 41 - 5 18 1                                                               | 1600 (181-1-80-2220)<br>11 16 151 (1.10748)                                                                                                    | 1    :                           | ** 1        |
| PAG(1.0<br>2001.0                                            | TIPO                                              | SALTAN NY 1276 I<br>CLADIC DE CON U                                                                                    | 1104315-553001-53<br>198330-5-5386301-53                                         | DESCRIPTION                                                                                                    |                                                                                                    |                                                                                                    |                                  | MARED       |
| FAGET B<br>2001 C                                            |                                                   | 001/00 NF 1276 3<br>21 APR 01 2200 1<br>CODIGO<br>- 2249801                                                            | CHERSTONICS                                                                      | ELECTION                                                                                                    | UNIC CONFERENCES                                                                                               | PARCIAL DEF                                                                                                    | 124 24                           | HABER       |
| Conta                                                        | TIPO                                              | • 2249801                                                                                                    |                                                                                  | ELECTION DESCRIPCION                                                                                                    | UNE - PORE - CER<br>LID-5-28-PECER<br>SUBPARCIA<br>DR P                                                        | PARCIAL DEL                                                                                                    | <u>3E</u><br>134.24              | HABER       |
| Conta<br>Presu                                               | TIPO                                              | CODIGO<br>2249801<br>2256050100                                                                                        |                                                                                  | ELENCIA A DE DE<br>DESCRIPCIÓN<br>ITAS PENDIENTES P<br>UENTAS POR PAGAR                                                                     | UNE - 1998 - SEE SEE<br>E 1995 - 28 - Frank<br>SUBPARCIA<br>DB P<br>134.24                                     | PARCIAL DEI                                                                                                    | 11   32   Kn. 1<br>3E<br>134, 24 | HABER       |
| Conta<br>Conta<br>Presu<br>Conta                             | TIPO<br>table<br>upuesto<br>table                 | CODIGO<br>2249801<br>• 2249801<br>• 2296050100<br>• 21398                                                              |                                                                                  | EDENCIA A DE DE<br>DESCRIPCIÓN<br>ITAS PENDIENTES P<br>UENTAS POR PAGAR PE<br>ITAS POR PAGAR PE                                             | UNIC LEISE CERT<br>LEIC SUBPARCIA<br>OR P<br>134.24<br>NDIE                                                    | PARCIAL DEI                                                                                                    | <u>3E</u><br>134.24              | HABER<br>13 |
| Conta<br>Conta<br>Conta<br>Conta<br>Auxili                   | TIPO<br>table<br>table                            | <ul> <li>SETURE N* 1276-3</li> <li>CODIGO</li> <li>2249801</li> <li>5296050100</li> <li>21398</li> <li>9902</li> </ul> | CUENCIA DE CUEN                                                                  | DESCRIPCION<br>TAS PENDIENTES P<br>UENTAS POR PAGAR PE<br>ALES LEON FAUSTO                                                                  | SUBPARCIA<br>DB P<br>134.24<br>NDIE                                                                            | PARCIAL DES                                                                                                    | <u>3E</u><br>134.24              | HABER<br>13 |
| Conta<br>Conta<br>Press<br>Conta<br>Auxili<br>Conta          | TIPO<br>table<br>upuesto<br>able<br>able          | CODIGO<br>CODIGO<br>2249801<br>5296050100<br>21398<br>9902<br>21352                                                    | CUEN<br>CUEN<br>CUEN<br>CUEN<br>CUEN<br>CUEN<br>CUEN<br>CUEN                     | DESCRIPCION<br>ITAS PENDIENTES P<br>UENTAS POR PAGAR PE<br>ALES LEON FAUSTO<br>ITAS POR PAGAR PE<br>ALES LEON FAUSTO<br>ITAS POR PAGAR PR   | INTEL PARE SPECIA<br>I DO SE 28 OF SENT<br>SUBPARCIA<br>DB P<br>134.24<br>NDIE<br>ESTA                         | PARCIAL DEI<br>130.3                                                                                                    | 8 <u>8</u><br>134,24             | HABER<br>13 |
| Conta<br>Presu<br>Conta<br>Presu<br>Conta<br>Auxili<br>Conta | TIPO<br>table<br>upuesto<br>able<br>liar<br>table | COD#GO<br>2249801<br>5296050100<br>21398<br>9902<br>21352<br>130                                                       | CUEN<br>CUEN<br>CUEN<br>CUEN<br>CUEN<br>CUEN<br>CUEN<br>CUEN                     | DESCRIPCION<br>TAS PENDIAN DE<br>UENTAS PENDIENTES P<br>UENTAS POR PAGAR PE<br>ALES LEON FAUSTO<br>ITAS POR PAGAR PR<br>- APOR TE INDIVIDIO | SUBPARCIA<br>DR P<br>134.24<br>NDIE<br>ESTA<br>L F L                                                           | 130.3                                                                                                    | 8 <u>8</u><br>134,24             | HABER<br>13 |

Figura 7.62 Consulta de Comprobante Contable

7. En caso de no existir el comprobante aparecerá el siguiente mensaje

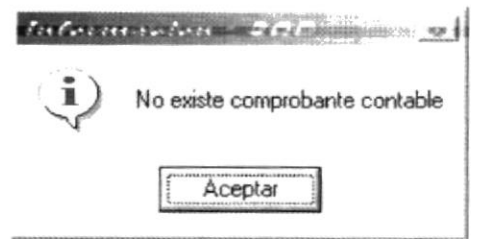

Figura 7.63 Mensaje de Información.

## 7.5.4 Modificar datos del Comprobante

- 8. Realice los pasos 1 y 2 de consultar datos del Comprobante Contable
- 9. Verifique que sea el comprobante que desea modificar.
- **10.**Se presentarán los datos en modo de consulta, luego presione el botón Modificar para proceder a modificar el comprobante.
- 11. Se le activarán los controles que pueden ser modificados
- 12. Una vez que el comprobante ha sido modificado.
- 13. De clic en el botón \_\_\_\_\_Grabar\_\_\_\_
- 14. Si todo esta correcto aparecerá el siguiente mensaje

| Inform | nacion - SG 🛛 🗙   |
|--------|-------------------|
| į      | OPERACION EXITOSA |
|        | Aceptar           |

Figura 7.64 Mensaje de información

15. En caso de no cuadrar el asiento le aparecerá el siguiente mensaje.

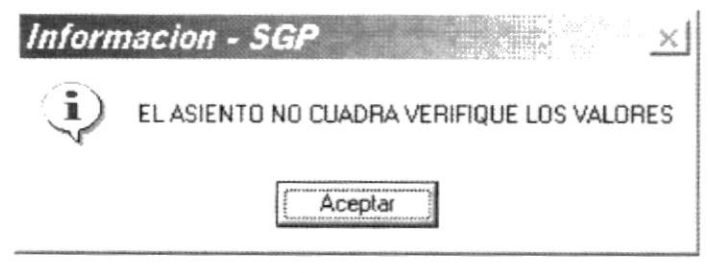

Figura 7.65 Mensaje de información

#### 7.5.5 Reimprimir Comprobante Contable.

- 2. Realice los pasos 1 y 2 de consultar datos del Comprobante contable.
- 9. Verifique que sea el comprobante que desea reimprimir.

De clic en el botón Reimprimir

# 7.6 COMPROBANTE DE PAGO

Registra los datos del comprobante de pago

## 7.6.1 Abrir Comprobante de Pago

- 1. Seleccione <<u>Mantenimiento</u>> en el Menú de opciones dando clic.
- 2. Habiendo ejecutado el paso 1 se presentaran las opciones de la cual elegirá <Comprobante Pago> dando clic y presentará la pantalla deseada.

| TROBANTE DE FAGO  |                             |                 |         | and the second second se |                  |                 |
|-------------------|-----------------------------|-----------------|---------|----------------------------------------------------------------------------------------------------|------------------|-----------------|
| Contabilidad      | ·                           |                 | Pagos   |                                                                                                    |                  |                 |
| ño: Número:       | Fecha Emisión               | 0.202           | Año:    | Númera                                                                                                    | Fecha Emin       | lián: 1707/2022 |
| eficiario:        |                             |                 |         |                                                                                                    |                  |                 |
| icepio.           |                             |                 |         |                                                                                                    |                  |                 |
|                   |                             |                 |         |                                                                                                    |                  |                 |
|                   |                             |                 |         |                                                                                                    |                  |                 |
| Código            | Descripció                  | ín              | Parcial | Debe                                                                                                    | Haber            |                 |
| Código            | Descripcio                  | ón              | Parcial | Debe                                                                                                    | Haber            |                 |
| Código            | Descripció                  | ón              | Parcial | Dobe                                                                                                    | Haber            |                 |
| Códige            | Descripció                  | ón              | Parcial | Debe                                                                                                    | Haber            |                 |
| Códige            | Descripció                  | śn              | Parcial | Debe                                                                                                    | Haber            | Total           |
| Código<br>A Banco | Descripció                  | ón<br>Númezo Va | Parcial | Debe<br>C. / C.I.                                                                                                    | Haber<br>Benefic | l'otal          |
| Códige<br>A Banco | Descripció<br>Cuenta D      | ón<br>Número Va | Parcial | Dobe                                                                                                    | Haber<br>Haber   | l otal          |
| Códige<br>A Banco | Descripció<br>Cuenta D<br>T | ón<br>Número Vi | Parcial | Dobe<br>C. / C.I.                                                                                                    | Haber<br>Benefit | Total           |
| Códige<br>A Banco | Descripció                  | ón<br>Número Va | Parcial | Debe<br>C. / C.J.                                                                                                    | Haber<br>Haber   | T otal          |

Figura 7.66 Pantalla de Comprobante de Pago

## 7.6.2 Ingresar Comprobante de Pago

- 1. De clic en el botón
- 2. Deberá ingresar el año con el número de comprobante contable en la sección en la parte de Contabilidad

| 2002 | Número: | 1007         | Fecha Emisión:    | 05./02/2002                      | v                                           |
|------|---------|--------------|-------------------|----------------------------------|---------------------------------------------|
|      | 2002    | 2002 Número: | 2002 Número: 1007 | 2002 Número: 1007 Fecha Emisión: | 2002 Número: 1007 Fecha Emisión: 05/02/2002 |

Figura 7.67 Ingreso de Datos del Comprobante Contable

3. Se visualizara los datos del comprobante contable para su emisión de cheques.

|                                          |                                                                |                                |         |                | round                       | FURNION STATE | C (* |
|------------------------------------------|----------------------------------------------------------------|--------------------------------|---------|----------------|-----------------------------|---------------|------|
| Beneficiario:<br>Concepto                | $ \tilde{V}_{c}(w) _{0}$                                       |                                |         |                |                             |               |      |
| Código<br>21384 CUENTAS<br>21355 CUENTAS | Descripción<br>POR PAGAR INVERS. EN B<br>POR PAGAR APORTE FISC | HENES DE LARGA<br>AL CORRIENTE | DURAC   | arcial De<br>6 | be Haber<br>812.07<br>61.37 |               |      |
| A Benco                                  | Cuenta 0                                                       | Número                         | Valar F | R.U.C. / CI.   | Ber                         | Total         | 6,87 |

Figura 7.68 Pantalla de Ingreso de Comprobante de Pago

4. Ingrese los datos del cheque como se muestra a continuación en la figura

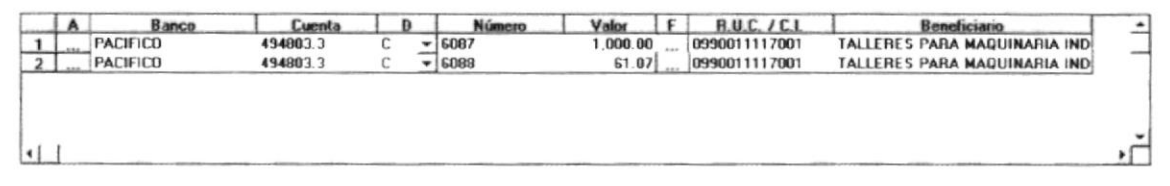

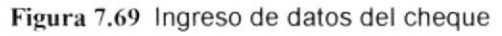

- 5. Terminado de ingresar los valores del comprobante de pago; verificar que este cuadre y presionar el botón
- 6. Si está correcto el ingreso aparecerá el siguiente mensaje:

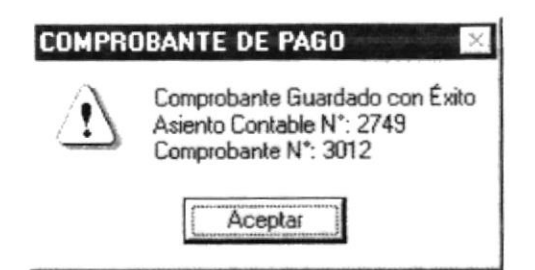

Figura 7.70 Información del Comprobante de Pago

7. Para imprimir el comprobante de pago, una vez ingresado los datos y procedido a grabar aparecerá el siguiente cuadro para imprimir el mismo.

| S.G.P | INFORMACION 🛛 🛛 🛛                       |
|-------|-----------------------------------------|
| ?     | ¿Desea Imprimir el Comprobante de Pago? |
|       | <u><u>Sí</u><u>N</u>o</u>               |

Figura 7.71 Información del Comprobante de Pago

8. Para ingresar el número del comprobante contable, del Banco, y datos del Beneficiario puede hacer uso de la ayuda que se encuentra en haciendo doble clic sobre la misma, aparecerá la ventana.

| Jodigo: 12               | 00            |               |       |
|--------------------------|---------------|---------------|-------|
| escripción:              |               |               |       |
| NI# A                    | In Levy       | Loupus        | 1.5.1 |
| N <sup>1</sup> . Asiento | Fecha Emision | 1 C.I./H.U.C. | 15-   |
| 319                      | 16/01/2002    | 9923          | [     |
| 356                      | 17/01/2002    | 9978          | 1     |
| 467                      | 21/01/2002    | 9926          | N     |
| 467                      | 21/01/2002    | 9926          | N     |
| 539                      | 22/01/2002    | 0909047227001 | 4     |
| 568                      | 22/01/2002    | 0991199053001 | L     |
| 500                      | 22/01/2002    | 0991260528001 | F     |
| 230                      |               |               |       |

Figura 7.72 Pantalla de Ayuda de Comprobantes Contables

| escripc | ión: P    |           | _         |
|---------|-----------|-----------|-----------|
| Códiao  | Banco     | Cta Cte # | Cheque N° |
| 6       | PACIFICO  | 494805.7  | 5969      |
| 6       | PACIFICO  | 494802.5  | 1186      |
| 6       | PACIFICO  | 494804.1  | 609123543 |
| 6       | PACIFICO  | 494803.3  | 6087      |
| 5       | PICHINCHA | 631611.1  | 3         |
| 5       | PICHINCHA | 631611.1  | 3         |
|         |           |           | 1         |

Figura 7.73 Pantalla de Ayuda de Bancos

| ódigo:                                                                    |                                                                                        |
|---------------------------------------------------------------------------|----------------------------------------------------------------------------------------|
|                                                                           | Nombres                                                                                |
| 0800335242001                                                             | TALLEB DE MECANICA M&S                                                                 |
| 0902630078001                                                             | TALLERES ARGUDO                                                                        |
| 0908926850001                                                             | TALLER GARAICOA                                                                        |
| 001 4405070001                                                            | TABARA VILLAMAR SOLANGE LOREN/                                                         |
| 0914435279001                                                             |                                                                                        |
| 0914435279001                                                             | TALLERES PARA MAQUINARIA INDUS                                                         |
| 0990011117001<br>0990312427001                                            | TALLERES PARA MAQUINARIA INDUS'<br>TALLER MECANICO "PAZMIÑO Y MUÑI                     |
| 0990011117001<br>0990312427001<br>0991463399001                           | TALLERES PARA MAQUINARIA INDUS'<br>TALLER MECANICO "PAZMIÑO Y MUÑI<br>TATIBRAY         |
| 0914435279001<br>0990011117001<br>0990312427001<br>0991463399001<br>10205 | TALLERES PARA MAQUINARIA INDUS'<br>TALLER MECANICO "PAZMIÑO Y MUÑI<br>TATIBRAY<br>TAME |

Figura 7.74 Pantalla de Ayuda de Beneficiario

## 7.6.3 Modificar Comprobante de Pago

- 1. hacer clic en el botón
- 2. Ingresar los datos del comprobante de Pago como año y el número del comprobante en la sección que se muestra en la figura siguiente

| Pagos |             |                     |                |            |   |
|-------|-------------|---------------------|----------------|------------|---|
| Año:  | 2002        | Número: 2749        | Fecha Emisión: | 27/07/2002 | • |
|       | Figura 7.75 | Ingreso de Datos de | el Comprobant  | e de Pago  |   |

 Se visualizara los datos del comprobante de pago para su modificación que serán los números de cheque, el banco, cuenta corriente, y el código del beneficiario

| Año.         | Número:       | Fecha Emisió     | N PARLEAR Y                           | Año: 200                       | 12 Nún                 | NING: 2749                   | Fecha E         | mition: 27/07/2002 |      |
|--------------|---------------|------------------|---------------------------------------|--------------------------------|------------------------|------------------------------|-----------------|--------------------|------|
| eneficiario: |               |                  |                                       | 499                            |                        | 1.000 (1.1) (                |                 |                    |      |
| C L F        |               |                  |                                       |                                |                        |                              |                 |                    | 1446 |
|              |               | Detch            | pcion                                 |                                | Parcial                | Depe                         | Haber           | 1                  |      |
| 21373        | CUENTAS POR   | PAGAR BIENES     | Y SERVICIOS DE IN                     | VERSIAN                        |                        | 7,603.20                     |                 | ]                  |      |
| 21373        | CUENTAS POR   | PAGAR BIENES     | Y SERVICIOS DE IN                     | I Mater I E                    | - PHC                  | 7,603.20                     |                 | Total              | 7,   |
| A Ban        | CUENTAS POR 1 | uenta D<br>M.1 C | Y SERVICIOS DE IN<br>Númenn<br>+ 4011 | VERSDan<br>Valor F<br>7.603.20 | R.U.C. /<br>0991324188 | 7,603.20                     | Ben<br>RMERCAD  | Total              | 7,   |
| A Ban        | CUENTAS POR 1 | uenta D<br>M.1 C | Y SERVICIOS DE IN                     | VERSIAN<br>Valor F<br>7,603.20 | R.U.C. /<br>0991324186 | 7,603.20<br>C.1<br>001 SUP   | Benn<br>RMERCAD | Total              | 73   |
| A Ban        | CUENTAS POR 1 | uenta D<br>M.1 C | Y SERVICIOS DE IN                     | VERSIAN<br>Valor F<br>7,603.20 | R.U.C. /<br>0991324188 | 7,603.20<br>C.L.<br>6001 SUP | Bene<br>RMERCAD | Total              | 7.s  |

Figura 7.76 Modificación de Datos del Comprobante de Pago

- 4. Modificar los datos del cheque como son: nombre del banco, cuenta corriente, número del cheque o transferencia.
- Terminado de modificar los valores del comprobante de pago; verificar que este cuadre y presionar el botón
- 6. Si está correcto la modificación aparecerá el siguiente mensaje:

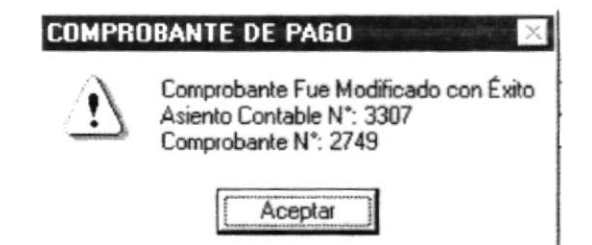

Figura 7.77 Modificación de Datos del Comprobante de Pago

7. Para imprimir el comprobante de pago, una vez ingresado los datos y procedido a grabar aparecerá el siguiente cuadro para imprimir el mismo.

| S.G.P | INFORMACION       |                  | ×        |
|-------|-------------------|------------------|----------|
| ?     | ¿Desea Imprimir e | el Comprobante o | le Pago? |
|       | <u>Sí</u>         | <u>N</u> o       |          |

Figura 7.78 Información del Comprobante de Pago

# 7.7 PLAN DE CUENTAS

Registra los datos de las cuentas contables.

## 7.7.1 Abrir Plan de Cuentas

- 1. Seleccione <<u>Mantenimiento</u>> en el Menú de opciones dando clic.
- 2. Habiendo ejecutado el paso 1 se presentaran las opciones de la cual elegirá <Plan De Cuentas> dando clic y presentará la pantalla deseada.

| Año Mayor<br>Codigo Nivel<br>Descripción<br>Ereación<br>Movimiento<br>Como Construction<br>Partidas Asociadas |                                |
|----------------------------------------------------------------------------------------------------|--------------------------------|
| DEBE HABER                                                                                                    | Nuevo Modificar Eliminar Salir |

Figura 7.79 Pantalla de Plan de Cuenta

## 7.7.2 Ingresar Plan de Cuenta

- 1. De clic en el botón Nuevo para que se habiliten los campos de texto.
- 2. Ingrese todos los campos que están habilitados.
- Si no ingresar el código de la cuenta aparecerá:

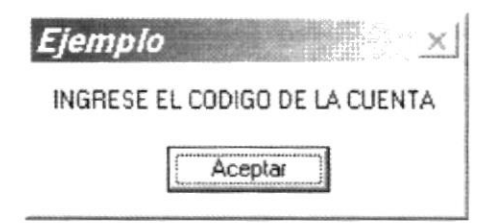

Figura 7.80 Mensaje de información.

Si no ingresa la descripción de la cuenta aparecerá:

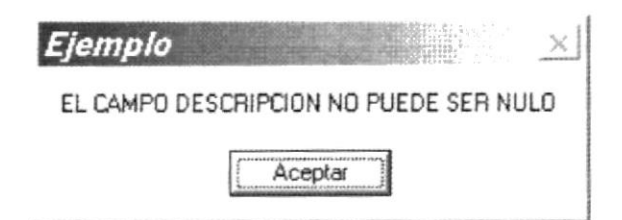

Figura 7.81 Mensaje de información

Si no elige el movimiento de la cuenta aparecerá:

| Ejemplo ×                        |
|----------------------------------|
| ELIJA EL MOVIMIENTO DE LA CUENTA |
| Aceptar                          |

Figura 7.82 Mensaje de información

- 3. Haga clic en el botón Grabar \_\_\_\_\_ Grabar
- 4. Si no ocurre ningún error al realizar la operación aparecerá el mensaje.

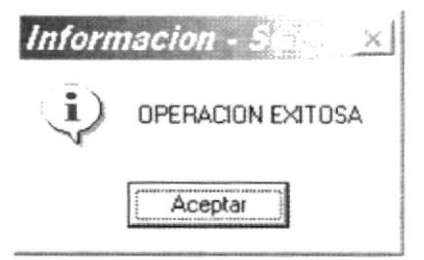

Figura 7.83 Mensaje de información

- Para continuar después de leer el mensaje puede presionar ENTER o darle un clic en el botón Aceptar.
- 6. Si desea ingresar una cuenta nueva vuelva al paso 1

## 7.7.3 Consultar Plan de Cuentas

- Para consultar una cuenta, se lo puede hacer haciendo doble clic sobre un nodo del árbol.
- ii. A continuación la información de la cuenta seleccionada se cargara en el formulario.

| Año       Mayor       +       11 OPERACIONALES         Codigo       Nivel       +       12 INVERSIONES FINANCIERAS         Descripción       -       13 INVERSIONES EN EXISTENCIAS         Creación       -       131 EXISTENCIAS DE BIENES DE USO Y CO         Movimiento       -       13103 EXISTENCIAS DE BIENES DE USO Y CO         Movimiento       -       13103 EXISTENCIAS DE BIENES DE USO Y CO         Movimiento       -       1310302 EXISTENCIAS DE BIENES DE USO Y CO         Movimiento       -       1310302 EXISTENCIAS DE VESTUARIO         Partidas Asociadas       +       1310303 EXISTENCIAS DE MATERIALES         Partidas Asociadas       +       1310307 EXISTENCIAS DE MATERIALES         DEBE       HABER       1310307 EXISTENCIAS DE INSTRUME         1310300       EXISTENCIAS DE MATERIALES       1310308 EXISTENCIAS DE MATERIALES         1310301       EXISTENCIAS DE MATERIALES       1310309 EXISTENCIAS DE MATERIALES F         1310311       EXISTENCIAS DE MATERIALES F       1310312 EXISTENCIAS DE MATERIALES F         1310313       EXISTENCIAS DE MATERIALES F       1310399 OTROS DE USO Y CONSUMO         =       131039 OTROS DE USO Y CONSUMO       +       1310399 OTROS DE USO Y CONSUMO                                                                                                    | Año       Mayor       +       11 OPERACIONALES         Codigo       Nivel       +       12 INVERSIONES FINANCIERAS         Descripción       -       13 INVERSIONES EN EXISTENCIAS         Creación       -       131 EXISTENCIAS DE BIEN         Movimiento       -       1310302 EXISTENCIAS DE BIEN         Partidas Asociadas       +       1310302 EXISTENCIA         DEBE       HABER       3673089900         131031 EXISTENCIA       -       131031 EXISTENCIA         131031 EXISTENCIA       -       131031 EXISTENCIA                                                                                                    |                  |
|----------------------------------------------------------------------------------------------------|----------------------------------------------------------------------------------------------------|------------------|
| Codigo       Nivel         +       12 INVERSIONES FINANCIERAS         Descripción       -         Creación       -         Movimiento       -         Creación       -         Movimiento       -         Creación       -         Movimiento       -         Creación       -         1310302       EXISTENCIAS DE BIENES DE USO Y CO         Movimiento       -         Creación       -         1310302       EXISTENCIAS DE VESTUARIO         1310302       EXISTENCIAS DE VESTUARIO         1310303       EXISTENCIAS DE MATERIALES         1310304       EXISTENCIAS DE MATERIALES         1310305       EXISTENCIAS DE MATERIALES         1310306       EXISTENCIAS DE MATERIALES         1310307       EXISTENCIAS DE MATERIALES         1310308       EXISTENCIAS DE MATERIALES         1310309       EXISTENCIAS DE MATERIALES         1310310       EXISTENCIAS DE MATERIALES         1310312       EXISTENCIAS DE MATERIALES         1310312       EXISTENCIAS DE MATERIALES         1310329       OTROS DE USO Y CONSUMO         131033       EXISTENCIAS DE MATERIALES         1310312                                                                                                    | Codigo         Nivel         +         12 INVERSIONES FINANCIERAS           Descripción         -         13 INVERSIONES EN EXISTENCIAS           Creación         -         131 EXISTENCIAS DARA CONSUMO           Movimiento         -         1310302 EXISTENCIAS DE BIEN           Movimiento         -         1310302 EXISTENCIAS DE BIEN           Partidas Asociadas         -         1310302 EXISTENCIA           DEBE         HABER         1310302 EXISTENCIA           1310300 EXISTENCIA         -         1310300 EXISTENCIA           1310300 EXISTENCIA         -         1310300 EXISTENCIA           1310300 EXISTENCIA         -         1310300 EXISTENCIA           1310300 EXISTENCIA         -         1310300 EXISTENCIA           1310300 EXISTENCIA         -         1310300 EXISTENCIA           1310300 EXISTENCIA         -         1310300 EXISTENCIA           1310300 EXISTENCIA         -         1310300 EXISTENCIA           1310300 EXISTENCIA         -         1310300 EXISTENCIA           1310300 EXISTENCIA         -         1310300 EXISTENCIA           1310300 EXISTENCIA         -         1310300 EXISTENCIA           1310300 EXISTENCIA         -         1310300 EXISTENCIA           1310310 EXISTENCIA |                  |
| Descripción                                                                                                    | Descripción         -         13 INVERSIONES EN EXISTENCIAS           Dreación         -         131 EXISTENCIAS PARA CONSUMO           Movimiento         +         13103 EXISTENCIAS DE BIEN           Movimiento         -         1310302 EXISTENCIAS DE BIEN           Partidas Asociadas         -         1310302 EXISTENCIA           DEBE         HABER         1310308 EXISTENCIA           1310300 EXISTENCIA         1310308 EXISTENCIA           1310300 EXISTENCIA         1310304 EXISTENCIA           1310300 EXISTENCIA         1310306 EXISTENCIA           1310300 EXISTENCIA         1310306 EXISTENCIA           1310300 EXISTENCIA         1310308 EXISTENCIA           1310300 EXISTENCIA         1310308 EXISTENCIA           1310300 EXISTENCIA         1310308 EXISTENCIA           1310300 EXISTENCIA         1310308 EXISTENCIA           1310300 EXISTENCIA         1310308 EXISTENCIA           1310300 EXISTENCIA         1310308 EXISTENCIA           1310300 EXISTENCIA         1310308 EXISTENCIA           1310300 EXISTENCIA         1310308 EXISTENCIA           1310311 EXISTENCIA         1310311 EXISTENCIA           1310312 EXISTENCIA         1310312 EXISTENCIA                                                  |                  |
| Partidas Asociadas  Partidas Asociadas  Partidas Asociadas  Partidas Asociadas   Internate Internate Inte  | Jesscripcion       -       131 Edistencias PARA CONSUMO         Creación       +       13101 Edistencias De Bier         Movimiento       -       13103 Edistencias De Bier         Gold       -       131030 Edistencias De Bier         Gold       -       131030 Edistencias De Bier         Gold       -       131030 Edistencias De Bier         Gold       -       131030 Edistencias De Bier         Gold       -       131030 Edistencias De Bier         Gold       -       131030 Edistencias De Bier         Gold       -       131030 Edistencias         Gold       -       131030 Edistencia         Partidas Asociadas       -       -         DEBE       HABER       -       131030 Edistencia         131030 Edistencia       -       131030 Edistencia         131030 Edistencia       -       131030 Edistencia         131030 Edistencia       -       131030 Edistencia         131030 Edistencia       -       131030 Edistencia         131031 Edistencia       -       131031 Edistencia         131031 Edistencia       -       131031 Edistencia         131031 Edistencia       -       131031 Edistencia         131031 Edistencia                                                                                               |                  |
| Creación       +       13101       Existencias de Bienes de USO Y CO.         Movimiento       -       13103       Existencias de Bienes de USO Y CO.         Gobiero       1310302       Existencias de Bienes de USO Y CO.         Gobiero       1310302       Existencias de Bienes de USO Y CO.         Gobiero       1310302       Existencias de Bienes de USO Y CO.         Gobiero       1310302       Existencias de USO Y CO.         Gobiero       1310302       Existencias de USO Y CO.         Partidas Asociadas       +       1310306       Existencias de Materiale         DEBE       HABER       1310307       Existencias de Materiales         1310309       Existencias de Materiales       1310309       Existencias de Materiales         1310309       Existencias de Materiales       1310309       Existencias de Materiales         1310309       Existencias de Materiales       1310310       Existencias de Materiales         1310311       Existencias de Materiales       1310312       Existencias de Materiales         1310329       Otros de USO Y CONSUMO       +       1310399       Otros de USO Y CONSUMO         +       131039       DEStencias de Materiales       +       1310399       Otros de USO Y CONSUMO         +                                                                                                    | Creación         +         13101         EXISTENCIAS DE BIER           Movimiento         -         13103         EXISTENCIAS DE BIER           Gona         Contra         -         13103         EXISTENCIAS DE BIER           Gona         Contra         -         13103         EXISTENCIAS DE BIER           Gona         Contra         +         1310302         EXISTENCIAS           Partidas Asociadas         -         1310305         EXISTENCIA           DEBE         HABER         1310309         EXISTENCIA           1310309         EXISTENCIA         1310309         EXISTENCIA           1310300         EXISTENCIA         1310309         EXISTENCIA           1310300         EXISTENCIA         1310309         EXISTENCIA           1310300         EXISTENCIA         1310309         EXISTENCIA           1310301         EXISTENCIA         1310309         EXISTENCIA           1310310         EXISTENCIA         1310310         EXISTENCIA           1310311         EXISTENCIA         1310312         EXISTENCIA           1310313         EXISTENCIA         1310313         EXISTENCIA                                                                                                    |                  |
| Movimiento       -       13103       Existencias De Bienes De USO Y CO         Como       1310302       Existencias De Combusti         Partidas Asociadas       +       1310307       Existencias De Materiale         DEBE       HABER       1310302       Existencias De Materiales         1310301       Existencias De Materiales       1310308       Existencias De Improvincias De Improvincias De                                                                                                    | Movimiento                                                                                                    | IES DE USO Y COM |
| Movimiento         1310302 EXISTENCIAS DE VESTUARIO           Chin         1310303 EXISTENCIAS DE COMBUSTI           Chin         1310305 EXISTENCIAS DE MATERIALE           Partidas Asociadas         1310306 EXISTENCIAS DE MATERIALE           DEBE         HABER           3673089900         131031 EXISTENCIAS DE MATERIALES F           131031 EXISTENCIAS DE MATERIALES F           131031 EXISTENCIAS DE MATERIALES F           131031 EXISTENCIAS DE MATERIALES F           131031 EXISTENCIAS DE MATERIALES F           131031 EXISTENCIAS DE MATERIALES F           131032 EXISTENCIAS DE MATERIALES F           131033 EXISTENCIAS DE MATERIALES F           131031 EXISTENCIAS DE MATERIALES F           131032 EXISTENCIAS DE MATERIALES F           131033 EXISTENCIAS DE MATERIALES F           131031 EXISTENCIAS DE MATERIALES F           131032 EXISTENCIAS DE MATERIALES F           131033 EXISTENCIAS DE MATERIALES F           131031 EXISTENCIAS DE MATERIALES F           131032 EXISTENCIAS DE MATERIALES F           131033 EXISTENCIAS DE MATERIALES F           131039 OTROS DE USO Y CONSUMO           131039 OTROS DE USO Y CONSUMO           131039 OTROS DE MATERIALES PARA D                                                                                                    | Movimiento         1310302         EXSTENCIA           Chin         1310303         EXSTENCIA           Chin         1310303         EXSTENCIA           1310305         EXSTENCIA         1310305           1310305         EXSTENCIA         1310305           Partidas         Asociadas         1310306         EXSTENCIA           DEBE         HABER         1310308         EXSTENCIA           1310309         EXSTENCIA         1310308         EXSTENCIA           1310308         EXSTENCIA         1310308         EXSTENCIA           1310309         EXSTENCIA         1310308         EXSTENCIA           1310309         EXSTENCIA         1310308         EXSTENCIA           1310309         EXSTENCIA         1310308         EXSTENCIA           1310309         EXSTENCIA         1310308         EXSTENCIA           1310310         EXSTENCIA         1310310         EXSTENCIA           1310310         EXSTENCIA         1310311         EXSTENCIA           1310311         EXSTENCIA         1310312         EXSTENCIA           1310312         EXSTENCIA         1310313         EXSTENCIA                                                                                                    | IES DE USO Y COM |
| Gott       Color         Partidas Asociadas       1310304         Partidas Asociadas       1310306         DEBE       HABER         1310301       EXISTENCIAS DE MATERIALES         1310302       EXISTENCIAS DE MATERIALES         1310308       EXISTENCIAS DE MATERIALES         1310308       EXISTENCIAS DE MATERIALES         1310308       EXISTENCIAS DE MATERIALES         1310310       EXISTENCIAS DE MATERIALES         1310311       EXISTENCIAS DE MATERIALES         1310320       EXISTENCIAS DE MATERIALES         1310311       EXISTENCIAS DE MATERIALES         1310320       EXISTENCIAS DE MATERIALES         1310311       EXISTENCIAS DE MATERIALES         1310320       EXISTENCIAS DE MATERIALES         1310320       EXISTENCIAS DE MATERIALES         1310321       EXISTENCIAS DE MATERIALES         1310329       OTROS DE USO Y CONSUMO         131035       EXISTENCIAS DE MATERIALES PARA D                                                                                                    | Gold         +         1310303         EXISTENCIA           1310304         EXISTENCIA         1310304         EXISTENCIA           1310305         EXISTENCIA         1310305         EXISTENCIA           1310305         EXISTENCIA         1310306         EXISTENCIA           1310307         EXISTENCIA         1310308         EXISTENCIA           1310308         EXISTENCIA         1310308         EXISTENCIA           1310309         EXISTENCIA         1310308         EXISTENCIA           1310309         EXISTENCIA         1310308         EXISTENCIA           1310309         EXISTENCIA         1310308         EXISTENCIA           1310309         EXISTENCIA         1310308         EXISTENCIA           1310310         EXISTENCIA         1310310         EXISTENCIA           1310311         EXISTENCIA         1310311         EXISTENCIA           1310311         EXISTENCIA         1310312         EXISTENCIA           1310312         EXISTENCIA         1310312         EXISTENCIA           1310313         EXISTENCIA         1310312         EXISTENCIA                                                                                                    | S DE VESTUARIO.  |
| Partidas Asociadas Partidas Asociadas  Partidas Asociadas  DEBE HABER  3673089900  4173089900  131031 EVISTENCIAS DE MATERIALES P  4173089900  131031 EVISTENCIAS DE MATERIALES P  131031 EVISTENCIAS DE MATERIALES P  131031 EVISTENCIAS DE MATERIALES P  131031 EVISTENCIAS DE MATERIALES PARA D  13105 EVISTENCIAS DE MATERIALES PARA D  13105 EVISTENCIAS D  13105 EVISTENCIAS D  13105 EVISTENCIAS D  13105 EVISTENCIAS D  13105 EVISTENCIAS D  13105 EVISTENCIAS D  13105 EVISTENCIAS D  13105 EVISTENCIAS D  13105 EVISTENCIAS D  13105 EVISTENCIAS D  13105 EVISTENCIAS D  13105 EVISTENCIAS D  13105 EVISTENCIAS D  1 | Partidas Asociadas Partidas Asociadas  Partidas Asociadas                                                                                                    | 5 DE COMBUSTIBI  |
| Partidas Asociadas Partidas Asociadas Partidas Asociadas  DEBE HABER  DEBE 3673089900  1310310 EVASTENCIAS DE MATERIALES F  1310300 EVASTENCIAS DE MATERIALES F  1310311 EVASTENCIAS DE MATERIALES F  1310312 EVASTENCIAS DE MATERIALES F  1310313 EVASTENCIAS DE MATERIALES F  1310313 EVASTENCIAS DE MATERIALES F  1310312 EVASTENCIAS DE MATERIALES F  1310312 EVASTENCIAS DE MATERIALES F  1310312 EVASTENCIAS DE MATERIALES F  1310399 OTROS DE USO Y CONSUMO  1310315 EVASTENCIAS DE MATERIALES F  13105 EVASTENCIAS DE MATERIALES F  13105 EVASTENCIAS DE MATERIALES F  13105 EVASTENCIAS DE MATERIALES F                                                                                                    | Partidas Asociadas + ] 1310305 EXISTENCIA<br>  1310306 EXISTENCIA<br>  1310306 EXISTENCIA<br>  1310308 EXISTENCIA<br>  1310308 EXISTENCIA<br>  1310309 EXISTENCIA<br>  1310310 EXISTENCIA<br>  1310310 EXISTENCIA<br>  1310312 EXISTENCIA<br>  1310313 EXISTENCIA<br>  1310313 EXISTENCIA                                                                                                    | 5 DE MATERIALES  |
| Partidas Asociadas  Partidas Asociadas                                                                                                    | Partidas Asociadas + 1310306 EXISTENCIA 1310307 EXISTENCIA 1310308 EXISTENCIA 1310308 EXISTENCIA 1310308 EXISTENCIA 1310309 EXISTENCIA 1310310 EXISTENCIA 1310311 EXISTENCIA 1310312 EXISTENCIA 1310313 EXISTENCIA 1310313 EXISTENCIA 1310313 EXISTENCIA                                                                                                    | 5 DE MATERIALES  |
| Partidas Asociadas  +  1310307 EXISTENCIAS MAT IMPH +  1310308 EXISTENCIAS DE INSTRUME  DEBE HABER 3673089900 1310310 EXISTENCIAS DE MEDICINAS 1310310 EXISTENCIAS DE MEDICINAS 1310311 EXISTENCIAS DE MATERIALES F 1310311 EXISTENCIAS DE MATERIALES 1310313 EXISTENCIAS DE MATERIALES 1310313 EXISTENCIAS DE MATERIALES  +  1310329 0TROS DE USO Y CONSUMO  =  13105 EXISTENCIAS DE MATERIALES PARA D                                                                                                    | Partidas Asociadas + _ 130307 EXISTENCIA<br>DEBE HABER _ 1310308 EXISTENCIA<br>3673089900 _ 131031 EXISTENCIA<br>131031 EXISTENCIA<br>131031 EXISTENCIA<br>131031 EXISTENCIA<br>131031 EXISTENCIA<br>131031 EXISTENCIA<br>131031 EXISTENCIA                                                                                                    | 5 DE HERRAMIEN   |
| DEBE         HABER         1310308 EXISTENTIAS DE MEDICINAS<br>1310309 EXISTENTIAS DE MEDICINAS<br>1310310 EXISTENCIAS DE MEDICINAS<br>1310311 EXISTENCIAS MATERIALES P<br>1310313 EXISTENCIAS DE REPUESTO<br>1310313 EXISTENCIAS DE REPUESTO<br>1310313 EXISTENCIAS DE MATERIALES PARA D           =         13105 DISTENCIAS DE MATERIALES PARA D                                                                                                    | DEBE HABER                                                                                                    | 5 MAT IMPH FUT   |
| 3673089900<br>4173089900<br>4173089900<br>310310 EXISTENCIAS MATERIALES F<br>1310311 EXISTENCIAS MATERIALES<br>1310312 EXISTENCIAS DE MATERIALES<br>1310313 EXISTENCIAS DE MATERIALES<br>1310313 EXISTENCIAS DE MATERIALES<br>1310399 OTROS DE USO Y CONSUMO<br>1310319 OTROS DE USO Y CONSUMO<br>1310319 OTROS DE USO Y CONSUMO<br>1310319 OTROS DE MATERIALES PARA D                                                                                                    | 3673089900<br>4173089900<br>1310310 Existencia<br>1310312 Existencia<br>1310312 Existencia<br>1310312 Existencia<br>1310313 Existencia                                                                                                    | S DE INSTRUMEN   |
| 4173089900                                                                                                    | 4173089900 - 131031 EXISTENCIA<br>131031 EXISTENCIA<br>131031 EXISTENCIA                                                                                                    | C MATERIALES P   |
| = 1310312 EXISTENCIAS DE MATERIALE<br>1310313 EXISTENCIAS DE MATERIALE<br>1310313 EXISTENCIAS DE MATERIALES PARA D<br>= 13105 EXISTENCIAS DE MATERIALES PARA D                                                                                                    | 1310312 EXISTENCIA<br>1310313 EXISTENCIA                                                                                                    | S MAT CONST F    |
| = 1310313 EXISTENCIAS DE REPUESTO<br>1310399 OTROS DE USO Y CONSUMO<br>= 13105 EXISTENCIAS DE MATERIALES PARA D                                                                                                    | - 1310313 EXISTENCIA                                                                                                    | S DE MATERIALES  |
| +1310399_OTROS DE USO Y CONSUMO<br>=13105_EXISTENCIAS DE MATERIALES PARA D                                                                                                    |                                                                                                    | S DE REPUESTOS   |
| = 13105 EXISTENCIAS DE MATERIALES PARA D                                                                                                    | + 1310399 OTROS DE                                                                                                    | JSO Y CONSUMO (  |
|                                                                                                    | = 13105 EXISTENCIAS DE MA                                                                                                    | ERIALES PARA DE  |
|                                                                                                    | •                                                                                                    |                  |

Figura 7.84 Consulta de Cuenta

#### 7.7.4 Modificar plan de Cuenta.

- 1. Realice los pasos 1 y 2 de consultar datos del Usuario.
- 2. Verifique que sea la cuenta que desea modificar.
- Se presentarán los datos en modo de consulta, luego presione el botón <u>Modificar</u> para proceder a modificar la cuenta.
- 4. Se le activaran los controles que pueden ser modificados
- 5. De clic en el botón \_\_\_\_\_Grabar\_\_\_\_
- 6. Si no ocurre ningún error al realizar la operación aparecerá el mensaje

| Inform         | nacion - Se 🚬 🗙   |
|----------------|-------------------|
| $(\mathbf{i})$ | OPERACION EXITOSA |
|                | Aceptar           |

Figura 7.85 Mensaje de Información

#### 7.7.5 Eliminar Plan de Cuentas.

- 1. Realice los pasos 1 y 2 de consultar datos del Usuario.
- 2. De clic en el botón Eliminar
- 3. Si la cuenta esta siendo utilizada por algún asiento no se podrá eliminar y aparecerá el mensaje:

Ejemplo ESTA CUENTA NO SE PUEDE ELIMINAR PORQUE ESTA SIENDO UTILIZADA EN ALGUN ASIENTO Aceptar

Figura 7.86 Mensaje de Información

4. Si la cuenta cumple con los requerimientos para que se pueda eliminar, aparecerá la siguiente pantalla. En la cual debela ingresar el motivo de anulación de la cuenta

| NOTIVO DI            | E ELIMINAG P | <u>- 🗆 ×</u> |
|----------------------|--------------|--------------|
| Motivo de Anula<br>I | ción:        |              |
|                      |              | Ľ            |
|                      | Aceptar      | Salir        |

Figura 7.87 Motivo de Anulación

- 5. Luego presione el botón Aceptar
- 6. Si todo esta correcto aparecerá lo siguiente.

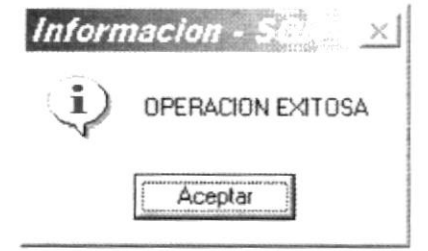

Figura 7.88 Mensaje de error

7. En caso que halla ocurrido algún error al eliminar la cuenta aparecerá el mensaje

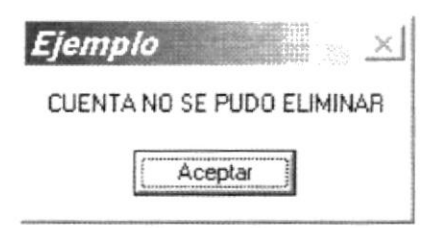

Figura 7.89 Mensaje de error

8. Para saber que error fue el que ocurrió, consultar el archivo de log.

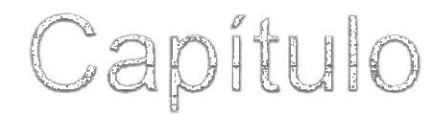

# Menú Procesos

# 8. PROCESOS

## 8.1. ANULACIÓN DE CHEQUES

Esta pantalla permite realizar la anulación de los cheques que han sido emitidos, existen tres tipos de anulación que se puede realizar: anular el cheque, anular y reemplazar el cheque por uno nuevo, anular el cheque y reemplazarlos por varios cheques nuevos.

#### 8.1.1 Abrir Anulación de cheques

La opción "Anulación de cheques" debe ser seleccionada desde el menú de procesos y se lo puede hacer de dos formas:

- Posicionando el puntero del mouse y hacer clic en el menú <<u>Procesos</u> de la pantalla principal o usando las teclas direccionales, dirigiéndose a la opción <<u>Anulación de cheques</u>> y activar la opción usando la tecla <<u>Enter</u>> o dando clic
- Digitando las letras "Alt+P", para seleccionar el menú procesos. Seguidamente pulsar la tecla "A"
- Luego de realizar una de las dos formas de acceso a "Anulación de cheques" aparecerá la siguiente pantalla:

| Año Pago             | No. de Pago                                                                                                    | Secuen. Pago |
|----------------------|----------------------------------------------------------------------------------------------------|--------------|
| Año comprob.         | No. Comprob.                                                                                                    | No. Idp      |
| Banco                | Cuenta Banco                                                                                                    | Cuenta Plan  |
| No. Cuenta           | No. Eheque                                                                                                    | Valor cheque |
| Beneficiario         |                                                                                                    |              |
| Fec. Emisión         | Fecha Impreso                                                                                                    | Fecha Pago   |
| Estado               | Transacción                                                                                                    |              |
| ntos de la anulación | $\frac{1}{2} \left( \frac{1}{2} \left( \frac{1}{2} \right) + \frac{1}{2} \left( \frac{1}{2} \left( \frac{1}{2} \right) + \frac{1}{2} \left( \frac{1}{2} \right) + \frac{1}{2} \left( \frac{1}{2} \left( \frac{1}{2} \right) + \frac{1}{2} \left( \frac{1}{2} \right) + \frac{1}{2} \left( \frac{1}{2} \right) + \frac{1}{2} \left( \frac{1}{2} \left( \frac{1}{2} \right) + \frac{1}{2} \left( \frac{1}{2} \right) + \frac{1}{2} $ |              |
| Tipo                 | - Fecha States                                                                                                    |              |
| Descripción          |                                                                                                    | -            |

Figura 8.1 Pantalla inicial

#### 8.1.2 Consultar Anulación de cheques

Para consultar los datos de un cheque que va a ser anulado.

1. Seleccione el año del pago. Especifique o seleccione el número de pago al que pertenece el cheque, para seleccionar de clic en el botón \_\_\_\_, se presentará la siguiente ventana

| 60 | dígo      | 1          |     |                                 |   |
|----|-----------|------------|-----|---------------------------------|---|
| 0e | scripción | 1          |     |                                 |   |
|    | pago no   | Comprobant | ldp | beneficiario.                   | * |
|    | 112       | 63         | 112 | ANTON DE SALEN LAURICE          |   |
|    | 113       | 66         | 66  | VARIOS BENEFICIARIOS            |   |
| -  | 1 114     | 17         | 21  | RAMIREZ MOLINA RODOLFO PERFECTO |   |
| -  | 115       | 41         | 47  | FUNDESPOL                       |   |
|    | 1 116     | 22         | 5   | SUMINISTRO DEL PACIFICO         |   |
|    | 117       | 67         | 61  | DE MARURI PUBLICIDAD DMP S A    |   |
| -  | 1 118     | 65         | 93  | MACASA                          |   |

Figura 8.2 Ayuda de pagos

|         |            |               |    |        | 1         | ligo      | ó    |
|---------|------------|---------------|----|--------|-----------|-----------|------|
| presion | Emision    |               | 1  | valor. | no cheque | Secuencia | e    |
|         | 12/01/2002 | SALEN LAURICE | 21 | 192    | 3827      | 1         |      |
|         | 15/04/2002 | SALEN LAURICE | 21 | 192    | 4500      | 2         |      |
|         | 15/04/2002 | SALEN LAURICE | 21 | 192    | 4500      | 2         | 1000 |

Figura 8.3 Ayuda de secuencia de pagos

 Si se ingreso el código de secuencia y este no existe se presentará la siguiente ventana

| Mensaje      | del Sistema 🛛 🔀                    |
|--------------|------------------------------------|
| $\mathbb{A}$ | El registro especificado no existe |
|              | [Aceptar]                          |

Figura 8.4 Mensaje de advertencia

- 4. Se da doble clic en la secuencia de pago que se desea consultar, se cierra la ventana de ayuda.
- 5. Por cualquiera de los dos casos se presentará en la ventana inicial todos los datos referentes a la secuencia de pago de la manera siguiente:

| Año Pago 2002        | No. de Pago 112 | Secuen. Pago                                                                                                    |
|----------------------|-----------------|----------------------------------------------------------------------------------------------------|
| Año comprob.         | No. Comprob.    | No. Idp                                                                                                    |
| Banco                | Cuenta Banco    | Cuenta Plan                                                                                                    |
| No. Cuenta           | No. Cheque      | Valor cheque                                                                                                    |
| Beneficiario         |                 |                                                                                                    |
| Fec. Emisión         | Fecha Impreso   | Fecha Pago                                                                                                    |
| Estado               | Transacción     |                                                                                                    |
| atos de la anulación |                 | <ul> <li>A second second s</li></ul> |
| Tipo                 | - Fecha Fecha   | 2 <b>*</b>                                                                                                    |
| Descripción          | *****           | ж.                                                                                                    |

Figura 8.5 Consulta de Anulación de cheques

6. Si el cheque ya ha sido anulado se presentarán los datos, dependiendo del tipo de anulación que se le haya aplicado, primero se presentará un mensaje informando que ha sido anulado y después se presenta la pantalla de la siguiente manera.

| - |                                                                       |
|---|-----------------------------------------------------------------------|
| 4 | El registro especificado ya ha sido anulado, se consultarán los datos |
|   |                                                                       |
|   | Aceptar                                                               |

Figura 8.6 Consulta de Anulación de cheques

| Ψ.             | No. de Pago                                                                                                    | Secuen. Pago                                                                                     |
|----------------|----------------------------------------------------------------------------------------------------|--------------------------------------------------------------------------------------------------|
|                | Na Comproh                                                                                                    | No. tdp                                                                                          |
|                | Cuenta Banco                                                                                                    | Cuento Plan                                                                                      |
|                | No. Cheque                                                                                                    | Valor cheque                                                                                     |
|                | 1997-999-999-999-999-999-999-999-999-999                                                                        |                                                                                                  |
|                | Fecha Impreso                                                                                                   | Fecha Pago                                                                                       |
| 4. Sec. 1. Mar | Transacción                                                                                                    |                                                                                                  |
| n              | a training and the second second second second second second second second second second second second second s |                                                                                                  |
| to the second  | Fecha Constant -                                                                                                | Nuevo Cheque                                                                                     |
| с              |                                                                                                    | +<br>-                                                                                           |
|                | 0                                                                                                    | No. de Pago     No. Comprob.     Duenta Bánco     No. Cheque     Fecha Impreso     Transacción n |

Figura 8.7 Consulta de Anulación de cheques

#### 8.1.3 Anulación de Cheques anulados

Tipe

Existen tres formas de anulación que se puede aplicar los cuales son :

| IMPRESION - GENERAR UN CHEQUE<br>IMPRESION - GENERAR N CHEQUES<br>CHEQUE ANULADO |
|----------------------------------------------------------------------------------|

Figura 8.8 Tipo de anulación

#### Cheque anulado

Este tipo de anulación se puede aplicar tanto a cheques con estado "Generado" o "Impreso". Especifique la fecha de la anulación del cheque y la descripción por la cual se anula el cheque.

| ño Pago       |                        | No. de Pago                              | Secuen Pago                                                                                                    | _ |
|---------------|------------------------|------------------------------------------|----------------------------------------------------------------------------------------------------|---|
| No comprob    |                        | No. Comprob.                             | No. Jdp                                                                                                    |   |
| anco          |                        | Cuenta Banco                             | Cuenta Plan                                                                                                    |   |
| lo. Cuenta    | [·                     | No. Cheque                               | Valor cheque                                                                                                    |   |
| eneficiario   | 1 1                    |                                          |                                                                                                    |   |
| ec. Emisión   | 4                      | Fecha Impreso                            | Fecha Pago                                                                                                    |   |
| stado         |                        | Transacción                              |                                                                                                    |   |
| tos de la ana | ilación                | an an an an an an an an an an an an an a | (1) Construction of the set of the state of the set of the set |   |
| ipo           | CHEQUE ANULADO         | ▼ Fecha 26/May/2002 ▼                    |                                                                                                    |   |
| escripción    | POR INGRESO DE BENEFIC | JARIO INCORRECTO                         |                                                                                                    | 3 |

Figura 8.9 Tipo de anulación : Cheque anulado

#### Impresión – Generar un cheque

Este tipo de anulación se puede aplicar a cheques con estado "Impreso". Especifique la fecha de la anulación, la descripción por la cual se anula el cheque y el número del cheque con el cual será reemplazado.

| and the second second se |                                            | , other 1                                                                          | Securic ragu                                                                                                    |                                                                                                    |
|----------------------------------------------------------------------------------------------------|--------------------------------------------|------------------------------------------------------------------------------------|----------------------------------------------------------------------------------------------------|----------------------------------------------------------------------------------------------------|
| 3.                                                                                                    | No. Co                                     | mprob.                                                                             | No. Idp                                                                                                    |                                                                                                    |
| · ·                                                                                                    | Cuenta                                     | Banco                                                                              | Cuenta Plan                                                                                                    |                                                                                                    |
| · · ·                                                                                                    | No. Ch                                     | eque                                                                               | Valor cheque                                                                                                    |                                                                                                    |
| J                                                                                                    | 1                                          |                                                                                    |                                                                                                    |                                                                                                    |
| 1                                                                                                    | Fecha                                      | Impreso                                                                            | Fecha Pago                                                                                                    |                                                                                                    |
| 100                                                                                                    | Transa                                     | cción                                                                              |                                                                                                    |                                                                                                    |
| lación                                                                                                    |                                            |                                                                                    |                                                                                                    | ······································                                                                                                    |
| IMPRESION - GENERAR                                                                                                    | UN CHEQUE                                  | Fecha 26/May/2002 •                                                                | Nuevo Cheque 4210                                                                                                    |                                                                                                    |
| POR IMPRESION INCOR                                                                                                    | RECTA                                      | **********                                                                         | *******                                                                                                    |                                                                                                    |
|                                                                                                    | IMPRESION - GENERAP<br>POR IMPRESION INCOR | Cuenta<br>No. Che<br>Fecha I<br>Fecha I<br>Transa<br>Impresion - Generar un Cheque | Cuenta Banco<br>No. Cheque<br>Fecha Impreso<br>Transacción<br>IMPRESION - GENERAR UN CHEQUE Fecha 25/May/2002 P<br>POR IMPRESION INCORRECTA | Cuenta Banco     Cuenta Plan       No. Cheque     Valor cheque       Fecha Impreso     Fecha Pago       Transacción     Fecha Pago       IMPRESION - GENERAR UN CHEQUE I Fecha 25./May/2002 Nuevo Cheque 4210       POR IMPRESION INCORRECTA |

Figura 8.10 Tipo de anulación : Impresión - Generar un cheque

#### Impresión – Generar n cheques

Este tipo de anulación se puede aplicar a cheques con estado "Impreso". Especifique la fecha de la anulación, la descripción por la cual se anula el cheque.

Se especifica cada uno de los cheques que reemplazará el monto total del cheque que se está anulando, se debe ingresar el número de cheque el beneficiario y el valor del cheque. Para ingresar un nuevo cheque debe dar <enter> en la columna de valor y se presentará una nueva fila para el ingreso requerido.

| vino Pago                                                                         | 1977 <u>-</u>                                                                                                    | No, de Pago                                                                    | Secuen. Page |                |
|-----------------------------------------------------------------------------------|----------------------------------------------------------------------------------------------------|--------------------------------------------------------------------------------|--------------|----------------|
| Año comprob.                                                                      | 1.1-2                                                                                                    | No. Comprob.                                                                   | No. Idp      |                |
| lanco                                                                             |                                                                                                    | Cuenta Banco                                                                   | Cuenta Plan  |                |
| lo. Cuenta                                                                        | 1.61.2.01                                                                                                    | No. Cheque                                                                     | Valor cheque | 2.0            |
| eneficiario                                                                       |                                                                                                    |                                                                                |              |                |
| ec. Emisión                                                                       | <b>1</b> 10                                                                                                    | Fecha Impreso                                                                  | Fecha Pago   |                |
|                                                                                   | and the second second se |                                                                                |              |                |
| Estado                                                                            | J                                                                                                    | Transacción                                                                    |              |                |
| Estado<br>Itos de la anu<br>Tipo                                                  | lación<br>IMPRESION - GENERAR                                                                                                    | Transacción<br>N CHEQUES T Fecha 26/May/2002 T                                 |              |                |
| Estado<br>tos de la anu<br>l'ipo<br>Descripción                                   | IACIÓN<br>IMPRESION - GENERAR<br>POR ERROR EN DIGITAC                                                                                                    | Transacción<br>N CHEQUES T Fecha 26/May/2002 T<br>CION                         |              |                |
| Estado<br>Itos de la anu<br>Lipo<br>Descripción<br>nerar N cheq                   | IMPRESION - GENERAR<br>POR ERROR EN DIGITAC                                                                                                    | Transacción<br>N CHEQUES - Fecha 26/May/2002 -                                 | <br>         |                |
| Estado<br>Nos de la anu<br>Lipo<br>Descripción<br>nerar N chegu<br>No. Chegue     | Hación<br>IMPRESION - GENERAR<br>POR ERROR EN DIGITAC<br>POR ERROR EN DIGITAC                                                                                                    | Transacción<br>N CHEQUES T Fecha 26/May/2002 T<br>CION<br>Beneficiario         | <br>         |                |
| Itos de la anu<br>lipo<br>Descripción<br>nerar N cheq<br>No. Cheque<br>1 456<br>2 | Acción<br>IMPRESION - GENERAR<br>POR ERROR EN DIGITAC<br>POR ERROR EN DIGITAC<br>RUCX<br>EL Cód. beneficiario                                                                                                    | Transacción N CHEQUES Fecha 26/May/2002  CION Beneficiario CE 02210072 LINICON |              | Valor<br>44.00 |

Figura 8.11 Tipo de anulación : Impresión – Generar n cheques

Si los valores de los cheques ingresados que reemplazarán el monto total del cheque que está siendo anulado y se da clic en el botón graber se presentará el siguiente mensaje :

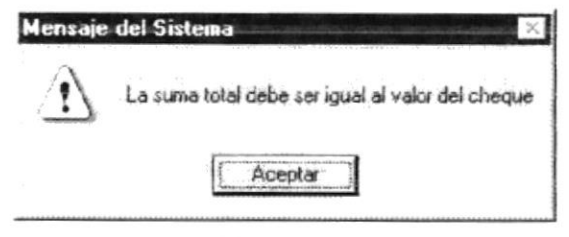

Figura 8.12 Mensaje de advertencia

A medida que se va ingresando los valores de los nuevos cheques, la suma de los valores del cheque se ven reflejados en el campo de suma total.

| mon la manage                                                                          |                                                                                                    | No de Page                                                                                                    | Sectem Page                         |
|----------------------------------------------------------------------------------------|----------------------------------------------------------------------------------------------------|----------------------------------------------------------------------------------------------------|-------------------------------------|
| Ko nemerak                                                                             |                                                                                                    | No. Committee                                                                                                    | No. Ida                             |
| uno comptoo.                                                                           |                                                                                                    | Cuerto Parece                                                                                                    |                                     |
| anco                                                                                   |                                                                                                    | Cuerka Banco                                                                                                    | Cuenca Plan                         |
| o. Cuenta                                                                              | 1111.                                                                                              | No, Cheque                                                                                                    | Valor cheque                        |
| eneficiario                                                                            | CORE POLY                                                                                          | 1 5.36 6                                                                                                    |                                     |
| ec. Einisión                                                                           | 1 - A - A                                                                                          | Fecha Impreso                                                                                                    | Fecha Pago                          |
| stado                                                                                  | 1.1.1                                                                                              | Transacción                                                                                                    |                                     |
| los de la anu                                                                          | lacion                                                                                             |                                                                                                    | R y Minist Gas Soular Sould Black S |
| ipo                                                                                    | IMPRESION · GENER                                                                                  | IAR N CHEQUES Fecha 26/May/2002                                                                                  | To Shaturalay Andra Ladithan (      |
| ipo<br>lescripción                                                                     | IMPRESION - GENER                                                                                  | IAR N CHEQUES Feather 26/May/2002                                                                                |                                     |
| ipo<br>escripción                                                                      | IMPRESION - GENER                                                                                  | IAR N CHEQUES Featro 26/May/2002                                                                                 |                                     |
| ipo<br>lescripción<br>nerar N cheq                                                     | INPRESION - GENER                                                                                  | TAR N CHEQUES  Feaha 26/May/2002 CORRECTA                                                                        |                                     |
| ipo<br>escripción<br>nerar N cheq<br>No. Cheque                                        | IMPRESION GENER<br>POR IMPRESION INC<br>UND                                                        | IAR N CHEQUES - Feaha 26/May/2002<br>IORRECTA<br>Beneficiario                                                    | T                                   |
| ipo<br>lescripción<br>herar N cheque<br><u>No Cheque</u><br>1 4210                     | IMPRESION GENER<br>POR IMPRESION INC<br>UNDES<br>Cód. beneficiario                                 | AR N CHEQUES - Feaha 26/May/2002<br>CORRECTA<br>Beneficiario<br>BCE 02210002 UNICON                              | <b></b>                             |
| ipo<br>escripción<br>merar N cheque<br><u>No. Cheque</u><br>1 4211<br>2 4211<br>2 4211 | IMPRESION · GENER<br>POR IMPRESION INC<br>UNDER<br>Cód beneficiario                                | AR N CHEQUES Feeho 26/May/2002<br>CORRECTA<br>Beneficiario<br>BCE 02210002 UNICON<br>BOFJA MURILLO FRANCISCO     | <b></b><br>                         |
| ipo<br>escripción<br>nerar N cheque<br><u>No Cheque</u><br>1 4211<br>2 4211<br>3 4213  | IMPRESION GENER<br>POR IMPRESION INC<br>POR IMPRESION INC<br>Code beneficiario<br>1 1601<br>3 1603 | AR N CHEQUES Feeho 26/May/2002<br>CORRECTA<br>BEE 02210002 UNICON<br>BORJA MURILLO FRANCISCO<br>ALEJANDRO UBILLA | • Valor<br>60.00<br>2.00<br>0.19    |

Figura 8.13 Tipo de anulación : Impresión - Generar n cheques

- Al dar clic en el botón Grabar, para realizar la anulación del cheque
- Si los datos fueron grabados correctamente se presentará lo siguiente:

| Mensaje    | del Sistema 🔀               |
|------------|-----------------------------|
| $\bigcirc$ | Los datos han sido grabados |
|            | Aceptar                     |

Figura 8.14 Mensaje de información

Caso contrario se presentará la siguiente ventana :

| Mensaje | del Sistema 🛛 🔀             |
|---------|-----------------------------|
| $\odot$ | Error al grabar el registro |
|         | (Aceptar)                   |

Figura 8.15 Mensaje de error

# 8.2. CONCILIACIÓN MANUAL

El proceso de conciliación bancaria le permite al usuario conciliar todos los movimientos registrados en el sistema contra todos los cheques y transferencias realizados por la empresa.

Conciliación bancaria manual

Los movimientos bancarios han sido previamente ingresados en el mantenimiento de movimientos bancarios

#### 8.2.1 Abrir Conciliación bancaria manual

La opción "Conciliación bancaria manual" debe ser seleccionada desde el menú de procesos y se lo puede hacer de dos formas:

- Posicionando el puntero del mouse y hacer clic en el menú <<u>Procesos</u> de la pantalla principal o usando las teclas direccionales, dirigiéndose a la opción <<u>Conciliación bancaria manual</u>> y activar la opción usando la tecla <<u>Enter</u>> o dando clic
- Digitando las letras "Alt+P", para seleccionar el menú procesos. Seguidamente pulsar la tecla "C"

Luego de realizar una de las dos formas de acceso a "Conciliación bancaria manual" aparecerá la siguiente pantalla:

| Año<br>Cuenta Plan  <br>Fecha inicial  <br>Mes concilia |                | Banco<br>No. Cuenta<br>Fecha Final (19740)<br>Ant. Concilia | Cuenta Banco     Sec. concilia     Fecha corte     Sec. concilia |
|---------------------------------------------------------|----------------|-------------------------------------------------------------|------------------------------------------------------------------|
|                                                         | Dates de istro | i Bancoi                                                    | Dalis de la artic de L'erre-                                     |
|                                                         |                |                                                             |                                                                  |
| Fecha                                                   | Tipo mos       | Vaniento No, referencia                                     | Valor Beneficiario                                               |
| Fècha                                                   | Total Libro Ba | imiento No. referencia                                      | Valor Beneficiario                                               |
| Fècha                                                   | Total Libro Ba | inco<br>Total                                               | Valor Beneficiario                                               |

Figura 8.16 Ventana inicial

#### 8.2.2 Procesar Conciliación Bancaria Manual

- 1. Debe seleccionar el banco donde se encuentra la cuenta corriente
- 2. Debe especificar la cuenta banco de la cuenta corriente, se puede especificar de dos formas:
  - Especificando en banco respectiva, si el código ingresado no existe se presentará la siguiente ventana:

| Mensaje | del Sistema 🛛 🛛 🔀                                  |
|---------|----------------------------------------------------|
| $\odot$ | No existe dato ingresado en Número de cuenta Banco |
| 4.      | Aceptar                                            |

Figura 8.17 Mensaje de error

Dando clic en el botón \_\_\_\_, se visualizará la siguiente ventana de ayuda

| idigo  | 1                |        |                                                                                                    |
|--------|------------------|--------|----------------------------------------------------------------------------------------------------|
| Cuenta | l<br>Descripción | estado | ant source of the source of the source of the source of the source of the source of the source of the source of |
| 1      | 111505 Pacifico  | A      |                                                                                                    |
|        |                  |        |                                                                                                    |
|        |                  |        |                                                                                                    |
|        |                  |        |                                                                                                    |
|        |                  |        |                                                                                                    |
|        |                  |        |                                                                                                    |

Figura 8.18 Ventana de ayuda

Seleccione la cuenta de banco requerida posicionándose en la misma y dando doble clic con el mouse, se cerrará la ventana de ayuda y el código elegido se presentará en el campo antes mencionado.

| ño                                                                                  | 2002 💌                                                                        | Banco                                                                                              | PACIFICO      | -                                  | Cuenta Banco                                                                                       | 1111505                                                                                                    |
|-------------------------------------------------------------------------------------|-------------------------------------------------------------------------------|----------------------------------------------------------------------------------------------------|---------------|------------------------------------|----------------------------------------------------------------------------------------------------|----------------------------------------------------------------------------------------------------|
| uenta Plan                                                                          | 1111505001                                                                    | No. Cuenta                                                                                         | [ start       |                                    | Sec. concilia                                                                                      | Г                                                                                                    |
| cha inicial                                                                         | 15,44 ep/2002 *                                                               | Fecha Final                                                                                        | 16 May 2002   |                                    | Fecha conte                                                                                        | 23 May 202 *                                                                                                    |
| es concilia                                                                         | -                                                                             | Ant. Concilia                                                                                      |               |                                    |                                                                                                    |                                                                                                    |
| 1                                                                                   | frator eta 1 dare Riz                                                         | anta anti tra tana                                                                                 |               | 10 x                               | de ti gado se tu                                                                                   | eva                                                                                                    |
| 1 5 1                                                                               |                                                                               |                                                                                                    |               | ate 1                              | Dan                                                                                                | -Falada                                                                                                    |
| l tech                                                                              | a i upo movimier                                                              | nto [No.ses                                                                                        | reiencia I. v | cator (                            | Den                                                                                                | eucidito.                                                                                                    |
|                                                                                     |                                                                               |                                                                                                    |               |                                    |                                                                                                    |                                                                                                    |
|                                                                                     |                                                                               |                                                                                                    |               |                                    |                                                                                                    | 1                                                                                                    |
|                                                                                     |                                                                               |                                                                                                    |               | Tatal                              | Estada da Cara                                                                                     | -                                                                                                    |
| 1                                                                                   | Total Libro Banco                                                             | Total                                                                                              |               | Tipo movimie                       | nto                                                                                                | Total                                                                                                    |
|                                                                                     | and the start the                                                             | L. Longe                                                                                           |               |                                    |                                                                                                    |                                                                                                    |
|                                                                                     |                                                                               |                                                                                                    |               |                                    |                                                                                                    |                                                                                                    |
|                                                                                     |                                                                               |                                                                                                    |               |                                    |                                                                                                    |                                                                                                    |
|                                                                                     |                                                                               |                                                                                                    |               |                                    |                                                                                                    |                                                                                                    |
| and the second                                                                      |                                                                               | and the state of the second second                                                                 |               | Tali and all and                   |                                                                                                    | and the second second s |
|                                                                                     |                                                                               |                                                                                                    |               |                                    |                                                                                                    | provide an excitation of the second second se                                                                                                    |
|                                                                                     |                                                                               |                                                                                                    |               |                                    |                                                                                                    | Nuevo S                                                                                                    |
| Dar clic                                                                            | c en el botón                                                                 | Figura 8.<br>Nuevo                                                                                 | 19 Ventana    | inicial                            |                                                                                                    | Nuevo                                                                                                    |
| Dar clic                                                                            | c en el botón<br>ancaria Manual                                               | Figura 8.<br><u>N</u> uevo                                                                         | 19 Ventana    | inicial                            |                                                                                                    | Nuevo                                                                                                    |
| Dar clic<br>neiliación b                                                            | c en el botón<br>ancarra Manual                                               | Figura 8.<br>Nuevo                                                                                 | 19 Ventana    | inicial                            | Cuenta Banco                                                                                       | Nuevo S                                                                                                    |
| Darclic<br>netitection b<br>Teo<br>venta Plen                                       | en el botón                                                                   | Figura 8.<br>Nuevo<br>Banco<br>No. Cuenta                                                          | 19 Ventana    | inicial<br>                        | Cuenta Banco<br>Sec. concilia                                                                      | Nuevo S                                                                                                    |
| Dar clic<br>noliteción b<br>ño<br>uenta Plan<br>echa inicial                        | en el botón                                                                   | Figura 8.<br>Nuevo<br>Banco<br>No. Cuenta<br>Fecha Final                                           | 19 Ventana    | inicial                            | Cuenta Banco<br>Sec. concilia<br>Fecha corte                                                       | Nuevo S                                                                                                    |
| Dar clic<br>refitection b<br>so<br>renta Plan<br>renta inicial<br>es concilia       | en el botón                                                                   | Figura 8.<br>Nuevo<br>Banco<br>No. Cuenta<br>Fecha Final<br>Ant. Concilia                          | 19 Ventana    | inicial<br>                        | Cuenta Banco<br>Sec. concilia<br>Fecha corte                                                       | Nuevo S                                                                                                    |
| Dar clic<br>nolitación b<br>io<br>senta Plon<br>acha inicial<br>es concilia         | c en el botón                                                                 | Figura 8.<br>Nuevo<br>Banco<br>No. Cuenta<br>Fecha Final<br>Ant. Concilia                          | 19 Ventana    | inicial                            | Cuenta Banco<br>Sec. concilia<br>Fecha corte                                                       | Nuevo S<br>12<br>02/Feb/2002                                                                                                    |
| Dar clic<br>noliceión b<br>ionta Plan<br>ionta Plan<br>ionta inicial<br>es concilia | en el botón                                                                   | Figura 8.<br>Nuevo<br>Banco<br>No. Cuenta<br>Fecha Final<br>Ant. Concilia                          | 19 Ventana    | inicial<br>                        | Cuenta Banco<br>Sec. concilia<br>Fecha corte                                                       | Nuevo         S           12         02/Feb/2002 ▼                                                                                                    |
| Dar clic<br>neiltectón b<br>io<br>ienta Plan<br>scha inicial<br>es concilia         | Deffor de Libro Rag<br>ancorra Manual                                         | Figura 8.<br>Nuevo<br>Banco<br>No. Cuenta<br>Fecha Final<br>Ant. Concilia                          | 19 Ventana    | inicial<br>ু<br>্র্রাঞ্জন্য<br>শাল | Cuenta Banco<br>Sec. concilia<br>Fecha corte<br>deficial de la<br>Beru                             | Nuevo S                                                                                                    |
| Dar clic<br>noileación b<br>io<br>senta Plan<br>acha inicial<br>es concilia<br>Fech | Defev de Litro Rac                                                            | Figura 8.<br>Nuevo<br>Banco<br>No. Cuenta<br>Fecha Final<br>Ant. Concilia                          | 19 Ventana    | inicial<br>                        | Cuenta Banco<br>Sec. concilia<br>Fecha corte<br>de Fatsacian da<br>Bern                            | Nuevo         S           12         02/Feb/2002            02/Feb/2002                                                                                                    |
| Dar clic<br>nolitación b<br>ionta Plan<br>iocha inicial<br>es concilia              | en el botón                                                                   | Figura 8.<br>Nuevo<br>Banco<br>No. Cuenta<br>Fecha Final<br>Ant. Concilia                          | 19 Ventana    | inicial<br>                        | Cuenta Banco<br>Sec. concilia<br>Fecha corte<br>de Fabado Ancio<br>Bena                            | Nuevo S                                                                                                    |
| Dar clic<br>neiliación b<br>ienta Plan<br>iecha inicial<br>es concilia              | Defloy de Libro Rag                                                           | Figura 8.<br>Nuevo<br>Banco<br>No. Cuenta<br>Fecha Final<br>Ant. Concilia                          | 19 Ventana    | inicial                            | Cuenta Banco<br>Sec. concilia<br>Fecha corte<br>de Falsdo Action<br>Ben                            | Nuevo S                                                                                                    |
| Dar clic<br>noilteolón b<br>ion<br>ionta Plan<br>iocha inicial<br>es concilia       | Defer de Litro Rac                                                            | Figura 8.<br>Nuevo<br>Banco<br>No. Cuenta<br>Fecha Final<br>Ant. Concilia                          | 19 Ventana    | inicial                            | Cuenta Banco<br>Sec. concilia<br>Fecha corte<br>de ana ana ana<br>Berry<br>Stado do Duro           | Nuevo S                                                                                                    |
| Dar clic<br>iciliación b<br>ico<br>icenta Plan<br>icho inicial<br>es concilia       | c en el botón                                                                 | Figura 8.<br>Nuevo<br>Banco<br>No. Cuenta<br>Fecha Final<br>Ant. Concilia                          | 19 Ventana    | inicial                            | Cuenta Banco<br>Sec. concilia<br>Fecha corte<br>de Farado de Cuer<br>Into                          | Nuevo S                                                                                                    |
| Dar clic<br>iciliación b<br>io<br>ienta Plan<br>ienta inicial<br>es concilia        | c en el botón                                                                 | Figura 8.<br><u>Nuevo</u><br>Banco<br>No. Cuenta<br>Fecha Final<br>Ant. Concilia<br>100.<br>No. 10 | 19 Ventana    | inicial                            | Cuenta Banco<br>Sec. concilia<br>Fecha corte<br>de Fatado de Cuer<br>nto                           | Nuevo S                                                                                                    |
| Dar clic<br>icitación b<br>ionta Plan<br>icha inicial<br>es concilia                | Defor de Lino Rar<br>Defor de Lino Rar<br>Total Lino Banco<br>Tipo movimiento | Figura 8.<br>Nuevo<br>Banco<br>No. Cuenta<br>Fecha Final<br>Ant. Concilia<br>teo<br>No. mi         | 19 Ventana    | inicial                            | Cuenta Banco<br>Sec. concilia<br>Fecha corte<br>de Fatado Activo<br>Rem<br>Estado de Cuer<br>nto   | Nuevo S<br>Nuevo S<br>12<br>02/Feb/2002 V<br>Antix<br>eficiaries                                                                                                    |
| Dar clic<br>noiliseción b<br>iona<br>ienta Plan<br>ischa inicial<br>es concilia     | C en el botón                                                                 | Figura 8.<br>Nuevo<br>Banco<br>No. Cuenta<br>Fecha Final<br>Ant. Concilia                          | 19 Ventana    | inicial<br>                        | Cuenta Banco<br>Sec. concilia<br>Fecha corte<br>de Fatado Antico<br>Bero<br>Estado de Cuer<br>Into | Nuevo S<br>Nuevo S<br>12<br>02/Feb/2002 S<br>eficiario<br>nia<br>Total                                                                                                    |

#### Figura 8.20 Conciliación bancaria

- 5. Si es la primera conciliación se debe seleccionar la fecha inicial de los movimientos de la conciliación, si ya se ha realizado por lo menos una conciliación automáticamente se presentará la fecha inicial, la cual será la fecha final de la conciliación anterior más un día.
- 6. La fecha final es la fecha máxima de los movimientos que serán considerados para la conciliación.
- 7. La fecha de corte es la fecha en la que se realiza la conciliación.
- 8. Automáticamente se visualiza el mes de la conciliación
- **9.** Dar clic en el botón **Traer datos**, si no existen movimientos bancarios en el rango de fecha especificado se presentará el siguiente mensaje

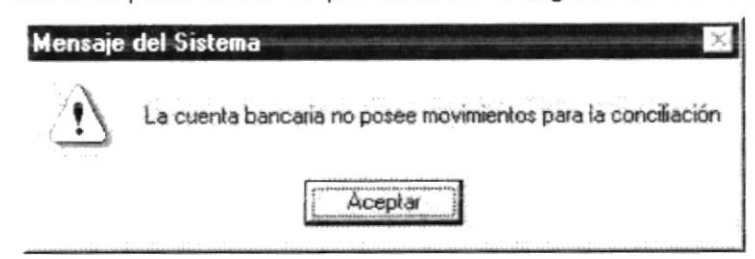

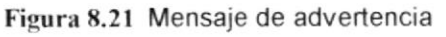

| Cuenta Plan<br>Fecha inicial<br>Mes concilia |            |                |            | No. Cuenta<br>Fecha Final<br>Ant. Concilia |           |            | Sec. concilia<br>Fecha corte       | 36.4X ap.//14/ | -    |
|----------------------------------------------|------------|----------------|------------|--------------------------------------------|-----------|------------|------------------------------------|----------------|------|
|                                              |            | Datos de Li    | oro Bancoj |                                            | T         |            | Datos de Estado de C               | uenta          |      |
|                                              | Fecha      | Tipor          | novimiento | No. re                                     | elerencia | Valor      | 8e                                 | reficiario     |      |
|                                              | 14/01/2002 | CHEQUES        |            |                                            | 2870      | 258 60     | MACASA                             |                |      |
| -1                                           | 14/01/2002 | CHEQUES        |            |                                            | 2871      | 129.52     | ZAPATA VERA IVAN AD                | OLFO           |      |
| 1                                            | 15/01/2002 | CHEQUES        |            |                                            | 2960      | 15623.74   | ASSEMANNY ASTUDILL                 | O CARLOS, ING  |      |
| -1                                           | 15/01/2002 | CHEQUES        |            |                                            | 2961      | 14994.72   | BOLONA PAEZ LEOPOL                 | DO, ING        | Ě    |
| •1                                           |            |                |            |                                            |           |            |                                    |                | *1   |
|                                              | *****      | Total Libro    | Banco      |                                            |           |            | Total Estado de Cue                | inta           |      |
| _                                            | Ī          | ipo movimiento |            | Total                                      |           | Ti         | po movimiento                      | Total          |      |
| 9                                            | SALDO LIB  | RO BANCO       |            |                                            |           | SALDO EST. | ADO DE CUENTA                      |                |      |
|                                              |            |                |            |                                            |           | -          | ala Juliana ing Julian ana ana ang |                |      |
|                                              |            |                |            |                                            |           |            |                                    | Procesar       | Sali |

Figura 8.22 Movimientos bancarios recuperados

- 10. Especificar es saldo del libro banco y el saldo del estado de cuenta
- 11. Dar clic en el botón Procesar
- Automáticamente se presentará los saldos de los movimientos bancarios realizados por la empresa que no fueron conciliados agrupados por tipo de movimiento

| Ano<br>Cuenta Plan<br>Fecha inicial |           | $\frac{\left(1+\frac{1}{2}\right)^{2}}{\left(\frac{1}{2}\right)^{2}} = \frac{\left(1+\frac{1}{2}\right)^{2}}{\left(\frac{1}{2}\right)^{2}} = \frac{\left(1+\frac{1}{2}\right)^{2}} = \frac{\left(1+\frac{1}{2}\right)^{2}} = \frac$ | Band            | No. Cuenta<br>Fecha Final |           |                                          | *           | Cuenta Banco<br>Sec. concilia<br>Fecha corte | 0<br> <br> <br> <br> <br> <br> <br> <br> <br> <br> <br> <br> <br> <br> <br> <br> <br> <br> <br> |      |
|-------------------------------------|-----------|----------------------------------------------------------------------------------------------------|-----------------|---------------------------|-----------|------------------------------------------|-------------|----------------------------------------------|-------------------------------------------------------------------------------------------------|------|
|                                     |           | Datos d                                                                                                    | le Libro Banco  |                           | ľ         |                                          | De          | atos de Estado de Cu                         | enta                                                                                            |      |
|                                     | Fech      |                                                                                                    | Tipo movimiento | No. P                     | eferencia | Valor                                    |             | Ben                                          | eficiario                                                                                       |      |
| -4                                  | 14/01/200 | D2 CHEQUE                                                                                                    | ES              | 2870<br>2871<br>2860      |           | 258.60 MACASA                            |             |                                              | -                                                                                               |      |
| -4                                  | 14/01/200 | 12 CHEQUE                                                                                                    | ES              |                           |           | 129 52 ZAPATA VERA IVAN ADOLFO           |             |                                              |                                                                                                 |      |
|                                     | 15/01/200 | D2 CHEQUE                                                                                                    | ES              |                           |           | 15623 74 ASSEMANNY ASTUDILLO CARLOS, ING |             |                                              |                                                                                                 |      |
| 1                                   | 15/01/200 | D2 CHEQUE                                                                                                    | ES              |                           | 2861      | 149                                      | 894 72 BOLC | INA PAEZ LEOPOLO                             | O, ING                                                                                          | •    |
|                                     |           | Total L                                                                                                    | ibro Banco      |                           |           |                                          | Tot         | al Estado de Cue                             | la                                                                                              |      |
|                                     |           | 7 ipo movimient                                                                                                    | to              | ĩ otai                    |           |                                          | Tipo mov    | imiento.                                     | Total                                                                                           |      |
| 5                                   | SALDO LI  | BRO BANCO                                                                                                    | 111             | 1111111                   | .00       | SALDO                                    | ESTADO      | DE CUENTA                                    | 11111111111                                                                                     | .00  |
|                                     |           |                                                                                                    |                 |                           |           | (-) CHEQUE                               | ES          |                                              | 61696                                                                                           | 7.88 |
|                                     |           |                                                                                                    |                 |                           |           | U TRANSP                                 | ERENCIA     | 1010                                         | 101                                                                                             | 6.67 |
|                                     |           |                                                                                                    |                 |                           |           | SUBTU                                    | CONCULA     | ARIU                                         | 1110493126                                                                                      | 45   |
|                                     |           |                                                                                                    |                 |                           | 1         | VALUR                                    | LUNLILIA    | 00                                           | 1110433120                                                                                      | 0.45 |

Figura 8.23 Proceso de conciliación bancaria

13. Si el total del libro banco no coincide con el valor conciliado y se da clic en el botón <a href="mailto:Grabar">Grabar</a> se presentará el siguiente mensaje :

| Mensaje | del Sistema 📉                                                |
|---------|--------------------------------------------------------------|
| 1       | El Total Libro Banco debe serigual al Total Estado de Cuenta |
|         | Aceptar                                                      |

Figura 8.24 Ventana inicial

14. Si el valor conciliado es negativo se presentará este resultado resaltado con color rojo.

| Cuenta Plan |       |            | Banco<br>No. Cuenta<br>Fecha Final<br>Ant. Concilia |             | 1<br>578 (* 7 🚽 | Sec. con<br>Fecha co                  |                | ilia<br>te TALLET |                    |
|-------------|-------|------------|-----------------------------------------------------|-------------|-----------------|---------------------------------------|----------------|-------------------|--------------------|
|             |       | D          | atos de Libro Banc                                  | o           |                 | ]                                     | Dato           | s de Estado de C  | Cuenta             |
|             |       | Fecha      | Tipor                                               | novimiento  | No. re          | ferencia                              | Valor          |                   | Beneficiario       |
| 1           | أغبر  | 15/04/2002 | CHEQUES                                             |             |                 | 23085934                              | 50.0           | 0 LARA FAJARDO    | HUMBERTO           |
| 2           | 1     | 15/04/2002 | CHEQUES                                             |             | 1               | 823593459                             | 1000.2         | 2 BORJA MURILLO   | FRANCISCO          |
| 3           | 4     | 17/04/2002 | TRANSFEREN                                          | ICIA        | 982345          | 872356823                             | 120395825643.0 | 0 FILANBAN 497    | 518226.1 REMUNERIA |
| 4           | 1     | 12/05/2002 | CHEQUES                                             |             |                 | 1545                                  | 24132.0        | O FILANBANCO 90   | 2 80.2850 1 REMUNE |
| 1           | 1.414 |            |                                                     |             |                 |                                       |                |                   |                    |
|             |       | Tol        | al Libro Banco                                      |             |                 | · · · · · · · · · · · · · · · · · · · | Tota           | al Estado de Cue  | nlà                |
| 1           |       | Tipo movin | niento                                              | Total       |                 |                                       | Tipo movi      | miento            | Total              |
| 5           | SALDO | LIBRO BAN  | CO                                                  | 11111111111 | .00             | SAI                                   | DO ESTADO D    | E CUENTA          | 111172.00          |
|             |       |            |                                                     |             |                 | (·) CHE                               | EQUES          |                   | 616967.88          |
|             |       |            |                                                     |             |                 | (·) TRA                               | NSFERENCIA     |                   | 1016.67            |
|             |       |            |                                                     |             | 1               | SU                                    | BTOTAL BANC    | RIO               | -506812.55         |
|             |       |            |                                                     |             |                 | VAL                                   | LOR CONCILIAL  | 00                | 506012.55          |

Figura 8.25 Proceso de conciliación bancaria

- Los campos fecha, tipo de movimiento y número de referencia de los datos del estado de cuenta son modificables
- El valor del saldo de estado de cuenta ingresado inicialmente también puede ser modificado.
- 17. El proceso no permitirá la grabación de los datos mientras el saldo de libro banco no coincida con el valor conciliado

| Año<br>Cuenta Plan<br>Fecha inicial<br>Mes concilia           |                                                             | Banco<br>No. Cuenta<br>Fecha Final<br>Ant. Concilia | (Alexando)                           |                                                                                           | Cuenta Banco<br>Sec. concilia<br>Fecha corte                                |                                                                                 |
|---------------------------------------------------------------|-------------------------------------------------------------|-----------------------------------------------------|--------------------------------------|-------------------------------------------------------------------------------------------|-----------------------------------------------------------------------------|---------------------------------------------------------------------------------|
|                                                               | Datos de Libro Banco                                        | *****                                               | Ľ                                    | 1                                                                                         | Datos de Estado de Cu                                                       | enta                                                                            |
| Fecha<br>14/01/2002<br>14/01/2002<br>15/01/2002<br>15/01/2002 | Tipo movimiento<br>CHEQUES<br>CHEQUES<br>CHEQUES<br>CHEQUES | No.re                                               | 2870<br>2870<br>2871<br>2860<br>2861 | Valor<br>258.60 MA<br>129.52 ZA/<br>15623.74 AS<br>14994.72 BO                            | Ben<br>CASA<br>PATA VERA IVAN ADO<br>SEMANNY ASTUDILLO<br>LOÑA PAEZ LEOPOLD | eficiario<br>DLFO<br>D CARLOS, ING<br>O, ING.                                   |
| SALDO LIBR                                                    | Total Libro Banco<br>to movimiento<br>D BANCO               | Total<br>11111111111                                | 00                                   | SALDO ESTADO<br>SALDO ESTADO<br>CHEQUES<br>TRANSFERENCIA<br>SUBTOTAL BAN<br>VALOR CONCILI | otal Estado de Cuer<br>ovimiento<br>I DE CUENTA<br>CARIO<br>ADO             | Total<br>1111729095.55<br>616967.88<br>1016.67<br>1111111111.00<br>111111111.00 |

Figura 8.26 Proceso de conciliación bancaria

- **18.** Al dar clic en el botón <u>Grabar</u>, para realizar la grabación de los datos del proceso realizado.
  - Si los datos fueron grabados correctamente se presentará lo siguiente:

| Mensaje        | del Sistema 🛛 🔀             |
|----------------|-----------------------------|
| $(\mathbf{i})$ | Los datos han sido grabados |
|                | Aceptar                     |

Figura 8.27 Mensaje de información

Caso contrario se presentará la siguiente ventana :

| Mensaje | del Sistema 🛛 🗙             |
|---------|-----------------------------|
| $\odot$ | Error al grabar el registro |
|         | Aceptar                     |

Figura 8.28 Mensaje de error

### 8.3. CONCILIACIÓN AUTOMÁTICA

El proceso de conciliación bancaria le permite al usuario conciliar todos los movimientos registrados en el sistema contra todos los cheques y transferencias realizados por la empresa.

Conciliación bancaria automática

Los movimientos bancarios son ingresados al sistema desde un archivo texto que es enviado por el banco que posee la cuenta corriente

#### 8.3.1 Abrir Conciliación bancaria automática

La opción "Conciliación bancaria automática" debe ser seleccionada desde el menú de procesos y se lo puede hacer de dos formas:

- Posicionando el puntero del mouse y hacer clic en el menú <<u>Procesos</u> de la pantalla principal o usando las teclas direccionales, dirigiéndose a la opción <<u>Conciliación bancaria automática</u>> y activar la opción usando la tecla <<u>Enter</u>> o dando clic
- Digitando las letras "Alt+P", para seleccionar el menú procesos. Seguidamente pulsar la tecla "O"

Luego de realizar una de las dos formas de acceso a "Conciliación bancaria automática" aparecerá la siguiente pantalla:

| Año<br>Cuenta Plan<br>Fecha inicial<br>Mes concilia |                                | Banco<br>No. Cuenta<br>Fecha Final | VERT -  | j Cuenta Ban<br>Sec. concili<br>Fecha corte | a Jaster 202 -                |
|-----------------------------------------------------|--------------------------------|------------------------------------|---------|---------------------------------------------|-------------------------------|
|                                                     | Davis de Libro B.              | dfuct)                             | ٢       | t and units head of a                       | venia.                        |
| Engha                                               |                                |                                    |         |                                             |                               |
|                                                     | I                              | ento No. telerencia                | Valor   |                                             | eneficiario                   |
| <u>1 recrie</u>                                     | Total Libro Banc               | ento I No. telerencia              | Vafor 1 | Bi<br>Total Estado: de Cu                   | eneliciario                   |
|                                                     | Total Libro Banc<br>movimiento | ento No. telerencia<br>o<br>Total  | Vafor 1 | Bi<br>Total Estado de Cu<br>movimiento      | eneliciario<br>einta<br>Total |
|                                                     | Total Libro Banc<br>movimiento | ento No. relerencia<br>o<br>Total  |         | Bi<br>Total Estado: de Cu<br>movimiento     | eneliciario                   |

Figura 8.29 Ventana inicial

#### 8.3.2 Procesar Conciliación bancaria automática

- 1. Realizar los pasos uno al ocho de la opción "Conciliación bancaria manual"
- 2. Al realizar el paso nueve, es decir, dar clic en el botón presentará una ventana para que seleccione la ruta donde se encuentra el archivo texto enviado por el banco que contiene los movimientos bancarios que serán utilizados para la conciliación.
- 3. AL dar clic en <u>Nuevo</u> de esta ventana se habilitará el botón \_\_\_\_\_

| Especifique el nombre del a<br>para proceder a realizar el l | rchivo donde está ubicada la información<br>evantamiento respectivo |
|--------------------------------------------------------------|---------------------------------------------------------------------|
| • • • • • • • • • • • • • • • • • • •                        |                                                                     |
|                                                              |                                                                     |
| Archivo                                                      |                                                                     |
| Archivo                                                      | 20<br>                                                              |

Figura 8.30 Ventana de petición de archivo

4. Se presentará la ventana siguiente que le permitirá la selección del archivo texto que contiene los datos que se requieren

| Abril archive | o de datos de conciliación | hered best triberts and | - | - | a filma | ? X                                       |
|---------------|----------------------------|-------------------------|---|---|---------|-------------------------------------------|
| Buscar en:    | Contabilidad               | -                       | 1 | 1 |         |                                           |
| Clases        | ******                     |                         |   |   |         | in an an an an an an an an an an an an an |
| Formas        |                            |                         |   |   |         |                                           |
| - Modulos     |                            |                         |   |   |         |                                           |
| Conciliac     | ion ist                    |                         |   |   |         |                                           |
| SCRIP_C       | CONSULTAS. bit             |                         |   |   |         |                                           |
| 1             |                            |                         |   |   |         |                                           |
|               |                            |                         |   |   |         |                                           |
| Nombre de a   | IChive: conciliacion txt   |                         |   |   |         | Abrir                                     |

Figura 8.31 Ventana búsqueda de archivos

5. Se presentará en el campo archivo la ruta y el nombre del archivo.

| specifiq<br>lara proc | ue el nombre del archivo donde está ubicada la información<br>ceder a realizar el levantamiento respectivo |
|-----------------------|----------------------------------------------------------------------------------------------------|
|                       | c:\Sistema\Contabilidad\Conciliacion.ht                                                                    |
| IChivo                |                                                                                                    |

Figura 8.32 Ventana de petición de archivo

- 6. Dar clic en el botón Subir para proceder a levantar la información del archivo texto.
- 7. Al finalizar la carga de datos se muestra la siguiente ventana de información :

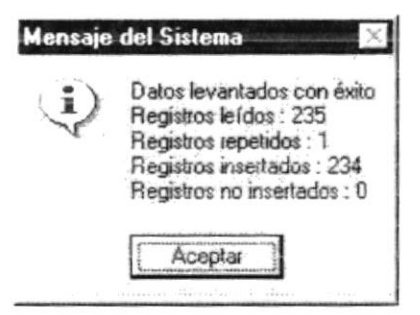

Figura 8.33 Mensaje de información

8. Si el archivo ya ha sido procesado se presentará el siguiente mensaje:

| Mensaje        | del Sistema 🛛 🗶                            |
|----------------|--------------------------------------------|
| $(\mathbf{i})$ | Los datos del archivo ya fueron procesados |
|                | Aceptar                                    |

Figura 8.34 Mensaje de información

9. Si no se realizó ninguna carga de datos, no se permite la continuación del proceso, se presenta el siguiente mensaje:

| ensale | der Sistema                                                       |
|--------|-------------------------------------------------------------------|
|        | No se ha realizado la subida del archivo de movimientos bancarios |
|        | (Aceptar )                                                        |

Figura 8.35 Mensaje de advertencia

10. Continúe desde el paso siete de la conciliación bancaria manual

### 8.4. REVERSACION CONCILIACIÓN BANCARIA

El objetivo de este proceso es reversar el proceso de la última conciliación bancaria que se realizó, es decir dejar la información original antes de la realización del proceso de conciliación bancaria haya sido este manual o automático.

#### 8.4.1 Abrir Reverso de conciliación bancaria

La opción "Reverso de conciliación bancaria" debe ser seleccionada desde el menú de procesos y se lo puede hacer de dos formas:

- Posicionando el puntero del mouse y hacer clic en el menú <<u>Procesos</u> de la pantalla principal o usando las teclas direccionales, dirigiéndose a la opción <<u>Reverso de conciliación bancaria</u>> y activar la opción usando la tecla <<u>Enter</u>> o dando clic
- Digitando las letras "Alt+P", para seleccionar el menú procesos. Seguidamente pulsar la tecla "R"

Luego de realizar una de las dos formas de acceso a "Reverso de conciliación bancaria" aparecerá la siguiente pantalla:

| Año          | -             | Banco         |                 | • |
|--------------|---------------|---------------|-----------------|---|
| Cuenta Banco |               | Cuenta Plan   |                 |   |
| No. Cuenta   | [             | Sec. concilia |                 |   |
| Descripción  | [             |               |                 |   |
| Mes          | Ψ             | Fecha inicial | Elle grane -    |   |
| Fecha Final  | 25,46 317,736 | Fecha coste   | -S. Stop 2002 - |   |

Figura 8.36 Ventana inicial

#### 8.4.2 Procesar Reverso de conciliación bancaria

- 1. Debe seleccionar el banco donde se encuentra la cuenta corriente
- Debe especificar la cuenta banco de la cuenta corriente, se puede especificar de dos formas:
  - Especificando en banco respectiva, si el código ingresado no existe se presentará la siguiente ventana:

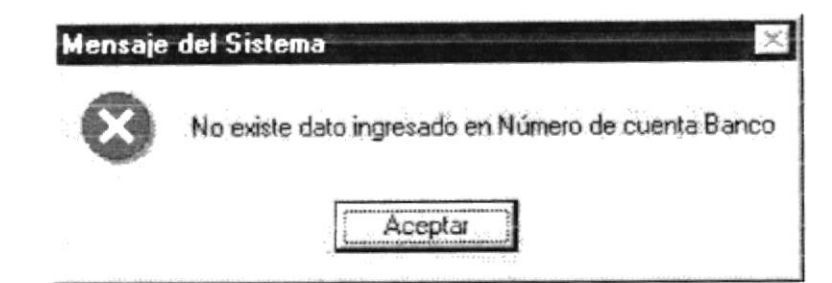

Figura 8.37 Mensaje de error

Dando clic en el botón ....., se visualizará la siguiente ventana de ayuda:

| ódigo                   | 1     |                                  |        |   |                              | M     |
|-------------------------|-------|----------------------------------|--------|---|------------------------------|-------|
| escripción              |       | -                                | n fi   |   |                              | 8 6 9 |
| Cuenta                  |       | Descripción                      | estado | - |                              |       |
| 11                      | 11505 | Pacifico                         | A      |   | and the second second second |       |
|                         |       | Contraction of the second states |        |   |                              |       |
| the state of the second |       |                                  |        |   |                              |       |
|                         |       |                                  |        |   |                              |       |
|                         |       |                                  |        |   |                              |       |
|                         |       |                                  |        |   |                              |       |

Figura 8.38 Ventana de ayuda

Seleccione la cuenta de banco requerida posicionándose en la misma y dando doble clic con el mouse, se cerrará la ventana de ayuda y el código elegido se presentará en el campo antes mencionado.

- Se debe seleccionar la cuenta plan a la que pertenece la cuenta contable, se la puede especificar escribiendo el código respectivo o seleccionándolo por medio del botón \_\_\_\_. Automáticamente se presentará el número de cuenta corriente del banco.
- Automáticamente se presentarán los datos de la última conciliación bancaria realizada.

| Año          | 2002 🛨                      | Banco         | PACIFICO          | • |
|--------------|-----------------------------|---------------|-------------------|---|
| Cuenta Banco | 1111505                     | Cuenta Plan   | 1111505001        |   |
| No. Cuenta   | [434° * 1 *                 | Sec. concilia |                   |   |
| Descripción  |                             | at 24 C.      |                   |   |
| Mes          | ( ) ( <u>2</u> , <u>2</u> , | Fecha inicial | 17/Ens/2002 -     |   |
| Fecha Final  | 26/Hav/2015 *               | Fecha corte   | IS Star w State - |   |

Figura 8.39 Proceso de reversación de conciliación bancaria

6. Al dar clic en

5. Si la última conciliación bancaria de la cuenta corriente seleccionada ya ha sido reversada se presentará la siguiente ventana:

| Mensa         | je del Sistema 🔀                                 |              |
|---------------|--------------------------------------------------|--------------|
|               | La última conciliación bancaria ya fue reversada |              |
|               | (Aceptar)                                        |              |
| H<br>al batán | Figura 8.40 Mensaje de advertencia               | to vontono:  |
| Mens          | aje del Sistema                                  | te ventaria. |
| ?             | Esta seguro que desea realizar la reversación    |              |
|               | <u><u>S</u>I <u>N</u>o</u>                       |              |

Figura 8.41 Pregunta del sistema

7. Al dar clic en el botón "SI" se realiza el proceso de reverso de la conciliación bancaria.

### 8.5. ANULACIÓN COMPROBANTE CONTABLE

Registra la anulación de un comprobante contable.

#### 8.5.1 Abrir El Formulario Anulación Comprobante Contable.

- 1. Seleccione < Procesos> en el Menú de opciones dando clic.
- Habiendo ejecutado el paso 1 se presentaran las opciones de la cual elegirá 
   Anulación De Comprobante Contable> dando clic y presentará la pantalla deseada...

| Año ]                  | -      | Facha Emision  | 1 - a var 1 | Tipo Compre | obante | -    |
|------------------------|--------|----------------|-------------|-------------|--------|------|
| lumero<br>Ieneficiario |        | r              |             |             |        |      |
| etalle Abreviado       |        | 1              |             |             |        |      |
|                        |        |                |             |             |        |      |
| Concepto:              |        |                |             |             |        |      |
|                        |        |                |             |             |        |      |
|                        |        |                |             |             |        |      |
|                        |        |                |             |             |        |      |
|                        |        |                |             |             |        |      |
| TIPO                   | CODIGO | DESCRIPCION    | SUBPARCIA   | PARCIAL D   | EBE HA | ABER |
|                        | CODIGO | . DESCRIPCION  | SUBPARCIA   | PARCIAL D   | EBE HA | ABER |
|                        | CODIGO | . DESCRIPCION  | SUBPARCIA   | PARCIAL D   | EBE HA | ABER |
|                        | CODIGO | L. DESCRIPCION | SUBPARCIA   | PARCIAL D   | EBE HA | ABER |
|                        | CODIGO | DESCRIPCION    | SUBPARCIA   | PARCIAL D   | EBE H  | ADER |
| OQUT                   | CODIGO | L. DESCRIPCION | SUBPARCIA   | PARCIAL D   | EBE H  | ABER |
|                        | CODIGO | L. DESCRIPCION | SUBPARCIA   | PARCIAL D   | EBE HA | ADER |

Figura 8.42 Pantalla de Anulación de Comprobante Contable.

### 8.5.2 Consultar Comprobante Contable a Anular

- 1. Ingrese el año y código del Comprobante contable sin importar el tipo de comprobante.
- 2. Presione ENTER.
- Si el comprobante existe y se encuentra en una actividad correcta para poder ser anulado se cargará la información del comprobante en el formulario como sigue a continuación.

| Húmero     LD.P       Beneficiario     PHI       Detalle Abreviado       THPO     CODIGO       Concepto:       TIPO       Contable       2249801       Contable       2249801       Contable       21338       Contable       21338       Contable       21352       Contable       130       130       130       130       130       130       130                                                                                                    | hio                                                                                                    | 2002                                                                                                    |                                         | Fecha Emision                                                                                                    | · 不能的 · · · · · · · ·                                                                  | Tipo C                  | omprobante                      | ht. 70) -              |
|----------------------------------------------------------------------------------------------------|----------------------------------------------------------------------------------------------------|----------------------------------------------------------------------------------------------------|-----------------------------------------|----------------------------------------------------------------------------------------------------|----------------------------------------------------------------------------------------|-------------------------|---------------------------------|------------------------|
| TIPD     CODIGO     DESCRIPCION     SUBPARCIA     PARCIAL     DEBE     HABER       Contable     *     2249801                                                                                                    | lúmero                                                                                                    | 6                                                                                                    |                                         |                                                                                                    |                                                                                        | I.D.P                   | 5                               |                        |
| TIPO     CODIGO     DESCRIPCIÓN     SUBPARCIA     PARCIAL     DEBE     HABER       Contable     *     2249801                                                                                                    | eneficiario                                                                                                    | 3901                                                                                                    | -                                       | . 1                                                                                                    | P                                                                                      |                         |                                 |                        |
| Interest of the second second | Jetalle Abr                                                                                                    | eviado                                                                                                    |                                         |                                                                                                    |                                                                                        |                         |                                 |                        |
| Concepto:         TIPO       CODIGO       DESCRIPCION       SUBPARCIA       PARCIAL       DEBE       HABER         Contable       * 2249801                                                                                                    | the state of the state of the s | 110 1011,1450 511 6401                                                                                                    | T THE FOL MED                           | NEDAL HENCINES ESTERIO A                                                                                                    | THE NEW WREET                                                                          | 1 1001                  |                                 |                        |
| TIPO     CODIGO     DESCRIPCION     SUBPARCIA     PARCIAL     DEBE     HABER       Contable     *     2249801     CUENTAS PENDIENTES POR P     103.09       Presupuesto     *     5296050100     DE CUENTAS PENDIENTES POR P     103.09       Contable     *     21398     CUENTAS POR PAGAR PENDIE     97.08       Auxiliar     *     3901     ALVAREZ MONTENEGRO FRAN     97.08       Contable     *     21352     CUENTAS POR PAGAR PREST/     6.01                                                                                                    |                                                                                                    |                                                                                                    |                                         |                                                                                                    |                                                                                        |                         |                                 |                        |
| TIPO     CODIGO     DESCRIPCION     SUBPARCIA     PARCIAL     DEBE     HABER       Contable     *     2249801     CUENTAS PENDIENTES POR P     103.09       Presupuesto     5256050100     DE CUENTAS POR PAGAR     103.09       Contable     *     21398     CUENTAS POR PAGAR PENDIE     97.08       Auxiliar     \$3901     ALVAREZ MONTENEGRO FRAN     97.08       Contable     *     130     IESS - APORTE INDIVIDUAL E.I     6.01                                                                                                    | oncepto:                                                                                                    |                                                                                                    |                                         |                                                                                                    |                                                                                        |                         |                                 |                        |
| TIPO       CODIGO       DESCRIPCIÓN       SUBPARCIA       PARCIAL       DEBE       HABER         Contable       -       2249801                                                                                                    | 2. 12                                                                                                    |                                                                                                    |                                         |                                                                                                    |                                                                                        |                         |                                 |                        |
| TIPO     CODIGO     DESCRIPCIÓN     SUBPARCIA     PARCIAL     DEBE     HABER       Contable     -     2249801                                                                                                    |                                                                                                    |                                                                                                    |                                         |                                                                                                    |                                                                                        |                         |                                 |                        |
| TIPO       CODIGO       DESCRIPCION       SUBPARCIA       PARCIAL       DEBE       HABER         Contable       7       2249801                                                                                                    |                                                                                                    |                                                                                                    |                                         |                                                                                                    |                                                                                        |                         |                                 |                        |
| TIPO         CODIGO         DESCRIPCIÓN         SUBPARCIA         PARCIAL         DEBE         HABER           Contable         *         2249801                                                                                                    |                                                                                                    |                                                                                                    |                                         |                                                                                                    |                                                                                        |                         |                                 |                        |
| TIPO         CODIGO         DESCRIPCION         SUBPARCIA         PARCIAL         DEBE         HABER           Contable         *         2249801                                                                                                    |                                                                                                    |                                                                                                    |                                         |                                                                                                    |                                                                                        |                         |                                 |                        |
| TIPO         CODIGO         DESCRIPCIÓN         SUBPARCIA         PARCIAL         DEBE         HABER           Contable         *         2249801                                                                                                    |                                                                                                    |                                                                                                    |                                         |                                                                                                    |                                                                                        |                         |                                 |                        |
| Contable       *       2249801       CUENTAS PENDIENTES POR P       103.09         Presupuesto       •       5296050100       DE CUENTAS POR PAGAR       103.09         Contable       *       21398       CUENTAS POR PAGAR PENDIE       97.08         Auxiliar       *       9301       ALVAREZ WONTENEGRO FRAN       97.08         Contable       *       21352       CUENTAS POR PAGAR PREST#       6.01         Auxiliar       *       130       IESS - APORTE INDIVIDUAL E.I       6.01                                                                                                    | 1 - 1 - 1 - 6 - 600 (- 10 <sup>-</sup> - 1)100                                                                                                    |                                                                                                    |                                         | <ul> <li>Second and an end of contrast of a second second sec</li></ul> |                                                                                        |                         | 10.000 In 10.0000.0000.0000.000 |                        |
| Presupuesto       •       5296050100       DE CUENTAS POR PAGAR       103.09         Contable       •       21398       CUENTAS POR PAGAR PENDIE       97.08         Auxiliar       •       3901       ALVAREZ MONTENEGRO FRAN       97.08         Contable       •       21352       CUENTAS POR PAGAR PREST#       6.01         Auxiliar       •       130       IESS - APORTE INDIVIDUAL E.I       6.01                                                                                                    | TIF                                                                                                    | 0 000                                                                                                    | IGD [ .                                 | DESCRIPCIO                                                                                                    | N SUBPARCIA                                                                            | PARCIAL                 | DEBE                            | HABER                  |
| Contable       • 21398       CUENTAS POR PAGAR PENDIE       97.04         Auxiliar       • 3901       ALVAREZ MONTENEGRO FRAN       97.08         Contable       • 21352       CUENTAS POR PAGAR PREST#       6.01         Auxiliar       • 130       IESS APORTE INDIVIDUAL E.I       6.01                                                                                                    | TIF                                                                                                    | PO COD<br>a + 2249801                                                                                                    | 160                                     | DESCRIPCIO                                                                                                    | N SUBPARCIA                                                                            | PARCIAL                 | DEBE<br>103 09                  | HABER                  |
| Auxiliar     •     9901     auxiliar     97.08       Contable     •     21352     CUENTAS POR PAGAR PRESTA     6.01       Auxiliar     •     130     auxiliar     6.01                                                                                                    | TIF<br>Contable<br>Presupu                                                                                                    | 20 COD<br>a • 2249801<br>esto • 5296050100                                                                                                    | IGD                                     | DESCRIPCIO<br>CUENTAS PENDIENT<br>DE CUENTAS POR PA                                                                                                    | N SUBPARCIA<br>ES POR P<br>16AR 103.0                                                  | PARCIAL                 | DEBE<br>103 09                  | HABER                  |
| Contable     -     21352     CUENTAS POR PAGAR PREST#     6.01       Auxiliar     -     130     IESS APORTE INDIVIDUAL E.I     6.01                                                                                                    | Contable<br>Presupu<br>Contable                                                                                                    | 20 C001<br>s → 2249801<br>esto → 5296050100<br>s → 21398                                                                                                    | IGD                                     | DESCRIPCIO<br>CUENTAS PENDIENT<br>DE CUENTAS POR PAGA<br>CUENTAS POR PAGA                                                                                                    | N SUBPARCIA<br>ES POR P<br>IGAR 103.0<br>R PENDIE                                      | PARCIAL                 | DEBE<br>103 09                  | HABER<br>97 DE         |
| Auxiliar - 130 ESS APORTE INDIVIDUAL E.I 6.01                                                                                                    | TIF<br>Contable<br>Presupu<br>Contable<br>Auxiliar                                                                                                    | 20 C000<br>s - 2249801<br>esto - 5296050100<br>r - 21398<br>- 3981                                                                                                    | IGO                                     | DESCRIPCION<br>CUENTAS PENDIENT<br>DE CUENTAS POR PAGA<br>CUENTAS POR PAGA<br>ALVAREZ MONTENEE                                                                                                    | N SUBPARCI<br>ES POR P<br>GAR 103.0<br>R PENDIE<br>ISO FRAN                            | 9<br>9<br>97.08         | DEBE<br>103 09                  | HABER<br>97.08         |
|                                                                                                    | TIF<br>Contable<br>Presupu<br>Contable<br>Auxiliar<br>Contable                                                                                                    | 20         C000           a         2249801           esto         5296050100           a         21398           -         9901           a         21352                                                                                     | IGD                                     | DESCRIPCIO<br>CUENTAS PENDIENT<br>DE CUENTAS POR PAGA<br>CUENTAS POR PAGA<br>ALVAREZ MONTENEG<br>CUENTAS POR PAGA                                                                                                    | N SUBPARCIA<br>ES POR P<br>GGAR 103.0<br>R PENDIE<br>IRD FRAN<br>R PRESTA              | 9<br>9<br>97.08         | DEBE<br>103 09                  | HABER<br>97.08<br>6.01 |
|                                                                                                    | TIF<br>Contable<br>Presupu<br>Contable<br>Auxiliar<br>Contable<br>Auxiliar                                                                                                    | PG C000<br>s * 2249801<br>esto * 5296050100<br>s * 21398<br>* 9901<br>s * 21352<br>* 130                                                                                                    | ی<br>میں<br>میں<br>میر                  | DESCRIPCIO<br>CUENTAS PENDIENT<br>DE CUENTAS POR PAGA<br>CUENTAS POR PAGA<br>ALVAREZ MONTENEE<br>CUENTAS POR PAGA<br>IESS - APORTE INDIV                                                                                                    | N SUBPARCIA<br>ES POR P<br>IGAR 103.0<br>R PENDIE<br>IRD FRAN<br>R PRESTA<br>IDUAL E.1 | 9<br>9<br>97.08<br>6.01 | DEBE<br>103 09                  | HABER<br>97.08<br>6.01 |
|                                                                                                    | TIF<br>Contable<br>Presupu<br>Contable<br>Auxiliar<br>Auxiliar                                                                                                    | 20 E001<br>a - 2249801<br>esto - 5296050100<br>a - 21398<br>- 9901<br>a - 21352<br>- 130                                                                                                    | ر ا<br>مد<br>مد<br>مد<br>مد<br>مد<br>مد | DESCRIPCION<br>CUENTAS PENDIENT<br>DE CUENTAS POR PAGA<br>CUENTAS POR PAGA<br>ALVAREZ MONTENEE<br>CUENTAS POR PAGA<br>IESS - APORTE INDIV                                                                                                    | N SUBPARCIA<br>ES POR P<br>IGAR 103.0<br>R PENDIE<br>GRO FRAN<br>R PRESTA<br>1DUAL E.1 | 9<br>9<br>97.08<br>6.01 | DEBE<br>103 09                  | HABER<br>97.00<br>6.01 |
|                                                                                                    | THE<br>Contable<br>Presupu<br>Contable<br>Auxiliar<br>Auxiliar                                                                                                    | 20         C0Di           s         -         2249801           esto         -         5296050100           s         -         21398           -         9301         -           s         -         21352           -         130         - | 160 /                                   | DESCRIPCION<br>CUENTAS PENDIENT<br>DE CUENTAS POR PAGA<br>CUENTAS POR PAGA<br>ALVAREZ MONTENERE<br>CUENTAS POR PAGA<br>IESS - APORTE INDIV                                                                                                    | N SUBPARCI<br>ES POR P<br>IGAR 103.0<br>R PENDIE<br>ISO FRAN<br>R PREST/<br>IDUAL E.1  | 9<br>9<br>97.08<br>6.01 | DEBE<br>103 09                  | HABER<br>97.08<br>6.01 |
|                                                                                                    | Tif<br>Contable<br>Presupu<br>Contable<br>Auxiliar<br>Contable<br>Auxiliar                                                                                                    | 20         C000           a         2249801           esto         5296050100           a         21398           y9901         21352           a         21352           i         130                                                        | الم الم الم الم الم الم الم الم الم الم | DESCRIPCIO<br>CUENTAS PENDIENT<br>DE CUENTAS POR PAGA<br>CUENTAS POR PAGA<br>ALVAREZ MONTENEC<br>CUENTAS POR PAGA<br>IESS APORTE INDIV                                                                                                    | N SUBPARCIA<br>ES POR P<br>IGAR 103.0<br>R PENDIE<br>IRD FRAN<br>R PRESTA<br>1DUAL E.1 | 9<br>9<br>97.08<br>6.01 | DEBE<br>103 09                  | HABER<br>97.08<br>6.01 |

Figura 8.43 Pantalla consulta Anulación de Comprobante Contable.

4. Caso contrario aparecerá lo siguiente.

| Ejemplo       | X                                         |
|---------------|-------------------------------------------|
| No existe con | nprobante contable o no puede ser anulado |
|               | Aceptar                                   |
|               |                                           |

Figura 8.44 Mensaje de información.

### 8.5.3 Anular el Comprobante Contable.

| 1. | De | clic en el botón | Anular | , aparecerá el siguiente mensaje. |
|----|----|------------------|--------|-----------------------------------|
|    |    |                  | Inform | ación 🛁                           |
|    |    |                  | ?      | Esta seguro que desea anular      |
|    |    |                  |        | <u>Sí N</u> o                     |

Figura 8.45 Mensaje de advertencia.

2. Si presiona <u>Si</u> aparecerá el formulario para que ingrese el motivo de anulación.

| 🛋 Comprobante Co     | ntable |          |
|----------------------|--------|----------|
| Motivo de Anulación: |        |          |
|                      |        |          |
|                      |        | <u> </u> |
| Aceptar              | Salir  |          |
|                      |        |          |

Figura 8.46 Pantalla de Motivo de Anulación Del Comprobante Contable

- 3. Ingrese el motivo por el cual desea eliminar el comprobante.
- 1. Después de haber ingresado el motivo de anulación presione el botón Aceptar
- 4. Si el usuario que esta realizando la anulación del comprobante no tiene permiso para realizar esta actividad aparecerá lo siguiente.

| Inform | nacion - SGP 📃 🔀                                          |
|--------|-----------------------------------------------------------|
| Q      | este usuario no tiene permiso para relizar esta actividad |
|        | [Aceptar]                                                 |

Figura 8.47 Mensaje se Información

 Caso contrario, si el usuario si tiene permiso y todo esta correcto para realizar la anulación del comprobante Contable, el proceso se generara correctamente y aparecerá el siguiente mensaje.

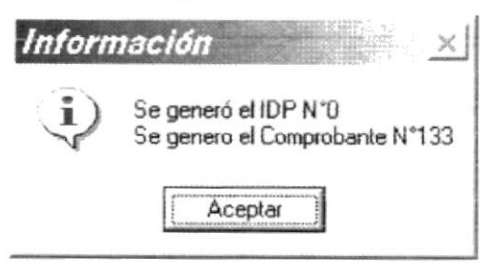

Figura 8.48 Mensaje de Información

### 8.6. ANULACIÓN COMPROBANTE DE PAGO

Registra la anulación de un comprobante de pago

#### 8.6.1 Abrir El Formulario Anulación Comprobante de Pago

- 1. Seleccione < Procesos> en el Menú de opciones dando clic.
- Habiendo ejecutado el paso 1 se presentaran las opciones de la cual elegirá 
   Anulación De Comprobante Pago> dando clic y presentará la pantalla deseada...

| L.P.G. ANULALIUN I                    | DE COMPROBANTE DE                                                                                                    | PAGO           | and and all areas dated, and             | and the second second                 | and a constraint set of the | -1-      |
|---------------------------------------|----------------------------------------------------------------------------------------------------|----------------|------------------------------------------|---------------------------------------|-----------------------------|----------|
| Contabilidad                          | <ul> <li>A state of the state of the sta</li></ul> |                |                                          | Pages                                 |                             |          |
| Año.                                  | Numero.                                                                                                    | Fecha Emision. | 199 <u>9</u> P                           | Año:                                  | Numero:                     | -        |
| Repeticiario                          | <u></u>                                                                                                    |                | an an an an an an an an an an an an an a | <u></u>                               |                             |          |
|                                       | 1                                                                                                    |                | i                                        | the star and                          |                             |          |
| Concepto.                             |                                                                                                    |                |                                          |                                       |                             |          |
|                                       |                                                                                                    |                |                                          |                                       |                             |          |
| TIPO                                  | CODIGO                                                                                                    | DESCRIPCION    | SUBPARCIA                                | PARCIAL                               | DEBE                        | BER      |
|                                       |                                                                                                    |                |                                          | · · · · · · · · · · · · · · · · · · · | 1) P.114 - 1-1              |          |
|                                       |                                                                                                    |                |                                          |                                       |                             |          |
|                                       |                                                                                                    |                |                                          |                                       |                             |          |
|                                       |                                                                                                    |                |                                          |                                       |                             |          |
|                                       |                                                                                                    |                | T                                        | stal Asiento:                         | [                           |          |
| and the second second                 |                                                                                                    |                |                                          |                                       |                             |          |
| Banco Cur                             | enta Comente   Tipo                                                                                                    | Cheque/Trans   | Valor C.L.                               | /R.U.C.                               | Beneficia                   | rio      |
|                                       | ·····                                                                                                    |                |                                          | - • • • • • • • • • • • • •           |                             |          |
|                                       |                                                                                                    |                |                                          |                                       |                             |          |
|                                       |                                                                                                    |                |                                          |                                       |                             |          |
| · · · · · · · · · · · · · · · · · · · |                                                                                                    |                |                                          | Te                                    | tal cheques:                | 2010-000 |
|                                       |                                                                                                    |                |                                          |                                       |                             |          |
|                                       |                                                                                                    |                |                                          |                                       |                             |          |
|                                       |                                                                                                    |                |                                          |                                       | Anular                      | Salir    |

Figura 8.49 Pantalla de Anulación de Comprobante de Pago

### 8.6.2 Consultar Comprobante Pago a Anular

- 1. Ingrese el año y código del Comprobante contable; así como también ingresar el año y numero del comprobante de pago que se va a anular.
- 2. Presione ENTER.
- Si el comprobante existe y se encuentra en una actividad correcta para poder ser anulado se cargará la información del comprobante en el formulario como sigue a continuación.

| Beneficiario:         Concepto:           Concepto:         DESCRIPCION         SUBPARICIA         PARICIAL         DEBE         HABER           Contable         1310399001         OTROS MATERIALES PARA ST valor         valor         1049.4         valor           Presupuesto         417/3089901         OTROS MATERIALES PARA ST valor         valor         1049.4         valor           Presupuesto         417/3089901         MATERIALES PARA STOCK DE         1175.33         125.93           Contable         11381         CUENTAS POR COBRAR IMPUE         125.93         125.93           Contable         21373         CUENTAS POR PAGAR BIENES         1164.84           Total Asiento:           Banco         Cuenta Corriente         Tipo         Cheque/Trans         Valor         CL/R.U.C.         Beneficiario           PACIFICO         1111505002         Cheque 609123559         1000         10063         FERRENSA           PACIFICO         1111505004         Cheque 5977         175.33         10069         FERRENSA                                                                                                    | Año: 2002      |                 | 1584        | Fecha Emision: ] | <u>**1222-</u> | Або           | 2002 Nume    | <b>10</b> ; 3045   |
|----------------------------------------------------------------------------------------------------|----------------|-----------------|-------------|------------------|----------------|---------------|--------------|--------------------|
| Concepto:         TIPO         CODIGO         DESCRIPCION         SUBPARICIA         PARCIAL         DEBE         HABER           Contable         1310393001         0TR05 MATERIALES PARA ST valor         valor         1049.4         valor           Presupuesto         + 1173089301         MATERIALES PARA ST valor         valor         1049.4         valor           Contable         + 11381         CUENTAS POR COBRAR IMPUE         125.93         125.93           Contable         + 101                                                                                                    | Beneficiario:  |                 | 1           |                  |                |               |              |                    |
| TIPD         CODIGO         JESCRIPCION         SUBPARCIA         PARCIAL         DEBE         HABER           Contable         1310399001         0TROS MATERIALES PARA ST valor         valor         1049.4         valor           Presupuesto         4173089901         MATERIALES PARA ST valor         valor         1049.4         valor           Contable         11381         CUENTAS POR COBRAR IMPUE         125.93         125.93           Auxiliar         101         S.R.I - IVA 1002         125.93         1164.84           Contable         21373         CUENTAS POR PAGAR BIENES         1164.84           Total Asiento:           Banco         Cuenta Corriente         Tipo         Cheque/Trans         Valor         C.I./R.U.C.         Seneficiario           PACIFIC0         1111505002         Cheque 609123559         1000         10069         FERRENSA           PACIFIC0         1111505004         Cheque 5977         175 33         10069         FERRENSA                                                                                                    | Concepto:      |                 |             |                  | 1. I           |               |              |                    |
| Contable         1310399001         Image: Contable of the contable of the contable o | TIPD           | CODIGO          |             | DESCRIPCIO       | N SUB          | PARCIA PARCIA | L DEBE       | HABER              |
| Presupuesto         4173089901         MATERIALES PARA STOCK DE         1175.33           Contable         11381                                                                                                    | Contable       | 1310399001      |             | OTROS MATERIALES | PARA ST valo   | valor         | 1049.4       | valor              |
| Contable         11381         CUENTAS POR COBRAR IMPUE         125.93           Auxiliar         101         S.R.I. IVA 1002         125.93           Contable         21373         CUENTAS POR PAGAR BIENES         125.93           Contable         21373         CUENTAS POR PAGAR BIENES         1164.84           Total Asiento:         Total Asiento:         PACIFICO         Beneficiario           PACIFICO         1111505002         Cheque/Trans         Valor         CL./R.U.C.         Beneficiario           PACIFICO         1111505004         Cheque 5977         175.33         10069         FERRENSA                                                                                                    | Presupuesto    | * 4173089901    |             | MATERIALES PARA  | STOCK DE       | 1175.33       |              |                    |
| Auxiliar         V         101         S.R.I.         IVA 1002         125.93           Contable         V         21373         CUENTAS POR PAGAR BIENES         1164.84           Total Assento:         Total Assento:         Interview         Interview <th< td=""><td>Contable</td><td>+ 11381</td><td>1117</td><td>CUENTAS POR COBF</td><td>IAR IMPUE</td><td></td><td>125</td><td>.93</td></th<>                                                                                                    | Contable       | + 11381         | 1117        | CUENTAS POR COBF | IAR IMPUE      |               | 125          | .93                |
| Contable         21373         CUENTAS POR PAGAR BIENES         Total Asiento:           Total Asiento:                                                                                                    | Auxiliar       | - 101           |             | S.R.I IVA 1002   |                | 125           | . 93         |                    |
| Banco         Cuenta Corriente         Tipo         Cheque/Trans         Valor         C.1/R.U.C.         Seneficiario           PACIFICO         1111505002         Cheque 609123559         1000         10069         FERRENSA           PACIFICO         1111505004         Cheque 5977         175 33         10069         FERRENSA                                                                                                    | Contable       | + 213/3         |             | CUENTAS PUR PAGA | HBIENES        |               |              | 1164.8             |
| Banco         Cuenta Corriente         Tipo         Cheque/Trans         Valor         C.t./R.U.C.         Seneficiario           PACIFIC0         1111505002         Cheque 609123559         1000         10069         FERRENSA           PACIFIC0         1111505004         Cheque 5977         175.33         10069         FERRENSA                                                                                                    |                | unia di Malina. |             | an la tar dan    |                | Total Asien   | ito:         | alita ng tagang di |
| PACIFIC0         1111505002         Cheque 609123559         1000         10069         FERRENSA           PACIFIC0         1111505004         Cheque 5977         175.33         10069         FERRENSA                                                                                                    | Banco          | Cuenta Comente  | Tipo        | Cheque/Trans     | Valor          | C.1./R.U.C.   |              | 8 eneficiario      |
| PACIFIC0 1111505004 Cheque 5977 175.33 10069 FERRENSA                                                                                                    | PACIFICO       | 1111505002      | Cheque 6    | 09123559         | 1000           | 10069         | FERRENSA     |                    |
|                                                                                                    | PACIFICO       | 1111505004      | Cheque 5    | 977              | 175.33         | 10069         | FERRENSA     |                    |
|                                                                                                    | in an a' facha |                 | ite Hardi I |                  | diama di sult  |               |              |                    |
|                                                                                                    |                |                 |             |                  |                |               | Total cheque | es:                |
| Total chesues:                                                                                                    |                |                 |             |                  |                |               |              |                    |
| Total cheques:                                                                                                    |                |                 |             |                  |                |               |              |                    |

Figura 8.50 Pantalla de Anulación de Comprobante de Pago

5. Caso contrario aparecerá lo siguiente.

| Ejemplo       | X                                           |
|---------------|---------------------------------------------|
| No existe con | nprobante contable o no puede ser anulado   |
|               | Aceptar                                     |
|               | Sama an an an an an an an an an an an an an |

Figura 8.51 Mensaje de información.

### 8.6.3 Anular el Comprobante Contable.

1. De clic en el botón <u>Anular</u>, aparecerá el siguiente mensaje.

| ?) | Esta segur | o que desea anu | lar |
|----|------------|-----------------|-----|
|    | Sí         | No              |     |

Figura 8.52 Mensaje de advertencia.

2. Si presiona <u>Si</u> aparecerá el formulario para que ingrese el motivo de anulación.

| Semprobante Co       | ontakistaX   |
|----------------------|--------------|
| Motivo de Anulación: |              |
|                      | <u>لــَـ</u> |
|                      | <u>ات</u>    |
| 1                    |              |
| Aceptar              | Salir        |
|                      |              |

Figura 8.53 Pantalla de Motivo de Anulación Del Comprobante Pago

- 3. Ingrese el motivo por el cual desea eliminar el comprobante.
- 2. Después de haber ingresado el motivo de anulación presione el botón Aceptar
- 4. Si el usuario que esta realizando la anulación del comprobante no tiene permiso para realizar esta actividad aparecerá lo siguiente.

| Inform         | nacion - SGP 👘 🔨 🔀                                        |
|----------------|-----------------------------------------------------------|
| $(\mathbf{i})$ | este usuario no tiene permiso para relizar esta actividad |
|                | Aceptar                                                   |

Figura 8.54 Mensaje se Información

 Caso contrario, si el usuario si tiene permiso y todo esta correcto para realizar la anulación del comprobante Contable, el proceso se generara correctamente y aparecerá el siguiente mensaje.

| Inform         | nación 🛛 🔀                                             |
|----------------|--------------------------------------------------------|
| $(\mathbf{i})$ | Se generó el IDP N°0<br>Se genero el Comprobante N°133 |
|                | Aceptar                                                |

Figura 8.55 Mensaje de Información

### 8.7. CERRAR TRÁMITE POR PAGO PARCIAL

Registra el cierre de un Trámite por pago parcial, en entrega de los cheques con sus comprobantes de pago

### 8.7.1 Abrir formulario Cerrar Trámite por Pago Parcial

- 1. Seleccione <Procesos> en el Menú de opciones dando clic.
- Habiendo ejecutado el paso 1 se presentaran las opciones de la cual elegirá 
   Cerrar Trámite por Pago Parcial> dando clic y presentará la pantalla deseada...

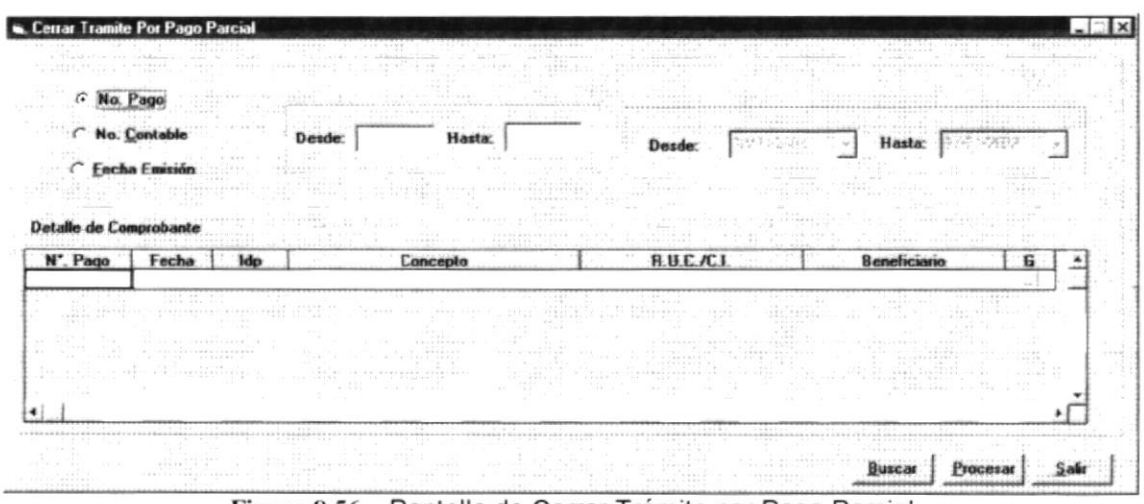

Figura 8.56 Pantalla de Cerrar Trámite por Pago Parcial

### 8.7.2 Consultar Cerrar Trámite por Pago Parcial

- 1. Ingrese los datos para la consulta de los comprobantes de pago que se procederá a su cierre
- 2. Presione clic sobre
- Si los comprobantes existen y se encuentran con comprobantes de pago que tengan más de un cheque para poder ser cerrado su trámite se cargará la información de los comprobantes en el formulario como sigue a continuación.

| CN                                                              | Page                                                                                      |                                            | Laboration of the second states of the second second second second second second second second second second s                                                                                                    |                                                                                | think which is a state of the                                                                                                    |            |
|-----------------------------------------------------------------|-------------------------------------------------------------------------------------------|--------------------------------------------|----------------------------------------------------------------------------------------------------|--------------------------------------------------------------------------------|----------------------------------------------------------------------------------------------------|------------|
| r Ne                                                            | Contable                                                                                  | t dat                                      | Desde: 1 Hasta: 500 De                                                                                                    |                                                                                | -1 Hasta (17000002                                                                                                    |            |
| C En                                                            | sha Emisión                                                                               |                                            | din (a                                                                                                    |                                                                                |                                                                                                    | النب       |
|                                                                 |                                                                                           |                                            |                                                                                                    |                                                                                |                                                                                                    |            |
| 110.17.170                                                      |                                                                                           |                                            | to any second information of the second second                                                                                                    |                                                                                | in the second second second                                                                                                    |            |
| talle de l                                                      | omprovance                                                                                |                                            |                                                                                                    |                                                                                |                                                                                                    |            |
| talle de l<br>*. Pago                                           | Fecha                                                                                     | łdp                                        | Concepto                                                                                                    | R.U.C./C.I                                                                     | Beneficiario                                                                                                    | 6 -        |
| talle de l<br>*. Pago<br>458                                    | Fecha 09/01/2002                                                                          | ldp<br>26                                  | Concepto<br>PAGO FACTURAS N°7819/27/21/18/20/22/12, POR L                                                                                                    | R.U.C./C.I.<br>0991176713001                                                   | Beneficiario<br>DE MARUHI PUBLICIDAD I                                                                                                    | 6          |
| talle de (<br>*. Pago<br>458<br>468                             | Fecha<br>09/01/2002<br>10/01/2002                                                         | 1dp<br>26<br>170                           | Concepto<br>PAGO FACTURAS N°7819/27/21/18/20/22/12, POR L<br>FACTURA N°314, POR EMPASTADA DE 100 LIBROS I                                                                                                    | R.U.C./C.I,<br>09911/6/13001<br>0900841644001                                  | Beneficiario<br>DE MARUHI PUBLICIDAD I<br>VELOZ MACKENSEN WILLI                                                                                                 | 6 -        |
| talle de 1<br>*. Pago<br>458<br>468<br>113                      | Fecha<br>09/01/2002<br>10/01/2002<br>10/01/2002                                           | 1dp<br>26<br>170<br>56                     | Concepto<br>PAGO FACTURAS N°7819/27/21/18/20/22/12, POR L<br>FACTURA N°314, POR EMPASTADA DE 100 LIBRUS I<br>LIQUIDACIÓN DE SUSBSISTENCIAS DEL PERSONAL                                                                                                    | R.U.C./C.I.<br>0991176713001<br>0900841644001<br>9401                          | Beneficiario<br>DE MARURI PUBLICIDAD I<br>VELOZ MACKENSEN WILLI<br>VARIOS BENEFICIARIOS                                                                         | 6 -        |
| talle de l<br>. Pago<br>458<br>468<br>113<br>180                | Fecha<br>09/01/2002<br>10/01/2002<br>10/01/2002<br>10/01/2002<br>11/01/2002               | 1dp<br>26<br>170<br>56<br>56               | Concepto<br>PAGO FACTURAS N°7819/27/21/18/20/22/12, POR L<br>FACTURA N°314, POR EMPASTADA DE 100 LIBROS I<br>LIQUIDACION DE SUSBISTE INCLAS DEL PERSONAL<br>LIQUIDACION DE VIATICOS A LA CIUDAD DE QUITO                                                                                                    | R.U.C./C.I.<br>0991176713001<br>0900841644001<br>9401<br>5020                  | Beneficiario<br>DE MARURI PUBLICIDAD L<br>VELOZ MACKENSEN WILLI<br>VARIOS BENEFICIARIOS<br>VARIOS BENEFICIARIOS                                                 | 6 -        |
| talle de l<br>*. Pago<br>458<br>468<br>113<br>180<br>466        | Fecha<br>09/01/2002<br>10/01/2002<br>10/01/2002<br>11/01/2002<br>11/01/2002               | 1dp<br>26<br>170<br>56<br>56<br>124        | Concepto<br>PAGO FACTURAS N'7819/27/21/18/20/22/12, POR L<br>FACTURA N'314, POR EMPASTADA DE 100 LIBROS I<br>LIQUIDACION DE SUSBISTENCIAS DEL PERSONAL<br>LIQUIDACION DE VIATICOS A LA CIUDAD DE QUITO<br>PAGO POR CONECPTO DE REPOSICION DE CAJA CH                                                        | <b>P.U.C./C.I</b><br>0991176713001<br>0900841644001<br>9401<br>5020<br>5002    | Beneficianio<br>DE MARUHI PUBLICIDAD I<br>VELOZ MACKENSEN WILLI<br>VARIOS BENEFICIARIOS<br>VARIOS BENEFICIARIOS<br>LAVAYEN LEAL VILMA                           | <b>6</b>   |
| talle de (<br>*. Pago<br>458<br>468<br>113<br>180<br>466<br>463 | Fecha<br>09/01/2002<br>10/01/2002<br>10/01/2002<br>11/01/2002<br>11/01/2002<br>11/01/2002 | 1dp<br>26<br>170<br>56<br>56<br>124<br>294 | Concepto<br>PAGO FACTURAS N°7819/27/21/18/20/22/12, POR LE<br>FACTURA N°314, POR EMPASTADA DE 100 LIBROS I<br>LIQUIDACIÓN DE SUSBSISTENCIAS DEL PERSONAL<br>LIQUIDACIÓN DE VIATICOS A LA CIUDAD DE QUITO<br>PAGO POR CONECPTO DE REPOSICION DE CAJA CH<br>FACTURAS N°1606, 1507, 1504, 1601, 1599 Y 1603, F | R.U.C./C.I.<br>0991176713001<br>0900841644001<br>9401<br>5020<br>5002<br>93915 | Beneficianio<br>DE MARURI PUBLICIDAD I<br>VELUZ MACKENSEN WILLI<br>VARIOS BENEFICIARIOS<br>VARIOS BENEFICIARIOS<br>LAVAYEN LEAL VILMA<br>NAVAS VARAS & ASOCIADI | - <b>6</b> |

Figura 8.57 Pantalla de Cierre de Trámite por Pago Parcial

- 4. En el detalle de los comprobantes encontrará un un clic el cual marcara el comprobante que se procederá a su cierre
- 5. Presione clic sobre Procesar
- 6. Una vez concluido el proceso aparecerá el siguiente mensaje

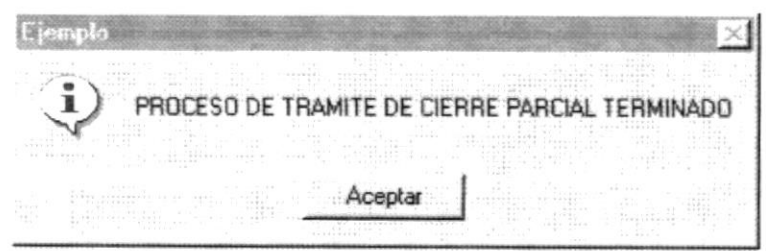

Figura 8.58 Mensaje de información

### 8.8. ENTREGA DE CHEQUES

Permite entregar los cheques que el sistema ha generado a los beneficiarios que son dueños de los mismos.

#### 8.8.1 Abrir entrega de cheques

La opción "Entrega de cheques" debe ser seleccionada desde el menú de Procesos y se lo puede hacer de dos formas:

- Posicionando el puntero del mouse y hacer clic en el menú <<u>Procesos</u> de la pantalla principal o usando las teclas direccionales, dirigiéndose a la opción <<u>Entrega de cheques</u>> y activar la opción usando la tecla <<u>Enter</u>> o dando clic
- Digitando las letras "Alt+P", para seleccionar el menú Procesos. Seguidamente pulsar la tecla "E"

Luego de realizar una de las dos formas de acceso a "Entrega de cheques" aparecerá la siguiente pantalla:

| Tomo do Pago                                                     | a penencianos  | internal statements of the second statement of the second                                                                                                    | and starting in and survey or surgic to she taken                                                              | recodence a requirement case and a | A PROPERTY AND INCOME. |
|------------------------------------------------------------------|----------------|----------------------------------------------------------------------------------------------------|----------------------------------------------------------------------------------------------------|------------------------------------|------------------------|
| Año                                                              | Número         | Fecha Emisión                                                                                                    |                                                                                                    | C Beneficiario                     | uisiciones             |
| 1 TIPO                                                           | CODIGO .       | DESCRIPCION                                                                                                    | UBPARCIA PARCIAL                                                                                               | DEBE                               | HABER                  |
| Cheque                                                           | Valor          | R.UC./C.I.                                                                                                    | Beneficiario                                                                                                   |                                    |                        |
| ip<br>Iúmero                                                     |                | Fecha Emisión                                                                                                    | N10, Oficio                                                                                                    | Fecha Oficia                       |                        |
| eneficiario                                                      | [              |                                                                                                    |                                                                                                    | Total 🗌                            |                        |
| and the framework                                                | d category [   | e Maerie e Balle - Marial III - III - Maria - III - IIII - III - IIII - IIII - IIII - IIII - IIII - IIII - III - III - IIII - IIIII - IIIII - IIII - IIII - IIII - IIII - IIII - IIII - IIII - IIII - IIII - IIII - IIII - IIII - IIII - IIII - IIIII - IIII - IIII - IIII - IIII - IIIII - IIII - IIII - IIII - IIII - IIII - IIII - IIII - IIII - IIII - IIII - IIIII - IIII - IIII - IIII - IIII - IIII - IIII - IIII - IIII - IIII - IIII - IIII - IIII - IIII - IIII - IIII - IIII - IIII - IIII - IIII - IIII - IIII - IIII - IIIII - IIIII - IIII - IIII - IIII - IIIII - IIII - IIII - IIII - IIII - IIIII - IIIII - IIIII - IIIIII | ener i transforma de la companya de la companya de la companya de la companya de la companya de la companya de |                                    |                        |
| omp. de Contabilida<br>Iúmero<br>Concepto                        | Fecha Ensision |                                                                                                    |                                                                                                    | transistent, at second             |                        |
| omp. de Contabilida<br>Número<br>Concepto<br>Retención<br>Vúmero | Fecha Emisión  |                                                                                                    |                                                                                                    |                                    |                        |

Figura 8.59 Ventana inicial de entrega de cheques

#### 8.8.2 Procesar Entrega de cheques

1. Se debe especificar el año y número de comprobante, si existe algún error al ingreso del año se presentará el mensaje

| SGP - In       | formacion 🔀                  |
|----------------|------------------------------|
| $(\mathbf{i})$ | Ingrese el Año correctamente |
|                | Aceptar                      |

Figura 8.60 Mensaje de información

2. Se verifica la existencia del año y del comprobante, si los datos no existen se presentará el siguiente mensaje:

| Informac | ion - SGP 🛛 🔀                 |
|----------|-------------------------------|
| J)       | No existe Comprobante de Pago |
|          | Aceptar                       |

Figura 8.61 Mensaje de información

3. Si el comprobante que ha sido especificado, ha sido anulado se presentará el siguiente mensaje :

| Informac | ion - SGP 🛛 🔀                          |
|----------|----------------------------------------|
| ¢        | El comprobante ya se encuentra anulado |
|          | Aceptar                                |

Figura 8.62 Mensaje de información

 Si el año y número de comprobante es valido, se presentará en pantalla los datos del IDP, los cheques que aún no han sido entregados, los datos del comprobante, el asiento contable del comprobante especificado.

| and the second second s | CODIGO | _      | DESCRIPCION | SUBPARCIA          | PARCIAL                        | DEBE                                   | HABER                                       |
|----------------------------------------------------------------------------------------------------|--------|--------|-------------|--------------------|--------------------------------|----------------------------------------|---------------------------------------------|
|                                                                                                    |        |        |             |                    |                                |                                        |                                             |
|                                                                                                    |        | CODIEO | CODIGO      | CODIGO DESCRIPCION | CODIGO . DESCRIPCION SUBPARCIA | CODIGO . DESCRIPCION SUBPARCIA PARCIAL | CODIGO . DESCRIPCION SUBPARCIA PARCIAL DEBE |

Figura 8.63 Información del Asiento contable

| Lneque                                                   | Valot                          | B.UC./C.I.             | Beneficiario                              | error parts _ month of                   |
|----------------------------------------------------------|--------------------------------|------------------------|-------------------------------------------|------------------------------------------|
|                                                          |                                |                        |                                           |                                          |
|                                                          |                                |                        |                                           |                                          |
|                                                          |                                |                        |                                           |                                          |
|                                                          |                                |                        | de Oberner e entrer                       |                                          |
|                                                          | F                              | igura 8.64 Información | i de Cheques a entrega                    | di                                       |
| )P                                                       |                                | Fecha Emisión          | alian a mari kan kanan pan dinama pan     | anan anan ina ana ana ana ana ana ana an |
|                                                          |                                |                        | Nio Blicia                                | Facha Dfirin                             |
| Dirección                                                | I                              |                        | HIG. DIRAD                                | recha diicioj                            |
| eneficiario                                              | .1                             |                        |                                           | Total                                    |
|                                                          |                                |                        |                                           |                                          |
|                                                          |                                | Figura 8.65 Info       | ormación de IDP                           |                                          |
| amp. de Contabil<br>úmero<br>ancepto                     | idad<br>Fecha                  | Figura 8.65 Info       | ormación de IDP                           |                                          |
| amp. de Contabil<br>úmero<br>ancepto                     | idad<br>Fecha                  | Figura 8.65 Info       | ormación de IDP                           |                                          |
| omp. de Contabil<br>Iúmero<br>ancepto                    | idad<br>Fecha                  | Figura 8.65 Info       | ormación de IDP                           |                                          |
| omp. de Contabil<br>lúmero<br>concepto<br>F              | idad Fecha                     | Figura 8.65 Info       | prmación de IDP                           | e contabilidad                           |
| omp. de Contabil<br>lúmero<br>Concepto<br>F              | idad Fecha                     | Figura 8.65 Info       | ormación de IDP                           | le contabilidad                          |
| omp. de Contabil<br>túmero<br>Concepto<br>F              | idad Fecha                     | Figura 8.65 Info       | ormación de IDP<br>sión del comprobante d | e contabilidad                           |
| comp. de Contabil<br>Vámero<br>Concepto<br>F<br>étención | idad<br>Fecha<br>igura 8.66 Fi | Figura 8.65 Info       | ormación de IDP                           | le contabilidad                          |

Figura 8.67 Información de la retención

5. Se verifica si existe por lo menos un cheque en ese comprobante a entregar, si no existe se presentará el siguiente mensaje:

| Informac       | ion - SGP 🛛 🔀                   |
|----------------|---------------------------------|
| $(\mathbf{i})$ | No existen cheques por entregar |
|                | [ Aceptar ]                     |

Figura 8.68 Mensaje de información

6. Se verifica que el comprobante de retención se haya generado, si ha sido generado se presentará la información respectiva de esta retención, de no ser así se presentará el siguiente mensaje:

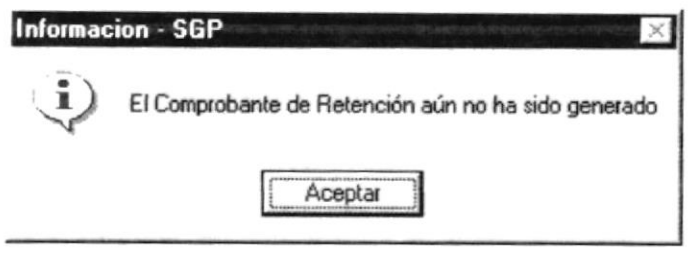

Figura 8.69 Mensaje de información

1

7. Debe seleccionar un destinatario de los cheques de entre las siguientes opciones :

C Beneficiario C Jefe de Adquisiciones

Figura 8.70 Destinatarios de cheques

8. Al dar clic en el botón <u>Aceptar</u>, si no se ha elegido un destinatario se presentará el siguiente mensaje:

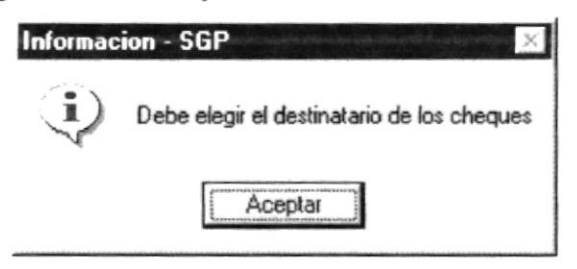

Figura 8.71 Mensaje de información

9. Si no se ha seleccionado ningún cheque para ser entregado se presentará el mensaje siguiente:

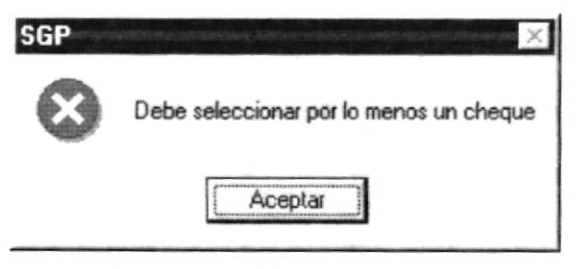

Figura 8.72 Mensaje de error

**10.** Al finalizar el proceso de entrega de cheques se presentará la siguiente ventana:

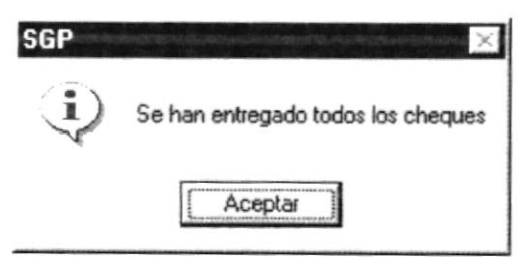

Figura 8.73 Mensaje de información

# Capítulo

## Menú Consultas - Reportes

### 9. CONSULTAS/REPORTES

### 9.1. COMPARATIVOS DE ESTADOS FINANCIEROS

Permite el reporte de los totales de cuentas que intervienen en los informes de estados de situación financiera y de resultado.

### 9.1.1 Abrir Listado de cheques

La opción "Comparativos de estados financieros" debe ser seleccionada desde el menú de consultas/reportes y se lo puede hacer de dos formas:

- Posicionando el puntero del mouse y hacer clic en el menú <<u>Consultas/Reportes></u> de la pantalla principal o usando las teclas direccionales, dirigiéndose a la opción <<u>Comparativos de estados</u> financieros> y activar la opción usando la tecla <<u>Enter</u>> o dando clic
- Digitando las letras "Alt+C", para seleccionar el menú consultas/reportes. Seguidamente pulsar la tecla "C"

Luego de realizar una de las dos formas de acceso a "Comparativos de estados financieros" aparecerá la siguiente pantalla:

| Totale<br>los In           | tormes de Es<br>Financiera y | s que interviene<br>stados de Situad<br>de Resultado | n en<br>iión |   |
|----------------------------|------------------------------|------------------------------------------------------|--------------|---|
| Informes<br>TIPO INFORME : |                              |                                                      |              | J |
| AÑO VIGENTE :              |                              |                                                      |              |   |

Figura 8.1 Ventana Inicial de comparativos de estados financieros

### 9.1.2 Consultar Comparativo de Estado Financiero

- 1. Automáticamente se presentará el año vigente del proceso.
- Se debe Seleccionar el tipo de informe del estado financiero. Los tipos de estados pueden ser:
  - ESTFI Estado Financiero
  - ESTRE Estado de Resultados
- 3. Se verifica si existe por información para presentar en el estado financiero seleccionado, de no ser así se presentará el mensaje:

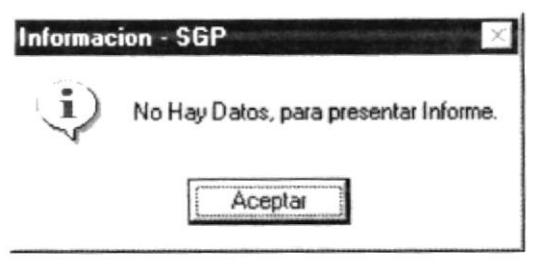

Figura 8.2 Mensaje de información

- 4. Debe especificar el año de vigencia del informe.
- 5. Si el año de vigencia especificado es mayor al máximo año de cierre contable se presentará el siguiente mensaje:

| Informac       | ión - SGP 🛛 🔀                       |
|----------------|-------------------------------------|
| $(\mathbf{i})$ | El Año Ingresado no está Procesado. |
|                | Aceptar                             |

Figura 8.3 Mensaje de información

6. Si no se ha seleccionado el tipo de informe se presenta el mensaje:

| Informac | ión - SGP 🛛 🔀                 |
|----------|-------------------------------|
| (j)      | Seleccione el Tipo de Informe |
|          | Aceptar                       |

Figura 8.4 Ventana Inicial de comparativos de estados financieros

 Para consultar la información, si da clic en el botón <u>Imprimir</u>, los datos que se generan del reporte son presentados por medio de la impresión de los mismos. Si por lo contrario, se da clic en el botón <u>Vistra Previa</u> los datos serán presentados por pantalla.

### 9.2. IMPRESIÓN DE CHEQUES

Permite la consulta e impresión de los cheques que han sido generados e impresos.

### 9.2.1 Abrir Impresión de Cheques

Para ejecutar la opción Impresión de Cheques lo hará de la siguiente manera:

- 1. Seleccione < Consultas/Reportes> en el Menú de opciones dando clic.
- 2. Habiendo ejecutado el paso 1 se le presentarán algunas opciones de la cuales usted elegirá < Impresión de Cheques>.

| IMPRESION DE CHEQUES                  | 5                                     |          |        |                     |                                     | -    |
|---------------------------------------|---------------------------------------|----------|--------|---------------------|-------------------------------------|------|
| Banco :<br>Da Eomiente:               | ← No. Ebeque<br>← No. Esgo<br>← Escha | Desde:   | Hasta  | s [ <u>15-17-35</u> | r Todes<br>r Izquierda<br>r Derecha |      |
| Detalle de Cheque<br>N°. Page Fecha N | Cha Che Cheove #                      | Concepto | RUC/CL | Beneficiario        | Valor                               |      |
|                                       |                                       |          |        |                     |                                     |      |
|                                       | raturi an ar                          |          |        | Bunc                | ar [mprimii] S                      | alir |

Figura 8.5 Pantalla De Impresión de cheques

### 9.2.2 Consulta de Impresión de Cheques

Para realizar la consulta de impresión de cheques debe de seguir los siguientes pasos de acuerdo a sus necesidades:

- 1. Escoja uno de los criterios de consulta para proceder a la consulta y/o impresión de los cheques
- 2. De clic sobre el botón Buscar

| 6 PACIFICE                                                         | o <u>-</u>                                                                                          | E r No                                                                                            | Cheque                                             | Desde: 1                                                                                                    |                                                                        | ###. [500C                                                                                                    | □ Todos                                                            |                               |
|--------------------------------------------------------------------|----------------------------------------------------------------------------------------------------|---------------------------------------------------------------------------------------------------|----------------------------------------------------|----------------------------------------------------------------------------------------------------|------------------------------------------------------------------------|----------------------------------------------------------------------------------------------------|--------------------------------------------------------------------|-------------------------------|
| 494802 5                                                           | 1<br>10. 400                                                                                        | -<br>С Б                                                                                          | cha                                                | Deode: 0776                                                                                                    | 90. y Ha                                                               | dar [**********                                                                                                    | l' Devecha                                                         | lander<br>State en<br>Jahr VI |
|                                                                    |                                                                                                    |                                                                                                   |                                                    |                                                                                                    |                                                                        |                                                                                                    |                                                                    |                               |
| stalls de                                                          | Cheque<br>Fecha                                                                                     | Nº Cta Cte                                                                                        | Cheque #                                           | Concepto                                                                                                    | 846761                                                                 | Beneficiario                                                                                                    | Value                                                              |                               |
| etalle de<br><u>Paco</u><br>134                                    | Cheque<br>Fecha<br>15/01/2002                                                                       | N*, Cta. Cte.<br>494802 5                                                                         | Cheque # 459                                       | Concepto<br>ADQUISICION DE VARIOS RE                                                                                                    | RUC/CL<br>0991277471001                                                | Beneficiario<br>RENEHA S.A.                                                                                                    | Valor 1                                                            | 1                             |
| <b>Page</b><br>134<br>211                                          | Cheque<br>Fecha<br>15/01/2002<br>17/01/2002                                                         | N*. Cta. Cte.<br>494802 5<br>494802 5                                                             | Cheque #<br>459<br>460                             | Concepto<br>ADQUISICION DE VARIOS RE<br>CANCELACION DE SUBSISTE                                                                                   | R.U.C./C.L.<br>0991277471001<br>5036                                   | Beneficiario<br>RENEMA S.A.<br>PAZ MARTINEZ XAVIER DR.                                                                                                  | Valor 4456.03<br>216.48                                            | <u>1</u>                      |
| Page<br>134<br>211<br>526                                          | Cheque<br>Fecha<br>15/01/2002<br>17/01/2002<br>04/02/2002                                           | N*, Cta. Cte.<br>494802.5<br>494802.5<br>494802.5                                                 | Cheque #<br>459<br>460<br>461                      | Concepto<br>ADQUISICION DE VARIOS RE<br>CANCELACION DE SUBSISTE<br>LIQUIDACION DE SUBSISTE                                                        | <u>R.U.C./C.L</u><br>0991277471001<br>5036<br>5036                     | Beneficiario<br>RENEMA S.A.<br>PAZ MARTINEZ XAVIER DR.<br>PAZ MARTINEZ XAVIER DR.                                                                       | Valor 1<br>4456.03<br>216.48<br>206.64                             | 1                             |
| 134<br>211<br>526<br>593                                           | Cheque<br>Fecha<br>15/01/2002<br>17/01/2002<br>04/02/2002<br>05/02/2002                             | N*, Cta, Cte,<br>494802.5<br>494802.5<br>494802.5<br>494802.5<br>494802.5                         | Cheque #<br>459<br>460<br>461<br>462               | Concepto<br>ADQUISICIÓN DE VARIOS RE<br>CANCELACIÓN DE SUBSISTE<br>LIQUIDACIÓN DE SUBSISTE<br>LIQUIDACIÓN DE SUBSISTE                             | <b><u>RUC/C1</u></b><br>0991277471001<br>5036<br>5036<br>5036          | Beneficiario<br>RENEHA S A.<br>PAZ MARTINEZ XAVIER DR.<br>PAZ MARTINEZ XAVIER DR.<br>PAZ MARTINEZ XAVIER DR.                                            | Valor 4456.03<br>216.48<br>206.64<br>177.12                        | -                             |
| etallo de<br><u>Paceo</u><br>134<br>211<br>526<br>593<br>592       | Cheque<br>Fecha<br>15/01/2002<br>17/01/2002<br>04/02/2002<br>05/02/2002<br>05/02/2002               | N*. Cta. Cte.<br>434802.5<br>434802.5<br>434802.5<br>434802.5<br>434802.5<br>434802.5             | Cheque #<br>459<br>460<br>461<br>462<br>465        | Concepto<br>ADQUISICION DE VARIOS RE<br>CANCELACION DE SUBSISTE<br>LIQUIDACION DE SUBSISTE<br>LIQUIDACION DE SUBSISTE<br>ADQUISICION DE UN LETREI | R.U.C./C.I.<br>0991277471001<br>5036<br>5036<br>5036<br>939914         | Beneficiario<br>RENEHA S A.<br>PAZ MARTINEZ XAVIER DR.<br>PAZ MARTINEZ XAVIER DR.<br>PAZ MARTINEZ XAVIER DR.<br>CODALIM S A.                            | Yalor 4456.03<br>216.48<br>206.64<br>177.12<br>6336.6              |                               |
| etalls de<br><u>Page</u><br>134<br>211<br>526<br>593<br>592<br>598 | Cheque<br>Feche<br>15/01/2002<br>17/01/2002<br>04/02/2002<br>05/02/2002<br>05/02/2002<br>05/02/2002 | N*, Cta. Cte.<br>494802.5<br>494802.5<br>494802.5<br>494802.5<br>494802.5<br>494802.5<br>494802.5 | Cheque #<br>459<br>460<br>461<br>462<br>465<br>465 | Concepto<br>ADQUISICION DE VARIOS RE<br>CANCELACION DE SUBSISTE<br>LIQUIDACION DE SUBSISTE<br>LIQUIDACION DE UN LETREI<br>FACTURA N°334 POR ENSAY | R.U.C./C.L<br>0991277471001<br>5036<br>5036<br>5036<br>999314<br>10231 | Beneficiario<br>RENENA S.A.<br>PAZ MARTINEZ XAVIER DR.<br>PAZ MARTINEZ XAVIER DR.<br>PAZ MARTINEZ XAVIER DR.<br>CODALIM S.A.<br>CONSULNAC GEOTECNIA Y J | Valor<br>4456.03<br>216.48<br>206.64<br>177.12<br>6336.6<br>250.85 |                               |

Figura 8.6 Pantalla De Impresión de cheques

Se da clic tanto para uno, varios o todos los cheques en su correspondiente casillero así como también en la orientación para la impresión de los cheques.

| J<br>J | Todos     |  |  |
|--------|-----------|--|--|
| ম      | Izquierda |  |  |
| Γ.     | Derecha   |  |  |
|        | n per ang |  |  |

Figura 8.7 Sección para la orientación de los cheques - y marcado para todos

- 4. Se da clic en el botón Imprimir Y se imprimirán los cheques seleccionados
- 5. Se muestra a continuación los mensajes de errores por ingreso de datos.

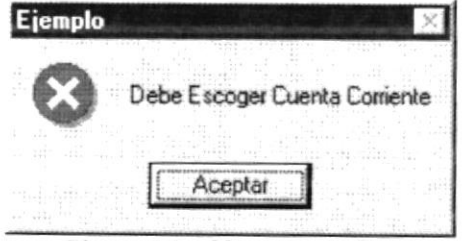

Figura 8.8 Mensaje de Error

| jemplo  | a III-laa da adagana ay       |
|---------|-------------------------------|
| Debe Re | gistrar la opcion de Busqueda |
| ٦       | Aceptar                       |
|         |                               |

| S.G.P. | - INFORMACION                           |
|--------|-----------------------------------------|
| •      | Debe ingresar Valores en el Campo Desde |
| Y      |                                         |
|        | Aceptar                                 |

Figura 8.10 Mensaje de información

| Ejemplo    | n la facilitativa e la constructiva de la constructiva de la construcción de la construcción de la construcción 🗴 |
|------------|----------------------------------------------------------------------------------------------------|
| Ų          | No existen Cheques para el rango especificado                                                                     |
| e contrain | Aceptar                                                                                                    |

Figura 8.11 Mensaje de información

| .u.r IN      | PUMACIUN 2                         |
|--------------|------------------------------------|
| <b>i</b> ) c | ebe Escoger los Cheques a imprimir |
|              | <u>Anna an</u> the Sa              |
|              | Aceptar                            |

Figura 8.12 Mensaje de información

| Impresió | n de Cheques 🔀                                        |
|----------|-------------------------------------------------------|
| 8        | Debe Escoger la Orientación de los Cheques a Imprimir |
|          |                                                       |
|          | Aceptar                                               |

Figura 8.13 Mensaje de información

### 9.3. IMPRESIÓN DE RETENCIONES

Permite la consulta e impresión de las retenciones que han sido generadas e impresas.

### 9.3.1 Abrir Impresión de Retenciones

Para ejecutar la opción Impresión de Cheques lo hará de la siguiente manera:

- 1. Seleccione < Consultas/Reportes> en el Menú de opciones dando clic.
- 3. Habiendo ejecutado el paso 1 se le presentarán algunas opciones de la cuales usted elegirá < Impresión de Retenciones >.

| IPRESION RETENCION |                                                                | ar no bagan ng ani binikaka na Propinsi 🖌 |
|--------------------|----------------------------------------------------------------|-------------------------------------------|
| letenciones        | ning (and an and an and an an an an an an an an an an an an an |                                           |
| Año Comprobante    | Comp de Contabilidad                                           |                                           |
| Comp de Pago       |                                                                |                                           |
| Beneficiario       |                                                                |                                           |
|                    |                                                                | eran) 1986a an 1997 an                    |
| Concepto:          |                                                                | f dillion and some                        |
|                    |                                                                |                                           |
|                    |                                                                |                                           |
| t and it the subt  |                                                                |                                           |
| Cta Contable       | Descripcion                                                    | Valor                                     |
| Cta Contable       | Descripcion                                                    | Valor                                     |
| Cta Contable       | Descripcion                                                    | Valor                                     |
| Cta Contable       | Descripcion                                                    | Valor                                     |
| Cta Contable       | Descripcion                                                    | Valor                                     |
| Cta Contable       | Descripcion                                                    |                                           |

Figura 8.14 Pantalla de Impresión de Retenciones

### 9.3.2 Consulta de Impresión de Retenciones

Para realizar la consulta de impresión de retenciones debe de seguir los siguientes pasos de acuerdo a sus necesidades:

- 1. Ingresar el año, el número del comprobante contable
- 2. De Enter
- 3. Aparecerá los datos de la retención para ese comprobante específico si se encuentra en la actividad correcta

|     |                            |                                                             |                       | and starts and |
|-----|----------------------------|-------------------------------------------------------------|-----------------------|----------------|
| ño  | Comprobante 2              | 002 Comp de Contabilidad  81                                |                       |                |
| om  | p de Pago 🦵                |                                                             | Contracto Parto de la |                |
|     |                            |                                                             |                       |                |
| ene | Inciario                   | 5 (-1741) (                                                 |                       |                |
| ·   | - enter                    | ana en la cara marte analistica est                         |                       |                |
| UIR | Letter                     | The second promotion for the second second                  |                       |                |
|     |                            |                                                             |                       |                |
|     |                            |                                                             |                       |                |
|     |                            |                                                             |                       | #<br>          |
|     | na a di famo a             | un a monoconst ging on it g                                 | N a Na mi'            |                |
|     | Cta Contable               | Descripcion                                                 | - I va                | lor            |
| 1   | Cta Contable               | Descripcion<br>S.R.I IVA 100%                               | <u>Va</u><br>84.48    | lor            |
| 12  | Cta Contable<br>101<br>104 | Descripcion<br>S.R.I. IVA 100%<br>RETENCION EN LA FUENTE 1% | <u>Va</u><br>84.48    | lor            |
| 1   | Cta Contable<br>101<br>104 | Descripcion<br>S.R.I IVA 100%<br>RETENCION EN LA FUENTE 1%  | <u>  Va</u><br>84.48  | lor<br>7.04    |
| 1   | Cta Contable<br>101<br>104 | Descripcion<br>S.R.I IVA 100%<br>RETENCION EN LA FUENTE 1%  | 84.48                 | lor<br>7.04    |
| 1   | Cta Contable<br>101<br>104 | Descripcion<br>S.R.I IVA 100%<br>RETENCION EN LA FUENTE 1%  | 84.48                 | lor<br>7.04    |
| 1   | Cta Contable<br>101<br>104 | Descripcion<br>S.R.I IVA 100%<br>RETENCION EN LA FUENTE 1%  | 84.48                 | lor<br>7.04    |
| 1   | Cta Contable<br>101<br>104 | Descripcion<br>S.R.I IVA 1002<br>RETENCION EN LA FUENTE 12  | 84.48                 | lor<br>7.04    |

Figura 8.15 Pantalla de Impresión de Retenciones

Imprimir

4. De clic sobre el botón

- , se imprimirá la retención
- 5. Si el comprobante contable no se encuentra en la actividad correcta aparecerá el siguiente mensaje

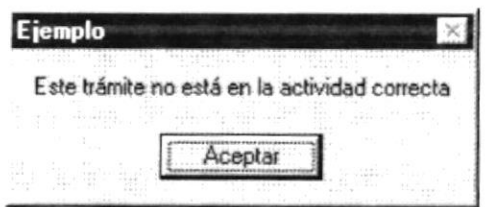

Figura 8.16 Mensaje de información

### 9.4. LISTADO GENERAL DE CUENTAS POR NIVEL

Esta consulta nos permite obtener todas las cuentas contables que intervienen en los movimientos de la empresa

### 9.4.1 Abrir Consulta General de Cuentas por Nivel

Para ejecutar la opción consulta general de cuentas por nivel lo hará de la siguiente manera:

- 1. Seleccione < Consultas/Reportes> en el Menú de opciones dando clic.
- 1. Habiendo ejecutado el paso 1 se le presentarán algunas opciones de la cuales usted elegirá < Consulta General De Cuentas por Nivel>.

| 02 |
|----|
| 0  |

### 9.4.2 Consulta General de Cuentas por Nivel.

Para realizar la consulta de cuentas debe de seguir los siguientes pasos de acuerdo a sus necesidades:

1. Escoja uno de los criterios de consulta del reporte ya sea este General o Específico.

2. Si escogió el criterio de Consulta General a continuación le da clic en el botón. Vista Previa para visualizarlo y si lo desea imprimir haga clic en el botón

Imprimir Si desea cancelar el reporte haga clic en el botón Salir

 Si escogió el criterio de consulta Específico a continuación deberá escoger por lo menos un criterio de selección para poder mostrar el reporte. Este puede ser : Por año de la cuenta, por nivel de la cuenta, y por fecha de creación de la cuenta.

**4.** Una vez que escogió entre estas opciones que desea mostrar se presentará el reporte por el o los criterios seleccionados.

| в со  | NSEJO PROVINCIAI | LISTADO                                                | DE CTE | 84.TM     |           | Focha<br>Paige a | : 054074200<br>•: 5 |
|-------|------------------|--------------------------------------------------------|--------|-----------|-----------|------------------|---------------------|
| .Aa   | CULATA.          | PESCRIPCION                                            | MARK   | GRUPO     | PARTIDA C | ta.RT10a. B      | CREACION            |
| 1,001 | 11 10109         | BUSTBACIAS DE MEDICINAS Y<br>PRODUCTOS PARMACE TICOS   | ۳      | 11 101    |           | 1611080900       | 0110113060          |
| 1,001 | 11 (0109         | BUISTENCIAS DE MEDICINAS Y<br>PRODUCTOS PARMACE TICOS  | Ŧ      | 11 101    |           | - IT1040500      | D1+0++3060          |
| 1,001 | 11 101 10        | BUISTRACIAS MATERIALES P<br>LABORATORIO Y USD MÜDICO   | т      | 11 101    |           |                  | 01+0++3060          |
| 1,001 | 1100111          | RUSTRACIAS MAT CONST., RLÚCT.,<br>RLOM Y CARRAT        | Ŧ      | 11 101    |           | - IT104.1100     | 0110113260          |
| 1,001 | 1110111          | BUISTBACIAS DE WATERIALES<br>DIOECTICOS                | т      | 11101     |           | + IT104.1100     | 0110112000          |
| 1,061 | 1110111          | RUNSTRINETAS DE REPLIESTOS Y<br>ACCREDINCES            | ,      | 11 101    |           | - 11104.1100     | 01+0++106K          |
| 1,001 | 11 (0199         | INVERSION                                              | Ť      | 11 (01    |           | 1671089900       | 0110113060          |
| 1,001 | 11 (0195         | otros de liso y conslimo de<br>Inversión               | т      | 11 (03    |           | - 171089500      | 011011300           |
| 1,001 | 11 10199001      | DTRUS WATERIALES PARA STOCK DE<br>Bodega               | ID     | 11 101799 |           | + ITI089901      | 0310113060          |
| 1,001 | 11 105           | BUISTENCIAS DE MATERIALES PARA.<br>Defeisa y seis fuel | 5      | 111       |           |                  | 011011200           |
| 1,001 | 1110:00          | BUISTRINETAS DE SLAMMESTROS PARA.<br>La demensa y secu | Ŧ      | 11 105    |           |                  | 01-01-1200          |
| 1,001 | 1-               | INVERSIONES EN ENEMES DE L'ARCA<br>DURIACION           | 1      | 1         |           |                  | 0110113060          |
| 1,001 | 1+1              | NUMBS OF ADMINISTRACION                                | 1      | 1.        |           |                  | D1+D+F-3D4C         |
| 1,001 | In ID ID         | DERVES ALLERCES                                        | 2      | 1.1       |           |                  | D1+D1+100C          |
| 1,000 | 1-10101          | MERCING AND A                                          | ÷      | 1-101     |           | 110-010100       | 01-01-1200          |
| 1.005 | 1+10(0100)       |                                                        | 10     | 1-101     |           | 100010100        | 501011200           |
| 1,000 | 1+10-10-         | MATLENARIAS Y BELIEVE                                  |        | In IDI    |           | · 18+0 10+00     | 011011304           |
| 1,001 | 1+1010-          | MATLANABLAS Y BELAPES                                  | Ť      | 1+101     |           | 118-0-10-00      | 0110113060          |
| 1,001 | 1-1010-001       | BOLARDS PARA CIRCINA Y<br>ADMINISTRACIAN               | ID     | 1-1010-   |           | - 18-010-01      | 0110113000          |
| 1,001 | 1+1010-001       | BOLKPOS PARIA OPICINA Y                                | ID     | 1+ 1010-  |           | 118-010-01       | 0110111000          |

Figura 8.18 Reporte de cuentas

### 9.5. SALDOS Y MOVIMIENTOS POR CUENTAS

Esta consulta nos permite obtener todas los movimiento de una cuenta contable.

### 9.5.1 Abrir Consulta de Saldos y Movimientos de Cuenta

Para ejecutar la opción consulta de saldos y movimientos de cuenta.

- 1. Seleccione < Consultas/Reportes> en el Menú de opciones dando clic.
- Habiendo ejecutado el paso 1 se le presentarán algunas opciones de la cuales usted elegirá 
   Consulta de Saldos y Movimientos de Cuentas>.

| ⊂ <u>G</u> ene         | ral (            | <u>E</u> specífico                      |
|------------------------|------------------|-----------------------------------------|
| iterios De Seleccion — |                  |                                         |
| Λñο                    | Desde            | Hasta                                   |
| Cuenta                 |                  |                                         |
| Nivel                  | Desde 🚽          | Hasta 🗸                                 |
| - lecha                | Desde 14/03/2002 | • Hasta 14/03/2002 •                    |
| Tipo Comprobante       | ~                |                                         |
| Comprobante            | Desde            | Hasta                                   |
|                        |                  | (c) ((((((((((((((((((((((((((((((((((( |

Figura 8.19 Consulta de Saldos de Movimientos de cuentas.

### 9.5.2 Consulta De Saldos y Movimientos por Cuenta.

Para realizar la consulta de saldos y movimientos de cuentas debe de seguir los siguientes pasos de acuerdo a sus necesidades:

- Escoja uno de los criterios de consulta del reporte ya sea este General o Específico.
- Si escogió el criterio de Consulta General a continuación le da clic en el botón. Vista Previa para visualizarlo y si lo desea imprimir haga clic en el botón Imprimir . Si desea cancelar el reporte haga clic en el botón Salir
- 3. Si escogió el criterio de consulta Específico a continuación deberá escoger por lo menos un criterio de selección para poder mostrar el reporte. Este puede ser : Por año de la cuenta, por código de la cuenta, por nivel de la cuenta, por fecha de emisión de comprobante, por tipo de comprobante contable y por numero de comprobante.
- 4. Una vez que escogió entre estas opciones que desea mostrar se presentará el reporte por el o los criterios seleccionados.

| B CONST TO PROVINCIAL |       |      | MOVIMIENTO DE           | CTENTAS CONTABLE               | Forks<br>Psignes<br>Boars                                                | 06-Jul-2002<br>1<br>09-61-20 |        |
|-----------------------|-------|------|-------------------------|--------------------------------|--------------------------------------------------------------------------|------------------------------|--------|
| COMPLO                | EANTE |      |                         |                                |                                                                          |                              |        |
| CONTABLE              | PAG0  | DOC. | EMISION                 | CONCEPTO                       |                                                                          | DEEL                         | HAREN  |
|                       |       |      | CUENTA                  | 1111505                        | BANCO DEL PACYFICO                                                       |                              |        |
| п                     | 420   | 4    | 07-500-2002             | LIQUEACION N<br>DE FEBRERO DI  | 1220 REMUNERACIONES DEL 1 AL 28<br>EL 2001, SMPLEADO COMTRATADO          | 0.00                         | 130 30 |
|                       |       |      | CUTENTA:                | 1111505002                     | 494804-1 FONDOS COMUNES                                                  | 0.00                         | 130.30 |
| 11                    | 420   | 4    | 07-2002                 | LIQUIDACION M<br>DE FEBRERO DE | " 1276 REMUNERACIONES DEL 1 AL 28<br>EL 2001, EMPLEADO CONTRATADO        | 0.00                         | 110 30 |
|                       |       |      | CUTENTA:                | 21352                          | CTENTAS FOR PAGAR PRESTACION                                             | 0.00                         | 130.30 |
| п                     | 420   | 3    | 07-En-2002              | LIQUIDACION N<br>DE FEBRERO DE | " 1270 REMUNERACIONES DEL 1 AL 28<br>EL 2001, EMPLEADO COMTRATADO        | 0.00                         | 4 94   |
|                       |       |      | CUTINTA:                | 51398                          | CUENTAS POR PAGAR PENDIENTES                                             | 0.00                         | 4.94   |
| 11                    | 428   | 3    | 07-500-2002             | LIQUIDACION N                  | * 1270 REMOVERACIONES DEL 1 AL 28<br>EL 2001, EMPLEMENTACIÓN CONTRATACIÓ | 0 00                         | 130 30 |
| н                     | 42Ú   | 4    | 07- <del>200-2002</del> | LIQUIDACIÓN M<br>DE FEBRERO DE | I 1270 REMUNERACIONES DEL 1 AL 28<br>EL 2001, EMPLEADO CONTRATADO        | ۵٤ ۵٤ ۱                      | 0 00   |
|                       |       |      | CTENTA:                 | 2249301                        | TOTALES<br>CUENTAS PENDIENTES POR PACAL                                  | 130.30                       | 130.30 |
| 11                    | 428   | 3    | 07-Earo-2002            | LIQUIDACION N<br>DE FEBRERO DE | " 1270 REMUNERACIONES DEL 1 AL 28<br>EL 2001, EMPLEADO CONTRATADO        | 134 24                       | 0.00   |

Figura 8.20 Reporte de Saldos y Movimientos por cuentas.

### 9.6. RESUMEN DE MOVIMIENTOS POR CTAS POR MES

Esta consulta nos permite obtener todas los movimiento de una cuenta totalizados por mes

# 9.6.1 Abrir Consulta Resumen de Movimientos de Cuentas por Mes.

Para ejecutar la opción consulta de saldos y movimientos de cuenta.

- 1. Seleccione < Consultas/Reportes> en el Menú de opciones dando clic.
- Habiendo ejecutado el paso 1 se le presentarán algunas opciones de la cuales usted elegirá <Consulta resumen de movimientos de cuentas por mes>.

| ⊂ <u>G</u> en        | eral    | <u>Específico</u> |   |
|----------------------|---------|-------------------|---|
| iterios De Seleccion |         |                   |   |
| - Año                | Desde   | Hasta             |   |
| Cuenta               | Desde   |                   |   |
| Nivel                | Desde 🚬 | Hasta 💽           |   |
| Mes                  | Desde   | → Hasta           | • |
| Lipo Comprobante     | Ţ       |                   |   |
| Comprobante          | Desde   | Hasta             |   |
|                      |         |                   |   |

Figura 8.21 Consulta Resumen de Movimientos de Cuentas por Mes

### 9.6.2 Consulta De resumen de movimientos de Cuentas por Mes.

Para realizar la consulta de saldos y movimientos de cuentas debe de seguir los siguientes pasos de acuerdo a sus necesidades:

- Escoja uno de los criterios de consulta del reporte ya sea este General o Específico.
- Si escogió el criterio de Consulta General a continuación le da clic en el botón. Vista Previa para visualizarlo y si lo desea imprimir haga clic en el botón Imprimir . Si desea cancelar el reporte haga clic en el botón Salir
- 7. Si escogió el criterio de consulta Específico a continuación deberá escoger por lo menos un criterio de selección para poder mostrar el reporte. Este puede ser : Por año de la cuenta, por código de la cuenta, por nivel de la cuenta, mes de emisión de comprobante, por tipo de comprobante contable y por numero de comprobante.
- 8. Una vez que escogió entre estas opciones que desea mostrar se presentará el reporte por el o los criterios seleccionados.

| B CONSESSO PROVINCIAL |       |      | RESUMEN DE MOVIMIENTO DE CUENTAS POR ME:                                            | Feela 0640772007<br>Pagram 1<br>Bara 0969915 |           |  |
|-----------------------|-------|------|-------------------------------------------------------------------------------------|----------------------------------------------|-----------|--|
| COMPLO                | PAGO  | DOC. | CONCEPTO                                                                            | DEEL                                         | BARER     |  |
|                       |       |      |                                                                                     |                                              |           |  |
| CUTATA LICE           | 1 505 |      | FLOOD NEL PLOTINO                                                                   |                                              |           |  |
| 722                   | 707   | 4    | PAGO POR LA COMPRA DE UN RECIPIENTE DE AGUA CON MOTOR                               | 0.00                                         | 22.53     |  |
| 726                   | 373   | 4    | LIGHDACION 1163 POR ANTICIPO DE REMUNERACIONES                                      | 0.00                                         | 739 69    |  |
| 931                   | 482   | 4    | ADOUTSIC ON DE 2500 GALONES DE GASOLINA EXTRA PARA                                  | 0.00                                         | 2,326 26  |  |
| 914                   | \$19  | 4    | ADQUISTCION DE 200 GALCINES AL                                                      | 0.00                                         | 1,064 00  |  |
| 275                   | 746   | 4    | ADQUISICION DE REPUESTOS PARA EL EQUIPO Nº14-221 SERUN<br>OPDEV DE COMPANYA SEA     | 0.00                                         | 493 17    |  |
| 222                   | 125   | 4    | PARK DE CORPERA E 23832                                                             | 0.00                                         | 10 252 00 |  |
| 295                   | 766   | 4    | RETERCIONES A FAVOR DE LA COOPERATIVA JULIO VINUEZA                                 | 0 00                                         | \$52 10   |  |
| 205                   | 1515  | 4    | APROBACION DE PLANTLA UNICA, DEL CONTRATO 210-CPG-2001                              | 0.00                                         | 5,152 31  |  |
| 212                   | 571   | 4    | FACTURAS N°2336 Y 2337, POR DIFUSION DE OBRAS DURANTE LOS<br>ASSES DURINO Y 4605T   | 0 00                                         | 250 20    |  |
| 346                   | 414   | 4    | LIQUIDACION SI CORRESPONDIENTE A LA SEXUNDA QUINCENA<br>DE SVERCIDEL 2002, DE 14 SM | 0.00                                         | 2,894 07  |  |
| 929                   | 497   | 4    | ADOUTSIC YOW DE ? SOO GALCINES DE DIESEL OIL Nº ? PARA                              | 0.00                                         | 5,247 05  |  |
| 253                   | 726   | 4    | RETERCIONES EN LIQUIDACIONES VARIAS EN SEMANAS                                      | 0.00                                         | 150 52    |  |
| 824                   | 544   | 4    | REENBOLSO DE CAJA CERCA Nº21, CORRESPONDENTE AL<br>DEPARTAMENTO DE PRESENTIRA       | 0.00                                         | 58 81     |  |
| 154                   | 907   | 4    | ADQUISTCION DE 2 DISPENSADORES DE AQUA FRIM Y CALENTE, I<br>TELESTINO DIMITAL RARA  | 0.00                                         | 213 72    |  |
| 296                   | 767   | 4    | RETENCIONES & SAVOR DEL SINTOCATO DE OPERADORES DEL                                 | 0.00                                         | 004.22    |  |

Figura 8.22 Reporte Resumen de movimientos de cuentas por mes.
### 9.7. MOVIMIENTOS DE CUENTAS CORRIENTES

Esta consulta nos permite obtener todas los movimiento de una cuenta corriente

#### 9.7.1 Abrir Movimientos de Cuentas Corrientes.

Para ejecutar la opción consulta de saldos y movimientos de cuenta.

- 1. Seleccione < Consultas/Reportes> en el Menú de opciones dando clic.
- 2. Habiendo ejecutado el paso 1 se le presentarán algunas opciones de la cuales usted elegirá <**Movimientos de Cuentas Corrientes**>.

| tas Corrient | es                |                |                                        |       |
|--------------|-------------------|----------------|----------------------------------------|-------|
|              |                   |                |                                        |       |
| <u>.</u>     | Cta. Corrien      | e N*. :        |                                        | -     |
| -            | Hasta :           | 16/04/200      | 12 -                                   |       |
|              | herrie III. dei 1 |                | er e <mark>gta</mark> a cultura        |       |
|              |                   |                |                                        |       |
|              |                   | Vista Previa   | Imprimir                               | Salir |
|              |                   | Las Corrientes | Cta. Corriente N*. : Hasta : 16/04/200 |       |

Figura 8.23 Pantalla de Movimientos de Cuentas Corrientes

 Se procede a ingresar los datos para la impresión de los movimientos de las cuentas corrientes como son: el Banco y el número de la cuenta corriente

| lanco:               |                      |              |          |
|----------------------|----------------------|--------------|----------|
| 6 PACIFICO           | Cta. Corriente N*. : | 494802.5     | <b>.</b> |
| )esde : 16/04/2002 - | Hasta :              | 16/04/2002 👻 |          |
|                      |                      |              |          |
| Line a second        | in di centre in      |              |          |

Figura 8.24 Pantalla de Movimientos de Cuentas Corrientes

- 4. Se da clic en el botón <u>Vista Previa</u> para visualizarlo y si lo desea imprimir haga clic en el botón **Imprimir** Si desea cancelar el reporte haga clic en el botón **Salir**
- 5. Se visualizará la siguiente pantalla conteniendo el reporte

|                         | URA DE DIS | FTEMAS     |       |                |                                      | Pág. # I  |     |
|-------------------------|------------|------------|-------|----------------|--------------------------------------|-----------|-----|
|                         |            |            | 1     | MOVIMIENT      | OS DE CUENTAS CORRIENTES             |           |     |
| lasen<br>Sa. Carnea a P | 494205 1   | ,          |       | Date           | Bas is :                             |           |     |
| Forts I man +           | No. Dana   | Tipe Page  | Nm.   | LU.C. (C)      | ELMETICIALIO                         | Valer     |     |
| 2492/2001               | D          | Chedne     | 3746  | 00006          | VEPAMIL                              | 304.00    | - 1 |
| 6-85-2001               | D          | Cheque     | 4097  | 0991400248001  | SARY BES S.A                         | 7,543 338 | - 1 |
| 1.494-12065             | D          | Classifier | 3807  | 00000175       | MUNCE PACHECO SORAYA                 | 149-21    | - 1 |
| 1942-12061              | D          | Cheque     | 3748  | 634071         | MEDINA RATTO NAPOLEON, INC           | 477 73    | - 1 |
| 5192-2001               | D          | Cliedine   | 3732  | 0000060        | MACIAS FLORES GARLOS                 | 740.79    | - 1 |
| 5482/2001               | D          | Chedne     | ובידב | 00000030       | LADINES GUERRERO LUIS                | 261.13    | - 1 |
| 17492-2001              | D          | Cledqud    | 1082  | 7990           | VARIOS BENEFICIARIOS (JUBILADOS MENS | 1,306.60  | - 1 |
| 448342081               | D          | Oreque     | 3730  | 0000007        | PALMA ESTRADA EDUARDO                | 64.21     | - 1 |
| E-92/2061               | D          | Cheque     | 4398  | 7DMD           | ROJAS CORREA IULICIAB.               | 28.10     | 1   |
| 519111001               | D          | Checker    | 3733  | 0000061        | DTTD DNAIROE SATZS V JIZ             | 143.46    | - 1 |
| 242/2001                | D          | Oreque     | 3743  | 00006          | VEPAMIL                              | 6,041 93  | - 1 |
| H103/2001               | D          | Chedne     | 2731  | 0000006        | FLUAS FIGUAY E AL FONSO              | 780.77    | - 1 |
| E42-2001                | D          | Chedne     | 2247  | 2050E          | VEPANIL                              | 84.003,7  | - 1 |
| 242-2001                | D          | Cleeque    | 3748  | 000DE          | V 8 PAGAIL                           | 6,D41.93  |     |
| 18-19-2-12-08-1         | D          | Cliedas    | 1340  | 00006          | V 2 PMWIL                            | 1,216.00  |     |
| 7-82-2081               | D          | Checkine   | 3746  | CODE           | LA PENTTI CARRION NICOLAS, ECON.     | 1,336-30  |     |
| 12403-12001             | D          | Cleeque    | 1060  | 10100          | VARIOS BENEFICIARIOS                 | 387.25    |     |
| 16/04/2001              | D          | Oreque     | 334.) | 00000764       | GARPIO RODRIGUEZ FRANCISCO RAUL      | 241 71    | - 1 |
| 1-94-2001               | D          | Oreque     | 3241  | 11111222222200 | E200BAR VELASOD ALFREDO              | 170.33    | - 1 |
| 142/2001                | D          | Chedae     | 4346  | 00017          | NA VAZ VA RAZ & AZOCIA DOS ZA        | 1,181.95  | - 1 |
| 4/03/2007               | D          | Oreque     | 3740  | 0000017        | LO PEZ BURGOZ ZEGUNIDO               | 147.90    | 1   |
| 8/83/2001               | D          | Clistene   | 3760  | opoppa)        | VELEZ PARRAGA GEORGE                 | 12621     |     |
| 9/94/2001               | D          | Chedne     | 2376  | 000003.38      | PRO PRO ITALO ENRIQUE                | الحد دھ ا | - 1 |
| 1.003-3901              | D          | Cleeding   | 4344  | 0001034713001  | SERVIGENSA CIA. LTDA.                | 4,14.4D   |     |
| 1/82/2001               | D          | Oreque     | 4341  | D006-17712     | VALAREZO BELTRAN EMILIO              | 777.31    | - 1 |

Figura 8.25 Reporte de Movimientos de Cuentas Corrientes

## 9.8. LISTADO DE CHEQUES

Esta consulta nos permite obtener el listado de cheques de acuerdo a criterios seleccionados.

#### 9.8.1 Abrir Listado de Cheques

Para ejecutar la opción Listado de Cheques.

- 1. Seleccione < Consultas/Reportes> en el Menú de opciones dando clic.
- 2. Habiendo ejecutado el paso 1 se le presentarán algunas opciones de la cuales usted elegirá < Listado de Cheques >.

| \ OCIG              |                                                                                                    | ·· Laberlien                                                                                                    |
|---------------------|----------------------------------------------------------------------------------------------------|----------------------------------------------------------------------------------------------------|
| 🗆 Dirección         | · [ · · · · · · · · · · · · · · · · · ·                                                                        | <b>a</b> -1                                                                                                    |
| 🗖 Beneficiario      |                                                                                                    |                                                                                                    |
| 🗖 Cuenta            |                                                                                                    |                                                                                                    |
| Número de<br>Cheque | Desde                                                                                                    | Hasta                                                                                                    |
| Comprobante         | Desde                                                                                                    | Hasta                                                                                                    |
| Tipo de Pago        | <u> </u>                                                                                                    | al carrier d'anna 19                                                                                             |
| - Estado            | <u> </u>                                                                                                    |                                                                                                    |
| or fechas           | to been another than the set                                                                                   |                                                                                                    |
|                     | Desde                                                                                                    | Hasta                                                                                                    |
| Fecha Emision       | 14403/2002                                                                                                    | 11//03/2002                                                                                                    |
| Fecha Impresion     | 14/03/2002                                                                                                    | 14/03/2002                                                                                                    |
| Fecha Pago          | 14/05/2002                                                                                                    | 14/03/2002                                                                                                    |
| Fecha Cobro         | 14/01/2012                                                                                                    | Firegan 1                                                                                                    |
|                     | 1440372002                                                                                                    | 1639/202                                                                                                    |
| Fecha Conciliación  | the second second second second second second second second second second second second second second second s | and the second second second second second second second second second second second second second second second |

Figura 8.26 Pantalla de Listado de Cheques

3. Seleccionar los criterios de búsqueda para el reporte.

| and an an an an an an an an an an an an an            | al                                             | Específico        |
|-------------------------------------------------------|------------------------------------------------|-------------------|
| ☐ Dirección                                           |                                                |                   |
| 🗖 Beneficiario                                        | nn                                             |                   |
| 🖵 Cuenta                                              |                                                |                   |
| ☑ Número de<br>Cheque                                 | Desde 1                                        | - Hasta 5000      |
| Comprobante                                           | Desde                                          | Hasta 📄 🗌         |
| 🖙 Tipo de Pago                                        | Cheque 👤                                       |                   |
| 🖾 Estado                                              | IP · Impreso                                   |                   |
| Por fechas                                            |                                                |                   |
|                                                       | Desde                                          | Hasta             |
| Fecha Emision                                         | * \$70372052 -                                 | 14/03/2002        |
| Fecha Impresion                                       | 13/03/2002 -                                   | 14/03/2002        |
|                                                       |                                                | 14-0320003        |
| - Fecha Pago                                          | 1:4/0.3/2002                                   | 1 100 100 100 100 |
| – Fecha Pago<br>– Fecha Cobro                         | 14/03/2002                                     | 14/03/2002        |
| - Fecha Pago<br>- Fecha Cobro<br>- Fecha Conciliación | 1:4/03/2002 ≚<br>14/03/2002 ±<br>1:4/03/2002 ± | 14/03/2002 -      |

Figura 8.27 Pantalla de Listado de Cheques

- 4. Se da clic en el botón <u>¥ista Previa</u> para visualizarlo y si lo desea imprimir haga clic en el botón Imprimir . Si desea cancelar el reporte haga clic en el botón <u>Salir</u>.
- 5. Se visualizará la siguiente pantalla conteniendo el reporte

| CONSELLO P | SOVINCI<br>E SISTER | LAL.           |                          | ,          | oche Dende: | 4       | ISTADO    | E REPORTES<br>Tocha Bao a :                                                                                                    | 5487/2002<br>9.4-C. 1 |     |
|------------|---------------------|----------------|--------------------------|------------|-------------|---------|-----------|----------------------------------------------------------------------------------------------------|-----------------------|-----|
| a. Corners | Ta romai            | . Berchanno    | T                        | No Dage    | No Cleana   | T: toda | Tupe Page | Co response                                                                                                    | Valu r                |     |
| 494807.5   |                     |                |                          |            |             |         |           |                                                                                                    |                       | - 1 |
|            | 1218                | 099002105408   | -TEBRES                  | CREERO     | W DE CONE   | RCIOS   | 4         |                                                                                                    |                       |     |
|            |                     |                | 14-01-2002               | *11        | 450         | F       | c         | ходивски од ниј силакот накој, одина, как и на кола<br>накој на кола врането се и сили кола как и се на накој на кола<br>на кола се со накој се накој се накој се накој се со на кола на<br>на кола се со се занази се накој се накој се накој се со на кол<br>накој се со се занази се накој се на кола се со на се со на кол<br>накој се со се со се с | 451.17                |     |
|            |                     |                |                          |            |             |         |           |                                                                                                    | 451.37                | - 1 |
|            | 1218 -              | ADMINISTRATIVA |                          |            |             |         |           |                                                                                                    |                       | - 1 |
|            |                     | 299127547128   | 1.8294332A<br>1540149889 | 5.0<br>134 | 459         | ٣       | c         | PARENTER ADQUERTER OF VARIES BERNESTER PARA VARIES BOUNTS DE<br>RECYSETE MEMER, SECURIO E DAAR ORDO SUMULA FIELDAR, 1204-87                                                                                                    | 4,456.03              |     |
|            |                     |                |                          |            |             |         |           |                                                                                                    | 4.454 0.3             | - 1 |
|            | 1218                | ADNINETRATIVA  | 100000000000             |            |             |         |           |                                                                                                    |                       | - 1 |
|            |                     | 174004141108   | 12/03/2003               | 990        | 474         | ۲       | c         | ихор ластика итвол, кон маатениевой о он ред водико обнасов<br>пол во соевено рискер, сая за весканта ан водико обнасе ен<br>наскоје, така и соденске о 7 на, откоо делеца и избал,<br>п 11 отволск,                                                                                                    | 791 77                |     |
|            |                     | 999914 - COD4  | A.2 MI.3                 |            |             |         |           |                                                                                                    |                       |     |
|            |                     |                | 85-97-2082               | 592        | 465         | P       | c         | АОДАКОСКИ О ЦИ ЦИТИВКО - А Е И ОВ НОЖНОСИ ИВИНИСКОСК<br>НАЛ ОВИНИСКОСКИ ОВ ИНА ВЕСТИ КАК СТИН. ВОЛИТОВК, К.И.<br>НИСИК (ДА ВЕЛ. ЦИСКОСК, НИСИ ОВ СА МА СТИНУДКА - НОВОХ,<br>О С 1887. ВОДИН ОМОГО ВАНКЦАУ ИЗКАК, ЗИ-КАТ, РИНАК,<br>ПИКОТ АЦ.                                                                                                    | 5,138 50              |     |
|            |                     |                |                          |            |             |         |           |                                                                                                    | 7,128.37              | - 1 |
|            | 1310 -              | OBRAS PUBLICAS |                          |            |             |         |           |                                                                                                    |                       | - 1 |
|            |                     | 19431 - COMSO  | 8543742887               | 59M        | 467         | P       | ¢         | ANCTURA MITTERER REGARDE CE CAMPE Y LARCENTORIO BELLA<br>Referenzi italica de la via el emplo de fregencia , escue decid<br>Regardes                                                                                                    | 781 31                |     |
|            |                     |                | 85-97-7987               | 590        | 46.5        | P       | c         | RACTURA NYTH REN ENGAVES DE CANRE Y LARCEATERIE, EN LA<br>RENAMELTACION DE LA VIA MELACIO MARIECAL SUCRE SECUN ERC<br>RAMELLA Nº RENACIONO ()                                                                                                    | 256 25                |     |
|            |                     |                |                          |            |             |         |           |                                                                                                    |                       |     |

Figura 8.28 Pantalla de Listado de Cheques

#### 9.9. LISTADO DE BOLETINES

Esta consulta nos permite obtener todas los movimiento de una cuenta corriente

#### 9.9.1 Abrir Listado de Boletines

Para ejecutar la opción consulta de saldos y movimientos de cuenta.

- 1. Seleccione < Consultas/Reportes> en el Menú de opciones dando clic.
- 2. Habiendo ejecutado el paso 1 se le presentarán algunas opciones de la cuales usted elegirá <Listado de Boletines>.

| LISTADU DE BOLETINES<br>Criterios de Selección |                                          |                                                                                                    |             |
|------------------------------------------------|------------------------------------------|----------------------------------------------------------------------------------------------------|-------------|
| ← Fecha                                        | î ldp                                    | C Numero de Compre                                                                                                    | obante      |
| <u>1 - 11 - 1</u> 1 - 11 - 11 - 11 - 11 - 11 - |                                          |                                                                                                    |             |
| Desde:                                         |                                          | Hasta :                                                                                                    |             |
|                                                | No a star go dana.                       | din anna dh                                                                                                    |             |
| Desde: 1649                                    | <u></u>                                  | Hasta : 16/04/20                                                                                                    | 03          |
| an an ann an an ann an ann an an an an a       | an an an an an an an an an an an an an a | Andreas Angel<br>Angel<br>Ange |             |
|                                                |                                          | Vista Previa Imprin                                                                                                    | nir   Salir |

Figura 8.29 Pantalla de Listado de Boletines

 Seleccionar los criterios para proceder a la consulta y/o impresión de los Comprobantes Boletinados

| C Fecha            | ſ⊂ Idp | ∩ Numero de      | Comprobante              |  |
|--------------------|--------|------------------|--------------------------|--|
| Desde: 1           |        | Hasta :          | 50                       |  |
|                    |        |                  |                          |  |
| Desde: [16/04/2002 |        | Hasta :          | 6/14/2002                |  |
|                    |        | linger Biz Liger | n<br>Dan di Senapar di S |  |

Figura 8.30 Pantalla de Listado de Boletines

- 4. Se da clic en el botón <u>Vista Previa</u> para visualizarlo y si lo desea imprimir haga clic en el botón <u>Imprimir</u> Si desea cancelar el reporte haga clic en el botón <u>Salir</u>
- 5. Se visualizará la siguiente pantalla conteniendo el reporte

|            |         |             |                  |      |            | 1.167         |                                                                                                    |        | - 1    |
|------------|---------|-------------|------------------|------|------------|---------------|----------------------------------------------------------------------------------------------------|--------|--------|
|            |         |             |                  |      | De         | LLD :<br>ods: | TADO DE BOLEINES                                                                                                    |        |        |
| a cor      | JEFATUR | A DE BIBTE  | IL CEAYAS<br>MAS |      |            |               |                                                                                                    | Tag. # |        |
| **         | Carlops | T maximum   | la rozza e       | Търя | Najina     | Fe_a leas     | Carropte                                                                                                    | ×.     |        |
| 82         | 37      | 0.1-01-2063 | 1916             | R    | 05.1-42R   | 10/11/2001    | APERITURA DE CAJA CIRICA AL DIRIECTOR DE PROYECTOS ESPECIALES                                                                                                    |        | 60 86  |
| 82         | :       | 8.1/91/2003 | 1216             | ٢    | 7823-04    | 74-17-2001    | ADQU'S ICIDH DE 1966 GALOMES DE DIESEL OIL H'12 PARA EXTETENCIA SH<br>BICDEDA QENERAL O C. 2,1418                                                                                                    | 5.1    | 147 85 |
| 81         | •       | 83-91-2961  | 1218             | r    | 2012-04    | 24/12/2861    | ADQUISTCOM DE PAR GALCINES DE GASICENA SUPER PARA SER UTELEADOS<br>194 LOS VERICULOS A GROEDISTS DE LOS SENGRES ORECTORES<br>DEVARTALEST DE SUPERIOR SUPERIORES                                                                                                    |        | P94 86 |
| 63         | 10      | 01/01/2003  | 1216             | т    | 7074-DA    | 24/15/2801    | ADQUESCION DE 1316 GALONES DE GASOLINA SUPER PARA UTE EARLA EN<br>LOS MERICILOS A GROENES DE LOS IA CONSEIEROS SEGUENO C 23489                                                                                                    | 1,     | 11 26  |
| 82         | 81      | 83-91-2963  | 1218             | Ŧ    | 6267-DA    | 24/12/2001    | ADQUISICION DE 2986 GACONES DE GASQUINA EXTRA PARA EXTERIOR DE                                                                                                    | 3,     | 216 26 |
| æ2         | 12      | 84/91/2862  | 2418             | т    | 5.44       | 24499-2001    | BODEDA DEMERAL O C 22456<br>CANCELACIÓN DE MATICOS DEL 25 DE SEPTEMBRE DEL 1081 A CA CIUDAD                                                                                                    |        | 0 24   |
| <b>8</b> 1 | 25      | 84/91/2987  | 1016             | ٢    | 1492       | 10411/2001    | DE OUTEL, OUTER REALED DESTIONES INIZEREN A STATE CORPORACION<br>L'IOUTEACIÓN DE DETAS DE LOS IFI CONSELEROS, POR HABER AS'ETIDO A LA<br>EXCIDIÓN 30 NO DE TELOR DE LOS IFI CONSELEROS, POR HABER AS'ETIDO A LA                                                                                                    | 1.     | 117 28 |
| 82         | 50      | 94/91/2003  | 2114             | т    | 1255-RR PP | 85/11/2801    | SACTURAS MIBLE Y BOA POR DIFUSION DE OBRAS A TRAVES DE RADIO PONTO                                                                                                    |        | IG Ze  |
|            |         |             |                  |      |            |               | NIL JA DURANTE LOS NESES DE OCTUBRE Y MOVEMBRE DEL 1001                                                                                                    |        |        |
| 82         | 30      | 84/81/2083  | 2016             | r    | 1421       | 85/17/2801    | FACTURA M'143 POR SERVICIOS DE COPIAS Y EMOLIADERMACIONES A FAVOR<br>DEL DEPARTAMENTO DE SECRETARIA                                                                                                    |        | F11 00 |
| 82         | 2.2     | 84/81/2003  | 1518             | ٢    | 5769-DA    | 15/10/2001    | ADQU'S CION DE VARIOS C'ANDADOS Y BATAS PARA SER UTEXADOS EN LA<br>BIODEDA DE EMSERES Y HERRANENTAS, SEGUNIO CIUSIOS                                                                                                    | Б.     | 76 29  |
| <b>W</b> 2 | 15      | 94-91-2991  | 1218             | Ŧ    | 5940-04    | 31/18/2001    | ADDUTE COMPONENT OF A MALLA DE LIN HOTEOS DE LARGO POR E METROS DE<br>ADDUTE, INCLUYE I PORTAS DE PERSONAL Y DOS PARA MENCILOS PARA<br>ACCESO EN LOS GALEMENTOS O C. 21157                                                                                                    | 2,     | 22.04  |
| 82         | 26      | 84/91/2863  | 2816             | Ŧ    | 1343-88 PP | 25/12/2001    | TAC TURAS INTELNED 2011 ECONOMI 1, POR DIFUSION DE OBRAS A TRAVES DE<br>RADIO CONTRO, FRECUENCIA NEL, ANTEXA TRES, RADIO COSTAL, MENA FAI<br>SI, RUMA, Y ONDA POSTIVA DURANTE EL NES DE COTUBRE                                                                                                    | а,     | P17 66 |
| 82         | 31      | 84/91/2003  | 1214             | т    | CE-9926    | 10/12/2001    | ADQU'S YOW DE WATER WERE DE L'IMPELA PARA SER UTILIZADOS EN LA<br>DRECCION ADMINISTRATIVA SERVINIOC 22940                                                                                                    |        | 64 26  |
| <b>8</b> 2 |         | 84/91/2983  | 1114             | ٣    | 10110-086  | 97-11-2001    | REALISITE DE PRECIOS DEFINITIVO DEL ANTICIPO Y PROVEICINAL DE LA<br>PLANILLA M'I DEL CONTRATO 394-CPG-3881                                                                                                    | τ,     | 41 24  |
| 82         | 5       | 94/91/2982  | 1216             | r    | \$759-DA   | 24/10/2001    | PAGO POR COMPRA DE SUMPISTROE DE CITCIPIA PARA EL DEPARTAMENTO<br>DE INTEORACION Y DESARROLLO SEXANOC 21021, 21084, 2162 2                                                                                                    |        | 13 62  |
| 82         | 4       | 84-91-2993  | 1218             | ٣    | 508Z-D4    | 25-09-2001    | ADQUISICION DE INSTRUMENTAL MEDICO PARA CUMPLIR CON LA PROVINCIA                                                                                                    | ۶.     | 71.11  |
| ÷2         |         | 64/01/2001  | 10.00            | ~    | 6000 Pat   | -             | AND THE REAL ADDRESS OF A DECKER AND A COMPANY ADDRESS ADDRESS<br>ADDRESS ADDRESS ADDRESS ADDRESS ADDRESS ADDRESS ADDRESS ADDRESS ADDRESS ADDRESS ADDRESS ADDRESS ADDRESS ADDRESS ADDRESS ADDRESS ADDRESS ADDRESS ADDRESS ADDRESS ADDRESS ADDRESS ADDRESS ADDRESS ADDRESS ADDRESS ADDRESS ADDRESS ADDRESS ADDRESS ADDRESS ADDRESS ADDRESS ADDRESS ADDRESS ADDRESS ADDRESS ADDR |        |        |

Figura 8.31 Reporte de Listado de Boletines

## 9.10. MOVIMIENTOS DE CUENTAS CORRIENTES

Esta consulta nos permite obtener todas los movimiento de una cuenta corriente

#### 9.10.1 Abrir Movimientos de Cuentas Corrientes.

Para ejecutar la opción consulta de saldos y movimientos de cuenta.

- 6. Seleccione < Consultas/Reportes> en el Menú de opciones dando clic.
- 7. Habiendo ejecutado el paso 1 se le presentarán algunas opciones de la cuales usted elegirá <**Movimientos de Cuentas Corrientes**>.

| Movimientos de Cuentas | Corriente | es           |                      |                  |               | - |
|------------------------|-----------|--------------|----------------------|------------------|---------------|---|
| Banco:                 |           |              |                      |                  |               |   |
|                        | •         | Cta. Corrier | ite N*. :            |                  | -             |   |
| Desde - 16/04/2002     | 7         | Hasta :      | 16/04/200            | J2 <b>-</b>      |               |   |
|                        |           |              |                      |                  |               |   |
|                        |           |              |                      |                  |               |   |
|                        |           |              | <u>V</u> ista Previa | <u>I</u> mprimir | <u>S</u> alir |   |
|                        |           |              |                      |                  |               |   |

Figura 8.32 Pantalla de Movimientos de Cuentas Corrientes

 Se procede a ingresar los datos para la impresión de los movimientos de las cuentas corrientes como son: el Banco y el número de la cuenta corriente

| 494802.5                                   |                                          |
|--------------------------------------------|------------------------------------------|
| ge produkt det de peut Samera au Vera, * * |                                          |
| 16/04/2002 📩                               |                                          |
| - Provide   1                              | 1                                        |
|                                            | ta Previa <u>I</u> mprimir <u>S</u> alir |

Figura 8.33 Pantalla de Movimientos de Cuentas Corrientes

- 9. Se da clic en el botón <u>Vista Previa</u> para visualizarlo y si lo desea imprimir haga clic en el botón <u>Imprimir</u>. Si desea cancelar el reporte haga clic en el botón <u>Salir</u>.
- 10. Se visualizará la siguiente pantalla conteniendo el reporte

| JETAT       | TLA DE SIS | TEMAS      |       |                |                                      | Pag. # 1 |
|-------------|------------|------------|-------|----------------|--------------------------------------|----------|
|             |            |            | 1     | MOVIMIENT      | OS DE CUENTAS CORRIENTES             |          |
|             |            |            |       | Desis.         | Bar to :                             |          |
| a caretan P | 494205 7   |            |       |                |                                      |          |
| Fords Image | No. Dana   | Tops Page  | Nes.  | LU.C./CI       | TINTACIALIO                          | Valer    |
| 142/2001    | D          | Cleeque    | 1746  | 00006          | VERANIL                              | 304.00   |
| 6485-2061   | D          | Cheque     | 4007  | 0001400742001  | SARY BRS SA                          | 7,913.32 |
| 494/2001    | D          | Chedne     | 3807  | 00000173       | MURGE MCHECO 30 RAYA                 | 149.21   |
| 7493-2061   | D          | Cueque     | 3748  | 634371         | MEDINA RATTO NAPOLEON, INC           | 477.73   |
| 5-81-2061   | D          | Chedne     | 3737  | 0000060        | MACIAS FLORES GARLOS                 | 243.79   |
| 5482/2001   | D          | Cleeque    | 12721 | 0000070        | LA DINES GUERRERO LUIS               | 261.18   |
| 7492/2001   | D          | Classeding | 1082  | 7990           | VARIOS BENEFICIARIOS (JUBILADOS MEN: | 2,306.60 |
| 4483/2001   | D          | Cheddad    | 3730  | 0000000        | PALMA ESTRADA EDUARDO                | 64.21    |
| 142-2061    | D          | Cheque     | 4,108 | 7040           | ROJAS CORREA JULIO A B.              | 28.10    |
| Fig:2-2001  | D          | Chedne     | 3723  | 0000061        | SILVESTRE SORIANO OTTO               | 243.46   |
| 1/02/2001   | D          | Cueque     | 3243  | 2000DE         | VERAMIL                              | 6,041 93 |
| 483/2001    | D          | Oreque     | 3731  | 0000006        | FLUAS FIGUAVE AL FONSO               | 780.77   |
| 142-2961    | D          | Chedne     | 3247  | 000DE          | VEPANIL                              | 7,60D.38 |
| 102/2001    | D          | Cleading   | 3748  | 000DE          | V E PAGAIL                           | 6,D41.92 |
| 1492/2001   | D          | Classifier | 3349  | 22200          | V E PRIVIL                           | 1,216-00 |
| 10012001    | D          | Oreque     | 3746  | 7077           | LAFENTTI CARRION NICOLAS, ECON.      | 1,386-30 |
| 149242001   | D          | Cleeque    | I DEP | 9301           | VARIOS BENEFICIARIOS                 | 387.15   |
| 6/94/2001   | D          | Oreque     | 3345  | 00000364       | CARPIO RODRIGUEZ FRANCISCO RAUL      | 241.21   |
| 10051401    | D          | Chedne     | 3341  | 11215555500    | ESCO BAR YELASCO ALFREDO             | 2252     |
| 102/2001    | D          | Chedine    | 4346  | 00017          | NA VAS VARAS & ASOCIA DOS SA         | 1,181.05 |
| 103/2001    | D          | Chedne     | 3740  | 0000017        | FOLES BREAD 250 MINDO                | 1 47 5D  |
| 193/2001    | D          | Chedne     | 3760  | 0000041        | VELEL PARRAGA GEORGE                 | 12022    |
| 848442081   | D          | Chedine    | 3770  | 00000336       | PRO FRO ITALO ENRIQUE                | طن نظ ا  |
| 192/2001    | D          | Cleading   | 4544  | 0991034713001  | SERVIGENSA CIA. L'TDA                | 4,314,40 |
| 192/2061    | D          | Oseque     | 4)41  | C1006-1 277 12 | VALAREZO BELTRAN ENILIO              | 12 575   |

Figura 8.34 Reporte de Movimientos de Cuentas Corrientes

# 9.11. CONCILIACIÓN BANCARIA

Permite el reporte de las conciliaciones bancarias que se han realizado en el sistema.

#### 9.11.1 Abrir Conciliación bancaria

La opción "Conciliación bancaria" debe ser seleccionada desde el menú de consultas/reportes y se lo puede hacer de dos formas:

- Posicionando el puntero del mouse y hacer clic en el menú <<u>Consultas/Reportes></u> de la pantalla principal o usando las teclas direccionales, dirigiéndose a la opción <<u>Conciliación bancaria></u> y activar la opción usando la tecla <<u>Enter></u> o dando clic
- Digitando las letras "Alt+C", para seleccionar el menú consultas/reportes. Seguidamente pulsar la tecla "C"

Luego de realizar una de las dos formas de acceso a "Conciliación bancaria" aparecerá la siguiente pantalla:

| Año          | -               | Banco      |                  | -  |
|--------------|-----------------|------------|------------------|----|
| Cuenta Banco |                 | Cuenta Pla | an               |    |
| No. Cuenta   | [               | Sec. conc  | ilia 💌           |    |
| Descripción  | [               |            |                  |    |
| Mes          | <u> </u>        | Fecha inic | ial Diregonati   | ÷. |
| Fecha Final  | 26/14 8 -2002 * | Fecha cor  | te (20.995, 2002 | +  |

Figura 8.35 Ventana inicial

#### 9.11.2 Consultar conciliación bancaria

- 1. Debe seleccionar el banco donde se encuentra la cuenta corriente
- Debe especificar la cuenta banco de la cuenta corriente, se puede especificar de dos formas:
- Especificando en Cuenta Banco el código de la cuenta banco respectiva, si el código ingresado no existe se presentará la siguiente ventana:

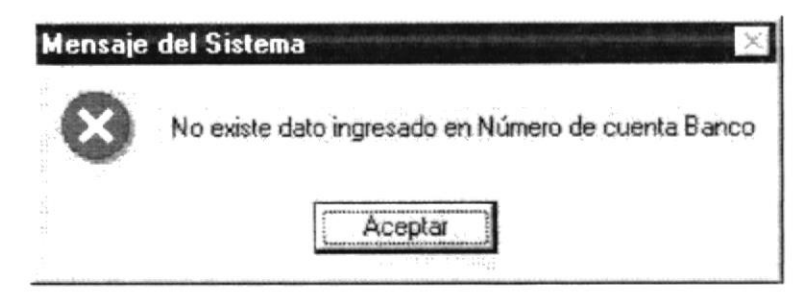

Figura 8.36 Mensaje de error

Dando clic en el botón , se visualizará la siguiente ventana de ayuda

| digo<br>scripción | 1      |             |        | <br> | M |
|-------------------|--------|-------------|--------|------|---|
| Cuenta            |        | Descripción | estado |      |   |
| 1                 | 111505 | Pacifico    | A      |      |   |
|                   |        |             |        |      |   |
|                   |        |             |        |      |   |
|                   |        |             |        |      |   |

Figura 8.37 Ventana de ayuda

Seleccione la cuenta de banco requerida posicionándose en la misma y dando doble clic con el mouse, se cerrará la ventana de ayuda y el código elegido se presentará en el campo antes mencionado.

- Automáticamente se presentarán los datos de la última conciliación bancaria realizada.
- 4. Seleccione la secuencia de conciliación que desea consultar.

| Año          | 2002 -           | Banco          | PACIFICO       | - |
|--------------|------------------|----------------|----------------|---|
| Cuenta Banco | 1111505          | Cuenta Plan    | 1111505001     |   |
| No. Cuenta   | 1449 4 -         | Sec. concilia  | 10 -           |   |
| Descripción  | France trace and | 4660 VIV. 2010 |                |   |
| Mes          |                  | Fecha inicial  | 36/210072592 · |   |
| Fecha Final  | [5/[ng/[9]]] *   | Fecha corte    | 14414 2013 -   |   |

Figura 8.38 Reporte de conciliación bancaria

- 5. Dar clic en el botón Mostrar
- 6. Se presentará la siguiente ventana:

| EJO PROVINCIAL DEL GUAYAS<br>DN FINANCIERA - CONTABILIDAD           | Fecha<br>Página<br>Usuario                                                                                                    |                                                                                                    |                                                                                                    |
|---------------------------------------------------------------------|----------------------------------------------------------------------------------------------------|----------------------------------------------------------------------------------------------------|----------------------------------------------------------------------------------------------------|
| 2002<br>PACIFICO<br>1111585001 PACIFICO 484803 3 FONDO VIALIDAD     | Fecha inicial :<br>Fecha final :<br>Fecha corte :                                                                                                    | 16/Ene/2002<br>16/Ene/2002<br>16/Ene/2002                                                                                                    |                                                                                                    |
| SALDO SEGUN ESTADO BANCARIO AL 16/Ene/2002<br>CHEQUES PENDIENTES    |                                                                                                    | 7,777,969,883 18<br>192,106 18                                                                                                    |                                                                                                    |
| SUBTOTAL BANCARIO<br>VALORES BANCARIOS POR CONSIDERAR CONTABLEMENTE |                                                                                                    | 00 דדד, דדד, דדד, 00                                                                                                    |                                                                                                    |
| VALOR CONCILIADO AL 16/Ene/2002                                     |                                                                                                    | 7,777,777,777,00                                                                                                    |                                                                                                    |
| SALDO SEGUN LIBRO BANCO AL 16/Ene/2002                              |                                                                                                    | 7,777,777,777,00                                                                                                    |                                                                                                    |
|                                                                     |                                                                                                    |                                                                                                    |                                                                                                    |
|                                                                     |                                                                                                    |                                                                                                    |                                                                                                    |
|                                                                     | ELO PROVINCIAL DEL GUA YAS<br>ON FINANCIERA - CONTABILIDAD<br>2002<br>PACIFICO<br>1111505001 PACIFICO 484803 3 FONDO VIALIDAD<br>SALDO SEGUN ESTADO BANCARIO AL 16/Ene/2002<br>CHEQUES PENDIENTES<br>SUBTOTAL BANCARIO<br>VIALORES BANCARIOS POR CONSIDERAR CONTABLEMENTE<br>VIALOR CONCILIADO AL 16/Ene/2002<br>SALDO SEGUN LIBRO BANCO AL 16/Ene/2002 | ELO PROVINCIAL DEL GUA YAS<br>ON FINANCIERA - CONTABILIDAD<br>2002 Fecha inicial :<br>PACIFICO Fecha 100 Fecha 100 Fecha 10 | EJO PROVINCIAL DEL GUA YAS<br>ON FINANCIERA - CONTABILIDAD<br>2002<br>PACIFICO<br>1111505001 PACIFICO 494803 3 FONDO VIALIDAD<br>SALDO SEGUN ESTADO BANCARIO AL 16/Ene/2002<br>5.UBTOTAL BANCARIO<br>VIALORES BANCARIOS POR CONSIDERAR CONTABLEMENTE<br>VALOR CONCILIADO AL 16/Ene/2002<br>5.ALDO SEGUN LIBRO BANCO AL 16/Ene/2002<br>7,777,777,777,777,00<br>7,777,777,777,00<br>7,777,77 |

Figura 8.39 Reporte de conciliación bancaria

# 9.12. CHEQUES ANULADOS

Permite la consulta de los cheques que han sido anulados en el sistema.

#### 9.12.1 Abrir Cheques anulados

La opción "Cheques anulados" debe ser seleccionada desde el menú de consultas/reportes y se lo puede hacer de dos formas:

- Posicionando el puntero del mouse y hacer clic en el menú <<u>Consultas/Reportes></u> de la pantalla principal o usando las teclas direccionales, dirigiéndose a la opción <<u>Cheques anulados></u> y activar la opción usando la tecla <<u>Enter></u> o dando clic
- Digitando las letras "Alt+C", para seleccionar el menú consultas/reportes. Seguidamente pulsar la tecla "H"

Luego de realizar una de las dos formas de acceso a "Cheques anulados" aparecerá la siguiente pantalla:

| 密 R | eporte   | de cheques anulados     | e la sue tan propieta de la ma | والم المحافظة ب | ×     |
|-----|----------|-------------------------|--------------------------------|-----------------|-------|
| Ti  | po de re | porte                   |                                |                 | 1     |
|     | •        | Listado de cheques anu  | lados                          |                 |       |
|     | Ċ        | Listado de cheques anu  | lados y reem                   | plazad          | 20    |
|     |          | apalasti ili tatadi. Ta | Nue                            | wo              | Salir |

Figura 8.40 Ventana inicial

#### 9.12.2 Consultar cheques anulados

- 1. Dar clic en la opción de tipo de reporte que requiera
- 2. Dar clic en el botón Mostrar para presentar el reporte
- 3. Se visualizará la siguiente ventana:

Figura 8.41 Reporte de cheques anulados

# 9.13. ASIENTOS DESCUADRADOS

Esta opción del menú le permitirá realizar emisión de reportes de los Asientos Descuadrados existentes, de manera **General** o **Especifica**.

Esta opción usted la puede realizar de la siguiente manera:

 Utilizando el puntero del mouse y desde el menú Consulta/Reportes dando un clic en la opción correspondiente a <Asientos Descuadrados >, nos da dos alternativa para la emisión de reportes ya sea en forma General o Especifica de acuerdo con los requerimientos del usuario.

Visualizando de esta manera la pantalla respectiva en la cual se aprecian las dos opciones:

Con está opción <General> y por <Cuentas Contables> puede emitir reportes por año o por un rango de años correspondiente a Asientos Descuadrados de Cuentas Contablles, según como lo requiera el usuario.

|       | ে <u>General</u> |           | r               | <u>E</u> specífico |             |
|-------|------------------|-----------|-----------------|--------------------|-------------|
| C.'1  | I Cuent          | as Contab | les ┌ (         | Cuentas Auxiliar   | es          |
| Lince | Por Año          | Desde [   |                 | Hasta [            |             |
| Г     | Por Feeha        | Desde     | 237 Mar 72002 📩 | Hasta 237 Ma       | ar / 2002 🚬 |
|       |                  |           | Vista Previa    | Imprimir (         | Salir       |

Figura 8.42 Pantalla Asientos Descuadrados Opción General Cuentas Contables

Con está opción <General> y por <Cuentas Auxiliares> puede emitir reportes por año o por un rango de años correspondiente a Asientos Descuadrados de Cuentas Auxiliares, según como lo requiera el usuario.

|     | •                    | <u>G</u> eneral | ر م             | Específico        |       |
|-----|----------------------|-----------------|-----------------|-------------------|-------|
|     | ∏ Cuent              | as Contab       | les 🔽           | Cuentas Auxiliare | 15    |
| ite | rios de Sele         | cción           |                 |                   |       |
|     |                      | <b>D</b>        |                 | Hasta             |       |
| -   | Per Año              | Desde           |                 | 1                 |       |
| -   | Por Año<br>Por Fecha | Desde           | 237 Mar 72002 📩 | Hasta 237 Ma      | /2002 |

Figura 8.43 Pantalla Asientos Descuadrados Opción General Cuentas Auxiliares

Con está opción <Especifico> y por <Cuentas Contables> puede emitir reportes por fecha o por un rango de fechas correspondiente a Asientos Descuadrados de Cuentas Contables, según como lo requiera el usuario, mostrando el formato de ingreso de fecha desde - hasta.

| Asi   | entos Descu  | adrados         |                                          | Ren Para and    | _ 🗆 X      |
|-------|--------------|-----------------|------------------------------------------|-----------------|------------|
|       | r            | <u>G</u> eneral | ন                                        | Específico      |            |
|       | ✓ Cuent      | as Contab       | oles Г                                   | Cuentas Auxilia | N62        |
| Crite | rios de Sele | cción           | a an an an an an an an an an an an an an |                 |            |
| Г     | Por Año      | Desde           |                                          | Hasta           |            |
| Г     | Por Fecha    | Desde           | 237 Mar 72002 📩                          | Hasta 237 M     | lar/2002 - |
| 1     |              |                 | Vista Previa                             | Imprimir        | Salir      |

Figura 8.44 Pantalla Asientos Descuadrados en forma Especifica por cuentas contables

Con está opción <Especifica> y por <Cuentas Auxiliares> puede emitir reportes de las Asientos Descuadrados por fecha o por un rango de fechas de Cuentas Auxiliares, según como lo requiera el usuario.

|       | 0                       | <u>G</u> eneral | <u>ہ</u>         | € Específico       |  |  |
|-------|-------------------------|-----------------|------------------|--------------------|--|--|
| (**** | Cuent                   | as Contab       | oles 🖓 [         | Cuentas Auxiliares |  |  |
| inite | rios de Sele<br>Por Año | Desde           | Г                | Hasta 🗍            |  |  |
| Г     | Por Fecha               | Desde           | 237 Mar / 2002 👱 | Hasta 23/Mar/2002  |  |  |

Figura 8.45 Pantalla Asientos Descuadrados Opción Especifica Cuentas Auxiliares

## 9.14. MOVIMIENTOS DIARIOS

Esta opción del menú le permitirá realizar emisión de reportes de Movimientos Diarios, de manera **General** o **Especifica**.

Esta opción usted la puede realizar de la siguiente manera:

1. Utilizando el puntero del mouse y desde el menú Consulta/Reportes dando un clic en la opción correspondiente a **<Movimientos Diarios >**, nos da dos alternativa para la emisión de reportes ya sea en forma **General** o **Especifica** de acuerdo con los requerimientos del usuario.

Visualizando de esta manera la pantalla respectiva:

Con está opción <General> y por <Cuentas Contables> puede emitir reportes por año o por un rango de años según como lo requiera el usuario.

|                 | ₢ <u>G</u> eneral |              |             |                |       |            |         |
|-----------------|-------------------|--------------|-------------|----------------|-------|------------|---------|
|                 | 🔽 Cuen            | tas Contable | 88          | ſ" Cue         | entas | Auxiliares |         |
|                 |                   |              |             |                |       | ·····      |         |
| rite            | erios de Sel      | ección       |             |                |       |            |         |
| Г               | Por Año           | Desde        |             | - Ha           | asta  |            |         |
| Г               | Por Asient        | o Desde      |             | — на           | asta  |            |         |
| Por Fecha Desde |                   | Desde        | 237 Mar 720 | 82 <u>-</u> Ha | asta  | 237 Mar    | /2002 - |

Figura 8.46 Pantalla de Movimientos Diarios Opción General Cuentas Contables

Con está opción < Especifica> puede emitir reportes de las conciliaciones presupuestarías por fecha o por un rango de fechas según como lo requiera el usuario.

|                   |            | al                                       | C Específico |       |          |          |
|-------------------|------------|------------------------------------------|--------------|-------|----------|----------|
| ∏ Cuen            | tas Contab | les                                      | Cu           | entas | Auxiliar | es       |
| erios de Sel      | ección     | ( )) ()) () () () () () () () () () () ( |              |       |          |          |
| Por Ano           | Desde      | <br>                                     | - F          | lasta | <br>     |          |
| PorFecha Desde 23 |            | 23/Mar/20                                | 102 - H      | asta  | 237 M    | ar/2002_ |

Figura 8.47 Pantalla de Movimientos Diarios Opción General Cuentas Auxiliares

| C <u>G</u> eneral    | C Específico                   |  |  |
|----------------------|--------------------------------|--|--|
| Cuentas Contables    | 🗂 Cuentas Auxiliares           |  |  |
| iterios de Selección |                                |  |  |
| Por Año Desde        | Hasta                          |  |  |
| Por Asiento Desde    | Hasta                          |  |  |
| Por Fecha Desde 2376 | 4ar/2002 - Hasta 23/Mar/2002 - |  |  |

Figura 8.48 Pantalla de Movimientos Diarios Opción Especifica Cuentas Contables

| Mania ( a reno ante gigo d de cata e c. ) . ) a ca | C Genera   | al       | ¢                           | <u>E</u> specífico | 1<br>     |
|----------------------------------------------------|------------|----------|-----------------------------|--------------------|-----------|
| ſ Cuen                                             | tas Contab | les      | ⊡ Cue                       | ntas Auxili        | ares      |
| iterios de Sel                                     | ección     |          | - Contraction of the second |                    |           |
| Poi Año                                            | Desde      | [        | Ha                          | ista               |           |
| Por Asien                                          | o Desde    |          | Ha                          | ista               |           |
| - Der Feeha                                        | Deede      | 22.111.1 | anaa - Ha                   | sta Dou            | 4 12002 - |

Figura 8.49 Pantalla de Movimientos Diarios Opción Especifica Cuentas Auxiliares

# Anexo

# Reconocimiento de las Partes

# del Hardware

# A. RECONOCIMIENTO DE LAS PARTES DEL HARDWARE

# A.1. CONOCIENDO LA COMPUTADORA

Una computadora es un dispositivo electrónico de uso general que realiza operaciones aritméticas - lógicas, de acuerdo con instrucciones internas, que se ejecutan sin intervención humana.

El Hardware o Equipo de Cómputo comprende todos los dispositivos físicos que conforman una computadora. El Hardware de la computadora debe realizar cuatro tareas vitales (Fig. 11.1).

| • | Unidad de Entrada             | Se ingresa los datos e instrucciones en la computadora, utilizando por ejemplo el                                 |
|---|-------------------------------|----------------------------------------------------------------------------------------------------|
| • | Unidad de Proceso             | La computadora procesa o manipula esas<br>instrucciones o datos.                                                  |
| • | Unidad de Salida              | La computadora comunica sus resultados al<br>Usuario; por ejemplo desplegándola en un<br>monitor o imprimiéndola. |
| • | Unidad de Memoria<br>Auxiliar | La computadora coloca la información en un<br>almacenador electrónico del que puede<br>recuperarse más tarde.     |

Tabla A.1 Componentes de una computadora

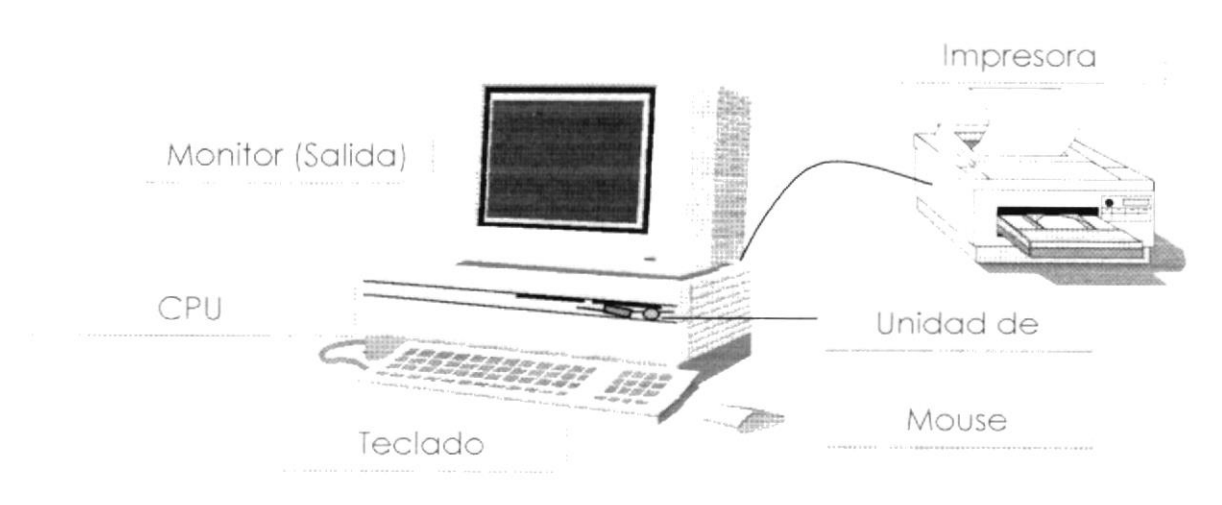

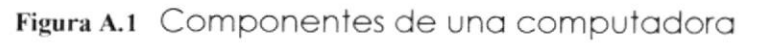

# A.2. UNIDADES DE ENTRADA

#### A.2.1. El Teclado

Existen diversas formas de introducir información en la computadora pero el más común es el teclado. Cuando se ingresa información en la computadora, ésta aparece en la pantalla.

Un teclado típico consta de tres partes: teclas de función (en su parte izquierda a lo largo de la parte superior), teclas alfanuméricas (en la parte media) y el subteclado numérico (en el área derecha).

| Ex           |             | F5 F6 F7 F8   | F9 F0 F1 F2  | Print Blog Pause  | COMPAQ      |
|--------------|-------------|---------------|--------------|-------------------|-------------|
|              | 1 2 54 %5 ( | ^6 &7 *8 (9 ( | 0 77 77 -    | Ins Home Pag      | A235        |
| Tab          | QWRT        | YUIO          | P + = Return | Del End Pag<br>Dw | 8789        |
| Caps<br>Look | ASDF        | GHJK          |              |                   | \$4 %5 ^6 + |
| Stuft        | 5 Z X C     | ) V B N M     |              |                   | 1 @2 #3 N   |
| Control      |             | Space         | A Conci      | -++               | 0 Ins Del O |

Figura A.2 Teclado

De este gráfico podemos mencionar que un teclado es similar a una máquina de escribir electrónica en el cual podemos identificar los siguientes componentes:

#### • Teclas de Función.

Usualmente rotuladas como F1, F2... F12, son un conjunto de teclas que se reservan por un programa para funciones especiales, como guardar y abrir documentos. Dichas teclas tienen funciones distintas en cada programa.

#### Teclas Alfanuméricas.

Sirven para teclear caracteres alfabéticos, numéricos, y de puntuación.

#### Las Teclas de Modo Calculadora

Estas están localizadas en el extremo derecho del teclado, las cuales son activadas por medio de la tecla NUM LOCK. Permiten ingresar rápidamente números y símbolos aritméticos para efectuar cálculos matemáticos, y mover el cursor.

#### Teclas de Movimiento del Cursor.

Permite a los Usuarios moverse a través de la pantalla, entre las cuales tenemos:

|          | FLECHA       | ARRIBA    | Movimiento cursor arriba.                        |
|----------|--------------|-----------|--------------------------------------------------|
| <b>V</b> | FLECHA       | ABAJO     | Movimiento cursor abajo.                         |
|          | FLECHA I     | ZQUIERDA  | Movimiento cursor izquierda.                     |
|          | FLECHA [     | DERECHA   | Movimiento cursor derecho.                       |
| Inici    | HOME         | INICIO    | Mueve el cursor al inicio de la línea.           |
| Fin      | END          | FIN       | Mueve el cursor al final de la línea.            |
| Re       | PAGE<br>UP   | RE<br>PAG | Permite avanzar páginas anteriores a la actual.  |
| Av       | PAGE<br>DOWN | AV<br>PAG | Permite avanzar páginas posteriores a la actual. |

Tabla A.2 Teclas de movimiento

#### Teclas de Uso Especiales.

Estas teclas emiten ordenes especiales a la computadora, entre las cuales tenemos:

| Inser | INSERT           | INSERT        | Cuando esta activada, puede insertar caracteres de un texto.                                            |
|-------|------------------|---------------|----------------------------------------------------------------------------------------------------|
| Supr  | DELETE           | SUPR          | Borra el carácter que está en la posición actual<br>del cursor.                                         |
| Num   | NUM<br>LOCK      | BLOQ<br>NUM   | Con esta tecla, se convierte el teclado<br>numérico a un teclado de edición.                            |
| •     | BACKSPACE        | RETROCES<br>O | Realiza el retroceso de un carácter, borrando<br>el carácter que esté en la posición del<br>retroceso.  |
| Impr  | PRINT<br>SCREEN  | IMPR<br>PANT  | Captura la pantalla que se encuentre activa.                                                            |
| Blog  | SCROLL L<br>LOCK | BLOQ<br>DESPL | Retroceder página.                                                                                      |
|       | TAB              | TABULADOR     | Desplaza el cursor a la siguiente posición del<br>tabulador.                                            |
| Contr | CTRL             | CONTROL       | Es utilizada para ingresar ciertos códigos y<br>caracteres que no están en el teclado normal.           |
| Alt   | ALT              | ALT           | Se emplea en combinación con otras teclas.                                                              |
| Ŷ     | SHIFT            | SHIFT         | Si presiona esta tecla al mismo tiempo que<br>presiona una letra, esta aparece en<br>mayúscula.         |
|       | ENTER            | ENTER         | Es la tecla principal que indica a la<br>computadora que se ha ingresado información.                   |
| Esc   | ESC              | ESC           | Esta tecla es utilizada para realizar salidas o<br>cancelar alguna operación que se esté<br>realizando. |

Tabla A.3 Teclas especiales

#### A.2.2. Uso del Mouse

Es una unidad física externa a la computadora que sirve para ingresar cierta información al mismo. Esta información que se ingresa es básicamente comandos y posiciones en pantalla. Los Programas de Windows permiten ejecutar muchas tareas, tanto simples como complejas, apuntando con el mouse y oprimiendo sobre los menús, cuadros de diálogo y otros objetos gráficos.

Una vez que el mouse esté trabajando se podrá ver en la pantalla una flecha que se mueve cuando se mueve el mouse en el escritorio. A esta flecha se le da el nombre del puntero del mouse. En la siguiente tabla se explican los términos básicos asociados con el uso del mouse.

| TAREA            | ACCIÓN                                                                                                    |
|------------------|----------------------------------------------------------------------------------------------------|
| Señalar          | Coloque el puntero del mouse sobre un elemento.                                                                               |
| Hacer clic       | Señale un elemento y, a continuación, presione y suelte rápidamente el botón del mouse.                                       |
| Hacer doble clic | Señale un elemento, a continuación, presione y suelte rápidamente el botón del mouse dos veces.                               |
| Arrastrar        | Señale un elemento, presione y mantenga presionado, el botón del mouse mientras lo desplaza a otra posición, suelte el botón. |

| Tabla A.4 Acciones del mouse | Tabla A.4 | Acciones del mouse |
|------------------------------|-----------|--------------------|
|------------------------------|-----------|--------------------|

El puntero del mouse cambia de forma según el elemento que esté señalando o la tarea en curso.

| R                       | Selección Normal. Puede seleccionar opciones o desplazarse en una ventana. |
|-------------------------|----------------------------------------------------------------------------|
| I                       | Puntero para ingresar texto o para seleccionar texto.                      |
| ₽?                      | Selección de Ayuda.                                                        |
|                         | Indica que la computadora esta trabajando en segundo plano.                |
| $\overline{\mathbb{X}}$ | La computadora está ocupada.                                               |
| $\otimes$               | Selección no disponible.                                                   |
| \$                      | Ajuste vertical.                                                           |
| $\leftrightarrow$       | Ajuste horizontal.                                                         |
| 5                       | Ajuste diagonal 1.                                                         |
| 2                       | Ajuste diagonal 2.                                                         |
|                         | Mover un objeto.                                                           |

#### Tabla A.5 Punteros del mouse

# A.3. UNIDAD DE PROCESO

Es la que procesa la información en la computadora. Entre uno de los componentes más importantes podemos mencionar: el microprocesador que varía de acuerdo al modelo de la computadora, las memorias ROM (Read Only Memory), RAM (Random Access Memory) y la Unidad Aritmética/Lógica que realiza las operaciones lógicas y matemáticas.

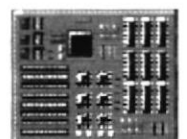

Figura A.3 Procesador

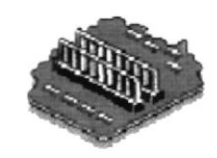

Figura A.4 Memoria RAM

#### A.3.1. Unidad de Memoria Auxiliar

Es un componente más de la Unidad de Proceso. Está conformada por las unidades de disco flexible, unidad de disco duro, cintas magnéticas, discos ópticos o CD ROM. Son utilizadas para almacenar grandes cantidades de información.

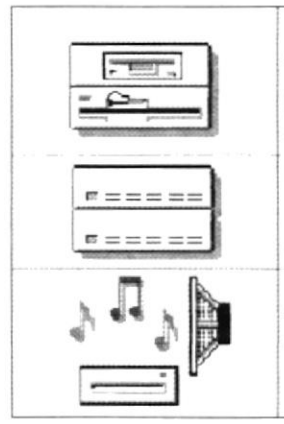

Es un medio de almacenamiento muy flexible por ser muy fácil de transportar. Los disquetes de 3.5 pulgadas proporcionan una **protección contra escritura** cuando el orificio en la esquina inferior izquierda queda descubierto. Los discos duros almacenan una gran cantidad de información. La grabación y recuperación de la información es mucho más rápida que en los disquetes.

A diferencia de los anteriores esto almacenan datos ópticamente, con la misma tecnología de la grabaciones musicales en CD. Son utilizados en **proyectos multimedia.** 

Tabla A.6 Unidades de Almacenamiento

#### A.3.2. Unidad de Salida

La unidad de salida del sistema tiene la función de mostrar los resultados de los cálculos y procesos de datos. Los tipos de unidades de salida más común son el monitor que permite observar los resultados y la impresora en cambio genera una copia en papel.

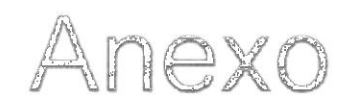

# **Reportes Reales**

| Cta. Corriente | Dirección Beneficia               | rio <u>Emisión</u>                 | No. Pago               | No. Cheque          | Estado     | Tipo Pago | Concepto                                                                                                    | Valor                       |
|----------------|-----------------------------------|------------------------------------|------------------------|---------------------|------------|-----------|----------------------------------------------------------------------------------------------------|-----------------------------|
| 494803.3       | 1210 - ADMINISTRATIV<br>09024095  | A<br>98001 - SAENZ D<br>12/03/2003 | E VITERI EI<br>2 1428  | RNESTO<br>3339      | AN         | С         | ADQUISICION DE UN LETRERO DE ESTRUCTURA METALICA PARA SER<br>COLOCADO ENTRE EL CARRETERO( DISTRIBUIDOR DE TRAFICO DEL<br>TRIUNFO, NARANJAL Y MILAGRO) Y EL AREA DEL PEAJE, O.C.23739.REF.<br>OFC. 662-DA-2002,231-SP-02,549-DA-02.,OFC, Y SUMILLA N. 15-DA-02.               | 6,850.01                    |
| •<br>•         | 1210 - ADMINISTRATIV<br>09024095  | A<br>98001 - SAENZ D<br>12/03/200  | DE VITERI EI<br>2 1429 | RNESTO<br>3340      | AN         | С         | 1<br>PAGO POR CONCEPTO DE ADQUISICION DE 1 LETRERO DOBLE.<br>FABRICACION DE ESTRUCTURA TIPO PANTALLA CON CANALES METALICOS<br>PARA SER COLOCADA EN EL PEAJE KM. 24 VIA CHONGON, GUAYAS PARAISO<br>TURISTICO, OFICIO SUMILLA # 787-DA, 1319-DA, 448-SP, 1130-DA, O.C. # 23959 | <b>6,850.01</b><br>5,821.20 |
|                | 1210 - ADMINISTRATIV<br>09056433  | A<br>91001 - PERALT/<br>19/03/2003 | A TERAN MI<br>2 1570   | IGUEL LCDO.<br>3412 | AN         | С         | ADQUISICION DE 150.000 HOJAS PARA RECETARIOS MEDICOS Y 50.000 HOJAS<br>PARA CONTROL MEDICO QUIRURGICAS, LAS QUE SERAN UTILIZADAS EN<br>LAS BRIGADAS MEDICAS ODONTOLOGICAS, SEGUN OFICIO SUMILLA =<br>6641-DA, 3116-DA, 6477-DA.                                              | 5,821.20 -<br>1.138 86      |
|                | 1210 - ADMINISTRATIV<br>091149070 | A<br>)4001 - ZAPATA<br>08/04/200   | VERA IVAI<br>2 1964    | N ADOLFO.<br>3608   | AN         | С         | 1<br>PAGO POR CONCEPTO DE ADQUISICION DE REPUESTOS, LOS MISMOS QUE<br>SERAN UTILIZADOS EN LOS EQUIPOS NO. 14-214 Y 14-242, CAMIONETA<br>CHEVROLET LUV., SEGUN OFICIO SUMILLA = 688-DA, 265-SP, O C 023671,<br>FACT. = 000200, PED. = 6027 - 6038                             | 1,138.86                    |
|                | 1210 - ADMINISTRATIV<br>09114907  | A<br>)4001 - ZAPATA<br>07/02/200   | VERA IVAN<br>2 830     | N ADOLFO<br>3871    | AN         | С         | 1<br>PAGO POR CONCEPTO DE ADQUISICION DE MATTRIALES ELECTRICOS PARA<br>CAMIONETA N'14-209 SEGUN O.C.23264. OFICIO SUMILLA = 6303-DA, 2984-SP.<br>PED. = 5814.                                                                                                    | <b>144.99</b><br>420 47     |
| r              |                                   | 55001 - COQUE N<br>23/05/200       | MENDOZA C<br>2 2988    | CARLOS PATR<br>6085 | ICIO<br>AN | С         | PAGO POR CONCEPTO DE ADQUISICION DE UNA TARJETA DE SONIDO<br>CREATIVE, 1 PAR DE PARLANTES 180 WITS Y 1 CABLE DE AUDIO. PARA LA                                                                                                    | 46-18                       |

internets and in the contract of the distribution of the state of the state of the second distribution distribution of the state of the state of the

· · · · · ·

.

•

| NES   | ita: |
|-------|------|
| ETIN  | Has  |
| BOL   |      |
| DE    |      |
| STAD0 |      |

Desde:

H. CONSEJO PROVINCIAL DEL GUAYAS JEFATURA DE SISTEMAS

| ſ                  | EFATURA      | DE SISTEN                    | IAS               |      |                        |                          | Pág. #:                                                                                                    | 1                 |
|--------------------|--------------|------------------------------|-------------------|------|------------------------|--------------------------|----------------------------------------------------------------------------------------------------|-------------------|
| <b>Año</b><br>2002 | Código<br>11 | <b>Emisión</b><br>03/01/2002 | Dirección<br>1210 | Tipc | ) No_oficio<br>6867-DA | Fe_oficio<br>24/12/2001  | ADQUISICION DE 2500 GALONES DE GASOLINA EXTRA PARA EXISTENCIA DE                                                                                                    | Monto<br>2.326.86 |
| 2002 -             | 8            | 03/01/2002                   | 1210              | H    | 7023-DA                | 24/12/2001               | BODEGA GENERAL O.C.23456.<br>ADQUISICION DE 7500 GALONES DE DIESEL OIL N°2 PARA EXISTENCIA EN<br>BODEGA GENERAL O.C. 23488.                                                                          | 5.247.05          |
| 2002               | 6            | 03/01/2002                   | 1210              | H    | 7027-DA                | 24/12/2001               | ADQUISICION DE 700 GALONES DE GASOLINA SUPER PARA SER UTILIZADOS<br>EN LOS VEHICULOS A ORDENES DE LOS SEÑORES DIRECTORES                                                                             | 00.466            |
| 2002               | 10           | 03/01/2002                   | 1210              | ⊢    | 7024-DA                | 24/12/2001               | DEPARTAMENTALES, O.C.25490<br>ADQUISICION DE 1210 GALONES DE GASOLINA SUPER PARA UTILIZARLA EN<br>LOS VEHICULOS A ORDENES DE LOS H. CONSEJEROS SEGUN O.C.23489.                                      | 1.718.20          |
| 2002<br>2002       | 32<br>38     | 03/01/2002<br>04/01/2002     | 1910<br>2410      | Н Н  | 053-AZR<br>S/N         | 10/12/2001<br>24/09/2001 | APERTURA DE CAJA CHICA AL DIRECTOR DE PROYECTOS ESPECIALES<br>CANCELACION DE VIATICOS DEL 25 DE SEPTIEMBRE DEL 2001 A LA CIUDAD<br>DE OLITO OLIEN REALIZO GESTIONES INHERENTES A ESTA H. CORPORACIÓN | 60.00<br>9.84     |
| 2002               | 35           | 04/01/2002                   | 1210              | H    | 5940-DA                | 31/10/2001               | ADQUISICION DE UNA MALLA DE 120 METROS DE LARGO POR 2 METROS DE<br>ALTURA, INCLUYE 3 PUERTAS DE PERSONAL Y DOS PARA VEHICULOS PARA<br>ACCESO EN LOS GALPONES O C 23157                               | 2.128.00          |
| 2002               | 66           | 04/01/2002                   | 1210              | Г    | 5769-DA                | 25/10/2001               | ADQUISICION DE VARIOS CANDADOS Y GATAS PARA SER UTILIZADOS EN LA<br>RODEGA DE ENSERES Y HERRAMIENTAS SEGUN O C 23068                                                                                 | 1.176.89          |
| 2002               | 30           | 04/01/2002                   | 2010              | Т    | 1421                   | 06/12/2001               | FACTURA N°243 POR SERVICIOS DE COPIAS Y ENCUADERNACIONES A FAVOR<br>DEL DEPARTAMENTO DE SECRETARIA                                                                                                   | 521.00            |
| 2002               | 26           | 04/01/2002                   | 2110              | Ŧ    | 1343-RR.PF             | 26/12/2001               | FACTURAS N°7819/27/21/18/20/22/12, POR DIFUSION DE OBRAS A TRAVES DE<br>RADIO CENTRO, FRECUENCIA MIL, ANTENA TRES, RADIO CRSITAL, NUEVA FM.<br>89. RUMBA, Y ONDA POSITIVA DURANTE EL MES DE OCTUBRE  | 8.097.60          |
| 2002               | 10           | 04/01/2002                   | 1310              | Н    | 10310-OHC              | 07/12/2001               | REAJUSTE DE PRECIOS DEFINITIVO DEL ANTICIPO Y PROVISIONAL DE LA<br>PLANILLA NºI DEL CONTRATO 204-CPG-2001                                                                                            | 1.143.89          |
| 2002               | 21           | 04/01/2002                   | 1210              | Н    | CE-5926                | 10/12/2001               | ADQUISICION DE MATERIALES DE LIMPIEZA PARA SER UTILIZADOS EN LA<br>DIRECCION ADMINISTRATIVA SEGUN OC.22940                                                                                           | 64.86             |
| 2002               | S.           | 04/01/2002                   | 1210              | Н    | 5759-DA                | 24/10/2001               | PAGO POR COMPRA DE SUMINISTROS DE OFICINA PARA EL DEPARTAMENTO<br>DE INTEGRACION Y DESARROLLO SEGUN OC.23081.23084.23082                                                                             | 415.68            |
| 2002               | -7           | 04/01/2002                   | 1210              | Н    | 5008-DA                | 25/09/2001               | ADQUISICION DE INSTRUMENTAL MEDICO PARA CUMPLIR CON LA PROVINCIA<br>DEL GUAYAS EN LO QUE SE REFIERE A SALUD SEGUN OC.22686/7/8/9                                                                     | 5.171.11          |
| 2002               | . m          | 04/01/2002                   | 1210              | Т    | 5000-DA                | 28/09/2001               | ADQUISICION DE INSTRUMENTAL MEDICO PARA CUMPLIR CON LA PROVINCIA<br>DEL GUAYAS EN LO QUE SE REFIERE À SALUD SEGUN OC.22721/2/3/4                                                                     | 5.171.11          |
| 2002               | 25           | 04/01/2002                   | 2010              | Н    | 1497                   | 28/11/2001               | LIQUIDACION DE DIETAS DE LOS H. CONSEJEROS, POR HABER ASISTIDO A LA<br>SESION DEL 27 DE DICIEMBRE DEL 2001                                                                                           | 1.817.20          |
| 2002               | 55           | 04/01/2002                   | 1210              | Н    | 5631-DA                | 18/10/2001               | ADQUISICION DE VARIOS REPUESTOS PARA SER UTILIZADOS EN EL EQUIPO<br>#15-296 VOLQUETA HINO SEGUN OC. 22893                                                                                            | 135.07            |

; . •

۰,

| <b>VINCIAL</b> | ASIENTOS DESCONDINADOS                                                        |            |            |
|----------------|-------------------------------------------------------------------------------|------------|------------|
|                | DESDE : HASTA :                                                               |            | PAG.       |
|                |                                                                               | 8          | CONTR12    |
| Cuenta         | Descripción                                                                   | Debe       | Haber      |
|                |                                                                               |            | •          |
| 511510         | SERVICIOS PERSONALES POR CÔNTRATO                                             | 980.00     | 0.00       |
| 1351           | CUENTAS POR PAGAR GASTOS EN PERSONAL                                          | 0.00       | 3,080,00   |
| 330510         | SERVICIOS PERSONALES POR CONTRATO                                             | 3,080,00   | 0.00       |
|                |                                                                               | 4,060.00   | 3,080.00   |
| 220510         | SERVICIOS DEDSONIALES DOD CONTRATO                                            | 3 080 00   | 0.00       |
| 511510         | SERVICIOS PERSONALES FOR CONTRATO                                             | 980.00     | 0.00       |
| 01351          | CUENTAS POR PAGAR GASTOS EN PERSONAL                                          | 0.00       | 3 080 00   |
| ,1551          | CUENTASTORT AGAR GASTOS ENTERSONAE                                            | 4,060.00   | 3,080.00   |
|                |                                                                               | 20.00      |            |
| 5360903003     | PATRONATO DEL H. CONSEJO PROV. DEL GUAYAS                                     | 30,00      | 0.00       |
| 11381          | CUENTAS POR COBRAR IMPUESTO AL VALOR<br>AGREGADO                              | 3,60       | 0.00       |
| 21353          | CUENTAS POR PAGAR BIENES Y SERVICIOS DE                                       | 0.00       | 29.00      |
|                | CONSUMO                                                                       |            | 0.00       |
| 21355          | CUENTAS POR PAGAR APORTE FISCAL CORRIENTE                                     | 0.00       | 0.00       |
| 21381          | AGREGADO                                                                      | 0.00       | 3.00       |
|                |                                                                               | 33.60      | 32.00      |
| 21381          | CUENTAS POR PAGAR IMPUESTO AL VALOR                                           | 12.00      | 0.00       |
|                | AGREGADO                                                                      |            |            |
| 1513207        | DIFUSI¼N. INFORMACI¼N Y PUBLICIDAD                                            | 0.00       | 100.00     |
| 21373          | CUENTAS POR PAGAR BIENES Y SERVICIOS DE<br>INVERSI <sup>3</sup> /N            | 99.00      | 0.00       |
| 21355          | CUENTAS POR PAGAR APORTE FISCAL CORRIENTE                                     | 1.00       | 0,00       |
|                |                                                                               | 112.00     | 100.00     |
| 6230101        | DEATE                                                                         | 0.00       | 1.058.75   |
| 1111506001     | ΓΕΛΊΕ<br>ΓΤΑ ΓΤΕ 110305-0 ΡΕΓΑΠΡΑΓΡΑΝ ΡΕΑΙΕ ΚΜ 24 ΥΫ́Α                        | 1.058.75   | 0.00       |
| 1111500001     | COSTA                                                                         | 1.0.90.7.9 | 0.00       |
| 11313          | CUENTAS POR COBRAR TASAS Y CONTRIBUYENTES                                     | 1.058.75   | 0.00       |
|                |                                                                               | 2,117.50   | 1,058.75   |
| 11327          | CUENTAS POR COBRAR RECUPERACI¼N DE                                            | 0.00       | 235,316,59 |
|                | INVERSIONES                                                                   |            |            |
| 11311          | CUENTAS POR COBRAR IMPUESTOS                                                  | 1,968,59   | 0.00       |
| 11313          | CUENTAS POR COBRAR TASAS Y CONTRIBUYENTES                                     | 604.26     | 0.00       |
| 11327          | CUENTAS POR COBRAR RECUPERACI <sup>7</sup> / <sub>4</sub> N DE<br>INVERSIONES | 235.316.59 | 0.00       |
| 6210206        | ALCABALAS                                                                     | 0.00       | 1,968,00   |
| 6230103002     | POR INSTALACP4N DE VALLAS                                                     | 0.00       | 588.80     |
| 6230106001     | TIMBRES PROVINCIALES                                                          | 0.00       | 15.46      |
| 6262499        | OTRAS PARTICIPACIONES DE CAPITAL                                              | 0.00       | 235,316,59 |
| 1111504001     | 631611.1 - CUENTA ROTATIVA DE INGRESOS                                        | 237,889,44 | 0.00       |
| 11311          | CUENTAS POR COBRAR IMPUESTOS                                                  | 0.00       | 1,968,59   |
| 11313          | CUENTAS POR COBRAR TASAS Y CONTRIBUYENTES                                     | 0.00       | 604.26     |
|                | annen annen speries anna an ann anna anna anna an an an an                    | 175 778 89 | 175 778 20 |

| I. CONSEJO<br>EFATURA I | PROVINCL/   | 1                            | n fein an an an ann ann ann an      | Fecha Desde:      | LISTA      | IDO DI  | : REPORTES<br>Fecha Hasta:                                                                                                    | 29/07/2002<br><b>PAG</b> |   |
|-------------------------|-------------|------------------------------|-------------------------------------|-------------------|------------|---------|----------------------------------------------------------------------------------------------------|--------------------------|---|
| ta. Corriente           | Dirección   | Beneficiario                 | Emisión No. Pago                    | No. Cheque        | Estado Tij | 10 Pago | Concepto                                                                                                    | Valor                    |   |
| C-700+6+                | 1210 - ADM  | INISTRATIVA<br>0100970755001 | - CULCAY ZAMBRAD<br>08/04/2002 2016 | NO LUIS E.<br>481 | ٧d         | C       | ADQUISICION DE UN JUEGO DE TUERCAS. UN PROTECTOR DE BALDE V 1                                                                                                    | 62'71 <b>.</b>           |   |
| s                       |             |                              |                                     |                   |            |         | JU EQU DE MAQUETAS NEORAS FARA EL EQUIYO N. 14-277 DE LA UNDAD DE<br>CONCESIONES, O C.23426, SEGUN OFICIOS 1358-SPE - 6717-DA - 3184-SP - Y<br>SUMILLA 6803-DA DE DICIEMBRE 17 DEL 2001                                                                                                 | •                        |   |
|                         | 1210 - ADMI | NISTRATIVA                   |                                     |                   |            |         |                                                                                                    | 301.79                   | ŝ |
|                         |             | 0990740348001                | - CRONYMER CIA_L<br>20/03/2002 1616 | 11)A<br>+8()      | Υd         | C.      | ADQUISICION DE 2 ACONDICIONADORES DE AIRE MARCA SANSUNG, PARA<br>SER UTILIZADAS EN LA UNIDAD DE CONVENIO JAPONES DE LA H<br>CORPORACIÓN, SEGUNO C = 023812 Y OFICIO SUMILLA = 812-DA 304-SP.                                                                                            | 1.707.66                 |   |
|                         | 1210 - ADMI | NISTRATIVA                   |                                     |                   |            |         |                                                                                                    | 1,707.66                 |   |
|                         |             | 100174721660                 | - RENEHA S.A.<br>29/04/2002 2667    | ×6<br>87          | РА         | C       | PAGO POR CONCEPTO DE ADQUISICION DE 100 BOMBILLOS DE 1 PUNTO 24<br>VOLTIOS HALOGENO, PARA ENISTENCIA DE BODEGA GENERAL PARA<br>VARIOS EQUIPOS ( PLAN JAPONES ), OFICIO SUMILLA = 2684-DA, 959-SP, PED.<br>= 6313, O.C. = 24396, FACT. = 620                                             | 560.63                   |   |
|                         | 1210 - ADMI | NISTRATIVA                   |                                     |                   |            |         |                                                                                                    | 560.63                   | • |
|                         |             | 26340 - COMPU                | JEQUIP D.O.S.<br>12/03/2002 1504    | 478               | РА         | С       | PAGO POR CONCEPTO DE REVISION, MANTENIMIENTO Y REPARACION DEL<br>COMPUTADOR COMPAQ ARMADA 1750. CORRESPONDIENTE AL<br>DEPARTAMENTO DE UNICON, OFICIO SUMILLA = 6996-DA, 4330-DA,<br>679-UNICON-2001, 1015-UNICON-2001, 1004-SG-HCPG, 1002-SG-HCPG, O.T.<br>#1163.                       | 155.40                   |   |
|                         | 1210 - ADM  | NISTRATIVA                   |                                     |                   |            |         |                                                                                                    | 155.40                   | • |
|                         |             | 999914 - CODA                | LIM S.A,<br>12/03/2002 1503         | 174               | РА         | C       | ADQUISICION DE UN LETRERO DE 4 X 8 M. DE HORMIGON PREFABRICADOS<br>PARA IDENTIFICACION DE OBRAS EJECUTADAS CON EL EQUIPO DE PLAN<br>JAPONES, EN LA VIA DE ACCESO A TENGUEL SEGUN O.C.22942.REF.OFC Y<br>SUMILLA N.<br>5472-DA-01.2601-SP-01.5394-DA-01.1242-DT-C-SLL-01.7471-OHC-DT-01. | 6.336.60                 | ٠ |
|                         |             |                              |                                     |                   |            |         |                                                                                                    | 6,336.60                 |   |

1

| JEFAIUKA L     | E SISTEMA    | •                            |                           |                 | reena Desue.        |                 |           |                                                                                                    |          |
|----------------|--------------|------------------------------|---------------------------|-----------------|---------------------|-----------------|-----------|----------------------------------------------------------------------------------------------------|----------|
| Cta. Corriente | Dirección    | <b>Beneficiario</b>          | Emisión                   | No. Pago        | <u>No. Cheque</u>   | Estado          | Tipo Pago | Concepto                                                                                                    | Valor    |
|                | 1210 - ADM   | INISTRATIVA<br>0990023654001 | - FEBRES CO<br>14/02/2002 | ORDERO (<br>911 | CIA.DE COMEF<br>469 | RCIO S. A<br>IP | L.<br>C   | ADQUISICION DE UN (TAMBOR 180KLS) GRASA 62EP. EL QUE SERVIRA PARA<br>ENGRASAR VARIOS EQUIPOS DEL PLAN JAPONES, O.C.23583, FACTURA 29103<br>SEGUN OFICIO 006-DML - HCPG- DE JEFE DE MANTENIMIENTO -<br>025-SPE-CPG- DE SUPERINTENDENTE - 125-SP DE JEFE DE COMPRAS Y<br>SUMILLA 332-DA DEL 17 DE ENERO DEL 2002 | 451.37   |
|                | 1210 - ADM   | INISTRATIVA                  | DENELLA P                 |                 |                     |                 |           | 1                                                                                                    | 451.37   |
| `              |              | 0991277471001                | - RENERA S<br>15/01/2002  | 134             | 459                 | ſΡ              | С         | PAGO POR ADQUISICION DE VARIOS REPUESTOS PARA VARIOS EQUIPOS DEL<br>PROYECTO JAPONES. SEGUN O.C.23444 OFICIO SUMILLA = 6850-DA, 3201-SP                                                                                                    | 4,456.03 |
|                |              |                              |                           |                 |                     |                 |           |                                                                                                    | 4,456.03 |
| •<br>•<br>• •  | 1210 - ADM   | INISTRATIVA<br>1790099938001 | - MOTRANS<br>18/02/2002   | SA C.A.<br>990  | 474                 | IP              | C         | PAGO FACTIRA N 33291, POR MANTENIMIENTO DE DIEZ EQUIPOS DONADOS<br>POR EL GOBIERNO JAPONES, QUE SE ENCUENTRAN REALIZANDO OBRAS EN<br>MILAGRO, TAURA Y COLONCHE, O T.1369, OFICIO SUMILLA # 6472-DA<br>1313-SPE-CPG,                                                                                            | 791.77   |
|                | 1210 - ADM   | INISTRATIVA                  |                           |                 |                     |                 |           | 1                                                                                                    | 791.77   |
|                | 1210 - 11511 | 999914 - CODA                | ALIM S.A.<br>05/02/2002   | 592             | 465                 | IP              | С         | ADQUISICION DE UN LETRERO 4 N 8 M. DE HORMIGON PREFABRICADOS<br>PARA IDENTIFICACION DE OBRAS EJECUTADAS CON EL EQUIPO DEL PLAN<br>JAPONES, QUE SERA UBICADO AL INICIO DE LA VIA GUAYAQUIL - NOBOL,<br>O.C.22873 SEGUN OFICIO SUMILLA # 5352-DA, 2548-SP, 5305-DA,<br>1191-DT-SLL.                              | 6.336.60 |
| ÷              |              |                              |                           |                 |                     |                 |           | 1                                                                                                    | 6,336.60 |
|                | 1310 - OBRA  | AS PUBLICAS                  | II NAC GEOT               | TECNIA Y        | MATERIALES          |                 | Δ.        |                                                                                                    |          |
|                |              | 10251 - 001100               | 05/02/2002                | 598             | 466                 | IP              | C         | FACTURA N°334 POR ENSAYOS DE CAMPO Y LABORATORIO, EN LA<br>REHABILITACION DE LA VIA MILAGRO MARISCAL SUCRE.SEGUN OFIC.<br>SUMULA N° 10590-OHC4DT401                                                                                                    | 250.85   |
|                |              |                              | 05/02/2002                | 594             | 467                 | IP              | С         | FACTURA N°333 POR ENSAYOS DE CAMPO Y LABORATORIO EN LA<br>REHABILITACION DE LA VIA EL EMPALME - PICHINCHA., SEGUN OFICIO<br>10552-OHC.                                                                                                    | 782.32   |

H. CONSEJO PROVINCIAL DEL GUAYAS JEFATURA DE SISTEMAS

29/07/2002

ł

the second second

Pág. # :

# **MOVIMIENTOS DE CUENTAS CORRIENTES**

Cta. Corriente #: 494805.7 Banco: PACIFICO

| Fecha Emisión | No. Diaric | ) Tipo Pago | Nro. | R.U.C. / C.I. | BENEFICIARIO                      | Valor    |
|---------------|------------|-------------|------|---------------|-----------------------------------|----------|
| 21/02/2002    | 0          | Cheque      | 3735 | 5055          | LAPENTTI CARRION NICOLAS, ECON.   | 6.00     |
| 07/02/2002    | 0          | Cheque      | 3720 | 1016          | VARIOS BENEFICIARIOS              | 225.96   |
| 21/02/2002    | 0          | Cheque      | 3736 | 5015          | FRANCO CASTILLO BOLIVAR ING.      | 6.00     |
| 22/02/2002    | 0          | Cheque      | 4575 | 0907743959001 | VELASCO MEJIA RAÚL                | 1,669.87 |
| 21/02/2002    | 0          | Cheque      | 4545 | 0991054715001 | SERVIGENSA CIA. LTDA.             | 492.48   |
| 21/02/2002    | 0          | Cheque      | 4544 | 0991054715001 | SERVIGENSA CIA. LTDA.             | 4,514.40 |
| 21/02/2002    | 0          | Cheque      | 4541 | 0906132253    | VALAREZO BELTRÁN EMILIO           | 272.31   |
| 27/02/2002    | 0          | Cheque      | 3746 | 5055          | LAPENTTI CARRION NICOLAS, ECON.   | 1,386.50 |
| 27/02/2002    | 0          | Cheque      | 3747 | 5015          | FRANCO CASTILLO BOLIVAR ING.      | 568.44   |
| 27/02/2002    | 0          | Cheque      | 3748 | 654321        | MEDINA RATTO NAPOLEON, ING.       | 472.73   |
| 21/02/2002    | 0          | Cheque      | 3737 | 654321        | MEDINA RATTO NAPOLEON, ING.       | 6.00     |
| 01/04/2002    | 0          | Cheque      | 3776 | 654321        | MEDINA RATTO NAPOLEON, ING.       | 457.72   |
| 21/02/2002    | 0          | Cheque      | 3220 | 0909583098001 | BOQUILLAS                         | 481.76   |
| 22/02/2002    | 0          | Cheque      | 3742 | 8266666       | RODRIGUEZ OCHOA JUAN              | 155.66   |
| 08/02/2002    | 0          | Cheque      | 3727 | 5055          | LAPENTTI CARRION NICOLAS, ECON.   | 970.12   |
| 28/02/2002    | 0          | Cheque      | 4598 | 5049          | ROJAS CORREA JULIO.AB.            | 58.19    |
| 28/02/2002    | 0          | Cheque      | 3244 | 90666         | VEPAMIL                           | 6,041.95 |
| 28/02/2002    | 0          | Cheque      | 3245 | 90666         | VEPAMIL                           | 6,041.95 |
| 28/02/2002    | 0          | Cheque      | 3246 | 90666         | VEPAMIL                           | 304.00   |
| 28/02/2002    | 0          | Cheque      | 3247 | 90666         | VEPAMIL                           | 2,600.58 |
| 28/02/2002    | 0          | Cheque      | 3248 | 90666         | VEPAMIL                           | 6,041.95 |
| 27/02/2002    | 0          | Cheque      | 1082 | 2000          | VARIOS BENEFICIARIOS (JUBILADOS-M | 2,896.60 |
| 21/02/2002    | 0          | Cheque      | 4546 | 99915         | NAVAS VARAS & ASOCIADOS S.A       | 1,181.95 |
| 21/02/2002    | 0          | Cheque      | 4551 | 0916548878001 | GONZÁLEZ LEMA CARLOS EDUARDO      | 263.96   |
| 21/02/2002    | 0          | Cheque      | 4552 | 1166666       | CHRISTIANSEN ZEVALLOS JOHN        | 396.00   |
| 08/03/2002    | 0          | Cheque      | 3757 | 9999105       | PALOMEQUE MATOVELLE JAIME         | 524.37   |

•

| eju pri  | DVINU          | AL                                                                                                    | DESDE                                                      | MUVIMIENTOS DIAKIOS<br>HASTA :                                                                                                    | 7007/106/67                          | PAG. 1                             | *  |
|----------|----------------|----------------------------------------------------------------------------------------------------|------------------------------------------------------------|----------------------------------------------------------------------------------------------------|--------------------------------------|------------------------------------|----|
| iento    | Código         | Documento                                                                                                    | Cuenta                                                     | Descripción                                                                                                    | Debe                                 | Haber                              |    |
| 9 · •    | <i>.</i>       | Comprobante de Contable                                                                                                    | 21398                                                      | CUENTAS POR PAGAR PENDIENTES DE A±OS ANTERIORES                                                                                                    | 0.00                                 | 97.08<br>97.08                     |    |
| •        | en en en en    | Comprobante de Contable<br>Comprobante de Contable<br>Comprobante de Contable<br>Comprobante de Contable                                                       | 11203<br>1121103<br>2121102<br>21375                       | ANTICIPOS A CONTRATISTAS<br>FIEL CUMPLIMIENTO DE CONTRATOS<br>BUEN USO DEL ANTICIPO<br>CUENTAS POR PAGAR OBRAS P·BLICAS                                                             | 19.905.30<br>1.658.78                | 19.905.30<br>19.905.30             |    |
| •        |                | Comprobante de Contable                                                                                                    | 2121103                                                    | FIEL CUMPLIMIENTO DE CONTRATOS                                                                                                    | 21,564.08                            | 1.658.78<br>41,469.38              | •  |
| ×        | en en en en en | Comprobante de Contable<br>Comprobante de Contable<br>Comprobante de Contable<br>Comprobante de Contable<br>Comprobante de Contable<br>Comprobante de Contable | 11203<br>1121102<br>1121103<br>2121102<br>2121103<br>21375 | ANTICIPOS A CONTRATISTAS<br>BUEN USO DEL ANTICIPO<br>FIEL CUMPLIMIENTO DE CONTRATOS<br>BUEN USO DEL ANTICIPO<br>FIEL CUMPLIMIENTO DE CONTRATOS<br>CUENTAS POR PAGAR OBRAS P-BLICAS  | 31,426.58<br>31,426.58<br>2.618.88   | 31.426.58<br>2.618.88<br>31.426.58 | 12 |
| 6        |                | Consideration de Considele                                                                                                    | 19511                                                      | OUADEGA DO LAVETATIONE A REPEASANT                                                                                                    | 65,472.04<br>052.61                  | 65,472.04                          | ۰. |
| а<br>Сай | n m m m'       | Comprobante de Contable<br>Comprobante de Contable<br>Comprobante de Contable<br>Comprobante de Contable                                                       | 21398<br>21398<br>2249801<br>21355                         | CUENTAS POR POBRAR IMPUESTO AL VALOR AUREUADO<br>CUENTAS POR PAGAR PENDIENTES DE A±OS ANTERIORES<br>CUENTAS PENDIENTES POR PAGAR<br>CUENTAS POR PAGAR APORTE FISCAL CORRIENTE       | 10.2 <i>c</i> 2<br>01.10<br>7.757.01 | 7.688.97<br>68.04<br>7.757.01      |    |
| 0        |                | Comprobante de Contable<br>Comprobante de Contable<br>Comprobante de Contable<br>Comprobante de Contable                                                       | 6340207<br>21381<br>21355<br>21353                         | DIFUSPAN, INFORMACPAN, Y PUBLICIDAD<br>CUENTAS POR PAGAR IMPUESTO AL VALOR AGREGADO<br>CUENTAS POR PAGAR APORTE FISCAL CORRIENTE<br>CUENTAS POR PAGAR BIENES Y SERVICIOS DE CONSUMO | 6.764.88                             | 568:25<br>67.65<br>6.940.77        |    |
| 2        | m              | Comprobante de Contable                                                                                                    | 11381                                                      | CUENTAS POR COBRAR IMPUESTO AL VALOR AGREGADO                                                                                                    | 811.79                               | 7.576.67                           | •  |
| _ /      | S              | Comprobante de Contable                                                                                                    | • 21352                                                    | CUENTAS POR PAGAR PRESTACIONES DE SEGURIDAD<br>SOCIAL                                                                                                    |                                      | +6 <sup>°</sup> t                  | ÷. |
|          | n n            | Comprobante de Contable<br>Comprobante de Contable                                                                                                    | 2249801<br>21398                                           | CUENTAS PENDIENTES POR PAGAR<br>CUENTAS POR PAGAR PENDIENTES DE A±OS ANTERIORES                                                                                                    | 135.24                               | 130.30                             |    |

:

# Anexo

# Glosario de Términos

# **GLOSARIO DE TÉRMINOS TÉCNICOS**

# Α

Administrador. - Persona que administra los recursos de un sistema.

#### С

**Clic**.- Acción de presionar el botón izquierdo del Mouse (por lo general se acciona sobre un icono de la pantalla).

#### Ε

Etiqueta.- Nombre con que se identifica un campo en la pantalla.

#### L

Impresora.- Dispositivo que le permite transcribir en papel la información requerida.

Items.- Es un código de identificación única.

#### Μ

Mb.- Tipo de medida de almacenamiento que es utilizado por el computador.

#### Ρ

Procesador.- Dispositivo que le permite realizar o procesar un conjunto de operaciones.

#### R

Respaldar.- Acción de copiar, guardar o salvar los datos en un lugar específico.

Restaurar.- Acción de recuperar los datos que han sido respaldados para nuevamente utilizar los datos de una fecha específica (la del respaldo).

## S

Sistema Operativo.- Conjuntos de programas encargados de controlar y organizar los procesos en un computador.

## U

User.- Nombre que internamente tendrá el usuario del sistema.

Usuario.- Persona destinada al manejo de una aplicación.